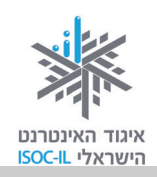

#### ללומדים שלום וברוכים הבאים,

המחשב והאינטרנט הם חלק בלתי נפרד מחיי היומיום של ילדיכם ונכדיכם, ובקרוב יהיו גם חלק מחייכם, עד שתשאלו את עצמכם איך בכלל הסתדרתם בלעדיהם.

התפיסה העומדת בבסיס הערכה שלפניכם היא שכישורי חיים בעולם הדיגיטלי נדרשים מכל אזרח כחלק ממיומנויות המאה ה-21. פיתוח השימוש באינטרנט כתשתית לתקשורת, לשירותים ולמידע – בקרב כל קבוצות האוכלוסייה – חיוני לצורך שיפור איכות חייהן ולהשתתפותן בשיח החברתי.

<sup>1</sup>. **החוברת שלפניכם (חלק א' של הערכה)** עוסקת בהכרת סביבת העבודה, מעבד התמלילים והדפדפן.<sup>1</sup> בתוך זמן קצר יחסית של למידה והתנסות בעזרת החוברת תשיגו מיומנויות שליטה במחשב. תלמדו בהדרגה כיצד להפעיל אותו, לכתוב מסמכים במעבד תמלילים ולעשות שימוש ראשון באינטרנט. ב**חלק ב'** תוכלו ללמוד לשלוח דואר אלקטרוני, לשלם חשבונות ולעשות קניות באינטרנט (בלי לצאת מהבית), לשוחח ולקיים שיחת וידאו ברשת, להשתתף בדיונים, לשחק וליהנות ממאגרי המידע העצומים במגוון תחומי הדעת ולקיים שיחת וידאו ברשת, לשוחח השימוש ראשון ביונים, לשחק וליהנות ממאגרי המידע העצומים במגוון תחומי הדעת השונים, כולל לימוד אמצעי הזהירות הנדרשים. ב**חלק ג'** תוכלו ללמוד כיצד לפתוח חשבון ברשת החברתית שימים ייסבון וליהנות ממאגרי המידע העצומים במגוון החומי הדעת השונים, כולל לימוד אמצעי הזהירות הנדרשים. בחלק ג' תוכלו ללמוד כיצד לפתוח חשבון ברשת החברתית פייסבוק ולהשתמש בה בהתאם לרצונותיכם ולמידת הפרטיות המתאימה לכם.

האינטרנט מאפשר ריכוז ופיתוח מגוון משאבי ידע אנושיים בעזרת שיתוף ידע בין אנשים ובין קבוצות. צברתם ידע וניסיון חיים במגוון תחומים ואנו רוצים שהם יתפסו מקום נכבד יותר במרחב הדיגיטלי, לכן אנחנו מזמינים אתכם להתמיד בלימוד. ההנאה מובטחת!

בברכה,

שם המדריך: \_\_\_\_\_

צוות פרויקט "אינטרנט והאזרח הוותיק"

איגוד האינטרנט הישראלי

<sup>&</sup>lt;sup>1</sup> אפשר להגיע לכל חומרי הערכה באתר האיגוד בכתובת: <u>http://www.isoc.org.il/senior/kits.html</u>.

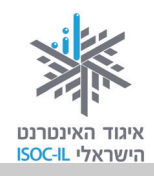

# על איגוד האינטרנט הישראלי (ע"ר)

איגוד האינטרנט הישראלי הוא גוף בלתי תלוי שהוקם בשנת 1994 ומנוהל על ידי תשעה חברי הנהלה הפועלים בהתנדבות. האיגוד פועל מתוך אמונה כי האינטרנט מגיע לכולם. אנו מפתחים ומשפרים שירותי תשתית החיוניים לקיום הרשת בישראל ולתועלת כלל אזרחיה. אנו פועלים למימוש יתרונותיה תוך שמירה על אופייה הפתוח והגלובלי ותוך קידום תכנים איכותיים וחופשיים לשימוש הציבור. אנו מפעילים תכניות רבות בקהילה לצמצום הפער הדיגיטלי, להטמעת תרבות דיגיטלית ולהגברת המודעות לגלישה בטוחה. כמו כן, אנו מייצגים את ישראל במסגרות בינלאומיות בעלות חשיבות רבה לקביעת עתיד האינטרנט.

פעילות האיגוד למען צמצום הפער הדיגיטלי נועדה להרחיב את מעגל המשתמשים באינטרנט בישראל תוך הטמעתו ככלי לשיפור איכות חייהם של אלה שטרם התנסו ביתרונותיו. משנת 2003 מוביל ומפעיל האיגוד את הפרויקט "אינטרנט והאזרח הוותיק" בשיתוף אש"ל – ג'וינט ישראל, ובהמשך נרקמו שיתופי פעולה עם ארגונים נוספים.

במסגרת פרויקט זה יזמנו והפקנו ערכת הדרכה בשם **"הכרת המחשב והאינטרנט לאזרח הוותיק –** אזרחות דיגיטלית", המותאמת לצורכיהם של אזרחים ותיקים. פיתוח הערכה לווה במחקר שזיהה צרכים מיוחדים הקשורים לגיל ולפער הדורות. הערכה זמינה לכול באתר האיגוד: <u>isoc.org.il</u> (ערכות הדרכה). מומלץ להיעזר תחילה במדריך לאיתור החומרים וללמידתם.

מחקרים שונים שפורסמו לאחרונה בארצות הברית ובבריטניה מצביעים על שימוש הולך וגובר באינטרנט בקרב אזרחים ותיקים, שדיווחו כי הדבר חיזק את הקשר שלהם עם בני משפחתם ועם ידידיהם. לדבריהם, עצם ההתנסות והשימוש באינטרנט הסבו להם תחושת שותפות ושייכות לאוכלוסייה הצעירה יותר.

#### פעילות נוספת של האיגוד במסגרת הפרויקט:

- איסוף מידע על מוקדי פעילויות הדרכה אפשריים ופרסומם.
- יצירת שיתופי פעולה לקידום הדרכות עבור אזרחים ותיקים.

קורסי הכרת המחשב והאינטרנט עבור אזרחים ותיקים מתקיימים בכמה מודלים שנוצרו על ידי שיתופי פעולה עם ארגונים שונים:

"אינטרנט והאזרח הוותיק". במסגרת שיתוף פעולה עם אשל – ג'וינט ישראל שולבו סטודנטים מקבלי מלגות, המדריכים גמלאים במועדונים ביישובים שונים בארץ. פרויקט זה לווה במחקר שנערך בשנים 2007–2008, שבחן את יתרונותיה ואת חסרונותיה של התכנית באמצעות תשאול המדריכים והמודרכים במהלך הפרויקט. מסקנות והמלצות המחקר יושמו בערכת הדרכה זו. תוכלו למצוא באתר האיגוד גרסאות נוספות לערכת הדרכה זו וכן פרק בנושא הרשת החברתית פייסבוק.

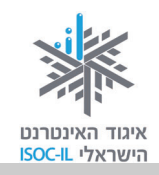

- "הקשר הרב-דורי" משרד החינוך. אזרחים ותיקים המגיעים לבתי הספר, מודרכים על ידי תלמידים במיומנויות מחשב ואינטרנט. ההדרכה מבוצעת תוך דגש על שימור סיפורי חיים של המבוגרים כחלק מתיעוד ההיסטוריה במאגר ארצי. התכנית מופעלת בכל רחבי הארץ בבתי ספר יסודיים וחטיבות הביניים משנת 2003.
- המשרד לענייני אזרחים ותיקים. משנת 2010 מפעיל המשרד כ-200 סטודנטים בשנה המדריכים
   אזרחים ותיקים ברחבי הארץ בעזרת ערכת הדרכה זו. כמו כן, מתקיימים קורסים נוספים המתבססים
   על חומרים אלה, בארגון יועצים לאזרחים ותיקים ברשויות ובמרכזי תכנון יישובי (מת"י).
- פרויקט להב"ה לקידום לימודי האינטרנט בישראל ולצמצום הפער הדיגיטלי. מרכזים אלה מקיימים הדרכות, ללא עלות, לקבוצות גמלאים על ידי מדריכים מטעמם. הפעילות מתקיימת מבוקר עד לילה בכ-25 מרכזי להב"ה הפזורים ברחבי הארץ.
- המחלקה לייעוץ לקשיש במוסד לביטוח לאומי. המחלקה מקיימת הדרכות לאזרחים ותיקים מטעם מדריכי מחשבים גמלאים בבתיהם.
- **012 סמייל תורמים לקהילה**. חברת 012 סמייל הצטרפה ליוזמת האיגוד ובמסגרת הפרויקט הנחו עובדיה ומתנדבי "יד שרה" קורסים מיוחדים לבני גיל הזהב, שנועדו לפתח אפיק תקשורת נוסף עם הילדים ועם הנכדים.
- החברה למתנ"סים. החברה עורכת קורסי מחשב ואינטרנט לאזרחים ותיקים במעבדות מתנ"סים
   ביישובים רבים בארץ. למידע אפשר לפנות אל המתנ"ס המקומי.

**ערכת לימוד מותאמת לאזרח הוותיק** – איגוד האינטרנט הישראלי יזם והפיק את הערכה המתבססת על מחקר מלווה בפרויקט "אינטרנט והאזרח הוותיק" בשנים 2007–2008.

תודה לעורכי המחקר ולמשתתפיו: ייזום הפרויקט וניהולו – נאוה גלעד; ליווי הפרויקט – מיכל הס ונאוה גלעד; רכזת הפרויקט – מיכל הס; מחקר וייעוץ – ד"ר טובה גמליאל; פיתוח, הדרכה וכתיבה (מהדורה קודמת) – גילה גרטל; פיתוח, הדרכה וכתיבה (מהדורה נוכחית) – זהר עמיהוד, הוצאת הוד-עמי.

אפשר להוריד/ להדפיס חינם את ערכת הלימוד לאזרח הוותיק בכתובת:

.http://isoc.org.il/senior/materials.html

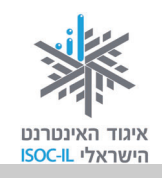

ערכה זו (הכוללת חוברות הדרכה, מצגות הדרכה וערכה למדריך) נכתבה עבור הגרסאות הבאות: (אכני איני איני) Windows XP, 7; Microsoft Office – Word 2003, 2007, 2010; Internet Explorer 6, 8, 9 הכריכה מופיעות הגרסאות שעבורן נכתבה חוברת זו).

#### (ע"ר) חלק מהזכויות שמורות לאיגוד האינטרנט הישראלי (ע"ר) CC

<sup>2</sup>:הנך רשאי להעתיק, להפיץ, להציג ו/או לבצע את היצירה רק בתנאים שלהלן

- . עליך לייחס את היצירה לבעל זכויות היוצרים איגוד האינטרנט הישראלי (ע"ר).
- 2. אינך רשאי לשנות, לעבד או ליצור יצירה נגזרת בהסתמך על יצירה זו, אלא ברשות מפורשת בכתב ומראש מאיגוד האינטרנט הישראלי.
- 3. אינך רשאי להשתמש ביצירה לצרכים מסחריים. שימוש מסחרי מכל סוג שהוא ביצירה זו אסור בהחלט אלא ברשות מפורשת בכתב ומראש מאיגוד האינטרנט הישראלי.
  - 4. בכל שימוש חוזר ביצירה או הפצתה, עליך להבהיר למשתמשים את התנאים לעיל.

#### צרו קשר

| nava@isoc.org.il    | נאוה גלעד, אזרחות דיגיטלית וצמצום הפער הדיגיטלי                 |
|---------------------|-----------------------------------------------------------------|
| michal@isoc.org.il  | מיכל הס, רכזת פרויקט אינטרנט והאזרח הוותיק וכישורי חיים לאזרחות |
|                     | דיגיטלית                                                        |
| hasbara@isoc.org.il | אפשר לכתוב אלינו גם לכתובת הדוא"ל                               |
| www.isoc.org.il     | בקרו באתר איגוד האינטרנט הישראלי שכתובתו                        |

<sup>&</sup>lt;sup>2</sup> הגדרת זכויות השימוש בחומרים לקוחה מהאתר <u>http://creativecommons.org.il/</u>

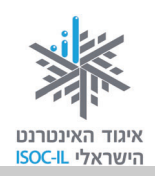

### תוכן עניינים

### <u>חלק א' (ספר זה):</u>

|                                                                            | ללומדים שלום וברוכים הבאים                                                                                                    |   |
|----------------------------------------------------------------------------|----------------------------------------------------------------------------------------------------|---|
|                                                                            | על איגוד האינטרנט הישראלי                                                                                                    |   |
| 9                                                                          | ערכת לימוד הכרת המחשב והאינטרנט לאזרח הוותיק – הקדמו                                                                                                    |   |
| 13                                                                         | הכרת המחשב וסביבת העבודה Windows 7                                                                                                    | 1 |
| 14                                                                         | מטרות היחידה: הכרת המחשב וסביבת העבודה                                                                                                    |   |
| 15                                                                         | חלקי המחשב                                                                                                    |   |
| 16                                                                         | הפעלת המחשב                                                                                                    |   |
| 17                                                                         | שולחן העבודה – המסך שמופיע עם הדלקת המחשב                                                                                                    |   |
| 19                                                                         | כיבוי המחשב                                                                                                    |   |
| 20                                                                         | העכבר                                                                                                    |   |
| 28                                                                         | המקלדת                                                                                                    |   |
| 31                                                                         | נגישות                                                                                                    |   |
| 36                                                                         | ארגונומיה                                                                                                    |   |
| 38                                                                         | ?תיקיות ומסמכים (קבצים) – כיצד מאוחסן המידע במחשב שלי                                                                                                    |   |
| 42                                                                         | גוללים ורואים יותר                                                                                                    |   |
| 43                                                                         | שיעורי בית                                                                                                    |   |
|                                                                            |                                                                                                    |   |
| 44                                                                         | סיכום היחידה: הכרת המחשב וסביבת העבודה                                                                                                    |   |
| 44<br>47                                                                   | סיכום היחידה: הכרת המחשב וסביבת העבודה<br>מעבד תמלילים Word 2007                                                                                                    | ١ |
| 44<br><b>47</b><br>48                                                      | סיכום היחידה: הכרת המחשב וסביבת העבודה<br>מעבד תמלילים Word 2007<br>מטרות היחידה: מעבד תמלילים Word                                                                                                    | ١ |
| 44<br><b>47</b><br>48<br>49                                                | סיכום היחידה: הכרת המחשב וסביבת העבודה<br>מעבד תמלילים Word 2007<br>מטרות היחידה: מעבד תמלילים Word<br>הפעלת Word                                                                                                    | ۱ |
| 44<br><b>47</b><br>48<br>49<br>52                                          | סיכום היחידה: הכרת המחשב וסביבת העבודה<br><b>מעבד תמלילים Word 2007</b><br>מטרות היחידה: מעבד תמלילים Word<br>הפעלת Word<br>להגדיל את החלון למקסימום                                                                                                    | ١ |
| 44<br><b>47</b><br>48<br>49<br>52<br>53                                    | סיכום היחידה: הכרת המחשב וסביבת העבודה<br>מעבד תמלילים Word 2007<br>מטרות היחידה: מעבד תמלילים Word<br>הפעלת Word<br>להגדיל את החלון למקסימום<br>חלון Word – מבט כללי                                                                                                    | ١ |
| 44<br><b>47</b><br>48<br>49<br>52<br>53<br>57                              | סיכום היחידה: הכרת המחשב וסביבת העבודה<br>מעבד תמלילים Word 2007<br>מטרות היחידה: מעבד תמלילים Word<br>הפעלת Word<br>הפעלת את החלון למקסימום<br>חלון Word – מבט כללי<br>כתיבת טקסט ועריכתו                                                                                                    | ١ |
| 44<br><b>47</b><br>48<br>49<br>52<br>53<br>57<br>63                        | סיכום היחידה: הכרת המחשב וסביבת העבודה<br>מעבד תמלילים Word 2007<br>מטרות היחידה: מעבד תמלילים Word<br>הפעלת Word<br>הפעלת Word<br>כתיבת טקסט ועריכתו<br>כתיבת טקסט ועריכתו                                                                                                    | ١ |
| 44<br><b>47</b><br>48<br>49<br>52<br>53<br>57<br>63<br>68                  | סיכום היחידה: הכרת המחשב וסביבת העבודה<br>מעבד תמלילים Word 2007<br>מטרות היחידה: מעבד תמלילים Word<br>הפעלת Word<br>להגדיל את החלון למקסימום<br>להגדיל את החלון למקסימום<br>כתיבת טקסט ועריכתו<br>עריכת מסמכים                                                                                                    | 1 |
| 44<br><b>47</b><br>48<br>49<br>52<br>53<br>57<br>63<br>68<br>78            | סיכום היחידה: הכרת המחשב וסביבת העבודה<br>מעבד תמלילים Word 2007<br>מטרות היחידה: מעבד תמלילים Word<br>הפעלת Word<br>להגדיל את החלון למקסימום<br>להגדיל את החלון למקסימום<br>כתיבת טקסט ועריכתו<br>ארגון ושמירה<br>עריכת מסמכים                                                                                                    | 1 |
| 44<br>47<br>48<br>49<br>52<br>53<br>57<br>63<br>68<br>78<br>80             | סיכום היחידה: הכרת המחשב וסביבת העבודה<br>מעבד תמלילים Word 2007<br>מטרות היחידה: מעבד תמלילים Word<br>הפעלת Word<br>להגדיל את החלון למקסימום<br>להגדיל את החלון למקסימום<br>חלון Word – מבט כללי<br>כתיבת טקסט ועריכתו<br>עריכת מסמכים<br>העברה והעתקה<br>"בטל" – Undo – מתחרטים על פקודה/ות שנתתם למחשב?                                                                 | 1 |
| 44                                                                         | סיכום היחידה: הכרת המחשב וסביבת העבודה<br>מעבד תמלילים Word 2007<br>מטרות היחידה: מעבד תמלילים Word<br>הפעלת Word<br>להגדיל את החלון למקסימום<br>מלון Word – מבט כללי<br>חלון Word – מבט כללי<br>כתיבת טקסט ועריכתו.<br>עריכת מסמכים<br>העברה והעתקה<br>הטפת תמונות ואיורים למסמך Word                                                                                     | 1 |
| 44<br>47<br>48<br>49<br>52<br>53<br>57<br>63<br>68<br>78<br>80<br>82<br>86 | סיכום היחידה: הכרת המחשב וסביבת העבודה<br>מעבד תמלילים Word 2007<br>מטרות היחידה: מעבד תמלילים Word<br>הפעלת Word<br>להגדיל את החלון למקסימום<br>חלון Word – מבט כללי<br>כתיבת טקסט ועריכתו<br>כתיבת טקסט ועריכתו<br>העברה והעתקה<br>העברה והעתקה<br>הוספת תמונות ואיורים למסמך Word                                                                                       | 1 |
| 44                                                                         | סיכום היחידה: הכרת המחשב וסביבת העבודה<br>מעבד תמלילים Word 2007<br>מטרות היחידה: מעבד תמלילים Word<br>הפעלת Word<br>להגדיל את החלון למקסימום<br>חלון Word – מבט כללי<br>חלון Word – מבט כללי<br>כתיבת טקסט ועריכתו.<br>ארגון ושמירה<br>עריכת מסמכים.<br>העברה והעתקה.<br>העברה והעתקה.<br>הוספת תמונות ואיורים למסמך Word<br>ההספה של מסמך                                | 1 |
| 44                                                                         | סיכום היחידה: הכרת המחשב וסביבת העבודה<br>מעבד תמלילים Word 2007<br>מטרות היחידה: מעבד תמלילים Word.<br>הפעלת Word<br>להגדיל את החלון למקסימום.<br>חלון Word – מבט כללי.<br>כתיבת טקסט ועריכתו.<br>כתיבת טקסט ועריכתו.<br>ארגון ושמירה.<br>עריכת מסמכים<br>יעריכת מסמכים<br>העברה והעתקה<br>העברה והעתקה.<br>הוספת תמונות ואיורים למסמך Word.<br>הדפסה של מסמך.<br>WordArt | N |

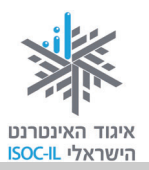

| 93                      | Internet Explorer 8 אינטרנט – הכרת הדפדפן   |
|-------------------------|---------------------------------------------|
| 94                      | מטרות היחידה: לימוד אינטרנט והכרת הדפדפן    |
| 95                      | הקדמה                                       |
| 95                      | חיבור לאינטרנט                              |
| 97                      | גלישה באינטרנט                              |
| 99                      | דפדפן – מבנה מסך                            |
| 100                     | גלישה ראשונה                                |
| 111                     | היכן היינו? היסטוריה                        |
| 111                     | מחיקת היסטוריה של אתרים                     |
| 112                     | קידוד                                       |
| 113                     | הדפסה                                       |
| 115                     | שיעורי בית                                  |
| 116                     | סיכום היחידה: לימוד אינטרנט והכרת הדפדפן    |
| 93                      | Internet Explorer 9 אינטרנט – הכרת הדפדפן   |
| 94                      | מטרות היחידה: לימוד אינטרנט והכרת הדפדפן    |
| 95                      | הקדמה                                       |
| 95                      | חיבור לאינטרנט                              |
| 97                      | גלישה באינטרנט                              |
| 99                      | דפדפן – מבנה מסך                            |
| 100                     | גלישה ראשונה                                |
| 111                     | היכן היינו? היסטוריה                        |
| 111                     | מחיקת היסטוריה של אתרים                     |
| 112                     | קידוד                                       |
| 113                     | הדפסה                                       |
| 115                     | שיעורי בית                                  |
| 116                     | סיכום היחידה: לימוד אינטרנט והכרת הדפדפן    |
| 117                     | נספחים                                      |
| 119                     | מה אפשר ומה כדאי לעשות באינטרנט             |
| 123                     | טופס מיפוי מיומנויות מחשב ואינטרנט          |
| 126                     | שאלות נפוצות                                |
| 130                     | מילון מונחים                                |
| 145                     | מה אפשר לעשות באמצעות מעבד תמלילים          |
| 152                     | Word 2010 – הבדלים מרכזיים מגרסת 2007       |
| 155                     | – הבדלים בין הגרסאות – Internet Explorer    |
| ט לאזרח הוותיק – חלק א' | לוח זמנים ותכנים בקורס הכרת המחשב והאינטרנו |

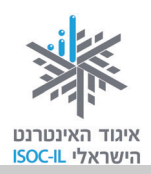

### <u>חלק ב':</u>

|     | ללומדים שלום וברוכים הבאים                              |
|-----|---------------------------------------------------------|
|     | על איגוד האינטרנט הישראלי                               |
| 167 | ערכת לימוד הכרת המחשב והאינטרנט לאזרח הוותיק – הקדמה.   |
| 169 | אינטרנט – חיפוש מידע באינטרנט וארגונו                   |
| 170 | מטרות היחידה: חיפוש מידע באינטרנט וארגונו               |
| 171 | הקדמה                                                   |
| 171 | חיפוש מידע שימושי                                       |
| 172 | שימושונים                                               |
| רים | מועדפים (Favorites) – כיצד אפשר לשמור במחשב האישי קישו  |
| 176 | לאתרים שימושיים / מועדפים                               |
| 180 | שימושון פנימי באתר                                      |
| 181 | פורטל – שער כניסה לאינטרנט                              |
| 183 | מנועי חיפוש                                             |
| 193 | חיפוש בעזרת netex                                       |
| 194 | חיפוש בעזרת דפי זהב                                     |
| 195 | פורומים                                                 |
| 207 | סיכום היחידה: חיפוש מידע באינטרנט וארגונו               |
| 209 | אינטרנט – תקשורת באינטרנט                               |
| 210 | מטרות היחידה: תקשורת באינטרנט                           |
| 211 | (E-Mail) דואר אלקטרוני                                  |
| 212 | איך שולחים ומקבלים דואר אלקטרוני?                       |
| 235 | – שירותי טלפוניה באינטרנט – Skype                       |
| 237 | בלוג                                                    |
| 239 | מסרים מיידיים                                           |
| 248 | כללי התנהגות וסכנות ברשת                                |
| 254 | סיכום היחידה: תקשורת באינטרנט                           |
| 257 | אינטרנט – שירותים מקוונים                               |
| 258 | מטרות היחידה: היכרות והתנסות בשירותים המוצעים באינטרנט. |
| 259 | שירותים מקוונים                                         |
| 261 | ממשל זמין                                               |
| 270 | <br>שירותי רשויות מקומיות                               |
| 271 | מפות והתמצאות                                           |
| 274 | שירותי בריאות                                           |
| 276 | שירותים בנקאיים                                         |
| 277 | קניות באינטרנט                                          |
| 282 | חדשות                                                   |
| 283 | עבודה והתנדבות                                          |

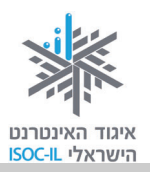

| 285 | היכרויות                                                         |      |
|-----|------------------------------------------------------------------|------|
| 287 | לימודים והשכלה                                                   |      |
| 289 | תרבות ופנאי?                                                     |      |
| 290 | סרטים, מופעים, אטרקציות                                          |      |
| 293 | סיכום היחידה: אינטרנט – שירותים מקוונים                          |      |
| 295 | ורנט – היכרות עם מכשירים דיגיטליים ויישומי רשת                   | אינט |
| 296 | מטרות היחידה: היכרות עם מכשירים דיגיטליים ויישומי רשת            |      |
| 297 | הקדמה                                                            |      |
| 297 | חיבור USB חיבור                                                  |      |
| 298 | מצלמה דיגיטלית                                                   |      |
| 300 | Picasa                                                           |      |
| 309 | טלפון נייד                                                       |      |
| 310 | נגן MP3 / נגן מולטימדיה                                          |      |
| 311 | Disk-On-Key – דיסק-און-קי                                        |      |
| 312 | שיעורי בית                                                       |      |
| 313 | סיכום היחידה: היכרות עם מכשירים דיגיטליים ויישומי רשת            |      |
| 315 | חים                                                              | נספו |
| 317 | מה אפשר ומה כדאי לעשות באינטרנט                                  |      |
| 321 | טופס מיפוי מיומנויות אינטרנט                                     |      |
| 323 | שאלות נפוצות                                                     |      |
| 327 | מילון מונחים                                                     |      |
| ב'  | לוח זמנים ותכנים בקורס הכרת המחשב והאינטרנט לאזרח הוותיק – חלק ו |      |

### <u>חלק ג':</u>

| 17 | כללים לגלישה בטוחה ברשתות חברתיות                                 |
|----|-------------------------------------------------------------------|
| 18 | פתיחת חשבון בפייסבוק                                              |
| 21 | צעדי רשות ראשונים לאחר פתיחת חשבון                                |
| 28 | יצירת תכנים, הפצתם (שיתופם) ומחיקתם החלקית                        |
| 37 | שמירה על פרטיות ושינוי סיסמה                                      |
| 46 | התמצאות בפייסבוק ועריכת פרופיל                                    |
| 55 | חברים בפייסבוק                                                    |
| 69 | פעולות נוספות                                                     |
| 96 | סיכום ערכת הכרת המחשב והאינטרנט לאזרח הוותיק – חלק ג'             |
| 98 | לוח זמנים ותכנים בקורס הכרת המחשב והאינטרנט לאזרח הוותיק – חלק ג' |

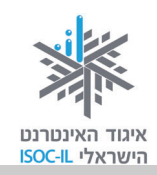

#### הקדמה

#### מהי מטרתה של ערכת ההדרכה לאזרח הוותיק?

המטרה העיקרית של ערכת ההדרכה המותאמת לאזרח הוותיק היא הקניית ידע ומיומנויות בסיסיות לשימוש במחשב ובאינטרנט לצורך התמצאות ושימוש בתוכן דיגיטלי ובתקשורת מקוונת.

#### במה נבדלת ערכה זו מכל ערכת הדרכה אחרת?

הערכה לאזרח הוותיק פותחה על ידי איגוד האינטרנט הישראלי באמצעות מומחים שהתאימו את התכנים ואת ההסברים במיוחד לצורכי אוכלוסייה זו. בשנים האחרונות למדו עם הערכה בגרסתה הקודמת מאות מבוגרים (מדריכים ומודרכים) שחיוו את דעתם על יתרונותיה ועל חסרונותיה של הערכה בכתב, בראיונות אישיים ובקבוצות דיון. תגובותיהם נותחו במסגרת תהליך מחקרי ויושמו בערכה שלפניכם.

#### כיצד להשתמש בערכה?

אפשר לבחור בין למידה רצופה על פי יחידות החוברת או לעבור על תוכן העניינים ולבחור ממנו את הנושא המעניין או הרלוונטי עבורכם. למשל, אם אתם יודעים לעבוד בסביבת Windows ואין לכם עניין במעבד תמלילים Word, אפשר להתחיל ישר מהפרק על האינטרנט, ובתוכו לבחור במה שאתם מעוניינים בימים אלה (לדוגמה, שימוש בשירותי תקשורת חינמיים נפוצים כמו וידאו צ'ט באמצעות ה-Skype).

היחידה הראשונה בערכה (חוברת זו) מיועדת לחסרי מיומנויות בסיסיות בהפעלת המחשב.

#### דוגמות לעזרי למידה הקיימים בערכה

- מודולריות: הערכה בנויה בצורה המאפשרת בחירת אישית של נושאי הלמידה וסדר הלימוד לפי עניין
   וצורך.
- למידה פעילה: החוברות כתובות באופן המאפשר למידה פעילה ותרגול רב מהקריאה ה<u>ראשונה</u> של החומרים.
  - שיבוץ בעיות נפוצות ופתרונן בגוף הטקסט.
  - **טבלה מסכמת** בסוף כל יחידת לימוד, המשמשת למעקב שלכם על התקדמותכם.
  - מילון מונחים בסדר אלפביתי המאפשר איתור מהיר וקל של הנושאים הרלוונטים.
  - פרק שאלות נפוצות המפנה אל מיקום התשובות בחוברת ומסייע באיתור מהיר.
    - טבלת מיומנויות תקופתית המאפשרת מעקב וסיוע בתיעדוף סדר הלימוד.

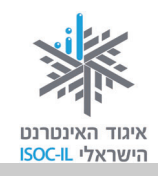

- פרק נגישות המציג אפשרויות של התאמת סביבת העבודה האישית במחשב שעמו אתם עובדים, לצרכים הקשורים לראייה, לשמיעה ולמוטוריקה (כמו שינוי באופני התצוגה על המסך, השימוש בעכבר והשימוש במקלדת).
- הצגת חלופות לשימוש השכיח בעכבר בלחיצה הכפולה (Double click) לאורך החוברת, כדי להקל
   על מי שמעדיף את השימוש במקלדת, או לחיצה בודדת על העכבר.

כמה המלצות לסיום לפני שאתם יוצאים למסע:

- 1. כדי ללמוד עליכם להתנסות. שבו מול המקלדת והפעילו את המחשב בעצמכם.
- 2. אין הביישן למד! שאלו אם משהו אינו ברור. הקפידו לתרגל בין השיעורים תוך קריאה חוזרת של החומרים בחוברת.
- 3. בשיעור הראשון מלאו את טופס מיפוי המיומנויות (מופיע בנספח) ותכננו יחד מהן יחידות הלימוד שברצונכם ללמוד. התחילו מהנושאים שהכי מעניינים אתכם.
- 4. בסוף כל שיעור עברו לטבלה המסכמת של יחידת הלימוד וסמנו ✓ במקום המתאים. כך תוכלו לראות כמה התקדמתם ומה כבר השגתם.
- 5. רכישת המיומנויות אפשרית בכל גיל והיא רצופה ברגעי סיפוק לצד רגעי קושי ותסכול. לכל תלמיד קצב לימוד משלו. תיהנו מהישגים קטנים כגדולים וזכרו כי ההחלטה בידכם: אם החלטתם להתגייס למשימה, תוכלו תוך זמן קצר להשתמש במחשב ובאינטרנט להנאתכם.

#### הערה חשובה

כתובות האינטרנט המופיעות בתצלומי מסכים בספר זה נאספו במהלך חודש אוקטובר 2008. כפי שתיווכחו במהלך העבודה, האינטרנט מאוד דינמי ולכן בהחלט ייתכן כי:

– מסכים שתראו במחשב יהיו שונים מאלה המובאים בספר.

– כתובות אינטרנט תהיינה שונות, אם האתר כבר אינו קיים.

לשם כך בחרנו כתובות אינטרנט מאתרים גדולים ונפוצים שסביר כי ימשיכו לתת שירותי שירותים עוד שנים רבות.

איגוד האינטרנט הישראלי פועל באופן מתמיד לעדכון החמרים בכתובת:

.http://isoc.org.il/senior/materials.html

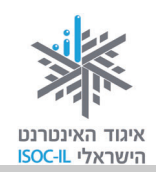

#### נשמח לשמוע את דעתכם על הערכה

נקבל בברכה כל הערה או הצעה לשיפור בנוגע לתוכני הלימוד, להיקפם, לאופן הצגתם וכו'. כמו כן, נשמח לדעת על קבוצות לימוד ועל הדרכות שבהן אתם משתמשים בחומרים. אתם מוזמנים לפנות אלינו בכתובת הדוא"ל: hasbara@isoc.org.il.

תודה ובהצלחה!

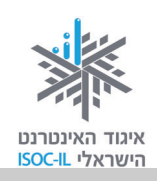

\_ :תאריך

לכבוד

#### אדון מחשב וגברת אינטרנט,

#### הנדון: **הצהרת כוונות**

מחשב יקר, אינטרנט יקר,

הריני להודיעכם באופן רשמי שמהיום יחסינו משתנים, כדלהלן:

- 1. אין לי כבר פחד מפניכם.
- 2. בכוונתי ללמוד כיצד לתפעל אתכם ולהיעזר ביתרונותיכם כדי לשפר את חיי.
- 3. בכוונתי ללמוד כיצד להדליק ולכבות אתכם וכיצד להשתמש במקלדת ובעכבר.
- 4. בכוונתי ללמוד כיצד לכתוב מכתבים, לשלוח הזמנות לימי הולדת ולהשתמש בשירותיכם בתחומים רבים אחרים.
  - 5. בכוונתי למצוא באינטרנט מידע שאני חפץ בו.
- 6. בכוונתי ללמוד כיצד אפשר לשלם חשבונות, לערוך קניות, לנהל את חשבון הבנק שלי ולעשות סידורים שונים מהבית כשבידי כוס קפה.
  - . בכוונתי לשלוח לחבריי ולבני משפחתי דואר אלקטרוני בכל עת שאחפוץ בכך.
- 8. לכם, ידידי המחשב והאינטרנט, שנועדתם לאפשר לי את כל אלו, אני מודה על העולם הדיגיטלי הרחב שאתם פורשים בפניי.
  - .9. אתה, ידידי המחשב, שתאפשר לי כל אלו, זכור שהשליטה בידי ובכל רגע אוכל לכבות אותך.

לשם כך אני מתחייב/ת לתרגל ולהתנסות ככל האפשר וליהנות מכל רגע...

| שם: |
|-----|
|     |

חתימה: \_\_\_\_\_

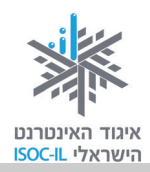

# הכרת המחשב וסביבת העבודה Windows 7

| יזום וניהול הפרויקט | נאוה גלעד          |
|---------------------|--------------------|
| ליווי הפרויקט       | מיכל הס, נאוה גלעד |
| ריכוז הפרויקט       | מיכל הס            |
| מחקר וייעוץ         | דר' טובה גמליאל    |
| פיתוח הדרכה וכתיבה  | הוצאת הוד-עמי      |
| עריכה לשונית        | גילת עירון-בהר     |

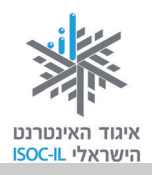

### מטרות היחידה: הכרת המחשב וסביבת העבודה

| עמוד | פירוט                                                     | נושא               |
|------|-----------------------------------------------------------|--------------------|
| 15   | חלקי המחשב העיקריים                                       | חלקי המחשב         |
| 16   | הפעלת המחשב ומערכת ההפעלה                                 | הפעלת המחשב        |
| 17   | הכרת הרכיבים העיקריים שעל המסך                            | שולחן העבודה       |
| 19   | כיבוי נכון של המחשב (לא באמצעות לחצן ההפעלה)              | כיבוי המחשב        |
| 20   | שליטה במחשב בעזרת העכבר: סימון, הפעלה וגרירה, כולל פתיחה  | העכבר              |
|      | וסגירה של חלונות                                          |                    |
| 28   | שליטה במחשב באמצעות המקלדת                                | המקלדת             |
| 30   | הבנת משמעות לחצן "אישור" בחלונות דו-שיח                   | OK אישור זה        |
| 31   | הטקסט על המסך קטן מדי? סמן העכבר לא מספיק בולט? לא שומעים | נגישות             |
|      | טוב את המחשב? כל הכלים והפתרונות                          |                    |
| 36   | כללי ישיבה ועבודה מול מחשב                                | ארגונומיה          |
| 38   | הסבר על ניהול הידע במחשב                                  | תיקיות ומסמכים     |
| 42   | כיצד נראה חלקים בחלון שלא מופיעים במסך?                   | גוללים ורואים יותר |
| 43   | תרגול חומר הנלמד ביחידה                                   | שיעורי בית         |

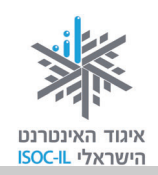

### חלקי המחשב

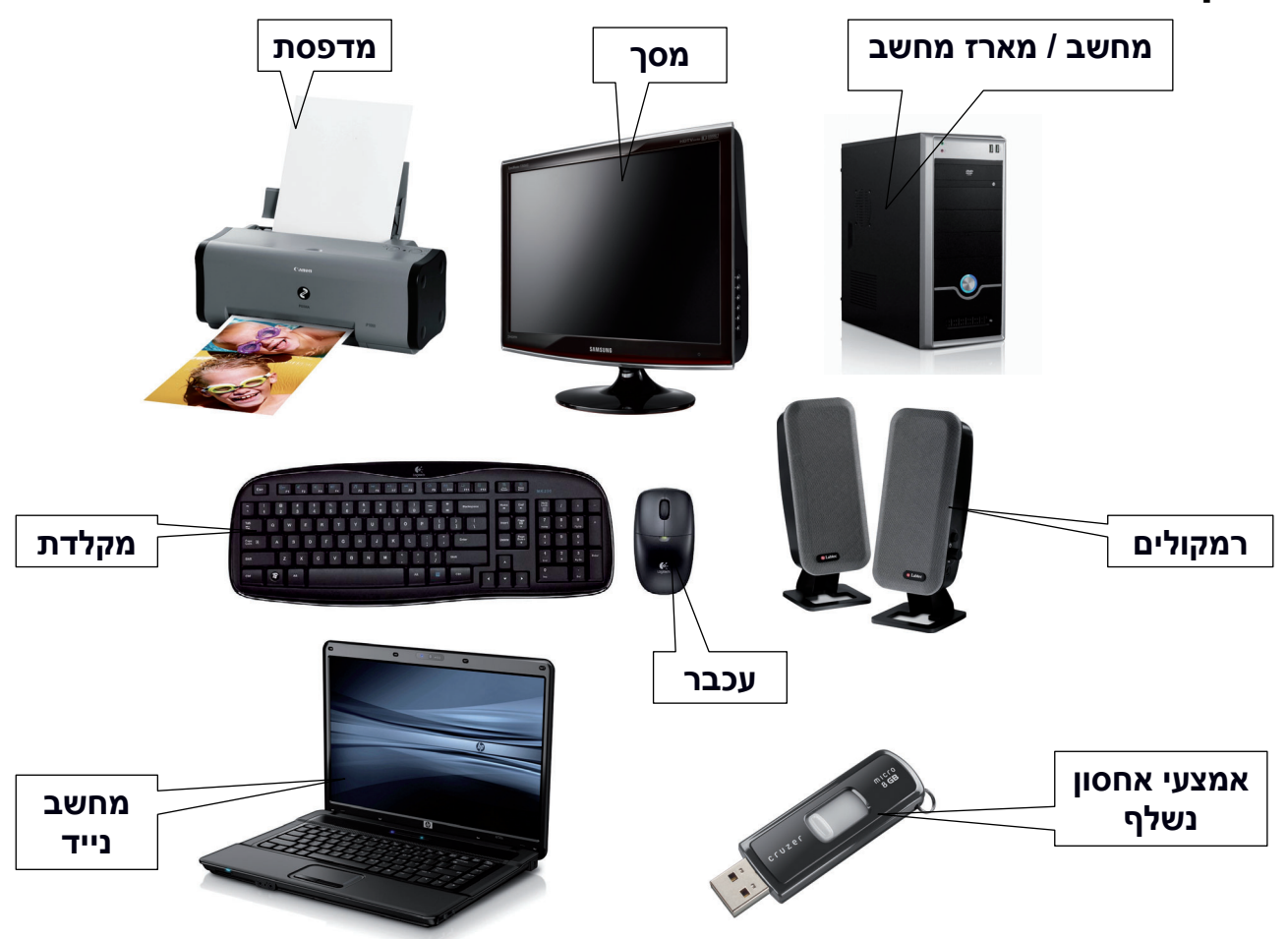

כך נראה מחשב. ייתכן שהמחשב שלכם נראה אחרת: אולי המקלדת שונה, אולי העכבר מעוצב יותר, אולי רגלית המסך נראית אחרת ואולי יש ברשותכם מחשב נייד, כזה שנראה בגודל קלסר ואפשר לשים אותו בתיק וללכת – אין זה משנה את העובדה שאלה הם הרכיבים העיקריים של כל מחשב:

מחשב / מארז המחשב – ה"מוח" של המחשב.

מ**סך** – אמצעי התצוגה.

. מקלדת ועכבר – שני אמצעים שבעזרתם אנו מורים למחשב מה לעשות ולמעשה שולטים בו.

<u>תוספים/אחר:</u>

אמצעי אחסון חיצוני של מידע. **– Disk On Key** 

**רמקולים** – באמצעותם נשמעים קולות דיבור וצלילי מוזיקה מהמחשב.

מדפסת – באמצעותה נוכל להדפיס על גבי נייר חומרים מהמחשב.

מחשב נייד – מחשב קטן וקל, שאפשר לשאת אותו לכל מקום.

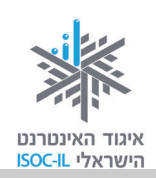

### הפעלת המחשב

נפעיל את המחשב...

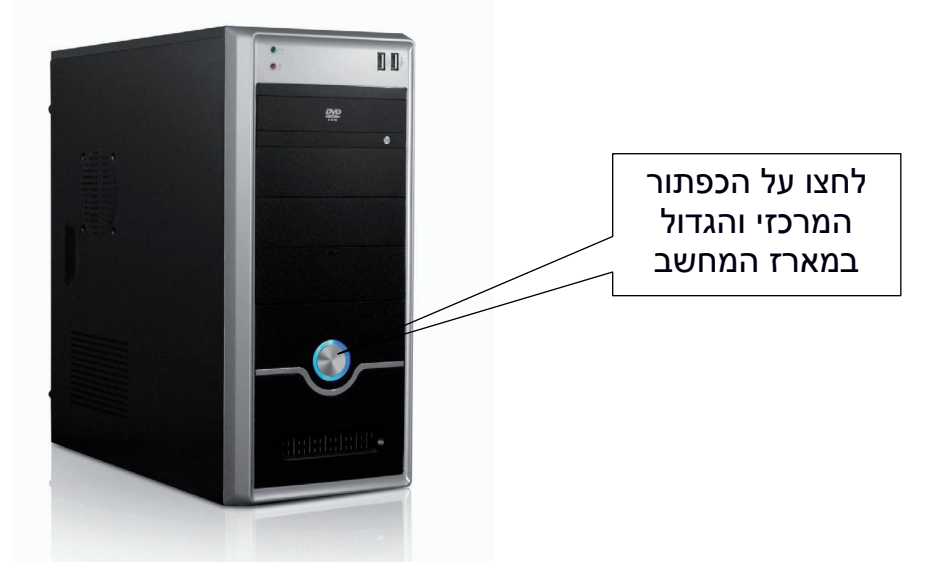

הכפתור בכל מחשב יכול להיראות מעט שונה (מרובע, אליפטי, עגול ועוד). הסימן 🕛 יופיע תמיד כסימון ללחצן ההפעלה, בדומה למכשירים אלקטרוניים אחרים.

שימו לב – לא מומלץ לכבות את המחשב באמצעות לחצן ההפעלה. ראו הרחבה בסעיף "כיבוי המחשב".

### מה קורה לאחר שלוחצים על לחצן ההפעלה?

ברוב המקרים תידלק נורית קטנה הממוקמת במארז המחשב. כשמפעילים את המחשב, מערכת ההפעלה שנקראת Windows, או בעברית **חלונות**, נטענת באופן אוטומטי. אף שפעולת הטעינה היא אוטומטית, היא איננה מיידית. המחשב, יחד עם מערכת ההפעלה, צריכים "להתעורר" ולבצע כמה פעולות לפני שיהיו מוכנים להתחיל בעבודה. במהלך פעילות זו אפשר לראות כמה הודעות המופיעות על המסך.

היו סובלניים למשך כמה דקות. משך הטעינה שונה ממחשב למחשב.

#### למה צריך מערכת הפעלה, אם אני רק רוצה לגלוש באינטרנט?

תפקידה של מערכת ההפעלה הוא להיות סביבת העבודה ולאפשר להפעיל תוכנות ולבצע פעולות בצורה הקלה והיעילה ביותר. בערכה זו תתואר מערכת הפעלה הנקראת Windows 7. למעוניינים, קיימת גם גרסה של ערכה זו המתארת את גרסת מערכת ההפעלה Windows XP, ואפשר להגיע אליה ולהדפיסה חינם בכתובת האינטרנט הבאה: http://www.isoc.org.il/senior/files/02-windowsV1-F.pdf.

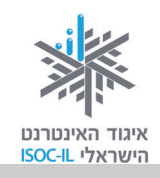

# שולחן העבודה – המסך שמופיע עם הדלקת המחשב

בגמר טעינת מערכת ההפעלה מתגלה לפנינו שולחן העבודה ועליו מופיעים סמלים שונים. נכיר את הסמלים הקבועים, שכמעט תמיד נוכל למצוא על שולחן העבודה.

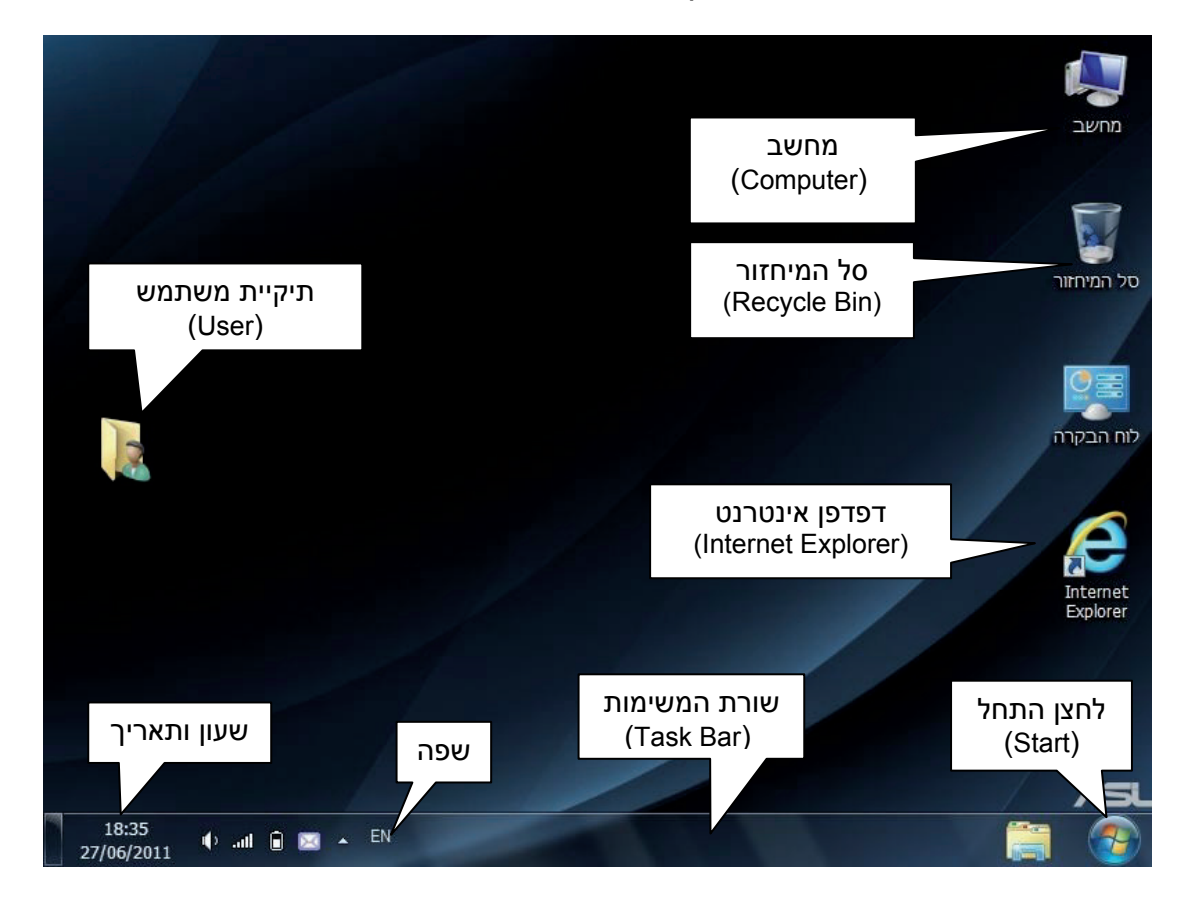

#### רכיבי שולחן העבודה

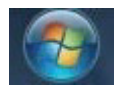

**התחל** (Start). לחצן זה מפעיל את תפריט העבודה הראשי של המחשב. בעזרת תפריט זה אפשר להפעיל את התוכנות השונות במחשב, כולל חלקים ממערכת ההפעלה.

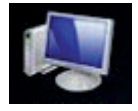

**מחשב** (Computer). מראה את תוכן הדיסקים, התקליטורים שבמחשב. זהה ל"מחשב שלי" בגרסאות קודמות.

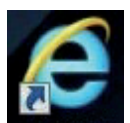

נוכנה לגלישה באינטרנט. (Internet Explorer). דפדפן אינטרנט

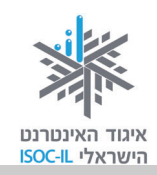

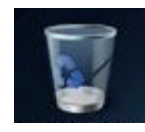

**סל מיחזור** (Recycle Bin). זהו "פח האשפה" של המחשב. כל מה שתמחקו, ייזרק קודם כול לסל המיחזור, שממנו אפשר להציל את הקבצים או למחוק לתמיד.

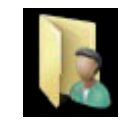

**תיקיית משתמש** (User). תיקייה המכילה את כל הדברים האישיים שלכם (מסמכים, תיקיית משתמש (טובד). התיקייה יכולה להופיע בשם "משתמש" או אפילו בשם שלכם. זהה ל"מסמכים שלי" (My Documents) בגרסאות קודמות.

שורת משימות שורה בתחתית המסך המכילה את לחצן **התחל** (Start), לחצן עבור כל תוכנה פעילה וסמנים נוספים.

שפה לחצן שפה המציין את השפה שבשימוש.

. שעון ותאריך שעון המחשב (גם למחשב יש שעון), המציג גם את התאריך

#### בעיה ופתרון

שולחן העבודה שלי שונה ממה שמוצג לעיל, הייתכן?

כן, בהחלט ייתכן ששולחן העבודה שלכם נראה שונה: תמונת רקע שונה, הרבה יותר סמלים. כך או כך, את הרכיבים הבאים תמיד תמצאו: מחשב (Computer), משתמש (User) סל המיחזור (Recycle Bin), דפדפן אינטרנט (Internet Explorer), שורת המשימות (Task Bar) ולחצן התחל (Start).

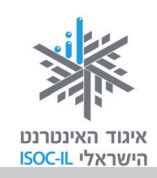

### כיבוי המחשב

לא מכבים את המחשב בעזרת מתג ההפעלה! בסוף יום העבודה מגיע הזמן לכיבוי המחשב. כיבוי המחשב מחייב יציאה מסודרת ממערכת ההפעלה, מפני שעליה לבצע כמה פעולות אחזקה לפני "כיבוי אורות". אם עדיין אינכם שולטים בעכבר, אנא עברו הלאה. כשתרצו לכבות את המחשב, חזרו לפה. כדי לכבות את המחשב:

- 1. לחצו על הלחצן התחל (Start).
  - .2. בחרו **כיבוי** (Shut Down).

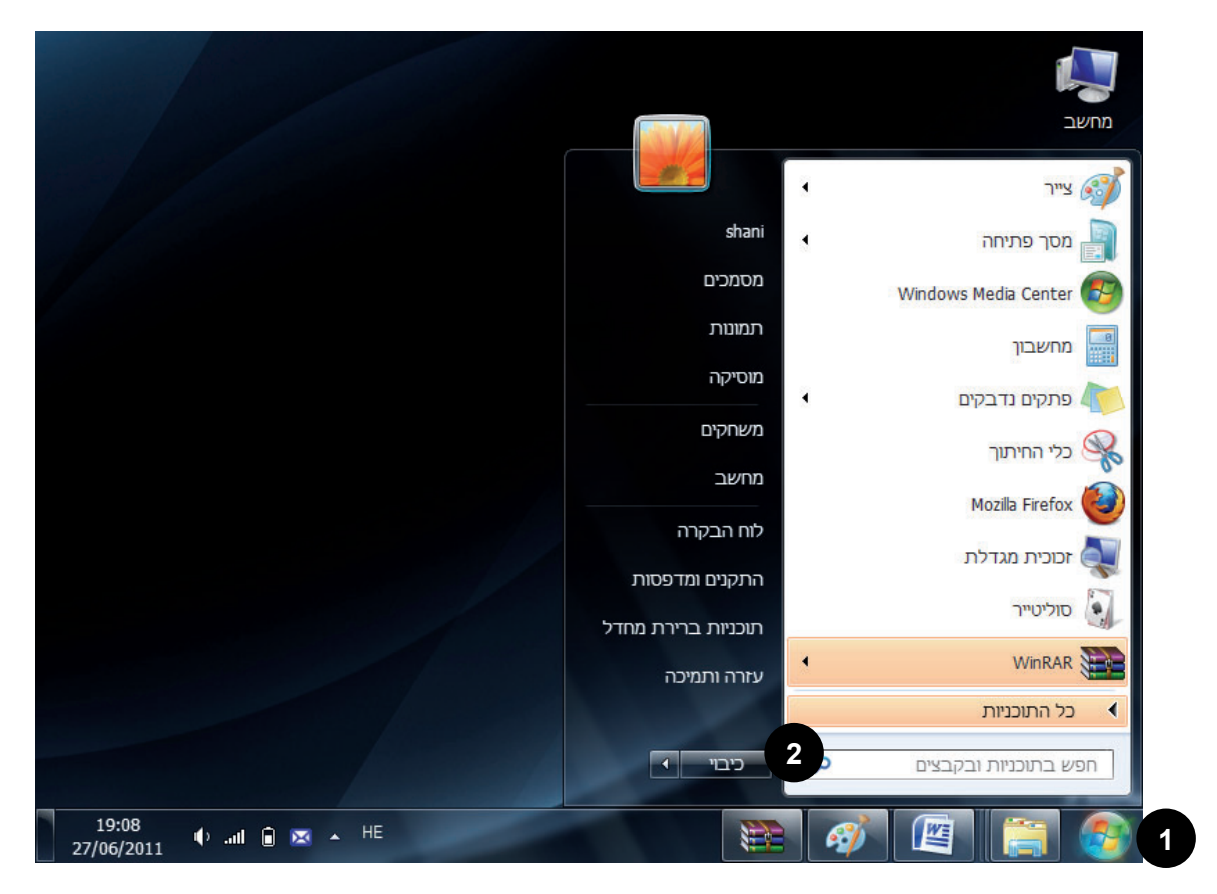

מערכת ההפעלה מתחילה בתהליך הכיבוי ובסיומו המחשב יכבה.

#### בעיה ופתרון

מה לעשות כשהמחשב תקוע ולא מגיב כשמנסים לכבותו?

לעתים המחשב נראה כאילו הוא "קפוא" ולא ניתן לבצע בו כל פעולה, אפילו לא לכבות אותו. הדרך היחידה להתגבר על הבעיה היא להקיש במקלדת Alt+Ctrl+Delete. לחצו והחזיקו ביד שמאל את המקשים Alt ו-Ctrl ובעזרת יד ימין הקישו קלות על Delete. עכשיו שחררו את כל המקשים.

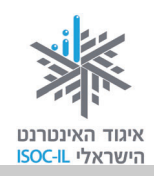

#### העכבר

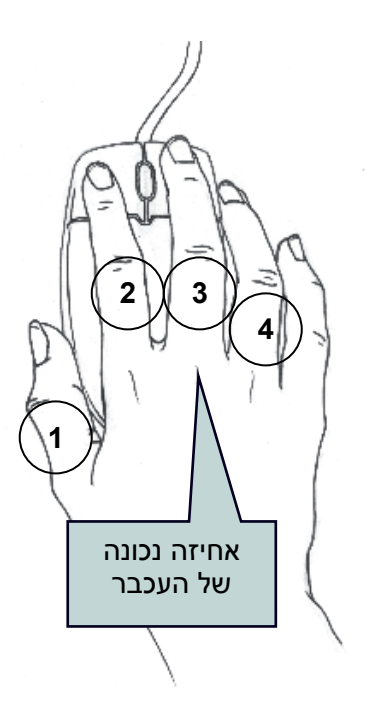

העכבר הוא אמצעי השליטה הטוב ביותר ב-Windows, אחרי המקלדת. בטלוויזיה שולטים בעזרת השלט (או בעזרת לחצנים במכשיר עצמו) ובמחשב שולטים בעזרת העכבר (או בעזרת המקלדת).

הפעלת העכבר אינה פעולה טבעית לרוב המשתמשים החדשים במחשב, אך אל דאגה. כל פעולה בעכבר אפשר לבצע גם בעזרת המקלדת, ובהמשך נראה לכם איך לשלוט בעזרת העכבר ואיך לשלוט בעזרת המקלדת.

כך עושים זאת נכון: פורשים את כל כף היד על העכבר, כשהוא מונח על המשטח או השולחן, כשהאצבע (2) והאמה (3) ממוקמות בעדינות על לחצני העכבר. בעכבר עצמו צריך לגעת בכל כף היד, כאילו הנחתם את היד על כרית. יש לאפשר לשורש כף היד לגעת במשטח שעליו מונח העכבר ואז להרפות את השרירים המכווצים.

יש להניח את האגודל (1) צמוד לדופן השמאלית של העכבר ואת הקמיצה (4) צמוד לדופן הימנית של העכבר.

אם התנוחה של היד אינה נוחה, עליכם לוודא ששורש כף היד נשען על השולחן. אם המרפק באוויר, אתם תתעייפו מהר מאוד והיד תצנח מעייפות. יש אביזרים שונים שאפשר לרכוש שיקלו עליכם וישמרו על מנוחת כף היד בעת האחיזה בעכבר.

### כדי לשלוט בעכבר צריך ללמוד איך להזיז אותו

על שולחן העבודה אתם רואים חץ 🗟 – זהו סמן העכבר.

- הצמידו קלות את האגודל (1) ואת הקמיצה (4) לעכבר.
- 2. הניעו את העכבר בעדינות ימינה/שמאלה, מטה/מעלה.

למעשה אינכם מחויבים לנוע על שום קו דמיוני. אתם יכולים להניע את העכבר להיכן שאתם רוצים על גבי השולחן.

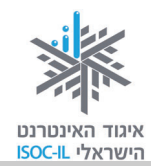

#### תרגיל הזזת העכבר

קחו לכם את הזמן והזיזו את הסמן 🗟 ברחבי שולחן העבודה. נסו לשלוט בתנועת העכבר על המסך. פעם נועו מהר ופעם לאט. הסירו מדי פעם את היד מהעכבר. הרפו אותה וחזרו לתרגול.

#### שליטה במחשב בעזרת העכבר

תקשורת עם המחשב נעשית בעזרת העכבר והמקלדת. כדי שהמחשב ידע על מה אנחנו "מדברים" איתו, יש להתחיל בסימון. סימון של סמל או כל דבר אחר על גבי המסך נעשה בלחיצה על הלחצן השמאלי של העכבר. זאת עושים בעזרת האצבע (2).

הדרך שבה האגודל (1) והקמיצה (4) חובקים את העכבר מונעת ממנו לזוז/לקפוץ בשעה שאתם לוחצים קלות עם האצבע (2). אל תנעצו את האצבע בעכבר, אלא לחצו כלפי מטה בעדינות, ברכות.

כדי להורות למחשב מה עליו לעשות, עליכם לסמן ואחר כך להפעיל.

### שינוי תצוגת העכבר והסבר על מה העכבר מצביע

תמונת צג העכבר על גבי המסך תיראה כמו חץ לבן, שיסייע לכם להבין על מה אתם מצביעים במסך.

עם זאת, לעתים סמל העכבר 🖟 משתנה, כדי לסמן לנו משהו מיוחד בעמוד. לדוגמה, לעתים יכול סמל העכבר להשתנות לצורת יד לבנה שמצביעה 🖑 , כדי שנבין שצד העכבר מצביע על כפתור שאפשר ללחוץ עליו.

> נוסף על כך, נסו להזיז את העכבר לצד ימין למטה והצביעו באמצעותו על הלחצן **התחל**, אך אל תלחצו. שימו לב שלאחר כמה שניות תופיע קובייה צהובה קטנה, ובה שם הלחצן שעליו אתם מצביעים (במקרה שלנו, **התחל**).

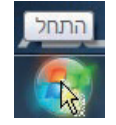

פונקציה זו נועדה למקרים שבהם יש לחצנים שאתם לא מכירים, כך ברוב המקרים תוכלו להצביע על הלחצן, להמתין כמה שניות, ויופיע שמו.

#### תרגיל סימון בעזרת העכבר

- 1. הזיזו את העכבר על גבי שולחן העבודה עד שסמן העכבר 🖟 יהיה מעל **סל המיחזור** .(Recycle Bin)
- 2. לחצו קלות על הלחצן השמאלי של העכבר בעזרת האצבע (2). כעת מסביב לסל המיחזור יש ריבוע בצבע תכלת. המשמעות היא שסימנתם אותו.

### בעיה ופתרון

התכוונתם רק לגעת בסמל סל המיחזור ופתאום קרה משהו שלא ציפיתם: נפתח חלון מרובע שבקצהו מופיע 🛌. הזיזו את העכבר על גבי שולחן העבודה עד שסמן העכבר 🖓 יהיה מעל סימן של החלון שנפתח. 🔜

לחצו על הלחצן השמאלי של העכבר.

#### המשיכו בתרגיל

- 3. הזיזו את העכבר על גבי שולחן העבודה עד שסמן העכבר 🗟 יהיה מעל הסמל של .Internet Explorer
- 4. לחצו קלות על הלחצן השמאלי של העכבר בעזרת האצבע (2). כעת, סביב הסמל Internet Explorer יש ריבוע תכלת – המשמעות היא שסימנתם אותו.
- 5. בלי ללחוץ על הלחצנים בעכבר, הזיזו אותו על גבי שולחן העבודה עד שסמן העכבר 🏳 יהיה בשטח ריק".
- 6. לחצו קלות על הלחצן השמאלי של העכבר בעזרת האצבע (2), ו"שחררתם" את הבחירה הקודמת.
  - 7. הזיזו את העכבר על גבי שולחן העבודה עד שסמן העכבר 🖟 יהיה על הלחצן **התחל** (Start), הנמצא בשורת המשימות בתחתית המסך (כששפת הממשק היא עברית – הלחצן התחל יופיע בצד ימין. כששפת הממשק היא אנגלית או שפה לטינית אחרת, הלחצן Start יופיע בצד שמאל).

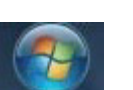

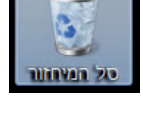

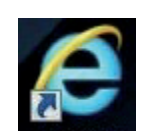

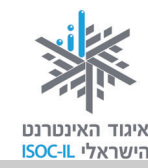

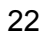

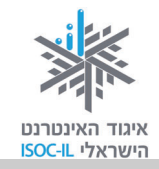

- 8. לחצו קלות על הלחצן השמאלי של העכבר בעזרת האצבע (2), ולפניכם מופיע תפריט.
  - 9. ודאו שסמן העכבר 🖓 יהיה על הלחצן **התחל** (Start).
  - .10 לחצו על הלחצן השמאלי של העכבר והתפריט ייעלם.

#### אחרי סימון הגיע הזמן להפעיל

נניח שעל השולחן שלכם מונח טלפון. על ידי הנחת היד עליו (דומה לסימון) עדיין לא הפעלנו אותו, נכון? יש שלוש דרכים להפעיל באמצעות העכבר, לאחר סימון (המספרים בסוגריים מתייחסים למספר המופיע בתרשים בסעיף "עכבר"):

- .(2) דרך אחת: על ידי לחיצה כפולה על הלחצן שמאלי בעכבר בעזרת האצבע .
  - ⊙ דרך נוספת:
- 1. לחיצה על הלחצן הימני בעכבר (3) שתגרור פתיחה של רשימת אפשרויות.
- 2. לחיצה על הלחצן השמאלי של העכבר (2) על הפעולה הרצויה מתוך הרשימה שנפתחה (פתח).

⊙ דרך נוספת:

- 1. לחיצה בודדת על הלחצן השמאלי של העכבר (2).
  - 2. הקשה על המקש Enter במקלדת.

נתרגל שיטות אלו תוך פתיחת **סל המיחזור** (Recycle Bin) ו**מחשב** (Computer) כדי לראות מה שיש בתוכם.

#### לחיצה כפולה

- . הזיזו את העכבר עד שסמן העכבר 🖓 יהיה מעל סל המיחזור.
- לחצו שתי לחיצות רציפות על הלחצן השמאלי בעכבר בעזרת האצבע (2). אם הצלחתם לפתוח את
   סל המיחזור, עברו לסעיף 4 שבהמשך.

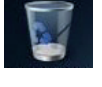

# איגוד האינטרנט והישראלי ISOC-IL

### בעיה ופתרון

אם לחצתם שתי לחיצות רצופות ולא קרה דבר, זה הזמן "לדבר" בדרך שונה. יש שלוש אפשרויות לעשות זאת, שתיים מהן מפורטות בשני סעיפים להלן ("לחיצה ימנית בעכבר" ו"לחיצה שמאלית + Enter"), השלישית תוסבר בסעיף "נגישות".

### לחיצה ימנית בעכבר

- . הזיזו את העכבר עד שסמן העכבר 🖓 יהיה מעל סל המיחזור.
  - 2. לחצו פעם אחת לחיצה ימנית בעכבר בעזרת האמה (3).
- 3. בעזרת הלחצן השמאלי (2) בעכבר לחצו **פתח** (Open) בתפריט שנפתח. ייפתח חלון סל המיחזור. אם בסל המיחזור יש פריטים, הם יוצגו.
  - 4. הזיזו את העכבר עד שסמן העכבר 🖓 יהיה מעל סימן 👞 של החלון שנפתח.
    - 5. לחצו על לחצה שמאלית בעכבר (2) והחלון של סל המיחזור ייסגר.

### Enter-לחיצה שמאלית בעכבר ו

- 1. הזיזו את סמן העכבר 🗟 כך שיהיה מעל **מחשב** (Computer).
  - . (2) לחצו לחיצה שמאלית בודדת בעכבר בעזרת האצבע.
    - 3. לחצו על מקש Enter במקלדת, וייפתח חלון מחשב.
- 4. הזיזו את העכבר עד שסמן העכבר 🖓 יהיה מעל סימן 👞 של החלון שנפתח.
  - .(2) לחצו לחיצה שמאלית בעכבר .(3).

### סימנתם. רוצים לבטל את הסימון?

סימנתם סמל בשולחן העבודה, אבל אינכם מעוניינים להפעיל אותו. במקום זאת אתם מעוניינים לבטל את הסימון.

. לחצו על הלחצן השמאלי (2) של העכבר כשסמן העכבר 🆧 עומד על מקום "ריק" (לא על סמל).

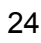

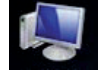

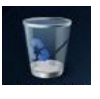

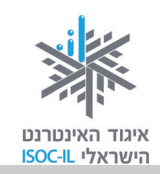

#### סימנתם. רוצים לסמן משהו אחר?

סימנתם סמל בשולחן העבודה, אבל אינכם מעוניינים להפעיל אותו. במקום זאת אתם מעוניינים להפעיל סמל אחר.

. לחצו על הלחצן השמאלי של העכבר כשסמן העכבר  $\widehat{arphi}$  עומד על הסמל שאותו אתם רוצים לבחור

### רוצים לשלוט בסידור הסמלים שעל גבי שולחן העבודה?

- . הזיזו את העכבר עד שסמן העכבר 🗟 יהיה מעל מקום "ריק".
- 2. לחצו על הלחצן הימני של העכבר בעזרת האמה (3) כדי להציג תפריט.
- 3. הזיזו את הסמן 🗟 מעל האפשרות **תצוגה** (View) כדי להציג תפריט נוסף.
- 4. הזיזו את הסמן 🗟 מעל האפשרות **סדר סמלים באופן אוטומטי** (Auto Arrange Icons).
  - 5. לחצו על הלחצן השמאלי של העכבר.

### כיצד מזיזים סמל על גבי שולחן העבודה?

מה עושים כשרוצים להזיז את הטלפון המונח על שולחן העבודה? קודם כול מניחים עליו את היד ואחר כך מזיזים אותו. כך עושים בדיוק במחשב. בואו נתרגל עכשיו את הזזת סמל סל המיחזור (Recycle Bin).

- 1. הזיזו את העכבר עד שסמן העכבר 🖓 יהיה מעל **סל המיחזור** (Recycle Bin).
  - 2. לחצו על הלחצן השמאלי של העכבר והחזיקו את האצבע (2) לחוצה.
  - 3. גררו את העכבר ימינה/שמאלה, מטה/מעלה כשהאצבע עדיין לחוצה.
    - .4 שחררו את לחצן העכבר וסל המיחזור נמצא במיקום אחר.

#### בעיה ופתרון

אם סמל סל המיחזור (או כל סמל אחר שהזזתם) "קפץ" חזרה למקומו, אז:

- .1. הזיזו את העכבר על גבי שולחן העבודה עד שסמן העכבר 🖓 יהיה מעל מקום "ריק".
  - 2. לחצו על הלחצן הימני של העכבר כדי להציג תפריט.

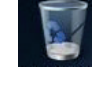

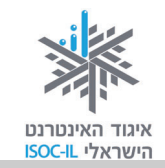

- 3. ללא לחיצה הזיזו את הסמן 🗟 מעל האפשרות **תצוגה** (View) כדי להציג תפריט נוסף.
- Auto Arrange ) ללא לחיצה הזיזו את הסמן 🗟 מעל האפשרות **סדר סמלים באופן אוטומטי** ( Icons) תוכלו לראות שליד אפשרות זו יש סימן 💟, כלומר אפשרות זו פעילה.
  - 5. לחצו לחיצה שמאלית בעכבר כדי לבטל את סידור הסמלים האוטומטי.

#### תרגיל הזזת חלון

- 1. הזיזו את העכבר עד שסמן העכבר 🖓 יהיה מעל **סל המיחזור** (Recycle Bin).
  - 2. לחצו פעמיים לחיצה שמאלית בעכבר (לחיצה כפולה).

#### או

לחצו לחיצה ימנית בעכבר ובחרו **פתח** (Open) מתפריט הקיצור.

- 3. לחצו לחיצה שמאלית בעכבר על כותרת החלון הכחולה והחזיקו את האצבע (2) לחוצה.
- 4. גררו את העכבר ימינה/שמאלה, מטה/מעלה כשהאצבע עדיין לחוצה. אתם מניעים את הסמן והחלון זז.
  - 5. שחררו את לחצן העכבר, והחלון יימצא במיקום אחר.
- 6. הזיזו את העכבר על גבי שולחן העבודה עד שסמן העכבר א<sup>ק</sup> יהיה מעל הגבול הימני או השמאלי של הסגרת חלון **סל המיחזור** (Recycle Bin). סמן העכבר ישנה צורה מחץ אל חץ דו-ראשי ↔
  - . לחצו לחיצה שמאלית בעכבר והחזיקו את האצבע (2) לחוצה.
- 8. גררו את העכבר ימינה/שמאלה, מטה/מעלה כשהאצבע עדיין לחוצה. אתם מניעים את הסמן והחלון משנה גודל (רחב או צר יותר).
  - 9. שחררו את לחצן העכבר כדי לקבוע את גודל החלון.
  - 10. הזיזו את העכבר על גבי שולחן העבודה עד שסמן העכבר 🗟 יהיה מעל סימן 👞 של החלון. שנפתח.
    - .11 לחצו לחיצה שמאלית בעכבר כדי לסגור את החלון

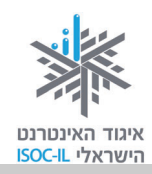

#### רוצים לסגור את החלון, להסתירו או לשנות את גודלו על המסך?

לכל חלון יש כותרת ובתוכה שלושה לחצנים: פעם 👝 回 🗪 אופעם 👝 回 🖚

- בלחיצה על לחצן סגור חלון ביסגר החלון.
- בלחיצה על לחצן מזער חלון = החלון ייעלם מעל שולחן העבודה אבל לא ייסגר. תוכלו לראות אותו
   חי ונושם" בשורת המשימות.
- אם מופיע הלחצן שחזר חלון דאת אומרת שהחלון פרוש על פני כל המסמך. כדי להקטינו לכל גודל
   שתחפצו, יהיה עליכם קודם ללחוץ על לחצן ורק אז לגרור את מסגרת החלון לגודל הרצוי.
  - אם מופיע הלחצן הגדל חלון האת אומרת שהחלון אינו פרוש על פני כל המסמך. כדי להגדיל את
     החלון כך שיתפרש על כל המסמך יש ללחוץ על לחצן הגדל חלון החלון כך שיתפרש על כל המסמך יש ללחוץ על לחצן

כדאי לזכור שכמעט לכל פעולה המבוצעת על ידי העכבר יש תחליף של צירוף מקשים כלשהו במקלדת.

נסכם את פעולות העכבר:

| אתם עושים עם העכבר?                                       | מה קורה במחשב?              |
|-----------------------------------------------------------|-----------------------------|
| זים את העכבר                                              | הסמן נע על פני המסך         |
| צים פעם אחת על הלחצן השמאלי                               | סימון                       |
| צים לחיצה כפולה על הלחצן השמאלי                           | הפעלה                       |
| – לוחצים לחיצה ימנית ולחיצה שמאלית על האפשרות הרצויה      |                             |
| – לוחצים לחיצה ימנית, מסמנים על ידי מיקום החץ את האפשרות  |                             |
| צויה ומקישים Enter                                        |                             |
| צים לחיצה ימנית                                           | פתיחת אפשרויות פעולה נוספות |
| צים על הלחצן השמאלי, מחזיקים אותו לחוץ ומזיזים את העכבר ג | גרירה                       |

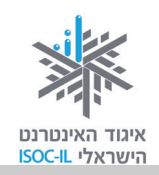

# המקלדת

המקלדת מאפשרת לנו לשלוט במחשב ולכתוב טקסט. אנשים שאינם יכולים להשתמש בעכבר, או שמעדיפים זאת מטעמי נוחות, יכולים לבצע את כל הפעולות באמצעות המקלדת, או לבצע רק פעולות מעטות בעזרת העכבר.

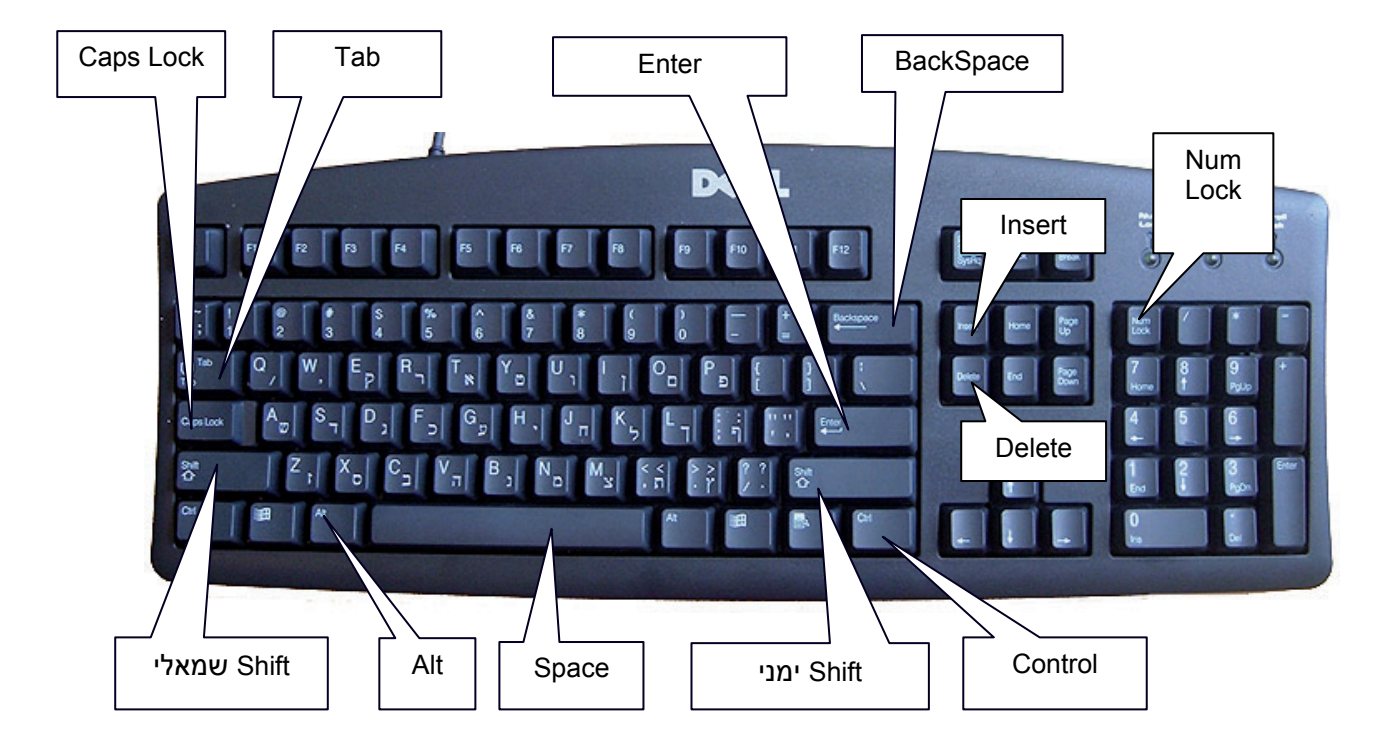

ייתכן שהמקלדת שלכם נראית אחרת. יש סוגים רבים של מקלדות, אבל לכל מקלדת אותם חלקים:

מקשי אותיות – קבוצת המקשים המרכזית.

**מקשי ספרות** – נמצאים בצד ימין של המקלדת ובחלק העליון שלה.

מקשי F – נמצאים בחלק העליון של המקלדת.

. **מקשי חצים** – נמצאים בין מקשי הספרות למקשי האותיות ועל מקשי הספרות מצד ימין.

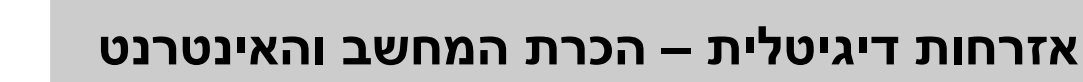

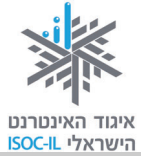

| המקשים המתאימים            | הפעולה                                                      |
|----------------------------|-------------------------------------------------------------|
| מקשי אותיות                | הקלדת אותיות בעברית ובאנגלית (שימו לב שעל כל מקש יש אות     |
|                            | באנגלית ואות בעברית. בעברית יש מקשים שונים לאותיות רגילות   |
|                            | ולאותיות סופיות)                                            |
| מקשי מספרים (בחלק עליון של | הקלדת מספרים                                                |
| המקלדת או בצד ימין שלה)    |                                                             |
| Space                      | רווח בין אותיות ומילים                                      |
| Enter                      | מעבר לשורה חדשה                                             |
| Backspace                  | מחיקה לאחור (נגד כיוון הכתיבה)                              |
| Delete                     | מחיקה קדימה (עם כיוון הכתיבה)                               |
| בעזרת החצים ימינה/שמאלה    | מעבר מאות לאות, משורה לשורה, במסמך                          |
| למעלה/למטה                 |                                                             |
| Alt + Shift                | מעבר מעברית לאנגלית וחזרה                                   |
| (בצד שמאל או ימין במקלדת)  |                                                             |
| אות באנגלית + Shift        | כתיבת אות ראשית באנגלית (Capital Letter)                    |
| Caps Lock                  | לכתיבת כמה אותיות ראשיות באנגלית (capital letters) יש ללחוץ |
|                            | על המקש לפני שמתחילים להקליד ושוב לאחר שרוצים להפסיק        |
|                            | להקליד אותיות ראשיות                                        |
| Ctrl + מקשים שונים         | פעולות שונות בשילוב עם מקשים שונים (את המקשים השונים        |
|                            | נלמד בהמשך הקורס)                                           |
| אקשי המספרים למעלה + Shift | סימנים מיוחדים                                              |

את נושא הקלדת הטקסט נלמד כשנפעיל את תוכנת Word, שבעזרתה נכתוב מכתב, מאמר או הזמנה לאירוע.

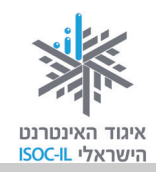

**כשצריך להקיש על שני מקשים** (למשל הקשה על 5+Shift ליצירת הסימן %) תמיד יש להקיש קודם על המקש הראשון הכללי (כמו Alt או Ctrl או Shift), להחזיק את המקש לחוץ, ובעזרת אצבע אחרת להקיש קצרות על המקש השני שמצוין (במקרה זה 5), ואז לשחרר את שני המקשים יחד.

#### **OK** אישור זה

הדו-שיח שלכם עם תוכנת חלונות מתנהל בחלקו בעזרת... חלונות, להם קוראים **חלונות דו-שיח**. חלון דו-שיח ייפתח כשמערכת ההפעלה זקוקה למידע נוסף לביצוע הפעולה והוא יוצג עליון. היא תציג בפניכם חלון שבו תצטרכו לבחור, ובסיום חובה עליכם ללחוץ **אישור** (OK), אחרת שום דבר לא יתרחש.

כל עוד חלון הדו-שיח מוצג, מערכת ההפעלה מחכה לכם.

דוגמה לחלון דו-שיח עם לחצן **אישור**:

| ▶ □ □ | חיפוש בלוח הבקרה 🕀 🔻 | א מראה והתאמה אישית 🕨 תצוגה צרולוציית מסך 🗸 🔾 🔾                   |
|-------|----------------------|-------------------------------------------------------------------|
|       | a                    | שנה את המראה של התצוגה שלך                                        |
|       | אתר                  |                                                                   |
|       |                      | צג: 1. צג מחשב נייד ▼<br>רזולוציה: 800 × 800 ▼<br>כיוון: (לרוחב ▼ |
|       | הגדרות מתקדמות       |                                                                   |
|       |                      | (P התחבר למקרן (או הקש על מקש 👪 ולאחר מכן הקש על                  |
|       |                      | הגדל או הקטן טקסט ופריטים אחרים<br>באילו הגדרות תצוגה עלי לבחור?  |
|       | וור ביטול החל        |                                                                   |

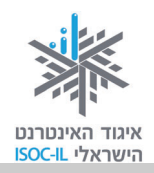

### נגישות

השליטה במחשב מתבצעת בעזרת המקלדת, העכבר והמסך. לאנשים הסובלים מקשיים פיזיים הקשורים בראייה, בתנועה או בשמיעה, יש אפשרויות רבות לכוונון מערכת ההפעלה כדי שהשימוש בה יהיה פשוט ונוח.

# רואים קטן? מתקשים לראות את הסמלים על המסך? כיצד אפשר להגדיל את הסמלים ואת התצוגה על המסך?

אם הסמלים על המסך נראים לכם קטנים ואתם מתקשים לקרוא את הטקסט, זה הזמן לערוך כמה שינויים בתצוגה.

כך מגדילים את הטקסט על גבי המסך:

- 1. לחצו על תפריט התחל (Start).
- 2. לחצו על לוח הבקרה (Control Panel).
- 3. מצאו את הקטגוריה מראה והתאמה אישית (Appearance and Personalization).

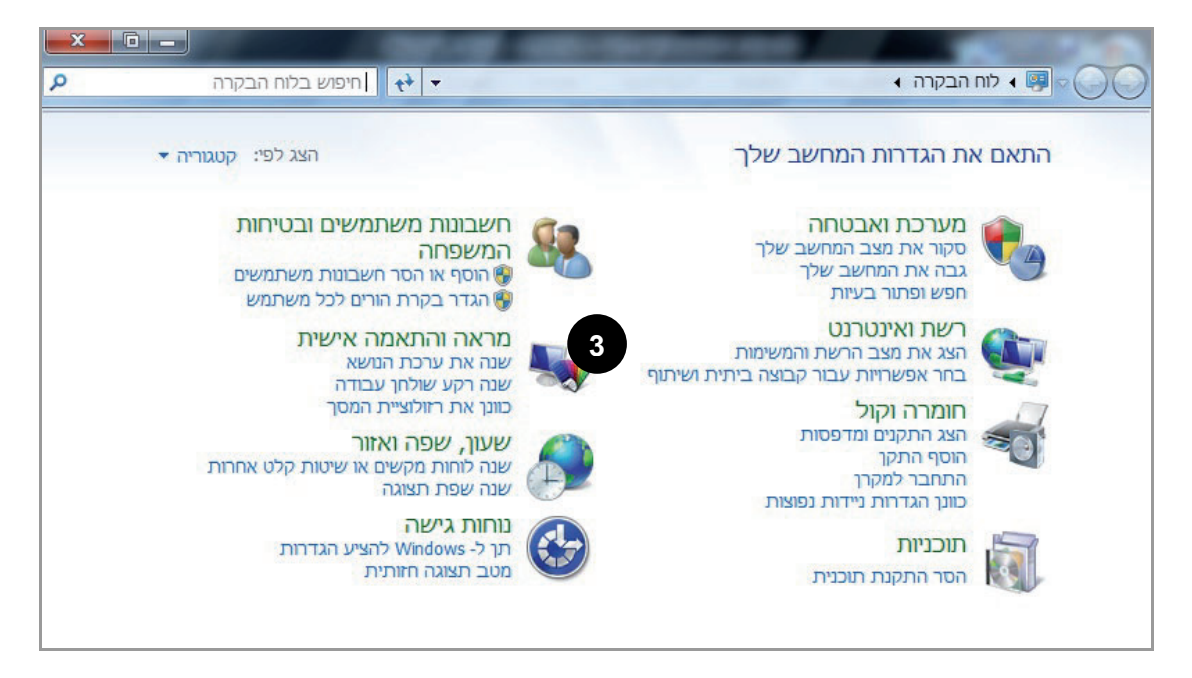

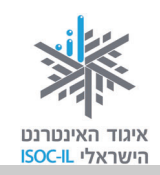

#### בעיה ופתרון

אם אינכם רואים את **מראה והתאמה אישית**, לחצו על **הצג לפי** (View By) ובחרו באפשרות **קטגוריה** (Category).

4. תחת הקטגוריה, לחצו על **כוונן את רזולוציית המסך** (Adjust Screen Resolution), וייפתח המסך הזה:

| Q | ער אישית אישית אישית אוואנציית מטן דין אן חיפוש בלוח הבקרה 🗧 🖓                      |
|---|-------------------------------------------------------------------------------------|
|   | שנה את המראה של התצוגה שלך                                                          |
|   | <u>א</u> תר<br>זהה                                                                  |
|   | צג: 1. צג מחשב נייד ▼<br>רזולוציה: 800 × 600 ▼<br>כיוון: לרוחב ▼                    |
|   | הגדרות מתקדמות                                                                      |
|   | התחבר למקרן (או הקש על מקש 🗗 ולאחר מכן הקש על P)<br>הגדל או הקטן טקסט ופריטים אחרים |
|   | באילו הגדרות תצוגה עלי לבחור?                                                       |
|   | אישור ביטול החַל                                                                    |

- לחצו על רזולוציה (Resolution), ובחלון שייפתח גררו את המחוון. להגדלה גררו למטה, לכיוון נמוכה. להקטנה גררו לכיוון מעלה, לכיוון גבוהה.
  - . לחצו אישור (OK).

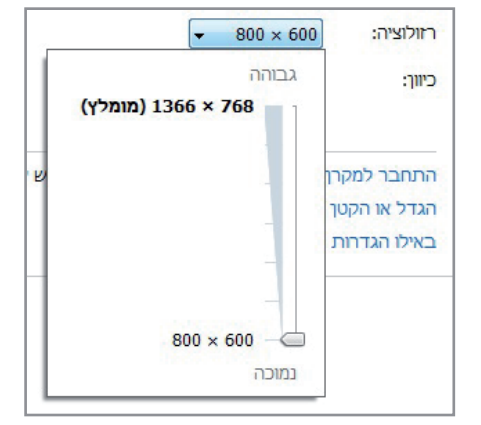

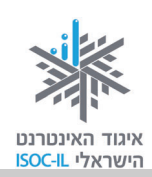

### איך מגדילים את הסמלים שעל שולחן העבודה?

- 1. לחצו על תפריט התחל (Start).
- 2. לחצו על לוח הבקרה (Control Panel).
- 3. לחצו על הכותרת מראה והתאמה אישית (Appearance and Personalization).

#### בעיה ופתרון

אם אינכם רואים את **מראה והתאמה אישית** (Appearance and Personalization), לחצו על **הצג לפי** (View By) ובחרו באפשרות **קטגוריות** (View By).

- Make Text and Other Items Larger Or ) כעת, לחצו על **הגדל או הקטן טקסט ופריטים אחרים**. (Smaller).
- 5. בחרו בגודל הרצוי. בצד שמאל של החלון יש הדגמה שתראה לכם את ההבדל בין הגדלים השונים.
  - 6. לחצו על הכפתור **החל**.
    - 7. סגרו את חלון **מראה והתאמה אישית** Appearance and ) .(Personalization

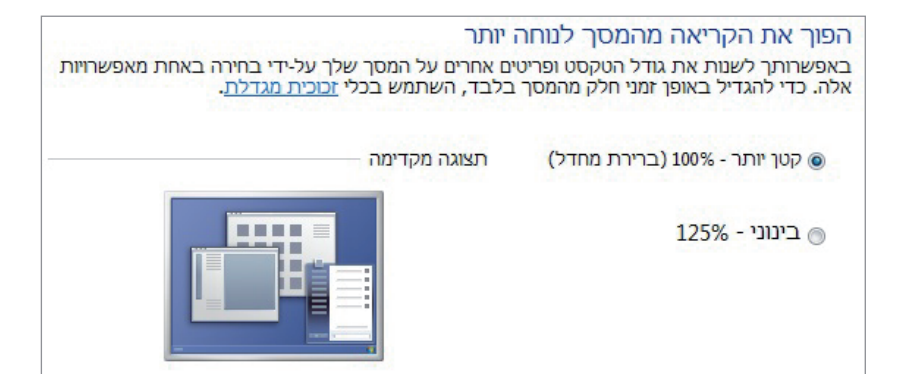

#### רוצים לראות עוד יותר גדול?

#### זכוכית מגדלת

- 1. לחצו על תפריט התחל (Start).
- 2. לחצו על לוח הבקרה (Control Panel).
- 3. לחצו על נוחות גישה (Ease of Access).
- 4. לחצו על הכותרת מרכז נוחות הגישה (Ease of Access Center).
  - 5. לחצו על הפעל זכוכית מגדלת (Start Magnifier).

שימו לב למה שקרה. המסך גדל.

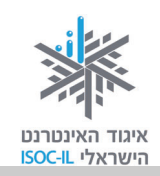

Q

🔻 💠 🛛 חיפוש בלוח הבקרה

היפוך רגיל 🔘

היפוך גדול 🔘

היפוך גדול ( מאוד

הזיזו את סמן העכבר לחלקו התחתון של המסך ותראו שהמסך יורד איתכם, ממש כמו זכוכית. מגדלת.

כדי לחזור לתצוגה הרגילה:

- 1. חזרו עם העכבר למעלה, ולחצו שוב על הפעל זכוכית מגדלת (Start Magnifier).
  - 2. כעת, בחלון הקטן שנפתח לחצו על הסימן 🏊 כדי לסגור את החלון.

#### סמן העכבר לא מספיק בולט או לא מספיק גדול?

- 1. לחצו על תפריט התחל (Start).
- 2. לחצו על לוח הבקרה (Control Panel).
- 3. לחצו על נוחות גישה (Ease of Access).
- 4. לחצו על הכותרת מרכז נוחות הגישה (Ease of Access Center).

5. בחלון שנפתח, גללו עם העכבר למטה, ולחצו על הפוך את העכבר לקל יותר לשימוש ( Make The .(Mouse Easier to Use

א מרכז נוחות הגישה 🕨 הפוך את העכבר לקל יותר לשימוש 😵

שנה את הצבע ואת הגודל של מצביעי העכבר.

ßI

הפוך את העכבר לקל יותר לשימוש בעת בחירה בהגדרות אלה, הן יופעלו אוטומטית בכל פעם שתיכנס.

שחור רגיל 🔘

שחור גדול 🔘

۲I

כעת תוכלו לבחור האם תרצו את סמן העכבר בגודל רגיל, גדול או גדול מאוד, וכן אם תרצו שיהיה בצבע שחור במקום לבן. כדי לבחור:

מצביעי עכבר

לבן רגיל 🇿

לבן גדול 🕥

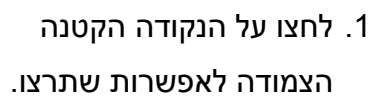

- 2. בתחתית החלון לחצו על לחצן **החל** החל .(Apply)
- 3. כעת תוכלו לראות שסמן העכבר השתנה לפי בחירתכם.

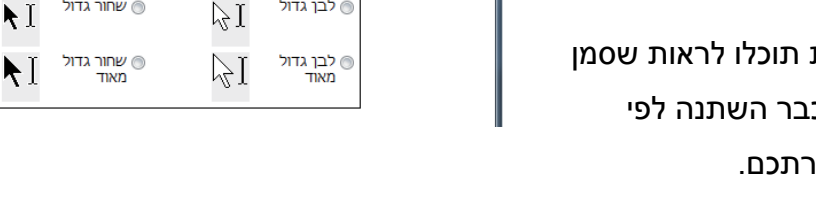

. לחצו אישור (OK).

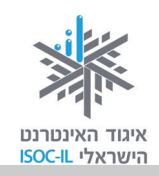

### הלחיצה הכפולה בעכבר לא נוחה?

יש להיכנס להגדרות העכבר ולשנות את ההגדרות כך שיהיה לכם נוח יותר לעבוד, כמו למשל לשנות את המרווח בין שתי הלחיצות הכפולות.

#### לא שומעים

אם הפעלתם מצגת, סרט וידאו או קובצי קול ואינכם שומעים, כך עליכם לפעול:

- 1. ודאו שיש לכם רמקולים (רמקולים יכולים להיות כחלק מהמסך, בדומה לטלוויזיה, או חיצוניים. בכל מקרה יש לוודא את הימצאותם).
- ודאו שהרמקולים מחוברים למחשב (בדרך כלל יש שני רמקולים המחוברים בכבל ביניהם, ויש עוד כבל היוצא מהרמקולים ומתחבר מאחורי המחשב לשקע שצבעו ירוק בהיר. אם זה חיבור מסוג כבל היוצא מהרמקולים ומתחבר מאחורי המחשב לשקע שצבעו ירוק בהיר. אם זה חיבור מסוג USB ראו הסבר ביחידה "היכרות עם מכשירים דיגיטליים ויישומי רשת" בחלק ב' של החוברת).
- 3. ודאו שהרמקולים מופעלים (יש נורית הפעלה שמציינת כי הרמקולים מופעלים. אם הנורית כבויה, זה הזמן ללחוץ על לחצן הפעלה On/Off של הרמקולים. אם לחצתם והנורית לא נדלקה, יש לוודא שהרמקולים מחוברים לשקע חשמלי).

### ודאו שכפתור עוצמת הקול שבתיבת הרמקולים לא על אפס. עדיין לא שומעים?

- בתחתית המסך, לחצו על הלחצן Speakers 1.
- ודאו שהמחוון אינו נמצא במצבו התחתון ביותר. אם הוא במצבו התחתון, מקמו את הסמן
   על המחוון, לחצו על המקש השמאלי וגררו אותו כלפי מעלה תוך כדי הלחיצה, וכשמיקמתם
   בגובה הרצוי שחררו את האחיזה.

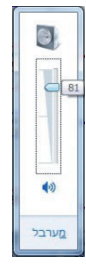

#### סקירה כללית של אפשרויות נגישות נוספות

1. היכנסו לדף האינטרנט (אם אתם זקוקים לעזרה הסתייעו במדריך):

http://windows.microsoft.com/he-IL/windows/help/accessibility

2. קראו את האפשרויות השונות, כדי לדעת כי הן קיימות ולבחור לעצמכם התאמות לפי הצורך.

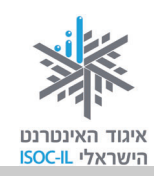

### ארגונומיה

ארגונומיה עוסקת בקשרים השונים בין האדם לסביבת חייו.

ארגונומיה היא רב-תחומית וכוללת הנדסה, עיצוב, חינוך, פיזיולוגיה, תנועה, יציבה ועוד. מטרתה העיקרית היא להגביר את היעילות האנושית תוך הפחתת טעויות, הגברת הנוחיות ושמירה על הבריאות – להפוך את הסביבה "ידידותית" למשתמש.

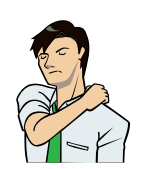

לפני שנתחיל עלינו ללמוד כמה כללי בטיחות. ישיבה ממושכת מול המחשב עלולה לגרום כאבים בגב ובעורף ונזקים נוספים לגוף. לכן נצטרך ללמוד כמה שיטות וכללים כדי שנשמור על הבריאות, שחשובה לנו מכול.

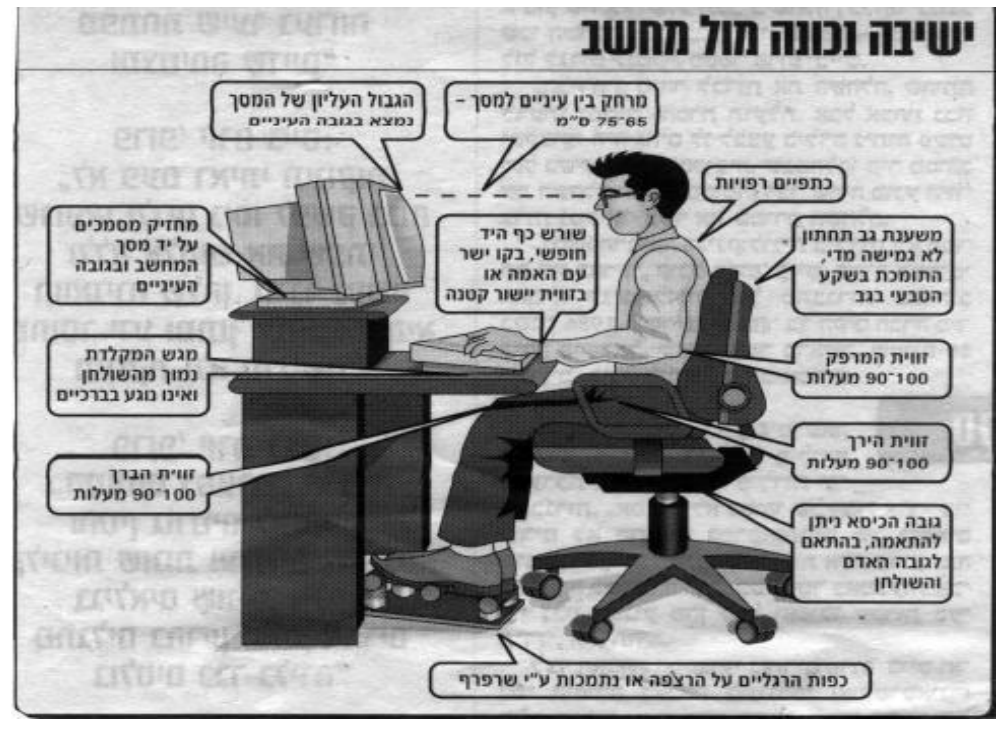

צריך תמיד לדאוג לארגון נכון של עמדת העבודה שלנו ולשבת בצורה נכונה מול המחשב.
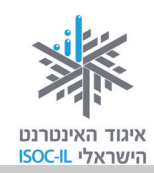

#### ארגון עמדת העבודה – הצעות שונות

#### הכיסא:

- . סשענת גב, מושב עמוק (באורך הירכיים), משענות לידיים. ⊙
- ⊙ כיסא מתכוונן המאפשר להתאים את גובה המושב, זווית משענת הגב וגובה המשענות לידיים.
  - ⊙ משענת מושב עם תמיכה לשקע בגב התחתון, בצורת בליטה במשענת, או שימוש בכרית.

#### השולחן:

. גובה השולחן צריך לאפשר לכיסא להיכנס מתחתיו. ⊙

#### מיקום המסך:

- . גובה: המסך מוצב בגובה העיניים מול הפנים, מרכז המסך בגובה הסנטר. ⊙
  - ⊙ מרחק: 55–75 ס"מ מהעיניים.

#### מיקום המקלדת:

⊙ המקלדת תמוקם בגובה המרפקים כך שהזרועות נמצאות בצדי הגוף. על המרפקים להיות בכיפוף של 70–90 מעלות.

#### תאורה וסנוור:

⊙ יש למקם את המסך כך שאין מקורות סנוור, כמו אור החלון או מנורה, הממוקמים מולו.

### הצעות לישיבה נכונה מול המחשב

- ⊙ ישיבה על כל המושב בלי להתכופף קדימה.
- גב זקוף וצמוד למשענת תמיכה לגב התחתון על ידי בליטה בכיסא, כרית או מגבת מגולגלת.
- ס כפות הרגליים על הרצפה התאימו את גובה הכיסא או השתמשו בהדום (שרפרף,
   ספר טלפונים וכד').
  - ס זווית הברך 90 מעלות. ⊙
  - . משענת הכיסא 90–100 מעלות, גב זקוף. ⊙
  - . ס זווית המרפק 90 מעלות, ידיים מונחות על משענות הידיים. ⊙

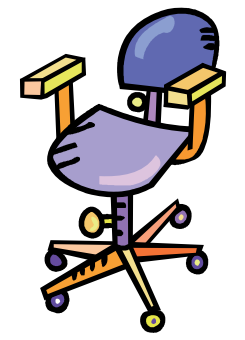

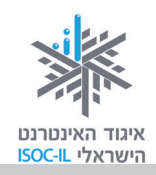

### ?תיקיות ומסמכים (קבצים) – כיצד מאוחסן המידע במחשב שלי

בארון שלי במשרד יש שורות של קלסרים. בתוך כל קלסר יש חוצצים (מפרידים ובדרך כלל צבעוניים), המחלקים את הקלסר לחלקים ובתוך כל חלק (בין חוצץ לחוצץ) יש מסמכים. סידור התכנים במחשב עובד באופן דומה לארון התיוק שלי. לארון במחשב קוראים **דיסק**. זהו אמצעי אחסון שבו רשום המידע במחשב גם לאחר שסוגרים את החשמל (ועוד מעט נסגור אותו, את המחשב). התכנים בדיסק המחשב מסודרים במבנה **תיקיות**.

אם יש לי קלסר (תיקייה) בשם "מיסים", שבו נשמרים תשלומי המיסים, כדי להקל על מלאכת התיוק אפשר לחלקו לחלקים (כל חלק הוא תיקייה): תיקייה למיסי ועד בית, תיקייה למיסי עירייה ותיקייה לאגרת טלוויזיה (גם זה מס). סוגי המסמכים הנשמרים בקלסר: קבלות, הוראות תשלום, מכתבים וכל מסמך רלוונטי אחר.

מכיוון שאנו עוסקים במחשב, סוגי המסמכים הרבה יותר מגוונים וכוללים: תמונה, קול, מצגת, מסמך אלקטרוני, סרט וידאו ועוד. המסמכים במחשב נקראים מסמכים או קבצים – זה אותו הדבר.

בכל תיקייה במחשב אפשר לשים מסמכים ואפשר לשים תיקיות. בכל תיקייה הנמצאת בתוך תיקייה אחרת אפשר לשים מסמכים וגם תיקיות. המבנה הזה נקרא "עץ התיקיות" – תיקייה בתוך תיקייה.

### פתיחת תיקייה עם שם (שלנו, כמובן!)

1. לחצו לחיצה כפולה על תיקיית **משתמש** (User) נעצא על שולחן העבודה, שבה תוכלו

לראות תיקיות צהובות 📕, כמו **המסמכים שלי** (My Documents), **סרטי הווידאו שלי** (My Vocuments), והתמונות שלי (Videos) והתמונות שלי (Videos).

### בעיה ופתרון

אין תיקיות כאלה 🤑, יש תיקיות כאלה: 順, זה בסדר?

זה רק שינוי תצוגה. תיקייה היא תמיד צהובה.

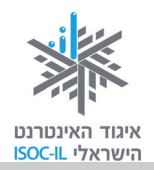

2. לחצו תיקיה חדשה (New Folder).

| <ul> <li>אווי אווי אווי אווי</li> <li>אווי אווי</li> <li>אווי</li> <li>אווי</li></ul>                                                                                                    |                          |          |                 |                                                                                                    |
|----------------------------------------------------------------------------------------------------|--------------------------|----------|-----------------|----------------------------------------------------------------------------------------------------|
| סדו • כלול בספריה • שתף עם • צרוב תיקיה חדשה 2 שי חיים שי חיים סדו • כלול בספריה • שתף עם • צרוב תיקיה חדשה 2 שי חיים מועדפים מועדפים מועדפים מועדפים מנועדפים מנועדפים מנועדפים מנועדפים מנועדפים מנועדפים שלחן העבודה<br>מומות אחרונים משחקים אנשי קשר קשר קשר קשר קשר קשר קשר קשרים מיים המסוכיים המסוכיים המסוכיים מיישים מועדפים מיישי<br>שלחן העבודה שלחן העבודה משחקים מיישים קישרים קישרים קישרים שולחן<br>מסכים קבוצה ביתית<br>המונות (c) 20 שי שי מונות אחרונים מעדפים היישים מיישים שולחן שליי שליי שליי שליי שליי שליי שליי שלי                                                                                                    | <b>ب</b> shar            | א אין די |                 | 🔹 shani 🕯 🥦 🗸 🥥 🤇                                                                                                    |
| א מועדפים<br>הגרדות<br>שולחן העבוד<br>מספרים<br>מספרים<br>מספרים<br>מספרים<br>מספרים<br>מספרים<br>מספרים<br>מספרים<br>מספרים<br>מספרים<br>מספרים<br>מספרים<br>מספרים<br>מספרים<br>מספרים<br>מספרים<br>מעסיקה<br>מספרים<br>מספרים<br>מעסיקה<br>מספרים<br>מספרים<br>מספרים<br>מעסיקה<br>מספרים<br>מספרים<br>מעסיקה<br>מספרים<br>מספרים<br>מעסיקה<br>מספרים<br>מספרים<br>מספרי |                          | 2        | צרוב תיקיה חדשה | דר ▼ כלול בספריה ▼ שתף עם ▼                                                                                                    |
| 12 פריטים                                                                                                    | נות חיפושים מועדפים<br>י |          |                 | אני מועדפים<br>און הורדות<br>דורדות<br>דורדות<br>מקומות אחרונים<br>שולחן העבודה<br>ספריות<br>מוסיקה<br>מסמכים<br>מסמכים<br>מסמכים<br>מסריו וידאו<br>קבוצה ביתית<br>(C:) OS<br>מ<br>רשת<br>רשת |
|                                                                                                    |                          |          |                 | 12 פריטים                                                                                                    |

- 3. ראו את התיקייה החדשה בחלק שבו נמצאות שאר התיקיות, כך:
- בזמן ש"התיקיה החדשה" מודגשת בכחול כמו בתמונה קטנה זו, הקלידו את שמכם
   במקום שבו כתוב תיקיה חדשה.

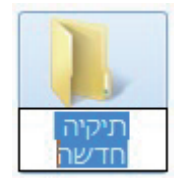

### בעיה ופתרון

אני מקליד על מקשים באנגלית ורואה אותיות בעברית. איך אני משנה שפה?

בשורת המשימות, בתחתית המסך, רשום HE אם שפת המקלדת היא עברית, או EN אם שפת המקלדת היא אנגלית. כדי לשנות מעברית לאנגלית או מאנגלית לעברית יש ללחוץ ולבחור שפה אחרת. אפשר גם לשנות את שפת מקשי המקלדת (כלומר לעבור מהקלדה בעברית לאנגלית ולהפך), על ידי

הקשת צירוף המקשים Alt+Shift, הנמצאים בצדה השמאלי של המקלדת.

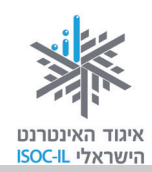

### בעיה ופתרון

אני מנסה להקליד אבל שום דבר אינו קורה. מה לעשות?

- 1. סמנו את התיקייה.
- 2. לחצו לחיצה ימנית בעכבר.
- 3. ברשימה הנפתחת לחצו שנה שם (Rename), ועכשיו הקלידו את שמכם כשם התיקייה.
  - 5. הקישו על מקש Enter כדי לסיים את תהליך יצירת התיקייה.

עכשיו התיקייה החדשה (עם שמכם) מסומנת.

### כניסה לתוך התיקייה שיצרתם (או כל תיקייה אחרת)

- 1. הציבו את סמן העכבר מעל התיקייה שאליה אתם רוצים להיכנס.
  - 2. לחצו לחיצה שמאלית בעכבר.
- 3. הקישו Enter וייפתח חלון התיקייה. שם התיקייה מופיע בכותרת החלון הכחולה בראש החלון.

התיקייה החדשה שפתחתם ריקה, וזה בסדר כי היא חדשה.

#### יצירת תיקיות נוספות בתוך התיקייה הנושאת את שמכם (או בכל תיקייה אחרת)

1. לחצו תיקיה חדשה (New Folder) בחלון.

בחלק שבו נמצאות התיקיות הופיעה תיקייה חדשה, כך:

- 2. הקלידו מתכונים בעברית במקום תיקיה חדשה.
- 3. הקישו על מקש Enter כדי לסיים את תהליך היצירה של תיקייה בשם מתכונים.

ניצור עכשיו עוד תיקייה בתוך התיקייה הנושאת את שמכם:

4. לחצו תיקיה חדשה (New Folder).

בחלק שבו נמצאות התיקיות הופיעה תיקייה חדשה.

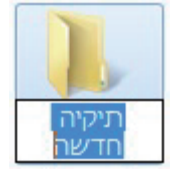

הכרת המחשב וסביבת העבודה

### אזרחות דיגיטלית – הכרת המחשב והאינטרנט

- 5. הקלידו **מאמרים** בעברית במקום תיקיה חדשה.
- 6. הקישו על מקש Enter כדי לסיים את תהליך היצירה של תיקייה בשם מאמרים.

עד עכשיו פתחנו שתי תיקיות בתוך התיקייה הנושאת את שמכם: תיקיית **מתכונים** ותיקיית **מאמרים**.

#### כניסה לתיקיית **מתכונים**:

- 1. הציבו את סמן העכבר מעל התיקייה **מתכונים**.
  - 2. לחצו לחיצה שמאלית בעכבר.
    - 3. הקישו Enter.

התיקייה **מתכונים** נפתחת ואין בה דבר – היא ריקה.

#### יצירת תיקייה בתוך תיקיית **מתכונים**:

1. לחצו תיקיה חדשה (New Folder).

בחלק שבו נמצאות התיקיות הופיעה תיקייה חדשה, כך:

- 2. הקלידו מנה ראשונה בעברית במקום תיקיה חדשה.
- 3. הקישו על מקש Enter כדי לסיים את תהליך היצירה של תיקייה בשם מנה ראשונה.

סיכום התרגול עד כה:

- בתיקיית **משתמש** (User) פתחנו תיקייה עם שמכם (כל אחד פתח תיקייה עם שמו).
  - בתוך התיקייה הנושאת את שמכם פתחנו שתי תיקיות: **מתכונים** ומאמרים.
    - בתוך תיקיית מתכונים פתחנו תיקייה בשם מנה ראשונה.

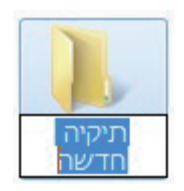

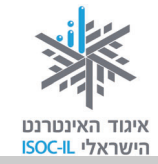

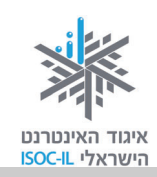

### גוללים ורואים יותר

### ?איך אפשר לראות תכנים שהם חלק מהעמוד אך נסתרים ואינם מופיעים על המסך

ייתכן שחלון **משתמש** (User) אינו יכול להציג את כל התכנים – בעיות של תצוגה. חלק מהתיקיות והקבצים אתם פשוט לא רואים. אנחנו צריכים מנגנון שיסייע לנו להזיז את החלון כדי לגלות את שאר התכנים.

דמו לכם את התיקייה כמסמך ארוך המכיל קבצים ותיקיות.

בתרשים מצד שמאל אנו רואים דף ארוך עם תכנים רבים שלא ניתן לראות את כולם.

כשזה המצב, ייפתח בצד ימין **פס גלילה** (Scroll Bar) שבעזרתו אפשר להזיז את החלון על פני התכנים.

פס גלילה מורכב מ:

חץ גלילה

תיבת גלילה

את החלון על פני התכנים.

לחיצה על החצים שבפס הגלילה או גרירת התיבה של פס הגלילה בעזרת העכבר כלפי מטה, יגלו לנו תכנים הנמצאים בהמשך. התכנים בחלקו העליון של הדף "ייעלמו".

אותו הדבר כלפי **פס גלילה אופקי**.

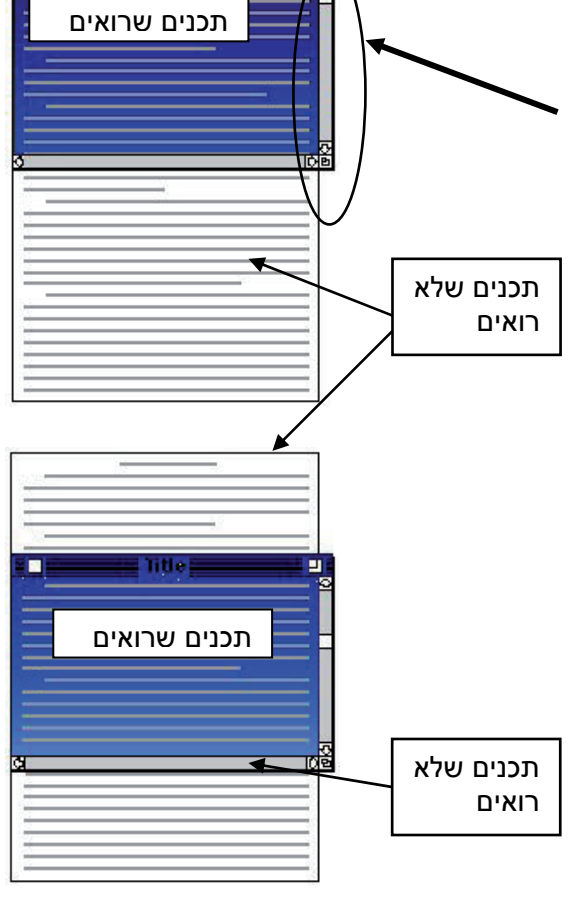

התכנים אשר נראים בחלון

אפשר גם להשתמש במקשי Page Down-ו Page Up שבמקלדת כדי להזיז את החלון מעלה/מטה. **הערה:** אם כל התכנים נראים בחלון אחד, אין משמעות למקשים PgUp ו-PgDn וגם לא יופיע פס גלילה.

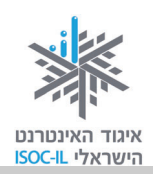

### שיעורי בית

1. תרגול עבודה עם העכבר

שחקו סוליטר.

פתחו את תוכנת הסוליטר:

- 1. לחצו על תפריט התחל (Start).
- . בצד שמאל של התפריט לחצו משחקים (Games).
- 3. כעת לחצו לחיצה כפולה על המשחק סוליטר (Solitaire).

שחקו להנאתכם. המשחק נערך בעזרת גרירת העכבר.

### 2. תרגול עבודה עם המקלדת

תרגלו עבודה עם המקלדת באמצעות אתר האינטרנט ללימוד הקלדה עיוורת: <u>http://sense-lang.org/typing/tutor/index.php?lang=HE</u>

:Word או באמצעות תוכנת

- 1. לחצו על תפריט התחל (Start).
- 2. לחצו **כל התוכניות** (All Programs).
  - . לחצו Microsoft Office.
  - . לחצו Microsoft Office Word. 4

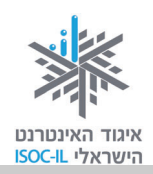

### סיכום היחידה: הכרת המחשב וסביבת העבודה

מודרכים יקרים,

אנא סמנו ∕ ליד המיומנויות שלמדתם ותרגלתם במהלך השיעור.

אל דאגה, מה שלא הספקתם תוכלו ללמוד בשיעור הבא!

אל תשכחו לתרגל ולהכין שיעורי בית.

| עמוד | ונויות עיקריות                                                                       | מיומ | נושא         |
|------|--------------------------------------------------------------------------------------|------|--------------|
| 15   | לזהות ולהכיר את החלקים העיקריים במחשב                                                |      | חלקי המחשב   |
| 16   | להפעיל את המחשב                                                                      |      | הפעלת המחשב  |
| 17   | לזהות את הרכיבים העיקריים על שולחן העבודה                                            |      | שולחן העבודה |
| 25   | להזיז ולסדר סמלים על שולחן העבודה                                                    |      |              |
| 19   | לכבות את המחשב באופן תקין                                                            |      | כיבוי המחשב  |
| 20   | ללמוד כיצד להזיז את העכבר                                                            |      | העכבר        |
| 21   | לשלוט במחשב בעזרת העכבר                                                              |      |              |
| 21   | לשנות את תצוגת העכבר ולהסביר על מה הוא מצביע                                         |      |              |
| 22   | לסמן באמצעות העכבר                                                                   |      |              |
| 23   | להשתמש בעכבר להפעלת סמלים על שולחן העבודה: לחיצה<br>כפולה, לחיצה ימנית ולחיצה שמאלית |      |              |
| 25   | להזיז, לסגור ולמזער חלונות                                                           |      |              |
| 42   | להציג על המסך מידע מוסתר באמצעות סרגל הגלילה                                         |      |              |
| 28   | הכרת מקשים נפוצים ופעולות נפוצות בלוח המקשים                                         |      | המקלדת       |
| 31   | להגדיל את התצוגה ואת הטקסט                                                           |      | נגישות       |
| 33   | להגדיל סמלים במסך ובשולחן העבודה                                                     |      |              |
| 33   | להשתמש בזכוכית מגדלת                                                                 |      |              |
| 34   | להגדיל ולהתאים את תצוגת סמן העכבר על גבי המסך                                        |      |              |
| 35   | ללמוד כיצד לסדר בעיות בשמע במחשב                                                     |      |              |
| 35   | אפשרויות נגישות נוספות                                                               |      |              |
| 36   | להכיר בחשיבות עבודה נכונה מול המחשב                                                  |      | ארגונומיה    |
| 37   | לארגן את עמדת העבודה מול המחשב – הצעות שונות                                         |      |              |

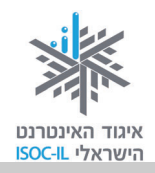

| עמוד | מיומנויות עיקריות               | נושא           |
|------|---------------------------------|----------------|
| 38   | להבין כיצד החומר מאוחסן במחשב 🗖 | תיקיות ומסמכים |
| 38   | 🗖 לפתוח תיקייה חדשה             |                |
| 40   | ליצור תיקייה בתוך תיקייה 🖵      |                |
| 30   | להבין את משמעות הלחצן "אישור" 🗖 | OK = אישור     |

כעת אתם מוזמנים להמשיך ליחידה הבאה: **מעבד התמלילים Word** (או ליחידת לימוד אחרת שברצונכם ללמוד).

בהצלחה!

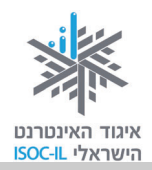

# מעבד תמלילים Word 2007

| ייזום הפרויקט וניהולו              | נאוה גלעד          |
|------------------------------------|--------------------|
| ליווי הפרויקט                      | מיכל הס ונאוה גלעד |
| ריכוז הפרויקט                      | מיכל הס            |
| מחקר וייעוץ                        | ד"ר טובה גמליאל    |
| פיתוח הדרכה וכתיבה (מהדורה ראשונה) | גילה גרטל          |
| פיתוח הדרכה וכתיבה (מהדורה נוכחית) | הוצאת הוד-עמי      |
| עריכה לשונית                       | גילת עירון-בהר     |

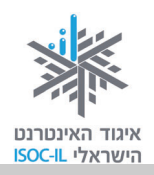

### מטרות היחידה: מעבד תמלילים Word

| עמוד | פירוט                                                                                   | נושא                    |
|------|-----------------------------------------------------------------------------------------|-------------------------|
| 49   | הפעלת תוכנת Word מתפריט התחל ומשולחן העבודה                                             | Word הפעלת              |
| 52   | נוחות בעבודה עם תוכנת Word                                                              | הגדלת החלון             |
| 53   | מבט כללי על החלון והיכרות עם הלחצנים הנפוצים בו                                         | Word חלון               |
| 57   | כתיבה של מסמך וגם תנועה במסמך, הוספה ומחיקה של אותיות                                   | כתיבת טקסט<br>ועריכתו   |
| 63   | שמירה של המסמך במחשב ופתיחת מסמכים שמורים                                               | שמירת מסמכים            |
| 68   | הקלדת טקסט וסימון של טקסט                                                               | עריכת מסמכים            |
| 73   | גודל גופן, צבע גופן, הדגשה, קו תחתון, מירכוז, מרווחים בין שורות                         | עיצוב טקסט              |
| 78   | העברה והעתקה של טקסט ממקום למקום                                                        | העברה והעתקה            |
| 80   | ביטול פעולות שנעשו                                                                      | הלחצן "בטל"             |
| 82   | הכרת אוסף התמונות של מיקרוסופט, הוספת תמונות למסמך, מיקום<br>התמונה במסמך ועיצוב התמונה | הוספת תמונות<br>ואיורים |
| 86   | הוספה של טקסט מעוצב למסמך: תלת-ממדי, עם צל ועוד כמה עיצובים<br>מיוחדים                  | WordArt                 |
| 89   | צפייה במסמך לפני שנשלח להדפסה והדפסה                                                    | הדפסה                   |
| 90   | יציאה מסודרת מתוכנת Word                                                                | יציאה                   |

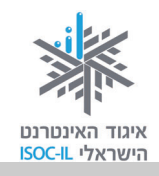

ביחידה זו נלמד לעבוד במעבד התמלילים. "מעבד תמלילים" הוא שמה של תוכנה ליצירת מסמכים מסוגים שונים: מכתבים, קורות חיים, מתכונים, הזמנות לאירוע, מחקרים, מאמרים, תסריטים, מודעות, טפסים, ידיעונים, כרטיסי ברכה, לוחות שנה, עלונים, תעודות פרסים, תפריטים וכדומה.

מעבד התמלילים שנלמד השיעור נקרא Word. זוהי תוכנה שפיתחה חברת מיקרוסופט (Microsoft) ויש לה כמה גרסאות. אנחנו נלמד את גרסת 2007. אם במחשב שבו אתם עובדים מותקנת גרסה אחרת, קראו את הדברים שבמסגרת המופיעה בעמוד הבא.

### הפעלת Word

### הפעלת Word באמצעות תפריט התחל

1. לחצו על לחצן התחל (Start).

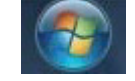

- 2. לחצו על כל התוכניות (All Programs).
  - . לחצו על Microsoft Office.
- .4 לחצו על Microsoft Office Word 2007

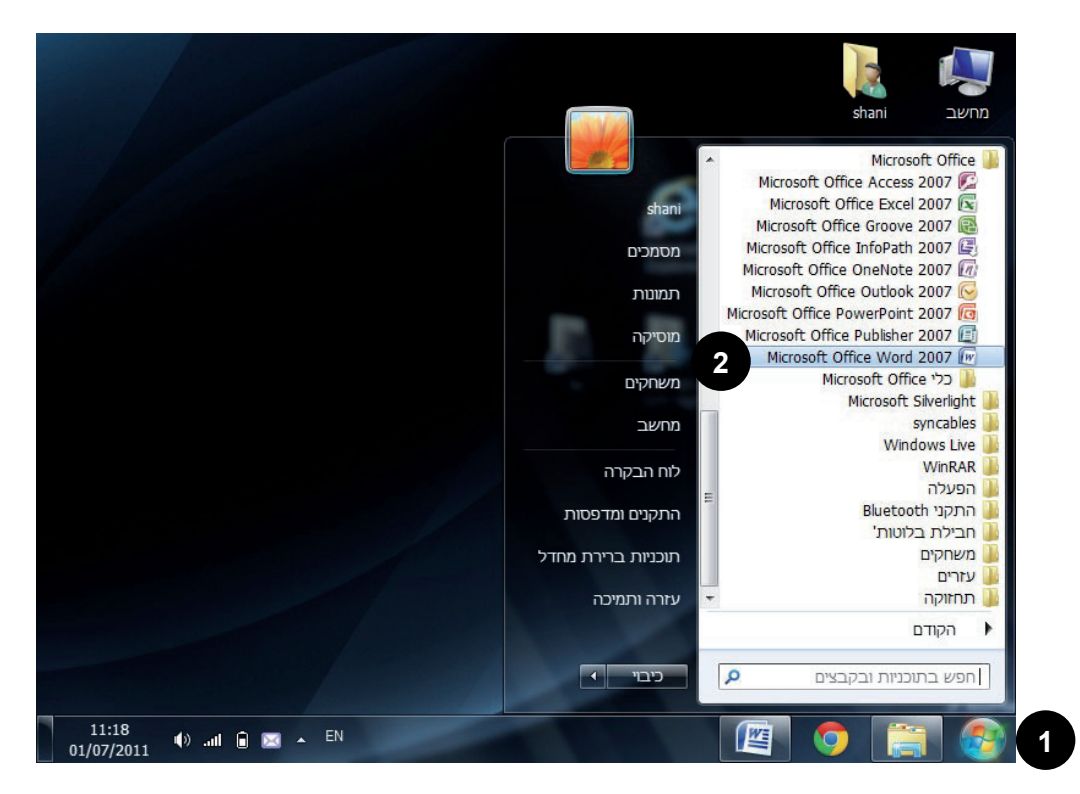

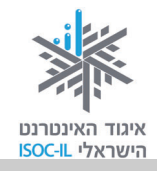

Microsoft Office ולא התוכנה ולא Microsoft Office החרת של התוכנה ולא Word 2007.
Word 2007. ההסברים ביחידת Word 2007. אם אין לכם אפשרות לעבוד במחשב אחר שבו הותקנה גרסת 2007, ההסברים ביחידת לימוד זו יתאימו רק בצורה חלקית. גרסה זו מאופיינת בהבדלים מבניים יחסית גדולים ביחס לגרסאות קודמות, ולכן – אם מותקנת במחשב שבו אתם עובדים גרסת Microsoft Office Word 2003 ומטה, אנו קודמות, ולכן – אם מותקנת במחשב שבו אתם עובדים גרסת 1008 שלימוד זו יתאימו רק בצורה חלקית. גרסה זו מאופיינת בהבדלים מבניים יחסית גדולים ביחס לגרסאות לימוד זו יתאימו רק בצורה חלקית. גרסה זו מאופיינת בהבדלים מבניים יחסית גדולים ביחס לגרסאות המוד זו יתאימו רק בצורה חלקית. גרסה אתם עובדים גרסת Microsoft Office Word 2003 ומטה, אנו קודמות, ולכן – אם מותקנת במחשב שבו אתם עובדים גרסת גרסת 1008 שלימים יחסית גדולים ביחס המסה, אנו הדמות, ולכן – אם מותקנת במחשב שבו אתם עובדים גרסת גרסת 1008 שלימים יחסית גדולים ביחס לגרסאות הזמיה, אנו הדמות, ולכן – אם מותקנת במחשב שבו אתם עובדים גרסת גרסת 1008 שלימים יחסית גדולים ביחס המסה, אנו הדמות, ולכן – אם מותקנת במחשב שבו אתם עובדים גרסת גרסת 1008 שלימים יחסית גדולים ביחס גרסת 1008 שלימים יחסית גדולים מרכזיים מגרסת 1002 שלימים "גרסת".

**טיפ:** אם בסופו של דבר אתם לומדים בעזרת חוברת שנכתבה עבור גרסה אחרת, הצטיידו בסבלנות רבה, היעזרו יותר במדריך, היצמדו לתצלומי הסמלים הגרפיים שבחוברת ולתצלומי המסך – שבדרך כלל דומים מגרסה לגרסה (למשל בין 2017 ל-2010).

### הפעלת Word באמצעות סמל קיצור דרך בשולחן העבודה

לחיצה כפולה על סמל קיצור דרך Microsoft Office Word 2007.

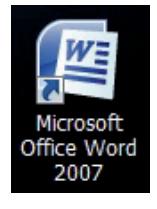

### בעיה ופתרון – איך יוצרים קיצור דרך על שולחן העבודה?

אין לי סמל קיצור דרך להפעלת תוכנת Word על שולחן העבודה, אבל אני מאוד רוצה. אפשר?

- 1. לחצו על לחצן התחל (Start).
- 2. סמנו את האפשרות כל התוכניות (All Programs).
  - . [אם קיימת] בחרו באפשרות Microsoft Office.
- 4. הציבו את סמן העכבר 🗟 מעל האפשרות Microsoft office Word 2007.
  - 5. לחצו לחיצה ימנית בעכבר.
    - 6. סמנו **שלח ל** (Send to).
- . Desktop (Create Shortcut) (קיצור דרך). 7
- 8. הקישו על מקש **Esc** (צד שמאל למעלה של המקלדת) עד שייעלמו כל התפריטים.
- 9. לחצו לחיצה כפולה על סמל קיצור הדרך של Word על שולחן העבודה להפעלת Word.

אפשר באופן דומה ליצור קיצורי דרך לתוכנות אחרות, לקבצים או לתיקיות.

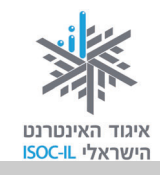

### בעיה ופתרון – אילו אלטרנטיבות קיימות ללחיצה הכפולה עם העכבר?

לא הולך לי עם הלחיצה הכפולה הזאת, מה לעשות?

לא צריך להתעקש, פשוט:

- . Microsoft Office Word 2007 הזיזו את סמן העכבר  $rac{1}{2}$  אל מעל סמל קיצור הדרך של 1.
  - 2. לחצו לחיצה שמאלית בודדת בעכבר על סמל קיצור הדרך כדי לסמן אותו.
    - 3. הקישו Enter.

או

- . הזיזו את סמן העכבר 🗟 אל מעל סמל קיצור הדרך.
- 2. לחצו לחיצה שמאלית בודדת בעכבר על סמל קיצור הדרך כדי לסמן אותו.
  - 3. לחצו לחיצה ימנית בעכבר.
  - 4. סמנו **פתח** (Open) מתפריט קיצור הדרך של Word על שולחן העבודה.

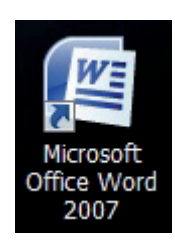

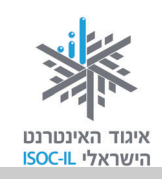

### להגדיל את החלון למקסימום

אם פתחתם את Word והחלון מוצג על חלק מהמסך (כמו שנראה בתמונה) תוכלו להגדיל את החלון על פני כל המסך באופן הזה:

1. לחצו בעזרת העכבר על לחצן **הגדל** (Maximize) 💷 בחלון Word.

או

2. לחצו לחיצה כפולה בכותרת של חלון Word.

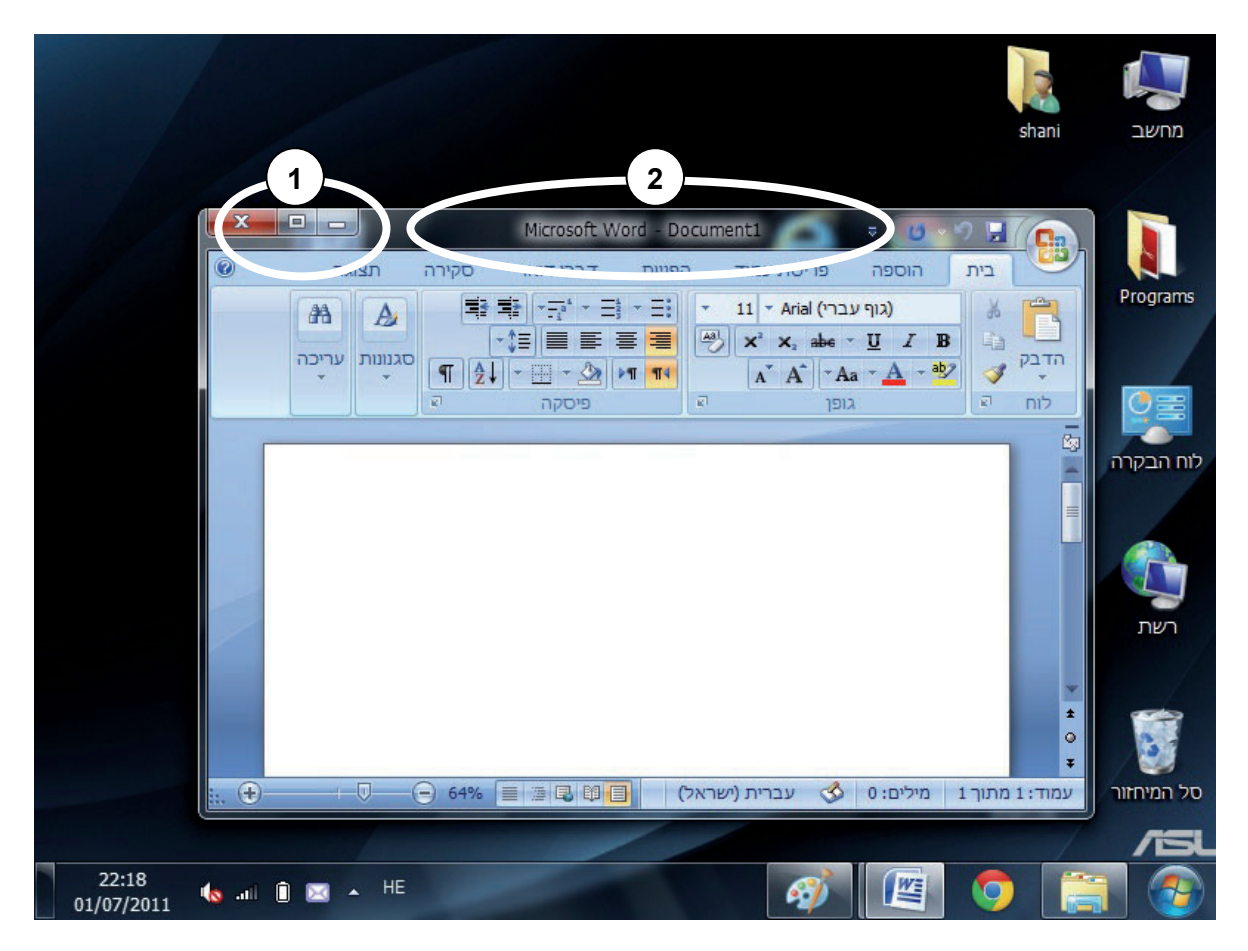

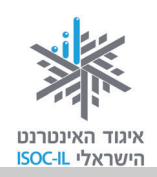

### חלון Word – מבט כללי

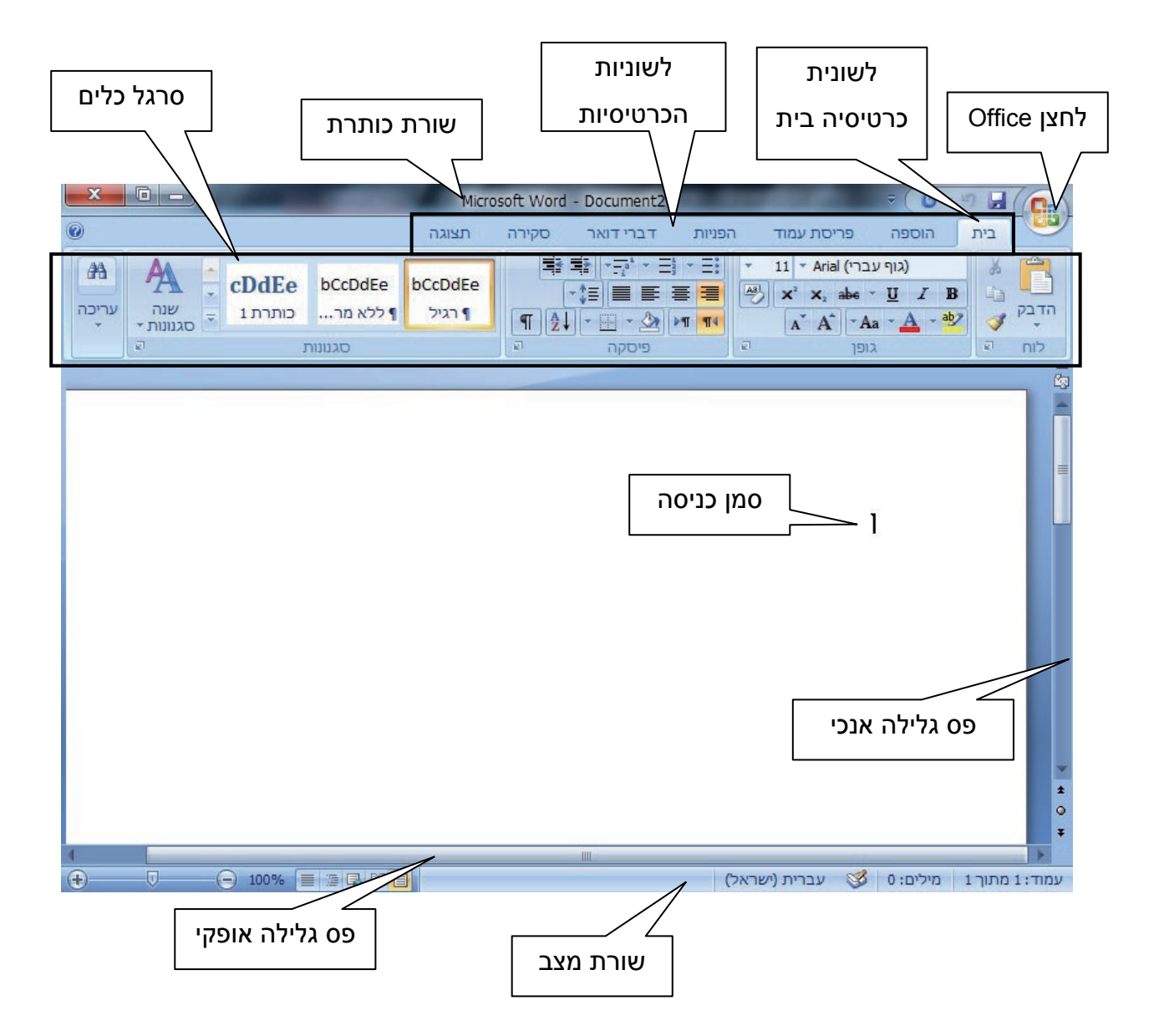

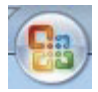

**לחצן Office** – לחצן המכיל את הפעולות הבסיסיות והנפוצות ביותר שנרצה להפעיל ב-Word, לדוגמה פתיחת מסמך חדש, שמירת המסמך והדפסתו.

**לשוניות הכרטיסיות** – קיימות כמה כרטיסיות, ובכל אחת מהן יש **סרגל כלים פנימי** המכיל את כלל האפשרויות השייכות לה.

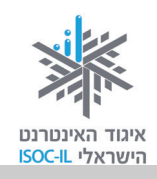

### החלון Word – החלון שמופיע עם פתיחת התוכנה

הפעלת התוכנה פותחת חלון חדש עם סמלים חדשים וצבעוניים, שסביר להניח כי כמותם טרם ראינו. יש הרבה מה ללמוד ב-Word, אבל כדי לעבוד בה לא צריך לדעת הכול.

אם תביטו לתחתית המסך תראו שבשורת המשימות (כזכור, הסרגל התחתון במערכת ההפעלה Windows) נוצר לחצן חדש ובו סמל קטן של Microsoft Word, ואם תביטו בחלק העליון של החלון תראו שכתוב Microsoft Word.

בכותרת החלון ובשורת המשימות התחתונה גם רשום Document1 – שם זה ניתן למסמך חדש ברגע שהפעלתם את Word. זהו שם זמני ותוכלו לשנותו לאחר מכן. נלמד את זה בהמשך.

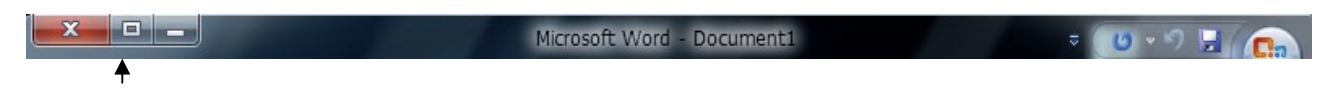

בשורת הכותרת יש שלושה לחצנים שנמצאים בצדו השמאלי או הימני של החלון (אם התוכנה באנגלית).

לחצן מזער (Minimize) – תפקידו למזער את החלון (כדי להמשיך לעבוד איתו במועד מאוחר יותר). בלחיצה עליו החלון יצטמצם לשורת המשימות אבל התוכנה לא תיסגר.

### Word תרגיל מזעור חלון

- 1. לחצו על לחצן **מזער 📼** בעזרת העכבר, כדי להסיר את חלון Word משולחן העבודה.
- דאו כי בשורת המשימות נמצא לחצן Microsoft Word. זהו סימן שהחלון ותוכנו עדיין "חיים 2. ונושמים".
  - 3. לחצו על לחצן Microsoft Word בשורת המשימות כדי להציג את החלון.

לחצן **הגדל** (Maximize) – תפקידו "למרוח" את החלון על פני כל המסך ולהסתיר כליל את שולחן 💷 העבודה. לחיצה עליו תחליפו עם לחצן 💷, שיוסבר בהמשך.

לחצן **שחזר כלפי מטה** (Restore) – מופיע רק כשהחלון נמצא בגודלו המרבי, כלומר בגודל המסך. לחיצה עליו תקטין את החלון לגודל חלקי ובמקומו יופיע לחצן 💷.

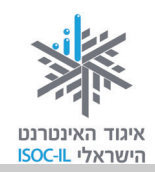

### תרגיל שינוי גודל חלון Word והזזתו

שינוי החלון נעשה כדי שנוכל לראות את שולחן העבודה.

- 1. לחצו על הסמל 💷 (אם אינכם רואים לחצן זה, לחצו על 💷 ורק אחר כך על 💷).
  - 2. לחצו באמצעות הלחצן השמאלי בעכבר על כותרת החלון ואל תרפו.
- 3. גררו את החלון (גרירת העכבר נעשית על ידי לחיצה שמאלית בלי להרים את האצבע) [פעולה זו תתאפשר לכם רק אם החלון אינו פרוש על פני כל המסך].
  - 4. שחררו את לחצן העכבר.

לחצן **סגור** מיועד לסגור את החלון ואת היישום. שימו לב!!! בסגירת החלון ייעלם החלון לחלוטין. במילים אחרות, אתם לא רק סוגרים את החלון אלא גם את תוכנת Word.

#### תרגיל מעבר בין לשוניות כרטיסיות

האפשרויות ב-Word מסודרות תחת כרטיסיות. השימוש בכרטיסיות מקביל לשימוש בחוצצים בקלסר: הכרטיסיות מחלקות את האפשרויות ב-Word בצורה הגיונית ונוחה לשימוש ולהתמצאות.

כדי שנדע תחת איזו לשונית כרטיסייה אנחנו נמצאים, הלשונית תופיע בצבע בהיר יותר מהשאר, כך:

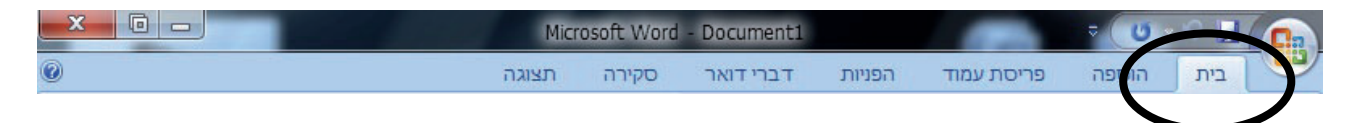

כשנפתח חלון חדש של Word, תמיד תהיה פתוחה לשונית הכרטיסייה **בית** (Home).

- 1. בשורת הכרטיסיות, לחצו על לשונית הכרטיסייה **הוספה** (Insert). כעת תוכלו לראות אפשרויות הנוגעות להוספת דברים למסמך, לדוגמה טבלאות ותמונות.
- 2. כעת לחצו על לשונית הכרטיסייה **תצוגה** (View). כאן תוכלו לראות אפשרויות הנוגעות לתצוגת המסמך, כמו שינוי גודל התצוגה.
  - 3. לחצו שוב על לשונית הכרטיסייה **בית** (Home) כדי לחזור למצב הראשוני.

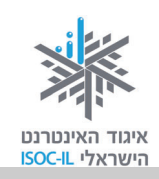

### Word אישור בחלונות דו-שיח בתוכנת

הדו-שיח שלכם עם תוכנת Word מתנהל בחלקו בעזרת חלונות, שלהם קוראים חלונות דו-שיח. חלון דו-שיח ייפתח מכיוון ש-Word זקוק למידע נוסף לביצוע הפעולה והוא יוצג מעל המסמך.

יוציג בפניכם חלון שבו תצטרכו לבחור, ובסיום חובה עליכם ללחוץ **אישור** (OK), אחרת דבר לא יתרחש. כל עוד חלון הדו-שיח מוצג, Word מחכה לכם.

| X 🖻 –                                                                                                    | חלון דו-שיח                                                                                                    |                                                                                                    |                                                                                                    |
|----------------------------------------------------------------------------------------------------|----------------------------------------------------------------------------------------------------|----------------------------------------------------------------------------------------------------|----------------------------------------------------------------------------------------------------|
| ()       ()     ()     ()     ()     ()     ()     ()     ()     ()     ()     ()     ()     ()     ()     ()     ()     ()     ()     ()     ()     ()     ()     ()     ()     ()     ()     ()     ()     ()     ()     ()     ()     ()     ()     ()     ()     ()     ()     ()     ()     ()     ()     ()     ()     ()     ()     ()     ()     ()     ()     ()     ()     ()     ()     ()     ()     ()     ()     ()     ()     ()     ()     ()     ()     ()     ()     ()     ()     ()     ()     ()     ()     ()     ()     ()     ()     ()     ()     ()     ()     ()     ()     ()     ()     ()     ()     ()     ()     ()     ()     ()     ()     ()     ()     ()     ()     ()     ()     ()     ()     ()     ()     ()     ()     ()     ()     ()     ()     ()     ()     ()     ()     ()     ()     ()     ()     ()     ()     ()     ()     ()     ()     ()     ()     ()     ()     ()                                                                                                    | Mic Word - Docu<br>דואר סז תצוגה<br>Microsoft XPS Document Writer                                                                                                    | ment5<br>פריסת עמוד הפניות דברי<br>הדפסה<br>יי<br>ני<br>ענוי<br>מנוי<br>Microsoft XPS Document Writer<br>XPSPort:                                                                                                    | בית הספה<br>בית הספה<br>אדבית הספה<br>מדפסת<br>שם:<br>שם:<br>סוג:<br>היכן:<br>היכן:                              |
|                                                                                                    | עותקים<br>מספר <u>ע</u> ותקים: <b>ב</b><br>נוקר ב<br>נוקר שותקים<br>נוקר ב<br>נוקר ב<br>נוק ב<br>נוקר ב<br>נוקר ב<br>נוקר ב<br>נוקר ב<br>נוקר ב<br>נוקר ב<br>נוקר ב<br>נוק ב<br>נוק ב<br>נוק ב<br>נוק ב<br>נוק ב<br>נוק ב<br>נוק ב<br>נוק ב<br>נוק ב<br>נוק ב<br>נוק ב<br>נוק ב<br>נוק ב<br>נוק ב<br>נוק ב<br>נוק ב<br>נוק ב<br>נוק ב<br>נוק נוק ב<br>נוק ב<br>נוק ב<br>נוק ב<br>נוק נוק נוק נוק נוק נוק נוק נוק נוק נוק | ודים<br>ד נוכחי הקטע הנבחר<br>דים:<br>דים מפרי עמודים ו/או טווחי<br>דים מופרדים באמצעות פסיקים,<br>ל מתחילת המסמך או המקטע.<br>גמה, הקלד 1, 3, 5-11 או 181g,<br>גמה, הקלד 1, 3 ל-12 או 181g,<br>גמה, הקלד 1, 3 ל-12 או 181g,<br>בור "עמוד" ובאות 8 עבור "מקטע"). | טווח עמ<br>ס ה <u>כ</u> יעמו<br>עמו<br>עמו<br>עמו<br>גרוי<br>גרוי<br>גרוי<br>גרוי<br>גרוי<br>גרוי<br>גרוי<br>גרו |
| ר ד<br>ביטול                                                                                                    | מרחק מתצוגה<br>עמודים ל <u>ג</u> יליון: עמוד אחד<br>התאם לגו <u>ד</u> ל הנייר: ללא שינוי קנה מיד<br>אישוו                                                                                                    | נ: מסמך ▼<br>כל העמודים בטווח ▼<br>ות]                                                                                                    | הדפ <u>ס</u> או<br>הַדפס:<br>אפשַרוי<br>ג                                                                        |
| <ul> <li>↓</li> <li>↓</li></ul> |                                                                                                    | עברית (ישראל) 💰                                                                                                    | ד<br>עמוד: 1 מתוך 1 מילים: 0 ל                                                                                   |

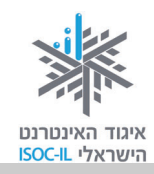

### כתיבת טקסט ועריכתו

#### בחירת שפה

לפני שאתם מקלידים טקסט, שלחו מבט לשורת המשימות (השורה התחתונה בחלון). לחצן השפה מראה אם אתם עובדים בעברית HE או באנגלית EN. כדי לעבור מעברית לאנגלית ולהפך, השתמשו בצירוף המקשים Alt + Shift בצד השמאלי של המקלדת. לחלופין, תוכלו לבחור

(ארצות הברית) אנגלית (ארצות הברית)

עברית (ישראל) HE 🗸

הצג את סרגל השפ<u>ה</u>

HE

בלחצן בעזרת העכבר (לחיצה פעם אחת בעכבר על הסמל שנמצא בשורת המשימות) ולבחור בשפה המבוקשת.

### מהיכן מתחילים להקליד במסמך?

נקודת הכניסה [ הנה כמה מקשים במקלדת שחשוב שתכירו:

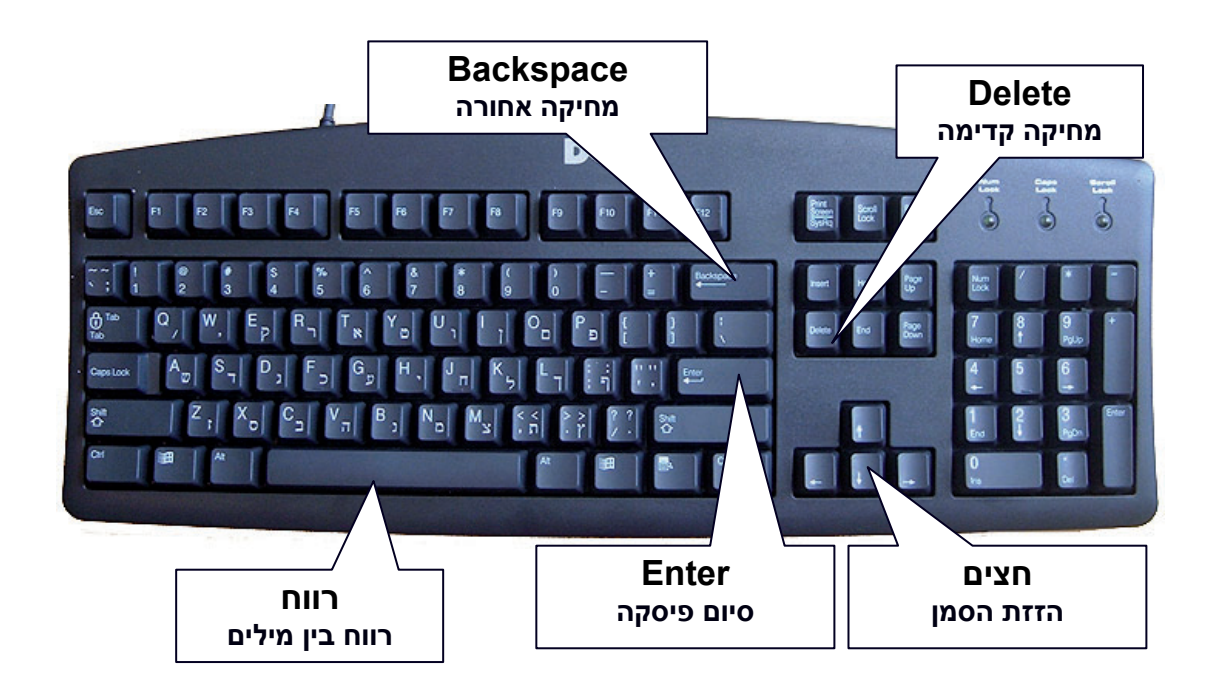

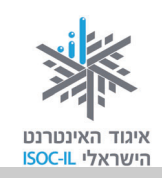

### מתחילים בתרגול הקלדה

הקלידו את המסמך שלפניכם לפי ההוראות. אם טעיתם במהלך ההקלדה, אל דאגה! מיד נלמד אתכם מה לעשות. אם מופיעים קווים אדומים ומסולסלים, התעלמו מהם בשלב זה.

- מקלידים: הזמנה לאירוע
- הנחיות: בסוף הטקסט מקישים Enter
  - מקלידים: נולד לנו נכד
- הנחיות: בסוף הטקסט מקישים Enter

הנחיות: מקישים Enter ליצירת שורה ריקה. גם שורה ריקה היא פיסקה.

- מקלידים: אתם מוזמנים להשתתף באירוע מרגש שאנו עורכים לכבוד הולדת נכדנו הראשון. קרן אור נכנסה אלינו הביתה וזו סיבה מספיק טובה למסיבה.
- הנחיות: לא, לא מקישים Enter בסוף כל שורה. הסמן והמילה יעברו באופן אוטומטי וללא התערבות לשורה חדשה. מקישים Enter רק בסיום הקלדת כל הטקסט, כלומר לאחר סיום הקלדת המילה למסיבה.
  - מקלידים: החגיגה תתקיים בביתנו: רחוב החרצית 6 דירה 8 (קומה 2)
    - הנחיות: בסוף הטקסט מקישים Enter.
    - מקלידים: בתאריך 15/10 בשעה 17:00
  - הנחיות: מספרים מקישים משמאל לימין: 1 ואחר כך 5... בסוף הטקסט מקישים Enter.
    - הנחיות: מקישים Enter ליצירת שורה ריקה. גם שורה ריקה היא פיסקה.

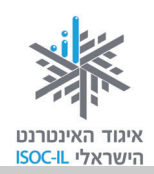

מקלידים: בואו לשמוח איתנו.

הנחיות: רק בסוף הטקסט מקישים Enter.

מקלידים: מושיק ודיצה

הנחיות: רק בסוף הטקסט מקישים Enter.

הקווים האדומים (אם מופיעים) מתחת למילה מציינים ש-Word לא מכיר מילה זו, או שהיא כתובה באופן שגוי. לעת עתה לא ניעזר ביכולת זו של Word ונבטל את בדיקת האיות:

- על לחצן Office לחצו על לחצן Office ובתחתית החלון הנפתח לחצו על 🗈 אפשרוַיות Word. אפשרויות Word.
  - 2. ברשימה בצד ימין, לחצו היכן שכתוב הגהה (Proofing).
  - 3. בטלו את הסימון שבתיבה ליד בדוק איות בעת הקלדה (Check spelling as you type).
    - . לחצו **אישור** (OK).

### איך אפשר להגיע למילה במסמך?

בוודאי תרצו לערוך תיקונים, שינויים ותוספות בזמן ההקלדה. פירושו של דבר שתצטרכו להזיז את נקודת הכניסה 1 במסמך. כשסמן העכבר נמצא על גבי המסמך הוא נראה כך: I ולא 4 . אם תלחצו בעזרת הכניסה 1 הכניסה 1 תעבור הלחצן השמאלי בעכבר במסמך, במקום שבו אתם רוצים להקליד/לערוך שינויים, נקודת הכניסה 1 תעבור לשם.

מקשי החצים מצוינים למשימה, אך הם מסוגלים להזיז את נקודת הכניסה רק אות אחת או שורה אחת בכל פעם. יעיל הרבה יותר להשתמש בקיצורי הדרך הרבים של Word המאפשרים לדלג מעל טקסט, כדי להגיע מהר יותר למיקום הרצוי.

59

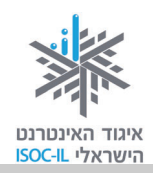

### תרגיל הזזת נקודת הכניסה של ההקלדה בעזרת החצים

לחצו על החצים והזיזו את נקודת הכניסה **ו**.

### בעיה ופתרון

על המקשים במקלדת המספרית יש חצים, אך כשמקישים עליהם מקבלים מספרים בלבד. איך נוכל להפעיל את החצים?

הקישו על מקש Num Lock כדי לכבות את הנורית מעל הלחצן. כך יופעלו גם מקשים כמו Home, Home הקישו על מקש להסתבך במקלדת ו-Del. לחיצה נוספת על מקש Num Lock מפעילה שוב את המספרים. אך במקום להסתבך במקלדת הנומרית, עדיף להשתמש במקשי החצים הייחודיים.

### איך מניעים אל נקודת הכניסה מהר יותר בשורה?

מקשי החצים נעשים "חכמים" יותר כשהם משולבים עם המקש Ctrl. נסו להזיז את נקודת הכניסה באמצעות מקשי קיצור של המקלדת, כמתואר בטבלה הבאה:

| הקישו על המקשים | כדי לעבור (במסמך הכתוב מימין לשמאל) |
|-----------------|-------------------------------------|
| Ctrl + חץ שמאלה | מילה אחת קדימה                      |
| Ctrl + חץ ימינה | מילה אחת אחורה                      |

#### תרגיל תנועה מהירה במסמך

- הציבו את נקודת הכניסה היכן שהוא בשורה המתחילה במילים "אתם מוזמנים".
- 2. הקישו חץ ימינה/שמאלה + Ctrl כך: אצבע כבדה על מקש Ctrl, נגיעה קלה במקשי החצים: חץ ימינה וחץ שמאלה. בגמר התנועה שחררו את מקש Ctrl.

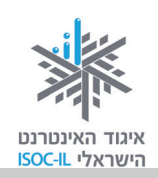

### איך אפשר לנוע עוד יותר מהר במסמך?

המקשים Home ו-End מעבירים לתחילת שורה ולסופה, בהתאמה.

| הקישו על המקשים | כדי לעבור   |
|-----------------|-------------|
| Home            | לתחילת שורה |
| End             | לסוף שורה   |
| Ctrl + Home     | לראש המסמך  |
| Ctrl + End      | לסוף המסמך  |

### תרגיל הבאת נקודת הכניסה לתחילת המסמך

- 1. הציבו את נקודת הכניסה היכן שהוא בשורה המתחילה במילים "אתם מוזמנים".
- 2. הקישו Ctrl + Home כך: אצבע כבדה על מקש Ctrl, נגיעה קלה במקש Home, ושחררו את מקש Ctrl.

### איך מוחקים אותיות?

שני מקשים שכיחים למחיקת תווים (תו=אות=סימן=ספרה) הם המקשים Backspace ו-Delete. אבל לפני שמוחקים צריך להביא את נקודת הכניסה **[** למקום שבו תיעשה המחיקה.

Backspace מוחק את התו שמימין לנקודת הכניסה (במצב כתיבה עברי מימין לשמאל).

Delete מוחק את התו שמשמאל לנקודת הכניסה (במצב כתיבה עברי מימין לשמאל).

#### תרגיל מחיקת אותיות

- 1. הציבו את נקודת הכניסה במילה **מוזמנים**, בין האות **נ** לאות **י**.
- 2. הקישו פעם אחת על מקש Backspace. איזו אות נמחקה?
  - .3 הקלידו את האות **נ**.

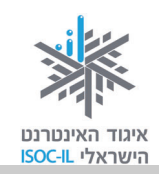

### בעיה ופתרון

אם הקלדתם את האות **נ** והיא "דרסה" את האות י, הקישו על מקש Insert פעם אחת. הסבר יובא בסעיף הבא.

- 4. ודאו שנקודת הכניסה **[** נמצאת בין האות **נ** לאות י.
- הקישו פעם אחת מקש Delete. איזו אות נמחקה? \_\_\_\_
  - 6. הקלידו **י**.

### בעיה ופתרון

אם הקלדתם את האות י והיא "דרסה" את האות **ם**, הקישו על מקש Insert פעם אחת. הסבר יובא בסעיף הבא.

### איך מונעים מצב שבו הקלדת טקסט גורמת למחיקת טקסט קיים?

באופן כללי יש שני מצבים בעת הכתיבה: **הוספה** ו**דריסה**. אתם צריכים להיות במצב של הוספה. אם כאשר אתם מקלידים אתם "דורסים" את הטקסט הקיים, אתם לא במצב הוספה. הקישו על מקש Insert במקלדת.

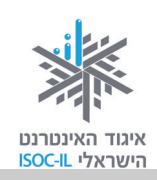

### ארגון ושמירה

#### שמירת מסמך בפעם הראשונה

לראות שעות עבודה יורדות לטמיון בשל ניתוק מקרי של חוט חשמל גלוי או נפילת מתח – זו חוויה לא נעימה בלשון המעטה. מומלץ לשמור מסמכים לעתים קרובות.

כששומרים את המסמך צריך לתת לו **שם**. Word נתן שם זמני למסמך החדש והוא נקרא Document1. יש לתת לקובץ "שם אמיתי" בעת השמירה הראשונה.

בטבלה הבאה תלמדו כיצד לשמור את המסך.

| שימוש עיקרי במקלדת                                 |   | שימוש עיקרי בעכבר                                   |
|----------------------------------------------------|---|-----------------------------------------------------|
| 1. הקישו <b>Ctrl + S</b>                           | 1 |                                                     |
| • הקישו על מקש Ctrl ואל תרפו.                      |   | 1. לחצו על <b>לחצן Office</b>                       |
| • נגעו קלות במקש S.                                |   | 2. סמנו את האפשרות שמור בשם (Save As)               |
|                                                    |   | כדי להציג את תיבת הדו-שיח <b>שמירה בשם</b>          |
| ● שחררו את מקש Ctrl.                               |   | .(Save As)                                          |
| 2.  תיפתח תיבת הדו-שיח <b>שמירה בשם</b>            | 2 | רצד ימיו של (Documents) באד ימיו של 3               |
| .(Save As)                                         |   |                                                     |
|                                                    |   | תיבת הדו-שיח <b>שמירה בשם</b> (Save As).            |
| 3. לחצו על <b>מסמכים</b> (Documents) בצד ימין      | 3 | 4. הקלידו <b>הזמנה לאירוע</b> בשדה <b>שם הקוב</b> צ |
| של תיבת הדו-שיח <b>שמירה בשם</b>                   |   |                                                     |
| (Save As)                                          |   | .(File Name)                                        |
|                                                    |   | 5. לחצו <b>שמור</b> (Save) כדי לשמור את המסמך.      |
| 4. הקלידו <b>הזמנה לאירוע</b> בשדה <b>שם הקובץ</b> | ł |                                                     |
| .(File Name)                                       |   |                                                     |
| 5. לחצו <b>שמור</b> (Save) כדי לשמור את            | 5 |                                                     |
| המסמך.                                             |   |                                                     |

בעמוד הבא מופיע תסריט הביצוע בלוויית צילומי המסך התואמים. ביצוע שמירה זו נכון גם עבור מסמך חדש שטרם קבעתם לו שם וגם עבור שמירה בשם של מסמך מסוים שתרצו ליצור לו עותק בשם אחר.

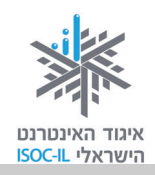

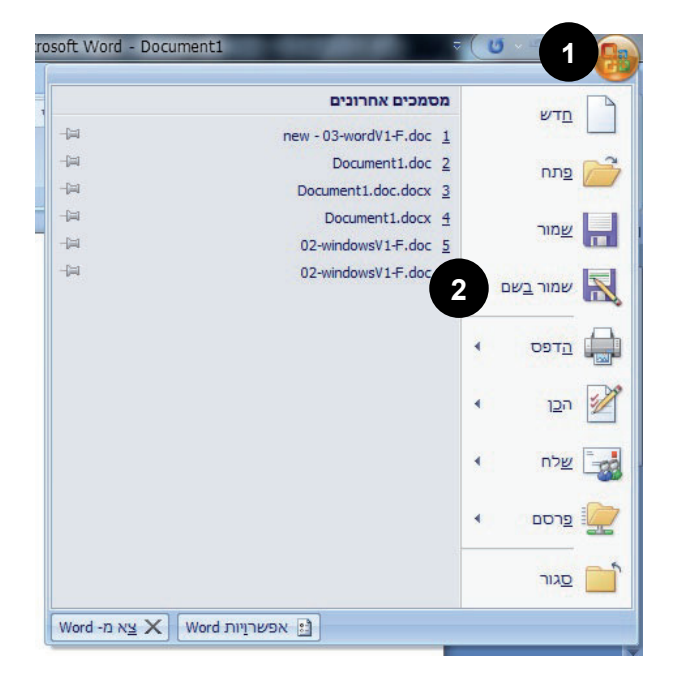

- . לחצו על **לחצן Office**.
- (Save As) סמנו את האפשרות שמור בשם
   כדי להציג את תיבת הדו-שיח שמירה בשם
   (Save As).
- בצד ימין (Documents) בצד ימין 3. לחצו על **מסמכים** (Save As).
  - 4. הקלידו **הזמנה לאירוע** בשדה **שם הקובץ** (File Name).
- 5. לחצו שמור (Save) כדי לשמור את המסמך.

| ×  | 3                                                                                                   | -                                                                                                    | and so in the second                                                                                       | שמירה בשם 🗎                                                                                        |
|----|----------------------------------------------------------------------------------------------------|----------------------------------------------------------------------------------------------------|----------------------------------------------------------------------------------------------------|----------------------------------------------------------------------------------------------------|
| ٩  | ٥                                                                                                   | חפש במסמכי 📌                                                                                                    | ד מסמכים ∢                                                                                                 | א ספריות • 🗈 א ספריות •                                                                            |
|    | • =                                                                                                 |                                                                                                    |                                                                                                    | סדר ▼ תיקיה חדשה                                                                                   |
|    | לפי: תיקיה ד                                                                                        | סדר                                                                                                    | ספריית מסמכים<br>כולל: 2 מיקומים                                                                           | אולחן העבודה 🔎 📃                                                                                   |
| •  | סוג<br>תיקיית קבצים<br>תיקיית קבצים<br>תיקיית קבצים<br>תיקיית קבצים<br>תיקיית קבצים<br>תיקיית קבצים | תאריך שינוי<br>03/06/2011 00:38<br>03/06/2011 00:57<br>02/06/2011 11:54<br>03/06/2011 00:26<br>13/06/2011 16:42<br>03/06/2011 08:18 | ASUS ASUS WebStorage Atheros Atheros Bluetooth Folder Bluetooth Folder LiveUpdate WIN7 32 WIN7 64 259 MINT | שם ספריות<br>מוסיקה<br>מסמכים<br>שם סרטי וידאו<br>החשב<br>(C:) OS נור)<br>שבר<br>שם סרנו (D:) DATA |
| þr | הזמנה לאיר                                                                                          |                                                                                                    | 4                                                                                                    | ש <u>ם</u> הקובץ: 👻                                                                                |
| W  | ord Document (*                                                                                     | .docx)                                                                                                    |                                                                                                    | שמור כ <u>ס</u> וג: ▼                                                                              |
|    |                                                                                                    |                                                                                                    | תגים: <mark>הוסף תג</mark>                                                                                 | shani :מחברים                                                                                      |
|    |                                                                                                    | _                                                                                                    | רתמונה ממוזערת                                                                                             | שמוו                                                                                               |
| h. | ביטול                                                                                               | <u>שמור</u>                                                                                                    | <u>כ</u> לים                                                                                               | הסתר תיקיות 🍝                                                                                      |

כעת, לאחר שלמדתם איך שומרים, אתם מוזמנים לשמור את התרגיל האחרון בשם "הזמנה" בתיקייה האישית שלכם.

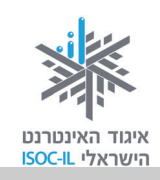

#### שמירת מסמך שכבר נשמר

לאחר שעבדנו עוד על מסמך שכבר שמרנו פעם אחת לפחות, כשאנחנו שומרים את המסמך שוב לא צריך לתת לו שם.

| שימוש עיקרי במקלדת           | שימוש עיקרי בעכבר                  |
|------------------------------|------------------------------------|
| 1. הקישו <b>Ctrl + S</b>     | . לחצו על <b>לחצ</b> ן Office.     |
| . הקישו על מקש Ctrl ואל תרפו | . בחרו באפשרות <b>שמור</b> (Save). |
| • נגעו קלות במקש <b>S</b> .  |                                    |
| • שחררו את מקש Ctrl.         |                                    |

### בעיה ופתרון

כשמנסים לשמור בפעם הראשונה, נפתחת תיבת דו-שיח **שמירה בשם** (Save As). למה? ומה עושים? כשנפתחת תיבה זו, זה סימן שזאת הפעם הראשונה שהמסמך נשמר.

- 1. לחצו על מסמכים (Documents) בצד ימין של תיבת הדו-שיח שמירה בשם (Save As).
  - 2. הקלידו הזמנה לאירוע בשדה שם הקובץ (File Name).
    - 3. לחצו שמור (Save) כדי לשמור את המסמך.

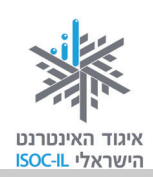

### פתיחת מסמך שנשמר לאחרונה

- . לחצו על **לחצן** 0ffice.
- 2. תוכלו להבחין בשם הקובץ ברשימה השמאלית של התפריט שנפתח.
  - .3 לחצו על שם הקובץ.

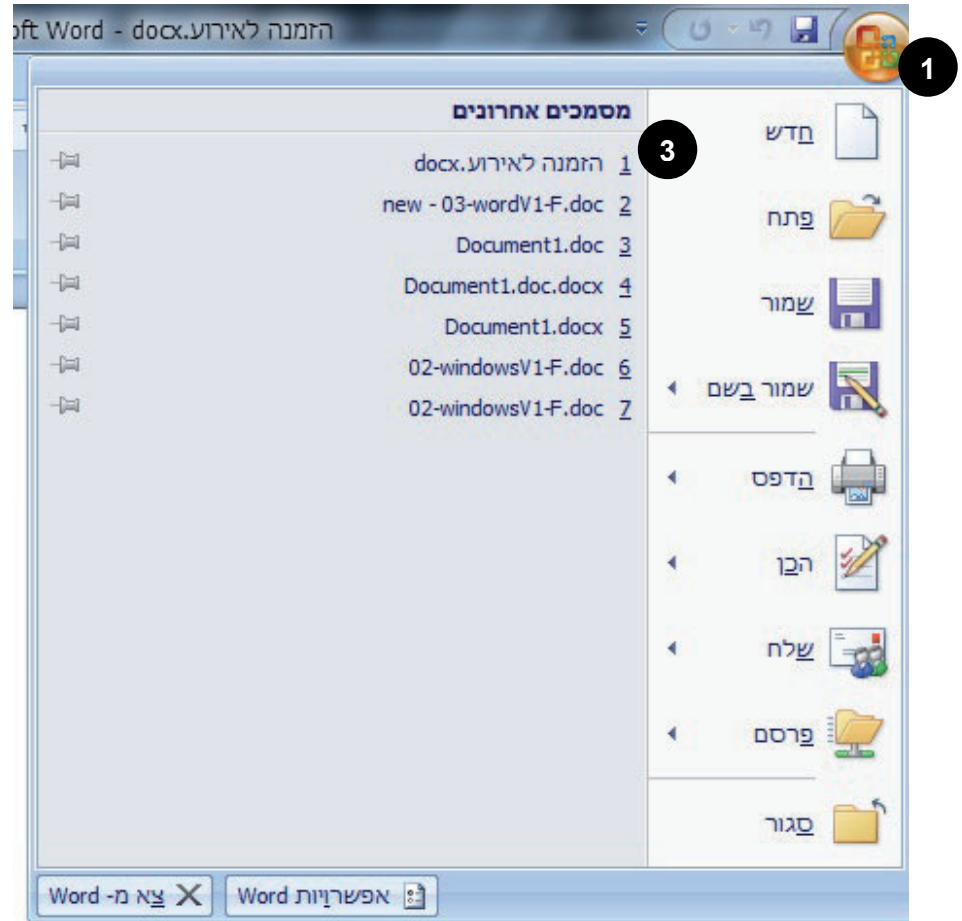

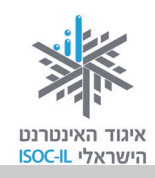

#### פתיחת מסמך קיים

#### שימוש עיקרי בעכבר

- . לחצו על לחצן Office.
- . לחצו על פתח (Open).
- 3. תיפתח תיבת הדו-שיח פתיחה (Open).
- פתחו את התיקייה המתאימה ברשימת התיקיות והקבצים בצד באמצעות לחיצה כפולה או, סמנו את התיקייה ולחצו על פתח (open). אם הקובץ מופיע ברשימה ולא בתוך תיקיה – יש לדלג על שלב זה.
  - 5. סמנו את הקובץ בעזרת העכבר,
    - 6. לחצו **פתח** (Open).

F.

1

#### שימוש עיקרי במקלדת

- 1. הקישו Ctrl + O.
- 2. הקישו על מקש **Tab** ועל מקשי החצים כדי לנווט בחלקי תיבת הדו-שיח **פתיחה** (Open).
  - 3. הקישו Enter כשהקובץ מסומן.

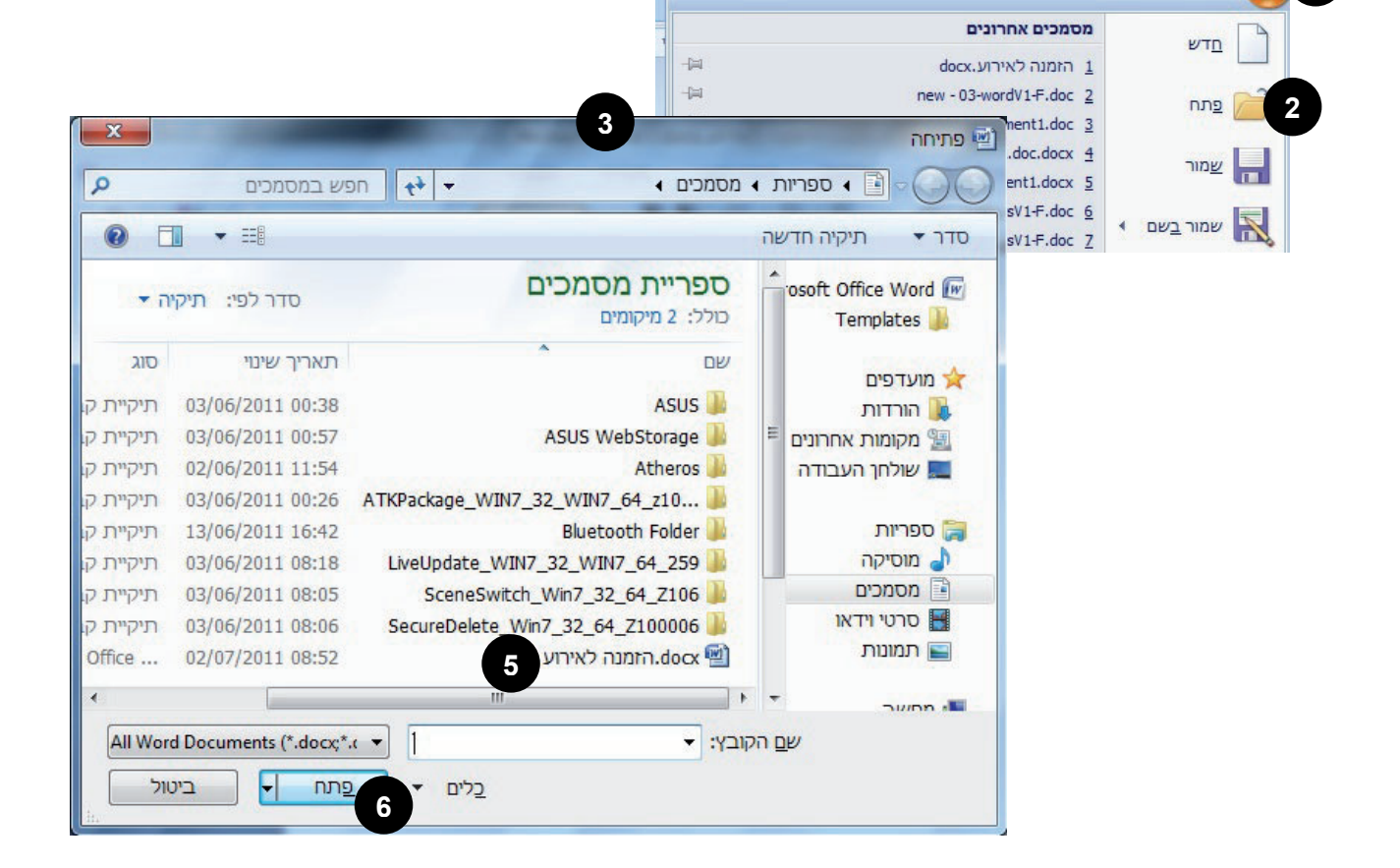

oft Word - docx.הזמנה לאירוע

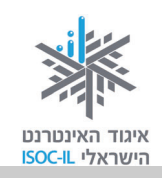

### עריכת מסמכים

קל להוסיף דברים ב-Word, לשנות אותם, להחליף ביניהם, להחליף אותם ועוד. למדו את השיטות הטובות ביותר למחיקה, להעתקה ולהעברה של טקסט – באמצעות המקלדת או באמצעות העכבר, ובצעו כל משימה בדרך הנכונה עד שתבצעו אותה בטבעיות.

### מתחילים להקליד:

- 1. הפעילו את Word.
- 2. הקלידו את הכותרת ושלוש הפסקאות הבאות ואל תשכחו לשמור (אנחנו עוד נזכיר לכם).

#### מבט מתוך עין הסערה / פרופ' חיים הררי, לשעבר נשיא מכון ויצמן למדע

כידוע לכם, אני הוא זה שבדרך כלל מספק את ה"בידור" המדעי והטכנולוגי במפגשים שלנו. אך הפעם הציע היו"ר שלנו שאציג את דעתי האישית על המתרחש באותו אזור בעולם שממנו באתי. מעולם לא הייתי וגם לא אהיה פקיד ממשלתי, ואין בידי כל מידע מסווג.

השקפתי מתבססת כולה על מה שעיני רואות, על מה שאני קורא ועל העובדה שמשפחתי חיה שם כבר כמעט 200 שנה. אתם רשאים להתייחס לדעתי כאל זו של נהג מונית בעל אוצר מימרות, אותו אתם חוקרים בבקרכם בארץ זרה.

יכולתי לחלוק עימכם כמה עובדות מרתקות וכמה הגיגים אישיים אודות הסכסוך הישראלי-ערבי. אולם באלה אגע רק ברפרוף; אני מעדיף להקדיש את מרבית הערותיי לתמונה הרחבה יותר, של האזור והמקום שהוא תופס באירועים העולמיים. כוונתי היא לכל האזור שבין פקיסטן למרוקו, שרובו המכריע הוא ערבי ומוסלמי, אבל כולל מיעוטים לא-ערביים רבים וכן כמה מיעוטים לא-מוסלמיים ראויים לציון.

.3 שמרו את המסמך.

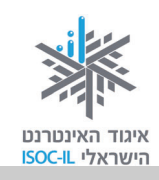

### סמנו בטרם תעשו פעולה כלשהי

סוד העריכה היעילה טמון בידיעה כיצד לסמן (לבחור) טקסט. העריכה תהפוך לקלה יותר ברגע שתלמדו את הדרך המהירה לסימון מילים, פסקאות או קטעי טקסט.

### סימון טקסט (תווים בודדים)

אפשר לסמן (לבחור) כל קטע טקסט, בדומה למרבית הפעולות הקיימות, באחת משתי הדרכים הבאות: באמצעות העכבר או באמצעות המקלדת. בחרו את הדרך הנוחה לכם.

| שימוש עיקרי במקלדת                                     | שימוש עיקרי בעכבר                                 |
|--------------------------------------------------------|---------------------------------------------------|
| <ol> <li>הביאו את נקודת הכניסה לתחילת המקום</li> </ol> | . הזיזו את סמן העכבר ${\mathbb I}$ לתחילת המקום 1 |
| שאתם רוצים לסמן.                                       | שאתם רוצים לסמן.                                  |
| 2. הקישו על מקש Shift ואל תרפו.                        | 2. לחצו לחיצה שמאלית ואל תרפו.                    |
| <ol><li>. הקישו על מקשי החצים בהתאם לצורך.</li></ol>   | 3. גררו את העכבר ימינה/שמאלה, מטה/מעלה            |
| .4 שחררו את מקש Shift.                                 | לפי הצורך.                                        |
|                                                        | 4. שחררו את לחצן העכבר בגמר הסימון.               |

### תרגיל סימון מילה בעזרת העכבר

| עובדות               | 1. בטקסט שהקלדתם קודם, הציבו את נקודת הכניסה <b> </b> מימין |
|----------------------|-------------------------------------------------------------|
|                      | למילה <b>עובדות</b> בשורה הראשונה של הפיסקה השלישית.        |
|                      | 2. הקישו ביד שמאל על מקש Shift ואל תרפו.                    |
| עובדות               | 3. הקישו ביד ימין פעם אחת על חץ שמאלה.                      |
| עו <mark>בדות</mark> | 4. הקישו ביד ימין פעם שנייה על חץ שמאלה.                    |
| עובדות               | 5. הקישו ביד ימין פעם שלישית על חץ שמאלה.                   |
| עובדות               | 6. הקישו ביד ימין פעם רביעית על חץ שמאלה.                   |

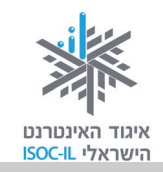

עובדות

עובדוו

- . הקישו ביד ימין פעם חמישית על חץ שמאלה.
- 8. הקישו ביד ימין פעם שישית על חץ שמאלה.
  - .9 שחררו את לחצן Shift.

מה קרה? המילה עובדות מופיעה בצבע לבן על רקע שחור – זהו סימון!

### עיצוב ב<u>קו תחתוו</u> / איך מותחים <u>קו תחתוו</u> מתחת לטקסט?

| מוש עיקרי במקלדת                     | שימוש עיקרי בעכבר                           |
|--------------------------------------|---------------------------------------------|
| 1. סמנו את הטקסט.                    | 1. סמנו את הטקסט.                           |
| 2. הקישו Ctrl + U.                   | 2. ודאו שלשונית הכרטיסייה <b>בית</b> (Home) |
| 3. רואים את השינוי? כן / לא          | מסומנת (הלשונית בהירה יותר מהיתר).          |
| 4. הקישו Ctrl + U פעם נוספת.         | 3. לחצו על הלחצן 🔟 בסרגל הכלים.             |
| 5. לחצו בעכבר במקום לבן במסמך רק כדי | 4. לחצו בעכבר במקום לבן במסמך כדי לשחרר     |
| לשחרר את הסימון.                     | את הסימון.                                  |

### דרך קצרה לסימון מילה

כדי לבצע פעולות מסוימות, למשל **הדגשה** או הוספת <u>קו תחתוו</u>, אין צורך לסמן את המילה, מספיק להציב את נקודת הכניסה **[** במילה.

#### תרגיל עיצוב מילה על ידי הצבת הסמן במילה

- 1. הציבו את נקודת הכניסה **1** במקום כלשהו במילה **עובדות** בשורה הראשונה של הפיסקה השלישית.
  - 2. לחצו **ש**בסרגל הכלים.

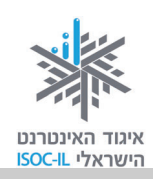

#### עיצוב על ידי הדגשה / איך מדגישים טקסט?

#### שימוש עיקרי בעכבר

- 1. סמנו את הטקסט.
- (Home) ודאו שלשונית הכרטיסייה בית (2
   מסומנת (הלשונית בהירה יותר מהיתר).
  - 3. לחצו על הלחצן B שבסרגל הכלים.

#### שימוש עיקרי במקלדת

- 1. סמנו את הטקסט.
  - 2. הקישו Ctrl + B.
- 3. רואים את השינוי? כן / לא

### איך מסמנים משפט?

משפט הוא טקסט מנקודה לנקודה.

#### תרגיל סימון משפט

- 1. הציבו את נקודת הכניסה **[**במקום כלשהו במילה **האישית** בשורה השנייה של הפיסקה הראשונה.
  - 2. הקישו **F8**.
  - . הקישו **F8** פעם שנייה.
  - 4. הקישו **F8** פעם שלישית.

מה קרה? המשפט: "אך הפעם הציע היו"ר שלנו שאציג את דעתי האישית על המתרחש באותו אזור בעולם שממנו באתי" מסומן.

- 5. הקישו **Esc** כדי לשחרר את הסימון.
- .6 (רשות): סמנו בעזרת העכבר בלבד את המשפט.

### תרגיל עיצוב משפט

- . סמנו את המשפט (ראו לעיל).
- 2. עצבו את המשפט המסומן עם <u>קו תחתון</u> או עם **הדגשה** כמתואר לעיל.
  - 3. הקישו **Esc** כדי לשחרר את הסימון.

71

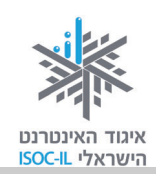

#### בעיה ופתרון

עושה רושם שהסימון לא השתחרר.

נכון, כדי לשחרר את הסימון יש להקיש Esc וללחוץ במקום ריק (לבן) במסמך.

#### סימון פסקאות

פיסקה היא כל הטקסט הנמצא בין שתי הקשות Enter. פיסקה יכולה לכלול מילה אחת, שורה אחת או אלף שורות.

#### תרגיל סימון פיסקה

- 1. הציבו את נקודת הכניסה 🕇 במקום כלשהו בפיסקה השנייה.
  - 2. הקישו **F8** שום דבר לא קרה.
  - 3. הקישו **F8** פעם שנייה סימון מילה.
  - 4. הקישו **F8** פעם שלישית סימון משפט.
  - 5. הקישו **F8** פעם רביעית סימון פיסקה.
    - .6. הקישו Esc כדי לשחרר את הסימון.
  - .7 (רשות): סמנו בעזרת העכבר בלבד את הפיסקה.

#### תרגיל עיצוב פיסקה

- 1. סמנו את הפיסקה (ראו לעיל).
- 2. עצבו את המשפט המסומן עם <u>קו תחתוו</u> או עם **הדגשה** כמתואר לעיל.
  - 3. הקישו Esc כדי לשחרר את הסימון.

#### מחיקת טקסט

- 1. סמנו את הטקסט שברצונכם למחוק.
- 2. הקישו Delete או BackSpace במקלדת.
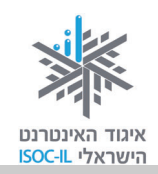

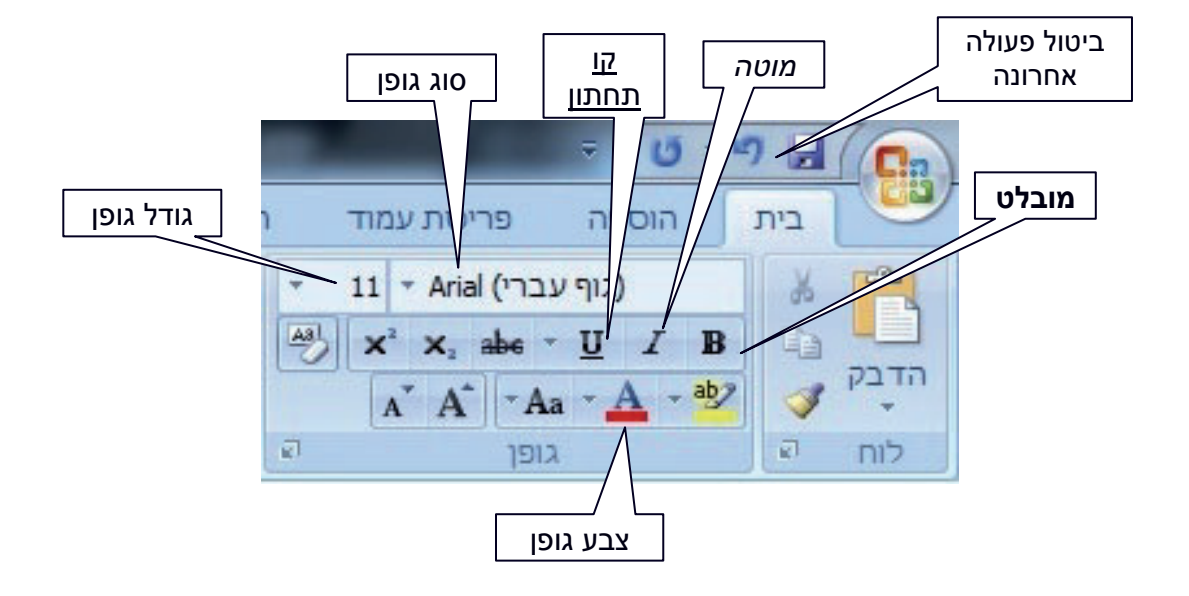

### (Home) עיצוב טקסט באמצעות סרגל הכלים – הכרטיסייה בית

### בעיה ופתרון

סרגל העיצוב אינו מוצג בראש המסך.

כדי שכלי העיצוב יוצגו בסרגל שבראש המסך, יש לוודא כי בוחרים בלשונית הכרטיסייה ששמה **בית** (home).

**הערה:** ייתכן שסרגל העיצוב במחשב שלכם נראה שונה מעט וכולל סמלים נוספים ו/או חסר חלק מהסימונים המופיעים בתצלום המופיע כאן. אל דאגה, קרוב לוודאי שלא תתקשו לאתר את הסמלים שיוצגו בערכה שלנו. סרגל העיצוב יסייע לנו לעשות פעולות עריכה שונות בתוכן המסמך, כמו הדגשה, קו תחתון, צבע וגודל גופן.

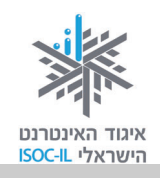

8

10 11

12 14 16

> 18 20 22

> 24 26

> 28 36 48

> 72

## כיצד אפשר לקבל רמז מהו התפקיד של סמל, שאותו אנו לא מכירים או לא זוכרים, בסרגלי הכלים השונים?

אם מציבים את סמן העכבר על סמל מסוים בלי ללחוץ עליו ומחכים כמה שניות, מופיעה הערה קטנה שדרכה אפשר לזהות את התפקיד של אותו סמל.

זכרו: לפני שמעצבים מילה או טקסט כדאי תמיד לסמן אותם, או לחלופין, להשתמש במקש F8, שהוא השימושי ביותר לסימון, ואז לסמן. הסיבה היא שבדרך זו אנו מקצרים את התהליך, ולא צריכים לאחר שסיימנו לעצב, לבטל את פעולה העיצוב שבה בחרנו.

|          | שימוש עיקרי בעכבר | שימוש עיקרי במקלדת |
|----------|-------------------|--------------------|
| הדגשה    | B                 | Ctrl + B           |
| קו תחתון | <u>U</u>          | Ctrl + U           |
| מוטה     | Ι                 | Ctrl + I           |

### שינוי גודל גופן

גודל הגופן נמדד בנקודות. לדוגמה, גודל הגופן בטקסט שאתם קוראים כעת הוא 12. כל מספר, אם הוא גדול מ-12 או קטן מ-12, יגדיל או יקטין את הגופן בהתאם. כדי לשנות גודל הגופן, צריך לבצע את הפעולות 12 האלו:

- צבעה בהיר (home). ודאו כי לשונית הכרטיסייה שנבחרה בסרגל העליון היא הלשונית **בית** (home) (צבעה בהיר יותר מזה של יתר הלשוניות).
  - .2 סמנו את קטע הטקסט שאותו תרצו להקטין או להגדיל.
  - 3. לחצו בעזרת העכבר על חץ מטה בתיבה גודל גופן בסרגל העיצוב.
  - בחרו את גודל הגופן הרצוי (שימו לב שבחלק העליון והצדדי של הרשימה נפתח סרגל גלילה באמצעותו אפשר לראות גופנים רבים נוספים שאינם מופיעים במסך הראשוני שנפתח).

### שימו לב: עדיף שפעולת עיצוב תתחיל בסימון הקטע שאותו רוצים לעצב.

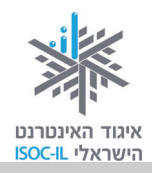

#### שינוי גופן

יש גופנים מסוגים שונים. גופנים נפוצים הם Arial ו-David, אבל אתם יכולים לבחור כל גופן שתרצו. כדי לשנות גופן צריך לבצע את הפעולות האלו:

- ודאו כי לשונית הכרטיסייה שנבחרה בסרגל העליון היא הלשונית
   ודאו כי לשוניות הכרטיסייה שנבחרה בסרגל העליון היא הלשונית
  - 2. סמנו את קטע הטקסט.
  - 3. לחצו על חץ מטה בתיבה גופן בסרגל העיצוב.
    - 4. בחרו את הגופן הרצוי.

#### שינוי צבע גופן

כדי לשנות את צבע הגופן צריך לבצע את הפעולות האלו:

- 1. ודאו כי לשונית הכרטיסייה שנבחרה בסרגל העליון היא הלשונית בית (home).
  - 2. סמנו את קטע הטקסט שאותו תרצו לצבוע.
  - 🕰 . לחצו על חץ מטה בתיבה **צבע גופן** בסרגל העיצוב.
    - .4 בחרו את הצבע הרצוי.

### מירכוז ויישור

יש כמה אפשרויות ליישור הטקסט. בדרך כלל בוחרים באפשרות מירכוז כדי למרכז כותרת של מסמך או של מאמר.

- 1. ודאו כי לשונית הכרטיסייה שנבחרה בסרגל העליון היא הלשונית בית (home).
  - . סמנו את קטע הטקסט שאותו תרצו ליישר.
  - . לחצו על הסמל המתאים (מימין לשמאל): יישור לשני הצדדים, יישור לימין, מירכוז, יישור לשמאל.

| -                  | ши стан            | גופני ערכת נו    |
|--------------------|--------------------|------------------|
|                    | Cambria            | (כותרות)         |
|                    | Calibri            | (גוף)            |
|                    | Times New Roman    | (כותרות)         |
|                    | Arial              | (גוף)            |
|                    |                    | כל הגופנים       |
| Ŧ                  | Agency IB          |                  |
| Ŧ                  | Aharoni            | אבגד הוז         |
| Ŧ                  | ALGERIAN           |                  |
| Ŧ                  | Andalus            | ايد م <i>و</i> ر |
| Ŧ                  | Angsana New        | สวัสจี           |
| $\mathbf{\bar{T}}$ | AngsanaUPC         | สวัสจี           |
| $\mathbf{\bar{T}}$ | Aparajita          | देवनागरी         |
| $\mathbf{\bar{T}}$ | Arabic Typesetting | بجد هوز          |
| $\mathbf{\bar{T}}$ | Arial              | אבגד הוז         |
| $\mathbf{\bar{T}}$ | Arial Black        |                  |
| Ŧ                  | Arial Narrow       |                  |

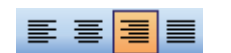

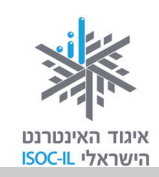

### מרווח בין שורות

ב-Word אפשר לשנות את המרווח בין **שורה לשורה**.

המרווח מאפשר לקבוע כמה שורות תודפסנה בעמוד אחד, ומאפשר לטקסט להתפזר על הדף כולו בצורה נאה לעין. מרווח גדול במיוחד נחוץ למשל כשרוצים לרשום הערות על הדף לאחר הדפסתו.

לדוגמה:

| מרווח כפול                        | מרווח שורה וחצי                | מרווח בודד                                             |
|-----------------------------------|--------------------------------|--------------------------------------------------------|
| קחו סיכון. מי שלא מסתכן לעולם, גם | קחו סיכון. מי שלא מסתכן לעולם, | קחו סיכון. מי שלא מסתכן                                |
| אינו שוגה. אבל מי שרוצה להצליח,   | גם אינו שוגה. אבל מי שרוצה     | לעולם, גם אינו שוגה. אבל מי<br>שרוצה להצליח, חייב לקחת |
|                                   | להצליח, חייב לקחת סיכונים      | סיכונים לפעמים.                                        |
| חייב לקחת סיכונים לפעמים.         | לפעמים.                        |                                                        |

### איך משנים את הריווח בין השורות?

כדי לשנות את הריווח בין השורות יש לבצע במקלדת את הפעולות האלו:

- 1. ודאו כי לשונית הכרטיסייה שנבחרה בסרגל העליון היא הלשונית. **בית** (home).
  - 2. שימו את נקודת הכניסה בפיסקה.
  - בסרגל הכלים, לחצו על לחצן מרווח בין שורות E
  - בחרו באחת האפשרויות: 1.0 הכוונה היא למרווח של שורה
     בודדת, 1.5 הכוונה למרווח של שורה וחצי, וכן הלאה.

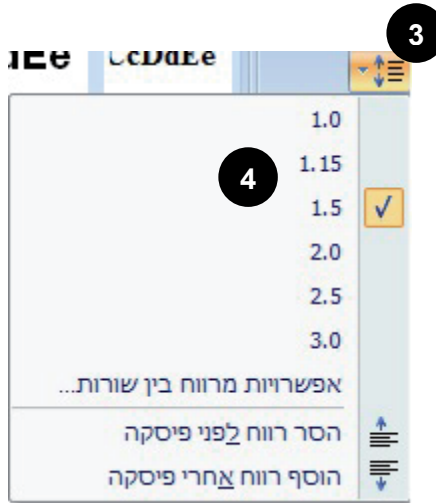

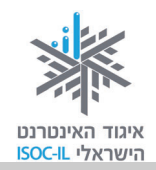

#### תרגיל עיצוב מסכם

לפניכם מסמך שעוצב ועליו הנחיות. נסו ליצור מסמך דומה לפי הנחיות העיצוב הרשומות.

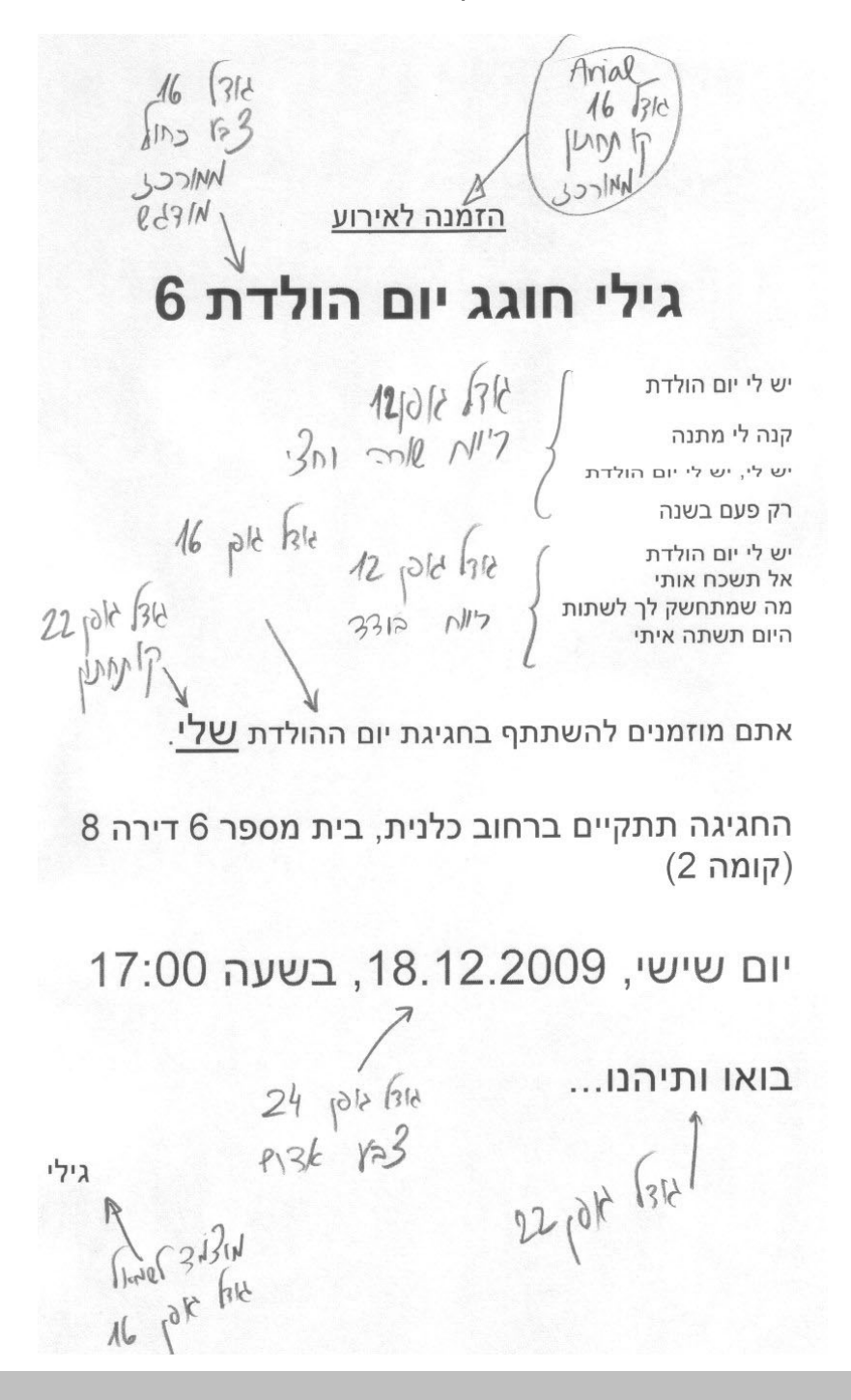

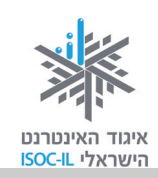

### העברה והעתקה

### העברה

העברה פירושה לקחת טקסט ממקום אחד ולהעבירו למקום אחר.

| שימוש עיקרי במקלדת                            | שימוש עיקרי בעכבר – סרגל כלים                       |
|-----------------------------------------------|-----------------------------------------------------|
| 1. סמנו את הטקסט שברצונכם להעביר.             | 1. ודאו כי לשונית הכרטיסייה שנבחרה היא              |
| 2. הקישו <b>Ctrl + X</b> .                    | הלשונית <b>בית</b> (home).                          |
| 3. הציבו את נקודת הכניסה <b>[</b> במקום החדש. | 2. סמנו את הטקסט שברצונכם להעביר.                   |
| .4. הקישו <b>Ctrl + V</b> .                   | נ. לחצו על לחצן <b>גזור</b> (Cut) שבסרגל 3.         |
|                                               | הכלים.                                              |
|                                               | 4. הציבו את נקודת הכניסה <b>[</b> במקום החדש.       |
|                                               | 5. לחצו על לחצן <b>הדבק</b> (Paste) בסרגל<br>הכלים. |

### העתקה

. העתקה פירושה שהטקסט נשאר במקומו ואנו יוצרים לו העתק במקום אחר במסמך

| שימוש עיקרי במקלדת                                 | שימוש עיקרי בעכבר                                         |
|----------------------------------------------------|-----------------------------------------------------------|
| <ol> <li>סמנו את הטקסט שברצונכם להעתיק.</li> </ol> | <ol> <li>ודאו כי לשונית הכרטיסייה שנבחרה בסרגל</li> </ol> |
| 2. הקישו <b>Ctrl + C</b> .                         | העליון היא הלשונית <b>בית</b> (home).                     |
| 3. הציבו את נקודת הכניסה <b> </b> במקום החדש.      | 2. סמנו את הטקסט שברצונכם להעתיק.                         |
| . הקישו <b>Ctrl + V</b> . הקישו                    | 3. לחצו על לחצן <b>העתק</b> (Copy) בסרגל<br>הכלים.        |
|                                                    | 4. הציבו את נקודת הכניסה <b>[</b> במקום החדש.             |
|                                                    | 5. לחצו על לחצן <b>הדבק</b> (Paste) בסרגל<br>הכלים.       |

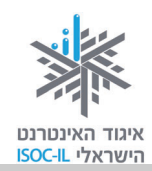

### תרגיל העתקה והדבקה של טקסט

לפניכם השיר "שנים-עשר ירחים" של נעמי שמר.

- 1. פתחו מסמך חדש.
- 2. הקלידו את מילות השיר כמו שהוא רשום מטה בצד ימין (הנוסח המבולבל):

| (נוסח מבולבל)                       | (נוסח נכון)                              |
|-------------------------------------|------------------------------------------|
| <u>שנים-עשר ירחים / נעמי שמר</u>    | <u>שנים-עשר ירחים / נעמי שמר</u>         |
| בתשרי נתן הדקל פרי שחום נחמד        | בתשרי נתן הדקל פרי שחום נחמד             |
| ובשבט חמה הפציעה ליום אחד           | בחשוון ירד יורה ועל גגי רקד              |
| בטבת ברד                            | בכסלו נרקיס הופיע                        |
| בניסן הונפו בכוח כל החרמשים         | בטבת ברד                                 |
| בכסלו נרקיס הופיע                   | ובשבט חמה הפציעה ליום אחד.               |
| באייר הכול צמח                      | באדר עלה ניחוח מן הפרדסים                |
| ובסיוון הבכיר                       | בניסן הונפו בכוח כל החרמשים.             |
| באדר עלה ניחוח מן הפרדסים           | באייר הכול צמח                           |
| ובבוא אלול אלינו ריח סתיו עלה       | בסיוון הבכיר                             |
| גם שבט אדר ניסן אייר סיוון תמוז ואב | בתמוז ואב שמחנו אחר קציר                 |
| בתמוז ואב שמחנו אחר קציר            | תשרי, חשוון, כסלו, טבת חלפו עברו ביעף    |
| בחשוון ירד יורה ועל גגי רקד         | גם שבט, אדר, ניסן, אייר, סיוון, תמוז ואב |
| תשרי חשוון כסלו טבת חלפו עברו ביעף  | ובבוא אלול אלינו ריח סתיו עלה            |
| והתחלנו את שירנו מהתחלה             | והתחלנו את שירנו מהתחלה.                 |

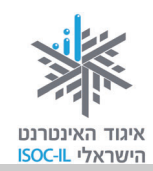

- 3. שמרו את המסמך.
- 4. סמנו את השורה: "בחשוון ירד יורה ועל גגי רקד" באופן הזה:
  - הציבו את נקודת הכניסה במקום כלשהו בשורה.
- הקישו 58, 58, 58, 78 (כדי לצאת ממצב זה הקישו Esc).

(אפשר לסמן גם באמצעות העכבר)

- 5. הקישו Ctrl + X או לחצו על לחצן **גזור** (Cut) בסרגל הכלים תחת לשונית הכרטיסייה **בית** (Home).
  - 6. הציבו את נקודת הכניסה **1** בתחילת השורה השנייה של השיר, מימין למילה **ובשבט**.
    - 7. הקישו **Ctrl + V <u>או</u> בחרו בסמל <b>הדבק** (Paste) בסרגל הכלים.
      - 8. הקישו Enter.

הערה: כדי למחוק שורה ריקה, הציבו את נקודת הכניסה **[** בתחילת השורה הריקה והקישו על מקש Delete.

- .9 המשיכו לסדר את הבלגן שבשיר.
  - .10 שמרו את עבודתכם
    - 11. שירו בקול.

## "בטל' – Undo – מתחרטים על פקודה/ות שנתתם למחשב?

### מהו "בטל"?

כל פעולה שנעשית במסמך Word מוקלטת ונשמרת בזיכרון בצורה סדרתית: פעולה אחר פעולה. כך שיש באפשרות התכנית לבצע "חזרה אחורה" ולהגיע למצב הקודם האחרון או כמה מצבים אחורה.

אפשר לחזור אחורה יותר מפעולה אחת, מכאן שאין לנו כמעט כל חשש מפני שגיאות שעלולות להיעשות.

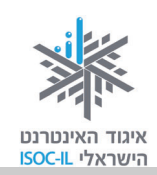

### השימוש ב"בטל"

כדי להשתמש באפשרות זו בצעו את הפעולה הזאת:

שימוש עיקרי בעכבר

הקישו על הלחצן **בטל** (Undo) הממוקם בשורת הכותרת של חלון התוכנה.

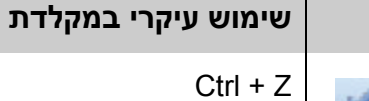

כל הקשה מחזירה מצב אחד קודם.

#### בעיה ופתרון

הטקסט נעלם פתאום?

השגיאה הנפוצה במסמכי Word היא מחיקת קטע טקסט שלם בלי שהכותב מבין כיצד הדבר אירע. השגיאה מתרחשת כך:

כשקטע כלשהו נמצא במצב סימון (דהיינו, צבוע בצבע שחור), כל נגיעה במקש כלשהו במקלדת תגרום למחיקת הקטע. את הקטע שנמחק תחליף אות לפי המקש שנלחץ.

במקרה כזה שימוש בלחצן **בטל** (Undo) 📕

יחזיר את המצב לקדמותו.

### תרגיל מחיקה וביטול המחיקה

- .1 פתחו את המסמך עם שירה של נעמי שמר.
  - 2. סמנו שורה כלשהי במסמך.
    - . לחצו על מקש האות **ח**.

מה קרה? השורה נמחקה ונשארנו עם האות **ח**.

4. הקישו Ctrl + Z או בחרו עם הלחצן השמאלי בעכבר את הסמל "בטל" 🚾 בסרגל הכלים.

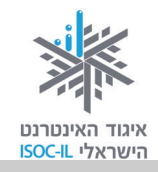

### הוספת תמונות ואיורים למסמך Word

כדי להוסיף תמונה למסמך Word, צריך תמונה. בשלב זה התמונה צריכה להיות במחשב. חברת מיקרוסופט דאגה כבר לתמונות בעת התקנת Word, כך שנוכל לגשת מיד לעבודה.

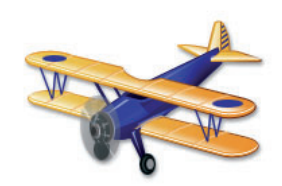

### הוספת תמונה/איור מאוסף התמונות של Microsoft

- . הפעילו את Word (אם עדיין לא פתוח).
- 2. פתחו מסמך קיים (אם אתם עובדים עם מסמך קיים רצוי שתמקמו את נקודת הכניסה **[**במקום שבו אתם רוצים את התמונה, אם כי הדבר לא ממש הכרחי).
  - 3. לחצו על לשונית הכרטיסייה הוספה (Insert).
  - .4. לחצו על אוסף תמונות (Clip Art) כדי לפתוח את חלונית אוסף תמונות.
  - הקלידו את המילה "מכונית" בשדה חפש את. אם לא מופיעות לכם תמונות בחיפוש המילה
     "מכונית", תוכלו לחפש כל דבר אחר, לדוגמה: בית, עננים, כלב.
    - 6. לחצו **בצע** (Go) או הקישו Enter.

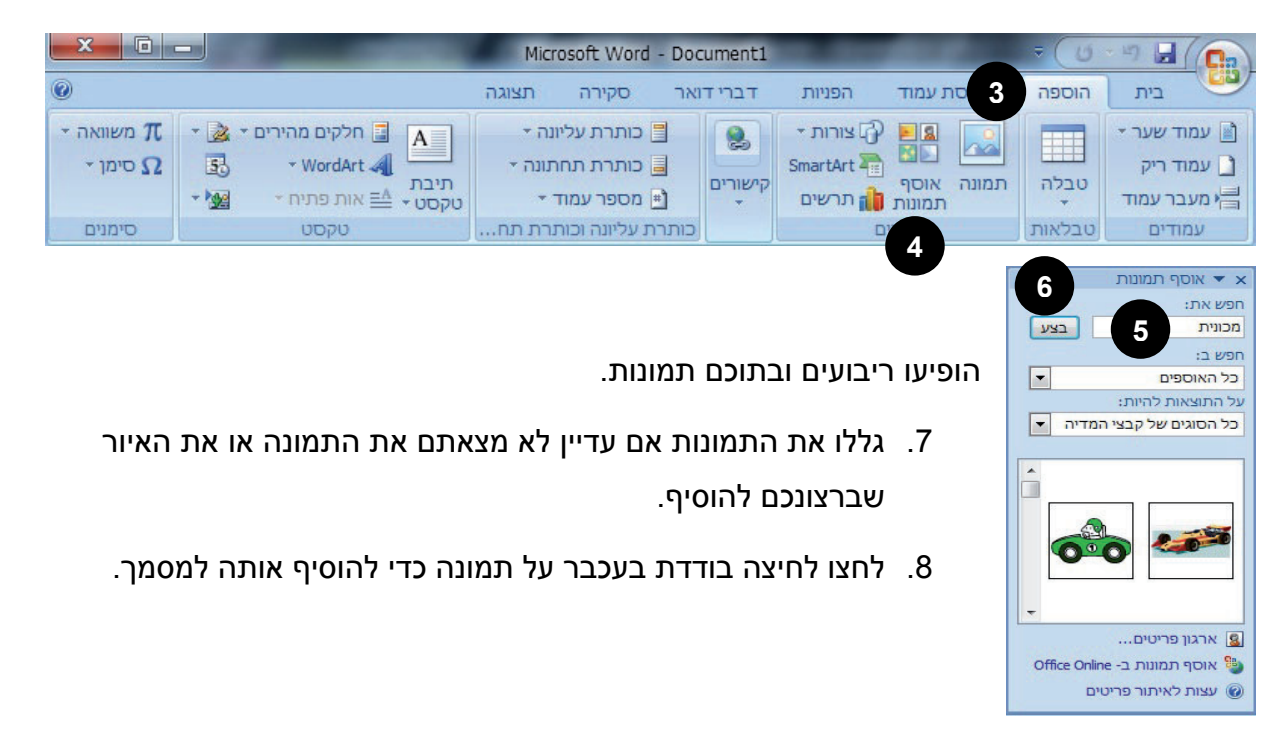

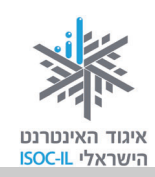

### הוספת תמונה/איור מהאינטרנט

### [מי שעדיין לא מכיר את האינטרנט יצטרך להיעזר במדריך בנושא זה]

- 1. הפעילו את Word (אם עדיין לא פתוח).
- 2. פתחו מסמך קיים (אם אתם עובדים עם מסמך קיים רצוי שתמקמו את נקודת הכניסה **[**במקום שבו אתם רוצים את התמונה, אם כי הדבר לא הכרחי).
  - .3. הפעילו דפדפן Internet Explorer.
  - 4. גלשו לאתר **פיקיוויקי** מאגר התמונות של ישראל <u>http://www.pikiwiki.org.il/</u> זהו מיזם איסוף תמונות ברישיון חופשי ששותפים לו איגוד האינטרנט הישראלי, מט"ח – מרכז לטכנולוגיה חינוכית וויקימדיה ישראל. <u>כל אדם רשאי להשתמש בתמונות באופן חופשי, תמורת מתן קרדיט, ואין צורך</u> לבקש אישור מבעל הזכויות.
    - 5. הקלידו **מכונית** בשדה החיפוש, או כל נושא אחר לתמונה שתרצו לחפש.
      - 6. הקישו **חיפוש**.
    - 7. לחצו לחיצה ימנית בעכבר כשהסמן נמצא על התמונה כשברצונכם להוסיף למסמך.
      - 8. בחרו שמור תמונה בשם (Save Image As).
      - 9. נווטו לתיקייה שבה אתם רוצים לשמור את התמונה.
        - 10. לחצו שמור (Save).
        - 11. חזרו למסמך Word.
      - 12. בחרו בכרטיסייה הוספה (Insert) ולחצו על תמונה (Picture).
      - .13 מצאו ברשימת התיקיות את התיקייה שבה שמרתם את התמונה ולחצו עליה.
        - 14. סמנו את התמונה.
        - .(Add) לחצו **הוסף** (Add).

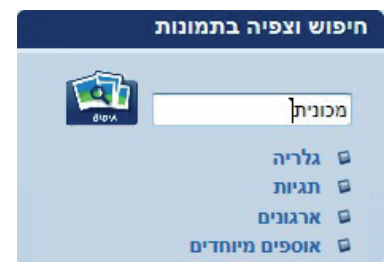

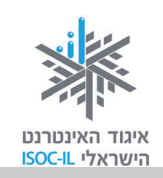

### סימון תמונה

עכשיו כשהתמונה במסמך אפשר להזיז אותה, לשנות את גודלה ועוד כמה פעלולים, אבל קודם חייבים לסמן אותה.

הציבו את סמן העכבר מעל לתמונה ולחצו. התמונה תוקף במסגרת דקה עם ריבועים בקצות הצלעות ובאמצען.

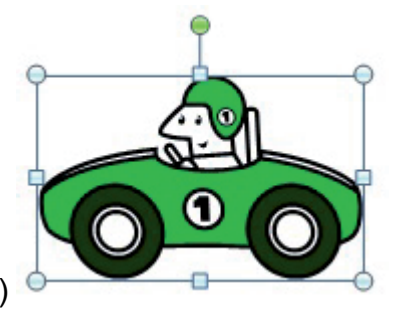

(כך נראית תמונה מסומנת במסמך)

### איך מזיזים את התמונה לצד הטקסט?

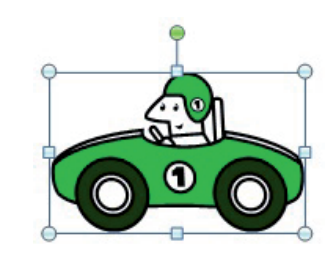

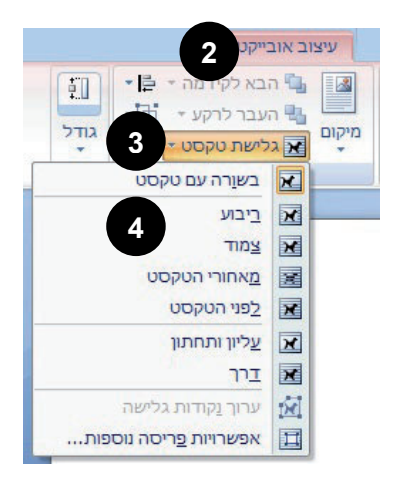

- 1. סמנו את התמונה כמתואר לעיל.
- למעלה, בסרגל הכלים, בחרו בלשונית הכרטיסייה
   עיצוב אובייקט (Format).
  - . לחצו על גלישת טקסט (Text Wrapping).
- 4. כעת, ברשימה שנפתחה, לחצו על ריבוע (Square).
  - עכשיו התמונה מוקפת בעיגולים במצב שאפשר
     להזיזה בקלות.

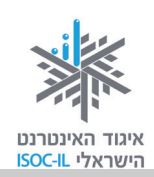

#### הזזת תמונה

- 🕂 העבירו את הסמן מעל התמונה עד שהוא ישתנה לחץ ארבע-ראשי 1.
  - 2. לחצו לחיצה שמאלית בעכבר ואל תרפו.
  - 3. הזיזו את העכבר להיכן שברצונכם למקם את התמונה.
    - 4. שחררו את לחצן העכבר.

מה קרה? התמונה נמצאת במיקום חדש והטקסט (אם קיים) מסתדר סביבה.

### שינוי גודל תמונה

- 1. סמנו את התמונה.
- 2. העבירו את סמן העכבר מעל לאחת הפינות.
- 3. לחצו לחיצה שמאלית בעכבר כשהסמן נהפך לחץ אלכסוני.
  - 4. הזיזו את העכבר ותראו איך מסגרת התמונה המקווקוות משתנה.
    - 5. שחררו את הלחיצה בעכבר כשהגעתם לגודל הרצוי.

### מחיקת תמונה

- 1. סמנו את התמונה.
- 2. הקישו על מקש Delete.

### רקע לתמונה

- 1. סמנו את התמונה.
- 2. לחצו לחיצה ימנית אחת על התמונה, כשסמן העכבר נמצא מעליה.
  - 3. בחרו **עיצוב תמונה** (Format Picture) מהתפריט שנפתח.
  - 4. לחצו על האפשרות מילוי (Filling) ברשימה בצד ימין של החלון.
    - 5. בחרו באפשרות מילוי מלא (Solid Fill).
      - . בחרו צבע למילוי (Fill, Color).
        - . לחצו **סגור** (Close).

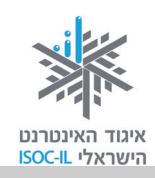

WordArt

## WordArt

אם אתם מעצבים ברכה ליום הולדת, מודעה או הזמנה לאירוע ורוצים לקשטם בכיתוב יפהפה, Word מעמידה לרשותכם כלי נהדר הנקרא WordArt.

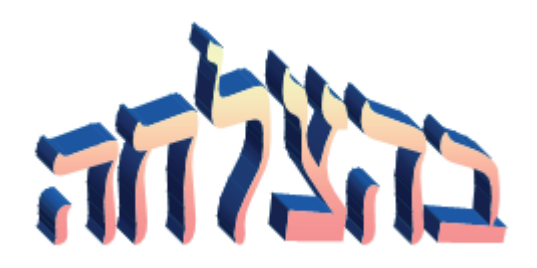

### הוספת WordArt

- .1. הפעילו את Word (אם עדיין לא פתוח).
- 2. פתחו מסמך קיים (אם אתם עובדים עם מסמך קיים רצוי שתמקמו את נקודת הכניסה **1** במקום שבו אתם רוצים את הטקסט המעוצב, אם כי הדבר לא הכרחי).
  - 3. בחרו בלשונית הכרטיסייה הוספה (Insert).
  - 4. לחצו על WordArt בצד שמאל של סרגל הכלים, כדי לפתוח את גלריית WordArt.
  - 5. לחצו על אחד העיצובים (לא צריך להתעמק בבחירה, ממילא אפשר לשנות ובקלות).
    - 6. בחלון שנפתח, הקלידו שנה טובה.
      - . לחצו **אישור** (OK).

הטקסט המעוצב נמצא עכשיו במסמך.

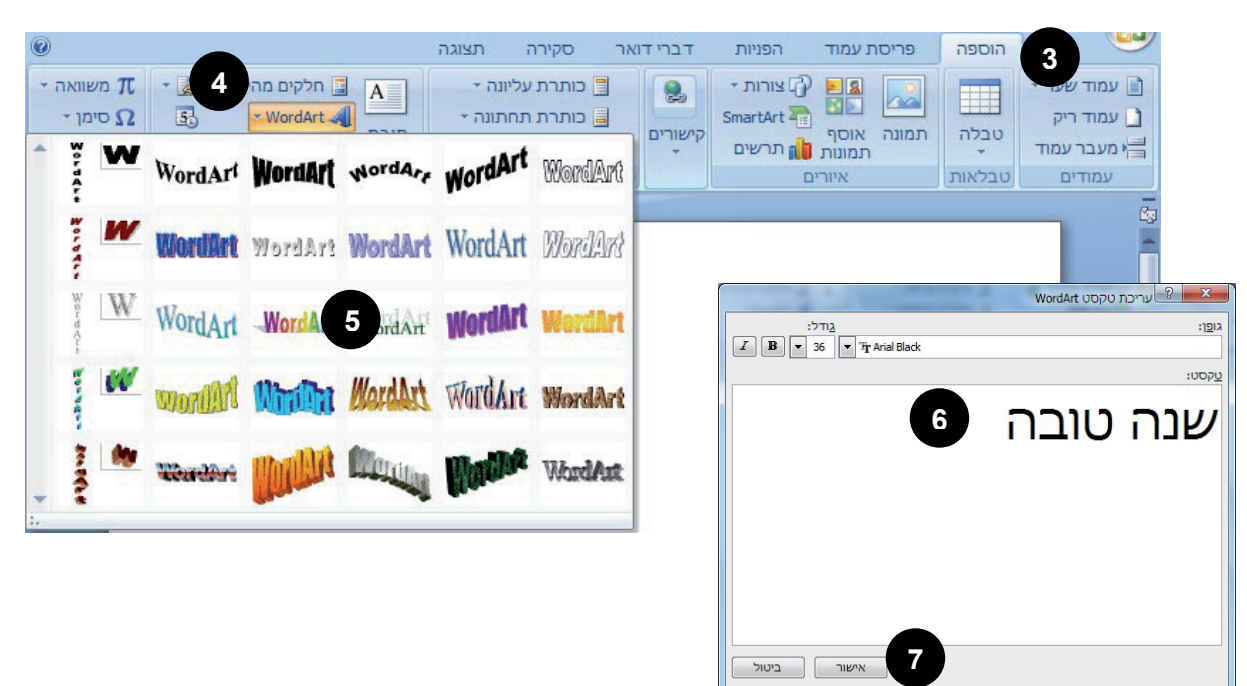

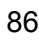

## איגוד האינטרנט הישראלי ISOC-IL

### צף" תנאי להזזה WordArt

- בחרו את הטקסט המעוצב על ידי לחיצה עליו בעכבר. הטקסט יוקף במסגרת דקה עם ריבועים
   בקצות הצלעות ובאמצען.
  - 2. לחצו על לשונית הכרטיסייה **עיצוב** (Format) שבסרגל הכלים.
    - . בחרו גלישת טקסט (Text Wrapping).
      - . לחצו על **ריבוע** (Square).

עכשיו WordArt מוקף בעיגולים ועושה רושם שהטקסט "צף". זה בדיוק הרגע המתאים להזיז אותו.

- 1. בחרו את הטקסט שלכם ב-WordArt (מוקף בעיגולים).
- 🕂 העבירו את הסמן מעל הטקסט עד שהוא ישתנה לחץ ארבע-ראשי 2.
  - 3. לחצו לחיצה שמאלית בעכבר ואל תרפו.
  - 4. הזיזו את העכבר להיכן שברצונכם למקם את הטקסט.
    - 5. שחררו את לחצן העכבר.

מה קרה? הטקסט המעוצב נמצא במיקום חדש והטקסט ה"רגיל" (אם קיים) מסתדר סביבו.

### oיבוב WordArt

- 1. בחרו את WordArt על ידי לחיצה על אפשרות זו בעכבר.
- צף (ראו WordArt מוקף במסגרת דקה עם ריבועים בקצוות, יש להפוך אותו ל-WordArt צף (ראו לעיל).
  - 2. העבירו את הסמן מעל לנקודה הירוקה שמופיעה מעל ה-WordArt עד שהוא ישתנה למעין

87

🗳 סץ מעוגל 👌

- .3 לחצו לחיצה שמאלית בעכבר ואל תרפו.
- 4. גררו את העכבר ימינה ו/או שמאלה כדי לסובב את הטקסט.
  - 5. שחררו את לחצן העכבר.

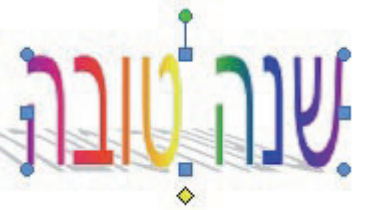

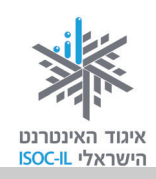

### הטיית WordArt

- 1. בחרו את WordArt על ידי לחיצה על אפשרות זו בעכבר.
- אם WordArt מוקף במסגרת דקה עם ריבועים בקצוות, יש להפוך אותו ל-WordArt צף (ראו לעיל).
  - עד שהוא ישתנה לחץ לבן קטן WordArt. העבירו את הסמן מעל למעוין הצהוב שנמצא מתחת ל-%
    - 3. לחצו לחיצה שמאלית בעכבר ואל תרפו.
    - 4. גררו את העכבר ימינה ו/או שמאלה כדי להטות את הטקסט.
      - 5. שחררו את לחצן העכבר.

### WordArt שינוי עיצוב

- בחרו את הטקסט המעוצב על ידי לחיצה עליו בעכבר. הטקסט יוקף במסגרת דקה עם ריבועים
   בקצוות או שיוקף בעיגולים.
  - 2. בסרגל הכלים למעלה לחצו על הכרטיסייה עיצוב (Format).
- שונים. תוכלו לגלול באמצעות החצים WordArt . בין הסגנונות.
  - 4. בחרו בלחיצת עכבר סגנון כיתוב אחר.

| + + + | Werd Arr | WordArt      | WordArt |
|-------|----------|--------------|---------|
|       | Wor      | dArt סגנונות |         |

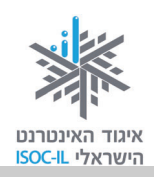

### הדפסה של מסמך

לפני שמדפיסים אפשר לראות כיצד ייראה המסמך על הדף המודפס.

כיצד ייראה המסמך על הדף המודפס בלי להדפיס?

- . לחצו על לחצן Office.
- 2. לחצו על החץ שמופיע ליד הדפס (Print).
- 3. לחצו על הצג לפני הדפסה (Print Preview).
- 4. לחצו על סגור הצגה לפני הדפסה ( Close Print רדי לחזור למצב (Preview × עריכת המסמך. סגור הצגה

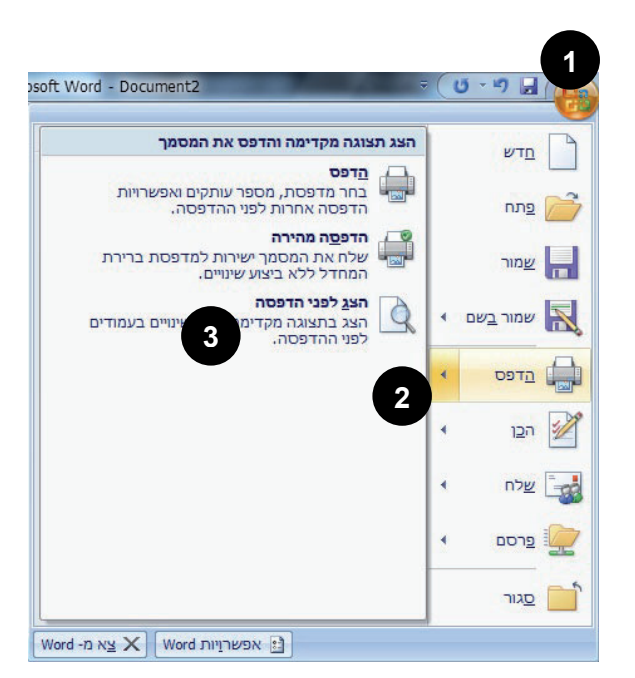

אם רוצים להדפיס, כדאי לוודא שיש מדפסת ושהיא מחוברת למחשב. לא פחות חשוב, יש לוודא שיש בה נייר.

לפני הדפסה

| שימוש עיקרי במקלדת                     | שימוש עיקרי בעכבר – סרגל כלים   |
|----------------------------------------|---------------------------------|
| 1. הקישו על <b>Ctrl + P</b> בדרך הבאה: | 1. לחצו על לחצן <b>Office</b> . |
| . הקישו על מקש Ctrl ואל תרפו           | 2. לחצו על <b>הדפס</b> (Print). |
| .P נגעו קלות במקש                      | . לחצו <b>אישור</b> (OK).       |
| • שחררו את מקש Ctrl.                   |                                 |
| 2. הקישו <b>Enter</b>                  |                                 |

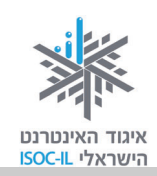

## Word-יציאה מ

.הערה: לפני שיוצאים/עוזבים את תוכנת Word כדאי לבצע שמירה

| שימוש עיקרי במקלדת                    | עיקרי בעכבר                       | שימוש י |
|---------------------------------------|-----------------------------------|---------|
| 1. הקישו Alt + F4 בדרך הבאה:          | לחצו על <b>לחצן Office</b> .      | .1      |
| • הקישו על מקש Alt ואל תרפו.          | בחרו באפשרות <b>סגור</b> (Close). | .2      |
| • נגעו קלות במקש F4.                  |                                   |         |
| <ul> <li>שחררו את מקש Alt.</li> </ul> |                                   |         |

### בעיה ופתרון

ביצענו יציאה מ-Word אבל הופיעה השאלה: "האם ברצונך לשמור את השינויים". מה לעשות? ובכן, ניסיתם לצאת בלי לשמור. לפניכם האפשרויות האלו:

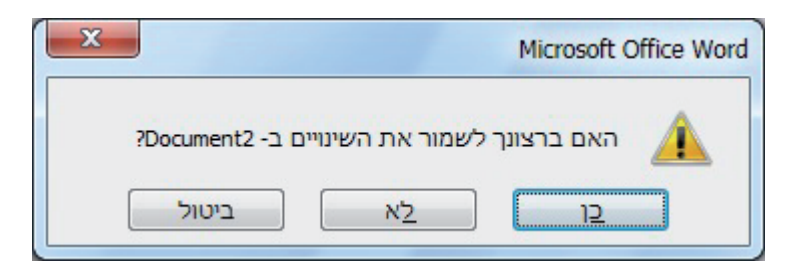

- ביטול ביטול הפעולה וחזרה לחלון המסמך
- **לא** שמירה האחרונה של המסמך) שיציאה מ-Word ללא שמירה (לא יישמרו השינויים מאז השמירה האחרונה של המסמך)
  - **כן** שמירה של המסמך ויציאה מ-Word

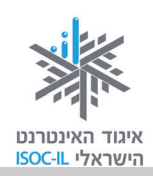

## סיכום היחידה: מעבד תמלילים Word

מודרכים יקרים,

אנא סמנו ∕ ליד המיומנויות שלמדתם ותרגלתם במהלך השיעור.

אל דאגה, מה שלא הספקתם תוכלו ללמוד בשיעור הבא!

אל תשכחו לתרגל ולהכין שיעורי בית.

| עמוד   | מנויות עיקריות                                       | מיו | נושא            |
|--------|------------------------------------------------------|-----|-----------------|
| 49     | להפעיל את Word מתפריט התחל (Start)                   |     | הפעלת Word      |
| 50     | להפעיל את Word משולחן העבודה                         |     |                 |
| 53     | להכיר את החלון הראשי של התוכנה                       |     | היכרות עם תוכנת |
| 55     | ללמוד לעבור בין לשוניות כרטיסיות                     |     | Word            |
| 52     | להגדיל את החלון למקסימום                             |     | נוחות העבודה ב- |
| 54     | מזעור חלון, שינוי גודל                               |     | Word            |
| 57     | ללמוד לשנות את השפה שבה אנו מקלידים                  |     | כתיבת טקסט      |
| 68 ,58 | ללמוד כיצד להקליד מילים במסמך וכיצד למחוק אותיות     |     | ועריכתו         |
| 59     | ללמוד לנוע בין מילים במסמך                           |     |                 |
| 78     | ללמוד כיצד להעביר ולהעתיק קטעים במסמך                |     |                 |
| 72 ,61 | למחוק אותיות                                         |     |                 |
| 80     | לבטל פעולה שנעשתה במסמך                              |     |                 |
| 63     | לדעת כיצד לשמור מסמכים                               |     | ארגון ושמירה    |
| 66     | לפתוח מסמכים שנשמרו                                  |     |                 |
| 73 ,69 | ללמוד לסמן טקסט: אות, מילה, משפט ופיסקה              |     | עיצוב טקסט      |
| 70     | למתוח קו תחתון מתחת לטקסט                            |     |                 |
| 71     | להדגיש מילה מסוימת                                   |     |                 |
| 74     | לשנות את גודל הגופן ואת סוגו                         |     |                 |
| 75     | לשנות את צבע הגופן                                   |     |                 |
| 75     | למרכז וליישר את הטקסט במסמך                          |     |                 |
| 82     | להוסיף תמונות ואיורים למסמך מאוסף התמונות ומהאינטרנט |     | תמונות ואיורים  |
| 84     | לסמן ולהזיז את התמונות                               |     |                 |
| 85     | לעצב את התמונות                                      |     |                 |

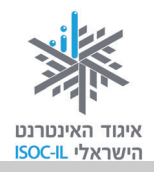

| עמוד | מיומנויות עיקריות                    | נושא       |
|------|--------------------------------------|------------|
| 86   | להוסיף טקסט WordArt למסמך 🖵          | WordArt    |
| 87   | 🗖 להזיז, לסובב ולהטות את WordArt     |            |
| 89   | ללמוד כיצד לצפות במסמך לפני הדפסתו 🗖 | הדפסה      |
| 89   | להדפיס את המסמך 🖵                    |            |
| 90   | לצאת יציאה מסודרת מ-Word             | יציאה      |
| 56   | משמעות הלחצן "אישור" 🖵               | OK = אישור |

כעת אתם מוזמנים להמשיך ליחידה הבאה: **אינטרנט – הכרת הדפדפן** או ליחידת לימוד אחרת שברצונכם ללמוד.

בהצלחה!

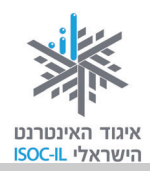

# אינטרנט

## הכרת הדפדפן

## **Internet Explorer 8**

| ייזום הפרויקט וניהולו              | נאוה גלעד          |
|------------------------------------|--------------------|
| ליווי הפרויקט                      | מיכל הס ונאוה גלעד |
| ריכוז הפרויקט                      | מיכל הס            |
| מחקר וייעוץ                        | ד"ר טובה גמליאל    |
| פיתוח הדרכה וכתיבה (מהדורה ראשונה) | גילה גרטל          |
| פיתוח הדרכה וכתיבה (מהדורה נוכחית) | הוצאת הוד-עמי      |
| עריכה לשונית                       | גילת עירון-בהר     |

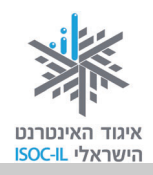

## מטרות היחידה: לימוד אינטרנט והכרת הדפדפן

| עמוד | פירוט                                                 | נושא            |
|------|-------------------------------------------------------|-----------------|
| 95   | הסבר כללי על האינטרנט, מה אפשר לעשות בו, כיצד מתחברים | הקדמה – מהו     |
|      | האינטרנט?                                             |                 |
| 99   | הכרת הדפדפן                                           |                 |
| 100  | גלישה ראשונה                                          |                 |
| 104  | מהו קישור, ניווט בעקבות קישורים                       |                 |
| 102  | הגדלת חלון הדפדפן למקסימום, תזכורת לגלילת עמוד        | נוחות העבודה עם |
| 107  | הגדלת הטקסט בדפדפן                                    | הדפדפן          |
| 110  | קביעת דף הבית על פי רצונכם                            | קביעת דף בית    |
| 111  | רשימת האתרים האחרונים שבהם ביקרתם ומחיקתם             | צפייה בהיסטוריה |
|      | מההיסטוריה                                            |                 |
| 113  | הדפסת תוכן מהאינטרנט                                  | הדפסה           |

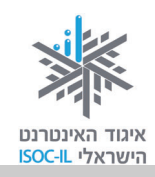

### הקדמה

**אינטרנט**. אין זו הפעם הראשונה שאתם שומעים את המושג "אינטרנט". על האינטרנט ועל מה שעושים בו אתם קוראים בעיתון, שומעים בחדשות, רואים ושומעים בטלוויזיה וצופים בקולנוע. יש לכם הרבה שאלות לשאול על האינטרנט: מה? איך? למה? כיוון שהידיעות על האינטרנט אינן תמיד חיוביות, אתם בוודאי שואלים: "האם זה בטוח?" כן, כמו שזה בטוח להתהלך בבית, לצאת לרחוב ולחצות כביש. סכנות אורבות בכל מקום, צריך להיות עירניים, אבל ודאי שזה לא מונע מאיתנו לקום בבוקר, לצאת מהבית לקניות ובכלל לנהל את חיינו (על דרכי ההתמודדות עם הסכנות ראו ביחידה 'תקשורת באינטרנט', ספר שני).

אז קדימה, הנה עוד מעט אנחנו גולשים. לצורך הגלישה באינטרנט לא צריך גלשן, גם לא צריך למרוח קרם שיזוף או לרכוש בגד מתאים. צריך לשבת מול מחשב המאפשר חיבור לאינטרנט.

ועוד מילה לפני שמתחברים לאינטרנט. משום מה קוראים לאופן העבודה באינטרנט **גלישה**. זה לא צריך להפחיד אתכם. אתם בוודאי מושכים כסף בכספומט ועושים זאת דרך מעבר בין המסכים השונים. באינטרנט, המעבר בין המסכים השונים נקרא גלישה. למה? ככה! אז בואו נתחיל.

### חיבור לאינטרנט

חיבור לאינטרנט הוא שירות שרוכשים מחברות כמו: בזק בינלאומי, אינטרנט זהב, נטוויז'ן או מחברות הכבלים, שדרכן מתחברים לאינטרנט. אופן החיבור שונה מחברה לחברה ואת ההנחיות המדויקות כיצד להתחבר לאינטרנט תוכלו לקבל מהחברה המספקת לכם שירות זה. חיבור לאינטרנט כרוך בהקלדת שם וסיסמה ובפרטים טכניים נוספים שאתם אמורים לקבל מהחברה שאתם משלמים לה. לא קיבלתם? לא ברור לכם מה לעשות? בשביל זה יש טלפון. צלצלו אל מחלקת התמיכה ובקשו עזרה והנחיה. הערה: הערה: הערה: הערה: לפעמים קוראים לפעמים קוראים לאינטרנט בשם לפעמים קוראים לאינטרנט בשם לפעמים קוראים לפעמים קוראים לפעמים קוראים לאינטרנט בשם לפעמים קוראים לפעמים קוראים לאינטרנט בשם אינטרנט.

זה הזמן להתחבר לאינטרנט.

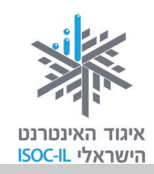

#### יש! אנחנו מחוברים לאינטרנט. מה הלאה?

אז מה כן אפשר לעשות באינטרנט?

- ⊙ לדבר עם כל אדם ברחבי העולם
  - ערוך קניות ⊙
  - ס להתעדכן בחדשות ⊙
- ⊙ להאזין למוזיקה (אל תשכחו להפעיל את הרמקולים!)
  - ⊙ לצפות בסרטים
  - € לבקר במוזיאונים

ועוד ועוד.

דוגמות למה ש"אפשר וכדאי לעשות באינטרנט" ראו בנספח שבסוף החוברת.

השירות הנפוץ ביותר באינטרנט הוא **גלישה**. זוכרים שדיברנו על גלישה? ובכן, כדי לגלוש צריך להפעיל במחשב תוכנה שנקראת **דפדפן**, אבל אל דאגה, התוכנה הזאת כבר נמצאת במחשבים שלכם וקוראים לה Microsoft Internet Explorer (או בקיצור **IE**).

### בפרק זה נעסוק בגרסה 8 של הדפדפן אינטרנט אקספלורר (או בקיצור 8 IE).

אם במחשב שבו אתם עובדים מותקן אינטרנט אקספלורר 6, עבדו עם היחידה שבקישור הזה: <u>http://www.isoc.org.il/senior/files/04-InternetA-F.pdf</u>

בשוק קיימים דפדפנים אחרים המאפשרים לגלוש באינטרנט, כמו Firefox ו-Chrome, אך לא נדון בהם בערכה זו.

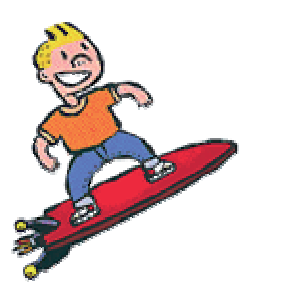

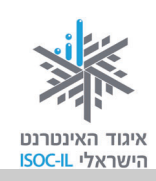

### גלישה באינטרנט

#### אתר ודפים

כשאתם מפנים את חבריכם לקבלת מוצר או שירות אתם נותנים להם כתובת של בית או בית עסק. כשאתם מפנים אותם למסעדה אתם מספקים להם כתובת. אתם שולחים אותם לחנות עם כתובת החנות. אותו הדבר באינטרנט. כדי לגלוש באינטרנט צריך כתובת. בעוד הכתובת בעולם הפיזי היא כתובת של בניין או בית, הכתובת באינטרנט היא של **אתר**.

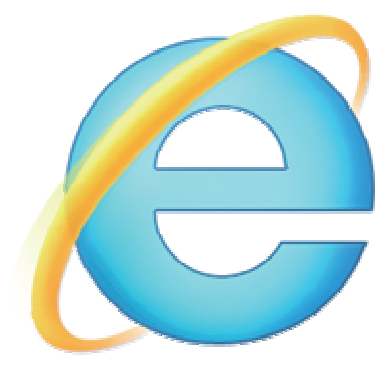

כל אתר באינטרנט מורכב מאוסף **דפים** כמו שבבית יש חדרים, ולכן, לפעמים תהיה בידיכם הכתובת של הבית ולפעמים הכתובת של חדר בתוך הבית.

### איך נראית כתובת באינטרנט?

.<u>www.isoc.org.il</u> או <u>www.ynet.co.il</u> כתובת באינטרנט נראית למשל כך: <u>www.isoc.org.il</u> או

בשלב ראשון נזדקק לכתובת אינטרנט של אתר כדי לגלוש אליו. כפי שנלמד בהמשך (חיפוש מידע באינטרנט בחוברת השנייה), לא תמיד צריך לדעת כתובת של אתר כדי לגלוש בו.

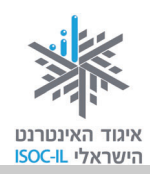

### איך "גולשים" ברשת?

באמצעות תוכנה הנקראת **דפדפן**. תוכנה בשם Microsoft Internet Explorer כבר מותקנת במחשבכם ולכן צריך רק להפעיל אותה.

1. לחצו על תפריט **התחל** (Start).

.3. לחצו על Internet Explorer.

2. לחצו על כל התוכניות (All Programs).

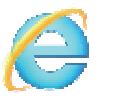

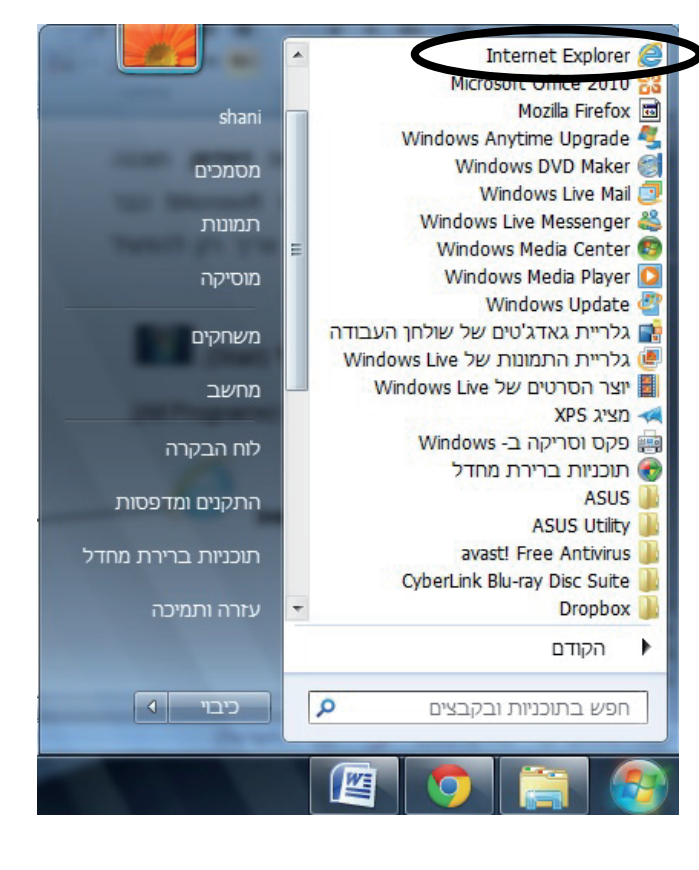

### בעיה ופתרון

לא מצאתי את Internet Explorer. מה לעשות?

- 1. סמנו בלחיצת עכבר את קיצור הדרך של Internet Explorer על שולחן העבודה.
  - 2. לחצו לחיצה ימנית בעכבר.
    - . בחרו פתח (Open).

נפתח חלון של תוכנת הדפדפן Internet **E**xplorer) וE שהיא התוכנה שבעזרתה נגלוש באינטרנט. בכל מחשב נפתח הדפדפן עם דף בית של אתר שנבחר על ידי משתמש זה או אחר במחשב.

ייתכן גם שהדפדפן נפתח עם חלון ריק, ולכן אתם רואים הרבה "לבן" או עם חלון ובו מוצג מידע – זה בסדר.

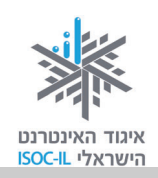

### דפדפן – מבנה מסך

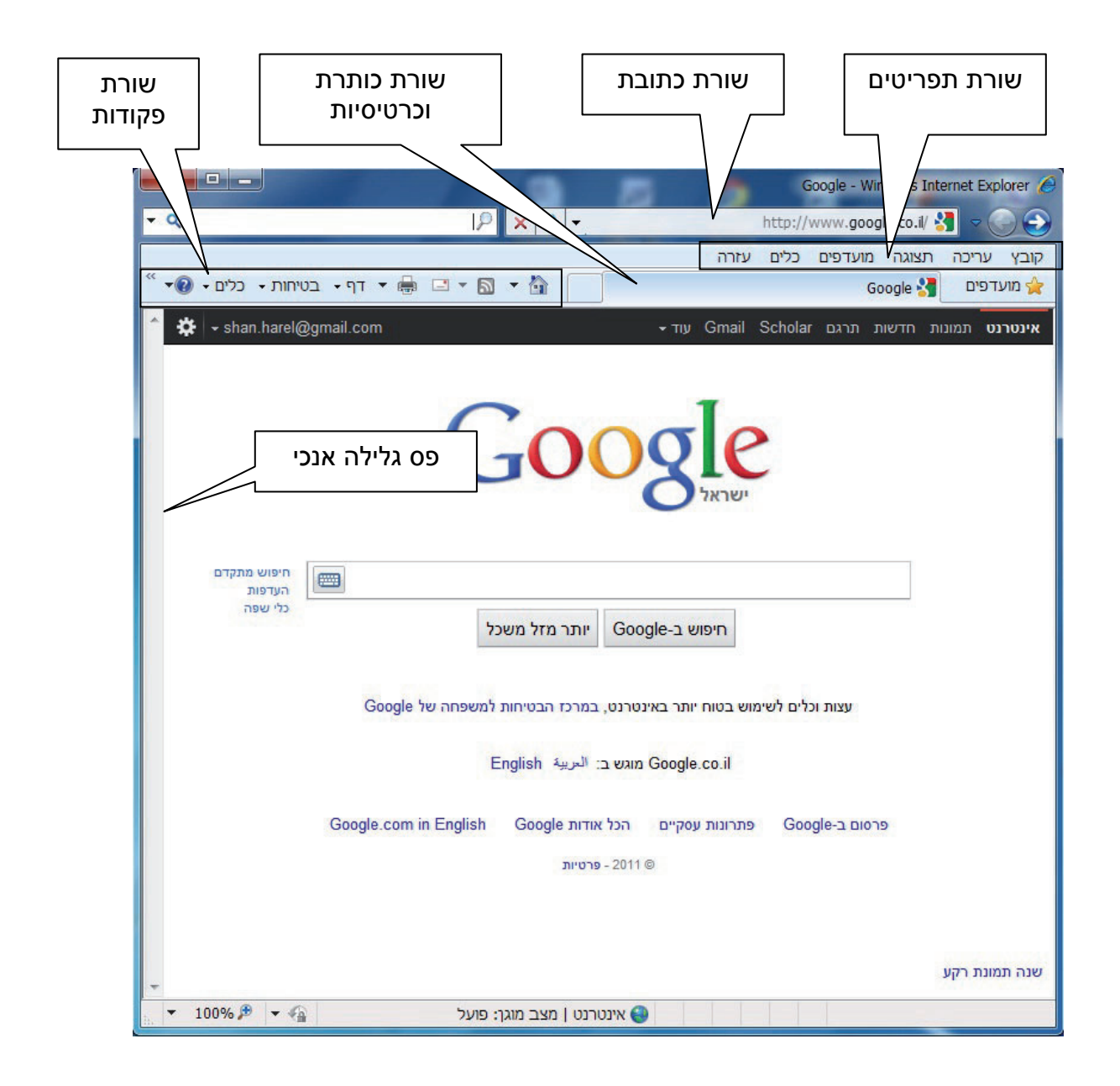

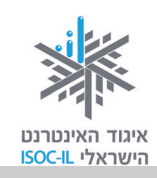

### גלישה ראשונה

### כיצד גולשים לאתר שכתובתו ידועה לנו?

גלישה באינטרנט מחייבת אותנו לדעת כתובת של אתר או להגיע לדף אינטרנט שממנו יש קישור לאתר שאליו רוצים להגיע. יש כמה דרכים מרכזיות להגעה לדף הבית של **ידיעות אחרונות**. להלן שתיים מהן:

- 1. הקלדת הכתובת של האתר www.ynet.co.il בשורת הכתובת.
- 2. כתיבת הצירוף **ידיעות אחרונות** בשורת הכותרת בעברית תוביל אותנו לדף אינטרנט ובו קישורים שונים – הראשונים יהיו בדרך כלל קישורים לאתר **ידיעות אחרונות**.

כעת נתרגל את שתי הדרכים לגלישה לאתר.

1. הציבו את הסמן בשורת הכתובת (לחיצה בעכבר על שורת הכתובת).

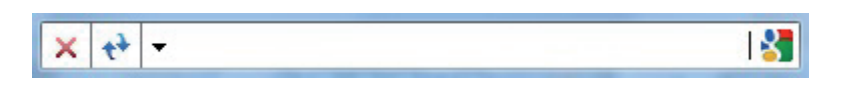

- 2. ודאו שאתם מקלידים באנגלית (הציצו לשורת המשימות בתחתית המסך וראו שם את הסמל EN).
  - 3. הקלידו (משמאל לימין): www.ynet.co.il.
    - 4. הקישו Enter.

המתינו כמה שניות והנה מוצג דף הבית של האתר. **דף הבית** הוא הדף הראשון של האתר (כמו שיש בבית חדרים, כך לאתר יש דפים). אז עכשיו אתם נמצאים בדף הבית, הדף הראשי של אתר **ידיעות** אחרונות. למה? כי ביקשתם לראות את הדף הראשי. כמה פשוט!

וכעת נתרגל את הדרך השנייה להגיע לאתר **ידיעות אחרונות**:

1. הציבו את הסמן בשורת הכתובת (לחיצה בעכבר על שורת הכתובת).

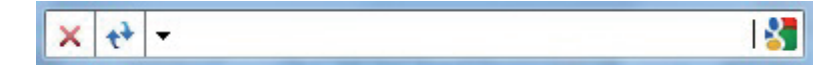

- 2. ודאו שאתם מקלידים בעברית (הציצו לשורת המשימות בתחתית המסך וראו שם את הסמל HE).
  - .3. הקלידו: ידיעות אחרונות.
    - 4. הקישו Enter.
- ynet" 5. כעת נפתחה לכם רשימה של קישורים לאתרים. לחצו על הקישור הראשון (היכן שכתוב. חדשות עדכונים ותוכן – ידיעות אחרונות").

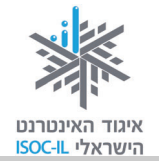

#### והנה שוב – הגעתם לעמוד הראשי של אתר **ידיעות אחרונות**!

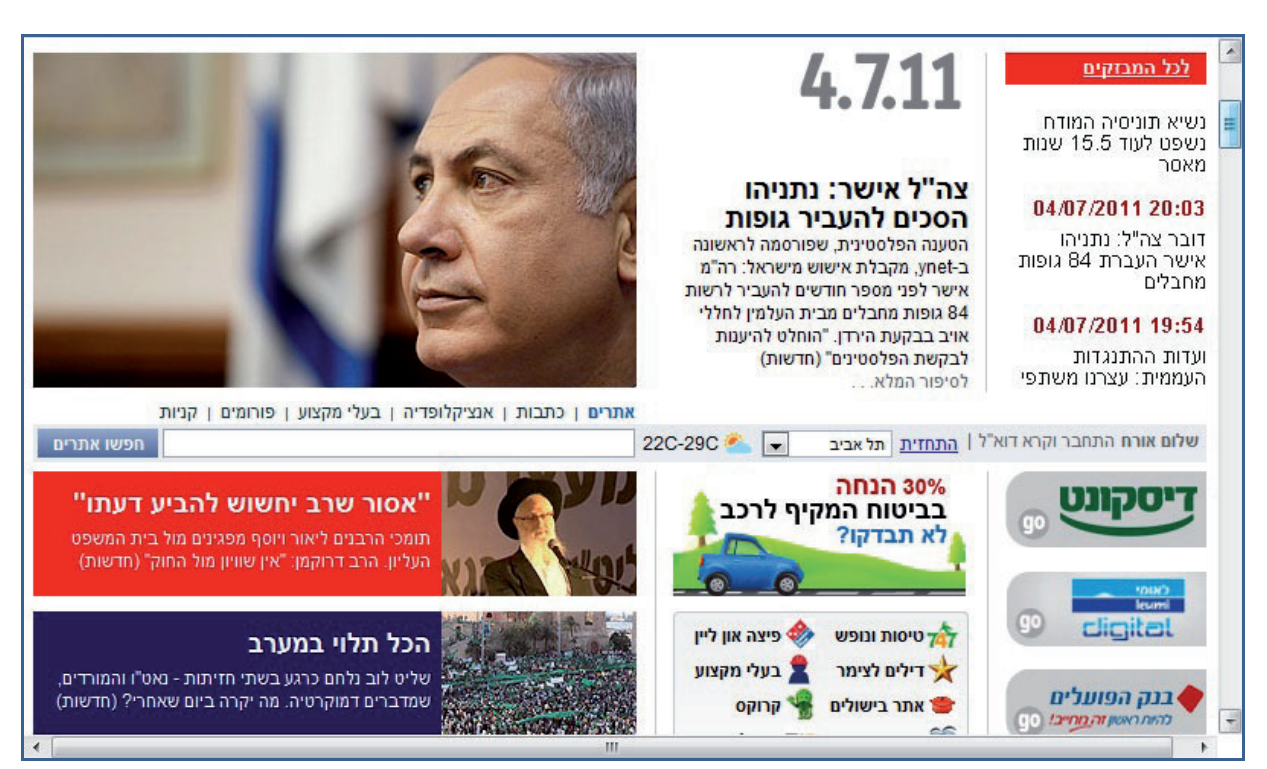

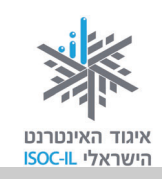

### להגדיל את החלון למקסימום, בבקשה?

אם פתחתם את הדפדפן והחלון מוצג על חלק מהמסך (כמו שנראה בתמונה) תוכלו להגדיל את החלון על פני כל המסך באופן הזה:

לחצו בעזרת העכבר על לחצן **הגדל** (Maximize) בשורת הכותרת העליונה של חלון הדפדפן

או

לחצו לחיצה כפולה בכותרת של חלון הדפדפן.

|                                    | Goog                                                             | le - Windows Internet Explorer 🏈                     |
|------------------------------------|------------------------------------------------------------------|------------------------------------------------------|
| - Q                                | Google 🖓 🗙 🕂 🗸                                                   |                                                      |
| * ד <u>פ</u> י ב <u>ט</u> יחות 🔹 🚽 | פים כַלים עזַרה<br>שים בַלים עזַרה                               | קובץ עַריכה <u>ת</u> צוגה מַועדכ<br>Google 🛃 מועדפים |
| 🔶 🗱 🚽 shan.harel@gmail.com         | - עוד Gmail Scholar עוד                                          | <b>אינטרנט</b> תמונות חדשות תרג                      |
| חיפוש מ<br>העדפות<br>בלי שפה       | ioogl                                                            | e<br>ישי                                             |
| 150 15                             | ש ב-Google יותר מזל משכל                                         | חיפו                                                 |
| למשפחה של Google<br>E              | טוח יותר באינטרנט, במרכז הבטיחות:<br>Google.co.i מוגש ב: العربية | עצות וכלים לשימוש ב<br>I                             |
| Google.com in English              | Google ונות עסקיים הכל אודות                                     | פרסום ב-Google פתרו                                  |
|                                    | פרטיות – 2011 ©                                                  | שנה תמונת רקע                                        |
| ×                                  | Ш                                                                | ] +                                                  |
| ▼ 100% P ▼ 4                       | זינטרנט   מצב מוגן: פועל                                         | N 😔                                                  |

עכשיו מתחילה הגלישה האמיתית. מוכנים?

אם עניתם בחיוב, אז קחו פיקוד והניחו את היד על העכבר.

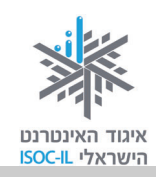

### גוללים ורואים יותר – תזכורת

### כיצד נראה על המסך תוכן שמהווה חלק מדף אינטרנט אך הוא מוסתר?

דף האינטרנט שבו אתם צופים מכיל יותר תוכן משאפשר להציג במסך או בחלון. חלק מהתכנים פשוט לא רואים. דרוש מנגנון שיסייע לנו להזיז את החלון על פני הדף כדי לראות את שאר התכנים.

> בתרשים מצד שמאל רואים דף אינטרנט ארוך עם הרבה שורות שאי-אפשר לראות את כולן בחלון הדפדפן.

> כשזה המצב, ייפתח בצד ימין או שמאל **פס גלילה** (Scroll Bar) שבעזרתו אפשר להזיז את החלון על פני המסמך.

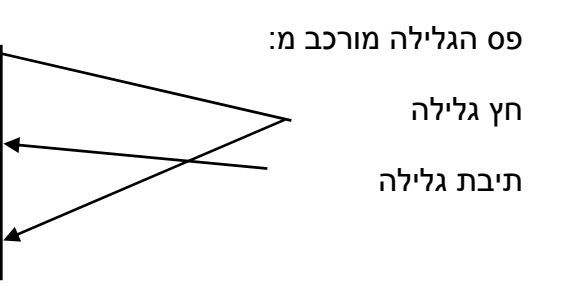

לחיצה על החצים שבפס הגלילה או גרירת התיבה של פס הגלילה בעזרת העכבר כלפי מטה, יגלו לנו תכנים שנמצאים בהמשך הדף. התכנים בחלקו העליון של הדף "ייעלמו".

אותו הדבר בנוגע ל**פס גלילה אופקי**.

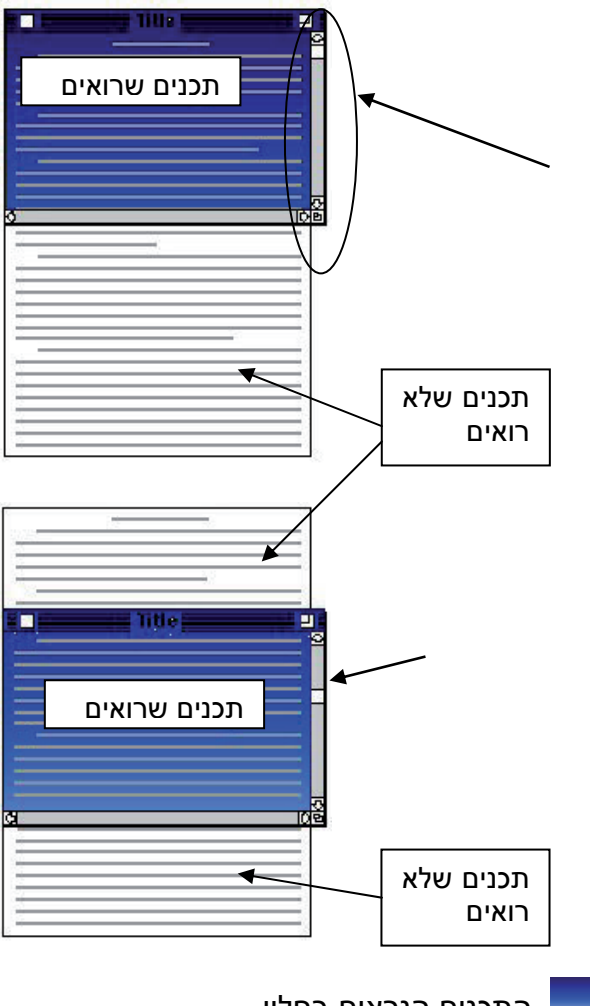

התכנים הנראים בחלון 💻

השתמשו במקשי Page Down ו-Page Up כדי להזיז את החלון מעלה/מטה.

**הערה:** אם דף האינטרנט כולו נכנס בחלון אחד, אין משמעות למקשים PgDn ו-PgUp וגם לא יופיע פס גלילה.

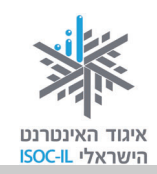

### ניווט בעקבות הקישורים

אתם יכולים לעיין במידע (טקסטים, תמונות) המוצג בדף הבית של האתר **ידיעות אחרונות**.

- 1. גללו את הדף מעלה/מטה בעזרת פס הגלילה של חלון הדפדפן או הגלגלת שבעכבר.
- 2. העבירו את הסמן על גבי התכנים שבדף. בחלק מהאזורים שבחלון הוא ייראה כך: 🗟 ובחלקם הוא ייראה כך: 🖑 .
  - . 🗄 . הציבו את הסמן מעל טקסט או תמונה כך שהוא ייראה בצורת יד.
    - 4. לחצו לחיצה שמאלית בעכבר ואופס עברתם לדף אחר.

### איך אדע שהטקסט הוא קישור?

בדרך כלל טקסט המסומן עם קו תחתון, כמו <u>מזג האוויר,</u> הוא קישור. כשמציבים את סמן העכבר על קישור, הוא נראה כך: 🖑 .

### ואיך אדע שהתמונה היא קישור?

בדרך כלל תמונה עם מסגרת מסביב היא קישור. כמובן, כשמציבים את סמן העכבר על קישור, הוא נראה כר: 🖑 .

### איך חוזרים לדף הקודם?

ייתכן שלא התכוונתם להגיע לדף הנוכחי או שהגעתם אליו בטעות. לא נורא! לא קרה שום דבר. תוכלו לחזור בקלות לדף הקודם שממנו הגעתם.

לחצו על לחצן **אחורה** (Back) 😒, הנמצא בראש העמוד, צמוד לשורת הכתובת, לחיצה שתחזיר אתכם לדף שממנו הגעתם.

### ואיך מתקדמים קדימה?

לחצו על לחצן **קדימה** (Forward) 🧿, הנמצא בסרגל הכלים שבראש העמוד.

לחצן **קדימה** (Forward) יוכל לשמש אתכם רק אם השתמשתם בלחצן **אחורה** (Back). הגיוני, נכון?

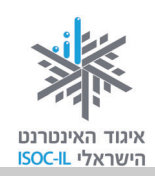

#### תרגיל ניווט באתר

1. הציבו את הסמן בשורת הכתובת.

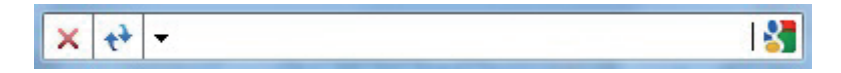

- 2. ודאו שאתם מקלידים באנגלית (הציצו לשורת המשימות בתחתית המסך וראו שם את הסמל EN).
  - 3. הקלידו את הכתובת של האתר **מועדון קריאה** (משמאל לימין, התחילו באות w): www.read4free.co.il.
    - 4. הקישו Enter.
- 5. הציבו את סמן העכבר על המילה **סופרים** בחלקו העליון של החלון. הסמן משתנה מחץ 🗟 ליד 🖑 .
  - 6. לחצו בעזרת העכבר על המילה סופרים.
  - 7. לחצו על שמו של הסופר <u>אהרון מגד,</u> שמופיע עם קו תחתון.
    - 8. כעת הגעתם לעמוד של הסופר אהרון מגד.
- . 🖞 . בצד ימין, הציבו את הסמן על תמונת הספר "זבובים". הסמן שהיה חץ 🖟 נראה עכשיו כמו יד.
  - .10 לחצו בעזרת העכבר על תמונת הספר "זבובים".

#### סיכום ביניים

גלשנו לדפים האלה:

- 1. דף הבית של אתר מועדון קריאה
  - 2. דף סופרים
  - 3. דף של הסופר אהרון מגד
    - 4. דף הספר זבובים.

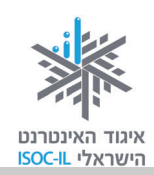

#### חוזרים לתרגיל:

עכשיו אתם נמצאים בדף הספר **זבובים**.

- 1. לחצו על לחצן אחורה (Back) והנה אתם נמצאים בדף של הסופר אהרון מגד.
  - 2. לחצו על לחצן אחורה (Back) והגעתם לדף סופרים.
- 3. לחצו על לחצן **קדימה** (Forward) והנה אתם נמצאים בדף של הסופר אהרון מגד.

#### תרגיל

בואו נתרגל גלישה לאתרים אחרים:

- .1 הציבו את הסמן בשורת הכתובת.
- 2. ודאו שאתם מקלידים באנגלית (הציצו לשורת המשימות בתחתית המסך וראו שם את הסמל EN).
  - . הקלידו את הכתובת של אתר מוטק'ה (משמאל לימין, התחילו באות www.motke.co.il :(w
- 4. גלשו באתר כרצונכם: לחצו על קישורים (טקסט, תמונות), לחצו על לחצן **אחורה** (Back) ועל לחצן קדימה (Forward).
  - 5. הקלידו את הכתובת של אתר **דפי זהב** (משמאל לימין, התחילו באות www.d.co.il :(w
- 0. גלשו באתר כרצונכם: לחצו על קישורים (טקסט, תמונות), לחצו על לחצן **אחורה** (Back) ועל לחצן **קדימה** (Forward).
- 7. הקלידו את הכתובת של אתר **מכבי שירותי בריאות** או של קופת החולים שלכם. אם לא ידועה לכם הקלידו את הכתובת, היעזרו במדריך (משמאל לימין, התחילו באות www.maccabi-health.co.il :(w
- ועל לחצן (Back). גלשו באתר כרצונכם: לחצו על קישורים (טקסט, תמונות), לחצו על לחצן אחורה (Back) ועל לחצן קדימה (Forward).
- 9. הקלידו את הכתובת של אתר **הביטוח הלאומי** (משמאל לימין, התחילו באות www.btl.gov.il :(w
- ועל לחצן (Back). גלשו באתר כרצונכם: לחצו על קישורים (טקסט, תמונות), לחצו על לחצן אחורה (Back) ועל לחצן קדימה (Forward).

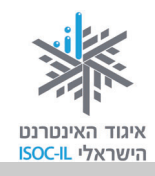

### אפשר לראות יותר גדול בבקשה?

הרבה טקסט יש באתרי אינטרנט, ולפעמים הוא מוצג בגודל שמקשה עלינו את הקריאה. ניתן לבצע שינויים במערכת ההפעלה – שינוי רזולוציית מסך למשל. כאן נלמד על כלים נוספים ומה ניתן לעשות בתוך תוכנת. Internet Explorer.

### לחיצה ממושכת על Ctrl ולחיצות קצרות על המקשים +/-

- 1. הפעילו את הדפדפן.
- 2. הקישו על המקש Ctrl והחזיקו אותו לחוץ.
  - 3. הקישו גם על המקש + פעמים מספר.

?איך נראה המסך עכשיו

- .2 בצעו את סעיף.
- 5. הקישו גם על המקש **–** פעמים מספר.

?איך נראה המסך עכשיו

### מנגנון הקטנה והגדלה ייעודי באתר

- 1. הפעילו את הדפדפן.
- 2. הציבו את הסמן בשורת הכתובת.
- 3. הקלידו את הכתובת של אתר מוטק'ה (משמאל לימין, התחילו באות ww.motke.co.il :(w
  - 4. הקישו Enter.
  - 5. לחצו על הגדל, הנמצא בתיבת שינוי גודל הכתב.

?איך נראה הטקסט עכשיו

6. לחצו על **הגדל** פעם נוספת.

?איך נראה הטקסט עכשיו

. לחצו על **הקטן** או **הגדל** כדי להגיע לגודל האות המתאים לכם.

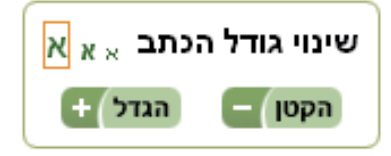

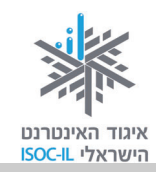

#### הגדלת הטקסט על ידי שימוש בתפריט תצוגה בדפדפן

לא לכל האתרים יש מנגנון הגדלה והקטנה של הטקסט, אבל לדפדפן יש ולפעמים זה עובד.

- 1. הפעילו את הדפדפן.
- 2. הציבו את הסמן בשורת הכתובת.
- . הקלידו את הכתובת של האתר **מועדון קריאה** (משמאל לימין, התחילו באות w): .www.read4free.co.il
  - 4. הקישו Enter.
  - 5. משמאל לשורת הכתובת, לחצו על לחצן **תצוגה** (View) בשורת התפריטים.

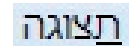

| <ol><li>6. בחרו באפשרות גודל תצוגה.</li></ol> | קובץ  | עריכה                                      | <u>ת</u> צוגה <u>מ</u> ועדפים                      | <u>כ</u> לים ע <u>ז</u> רה                              |                                    |                            |        |
|-----------------------------------------------|-------|--------------------------------------------|----------------------------------------------------|---------------------------------------------------------|------------------------------------|----------------------------|--------|
| 7. בחרו <b>הגדל תצוגה</b> .                   | מוע 🚖 | רפים                                       | סרגלי כלים<br>כרטיסיות מהיו<br>סרגלי Explorer      | ות                                                      | Ctrl+Q                             |                            |        |
| איך נראה הטקסט עכשיו?                         |       |                                            | עבור אל<br>עצור<br>רענן                            |                                                         | ↓<br>Esc<br>F5                     |                            |        |
|                                               |       | 6                                          | גודל תצוגה                                         |                                                         | •                                  | הגדל תצוגה                 | Ctrl + |
|                                               |       | גודל טקסט<br>קידוד<br>סגנון<br>גלישה באמצע | ת סימן הכניסה                                      | <ul> <li>↓</li> <li>↓</li> <li>↓</li> <li>₽7</li> </ul> | הקטן תצוגה<br>400%<br>200%<br>150% | Ctrl -                     |        |
|                                               |       |                                            | מקור<br>דוח אבטחה<br>כתובת אתר א<br>מדיניות פרטיוו | ינטרנט בינלאומית<br>נ של דף אינטרנט                     |                                    | 125%<br>100%<br>75%<br>50% |        |
|                                               |       |                                            | מסך מלא                                            |                                                         | F11                                | התאמה אישית.               |        |

**טיפ!** דרך נוספת ומהירה להגדלת הכתב באתר: הקשה מתמשכת על מקש Ctrl וסיבוב הגלגלת שבין לחצני העכבר להגדלה ולהקטנה של הכתב. אם בעכבר שבידיכם לא קיימת גלגלת – אל דאגה! תוכלו לבצע את כל הפעולות שהגלגלת מאפשרת גם בעזרת העכבר שלכם. לדוגמה: בחרו באחת מהאפשרויות שלעיל לצורך הגדלת/הקטנת גודל התצוגה שעל המסך.
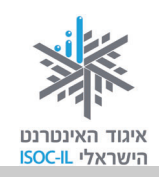

### **OK** אישור זה

#### חלון דו-שיח בזמן שימוש בדפדפן

הדו-שיח שלכם עם הדפדפן מתנהל בחלקו בעזרת חלונות, המכונים **חלונות דו-שיח**. חלון דו-שיח ייפתח כשהדפדפן זקוק למידע נוסף לביצוע הפעולה והוא יוצג מעל חלון הדפדפן. הוא יציג בפניכם חלון שבו תצטרכו לבחור ובסיום חובה עליכם ללחוץ **אישור** (OK), אחרת שום דבר לא יתרחש. כל עוד חלון הדו-שיח מוצג, הדפדפן מחכה לכם.

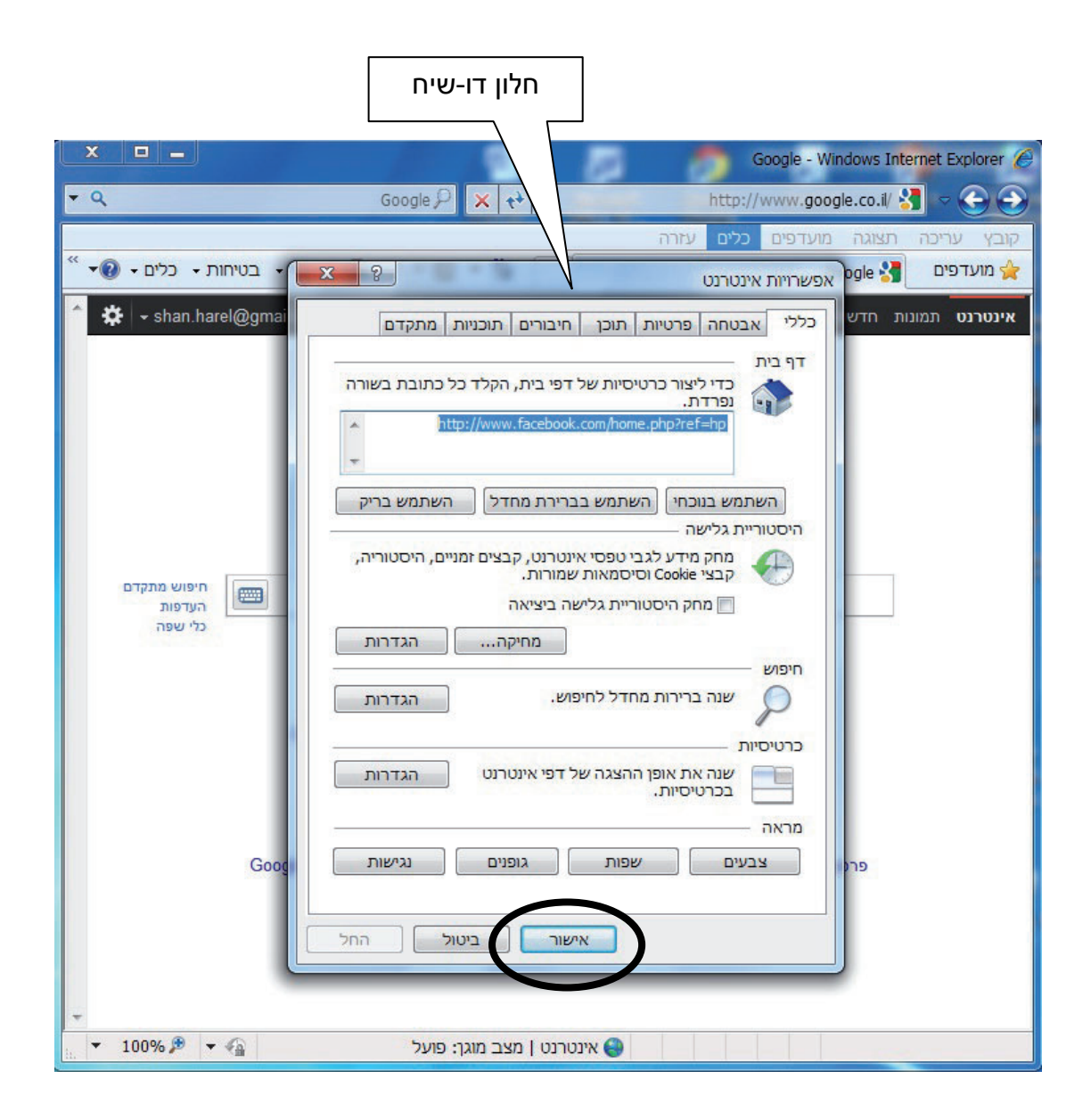

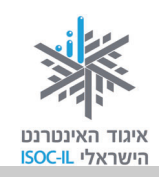

### קביעת דף הבית בדפדפן

**דף הבית** הוא מושג המתאר את הדף שבו נפתח הדפדפן. ייתכן שהדפדפן שלכם נפתח בדף ריק ואז אתם רואים הרבה "לבן", או שהוא נפתח עם דף מאתר כלשהו אחר. תוכלו לשנות את הבחירה.

#### תרגיל לקביעת דף בית בדפדפן

- 1. גלשו לאתר הרצוי לכם באמצעות הקלדת הכתובת או בחרו אתר מרשימת המועדפים.
  - 2. לחצו בעזרת העכבר על לחצן כלים (Tools) בשורת התפריטים.
- גתפריט שנפתח. נפתח חלון אפשרויות (Internet Options) גרפריט שנפתח. נפתח חלון אפשרויות 3. אינטרנט (Internet Options).
  - 4. לחצו על הלחצן השתמש בנוכחי (Use current), כדי שהדף הנוכחי יופיע בעת הפעלת הדפדפן.

בפעם הבאה שתפעילו את הדפדפן, הוא ייפתח ויציג את הדף הנוכחי שאותו קבעתם להיות דף הבית.

#### להגיע מהר לדף הבית

לחצו על הסמל **דף הבית** (Home) 🛄 בשורת הכתובת.

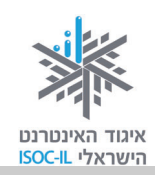

# היכן היינו? היסטוריה

### כיצד מאתרים דפי אינטרנט שגלשנו אליהם לאחרונה?

עם כל הדילוגים האלה קדימה ואחורה, כדאי למצוא דרך פשוטה ועקיבה כדי לאתר היכן גלשנו. לדפדפן Internet Explorer יש תכונה חביבה: כשאתם מקלידים כתובת אתר אינטרנט בשדה הכתובת, הוא מנסה להשלימה באופן אוטומטי.

#### תרגיל

- 1. לחצו עם העכבר בשורת הכתובת כדי לסמן את הכתובת הרשומה שם.
- 2. הקלידו w ומתחת לשדה הכתובת נפתחה תיבה ובה רשימות של אתרים.
  - 3. המשיכו להקליד www.m (בשדה הכתובת עכשיו רשום 3.
- 4. ראו את ההצעות בתיבה שמתחת לשדה הכתובת (ההצעות מורכבות מכתובות שבהן ביקרתם. כיוון שכבר ביקרתם באתר www.motke.co.il, תוכלו לראות את הכתובת שלו בין ההצעות).
  - 5. סמנו את אחת מהכתובות על ידי הקשה על מקשי החצים מטה/מעלה.
    - 6. הקישו Enter לבחירה או Esc אם התחרטתם.

#### מחיקת היסטוריה של אתרים

- 1. לחצו בעזרת העכבר על לחצן כלים (Tools) שבשורת התפריטים.
- בתפריט שנפתח. נפתח חלון אפשרויות (Internet Options) 2. לחצו על אפשרויות אינטרנט (Internet Options) אינטרנט (Internet Options).
  - 3. מתחת לכותרת היסטוריית גלישה לחצו על לחצן מחיקה (Clear History).
- 4. לחצו על **מחק** (Clear) בחלון שבו אתם נשאלים האם אתם בטוחים שברצונכם למחוק את רשימת ההיסטוריה.
  - 5. בדקו מה קרה לרשימת האתרים שבהם ביקרתם קודם. האם נותרה כתובת?

111

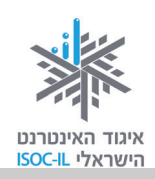

### קידוד

| בעיה ופונו ון                                                                                                    |                                                             |
|----------------------------------------------------------------------------------------------------|-------------------------------------------------------------|
| ™"·□·"·×·□·□· <sup>™</sup> ··• <sup>J</sup> ©·□· <sup>™</sup> ©··□· <sup>™</sup> ·™ <sup>∵</sup> •·₪ <sup>·™</sup> ໆ·-□·□ <sup>."</sup> © <sup>·™</sup> ·                                                                                                    | مربع الم                                                    |
| אינני יכול לקרוא את מה שכתוב. מה עושים?                                                                                                    | קדימה<br>עבור אל הכתובת שהועתקה Ctrl+Shift+L                |
| 1. הציבו את סמן העכבר על תוכן                                                                                                    | שמירת רקע בשם<br>קבע כרקע<br>העותה רהע                      |
| האתר הבלתי-קריא.                                                                                                    | התוקר קע<br>בחר הכל                                         |
| 2. לחצו לחיצה ימנית בעכבר.                                                                                                    | Windows Live השתמש בדואר אלקטרוני באמצעות 🥭 🐉 תרגום באמצעות |
| 3. בחרו <b>קידוד</b> (Encoding) ותראו את                                                                                                    | כל המאיצים           צור קיצור דרך                          |
| הסימו 💽 ליד הקידוד הפעיל.                                                                                                    | הוספה למועד פים<br>הצג מקור                                 |
| בחירה אוטומטית                                                                                                    | קידוד                                                       |
| אוומסאיזא אחר (השכיחים הם עברית (Unicode (UTF-8) ) אור השכיחים הם עוד אחר (השכיחים הם עוד עוד גערית (עד גערית גערית גער | הדפסה<br>הצגה לפני הדפסה<br>• רענן                          |
| או עבויונ סומסמר משמאל לי Onicode [UIF-8]                                                                                                    | Microsoft Excel איצוא אל                                    |
| .([Windows]                                                                                                    | מאפיינים                                                    |

5. אם העברית עדיין משובשת, חזרו לסעיף 1.

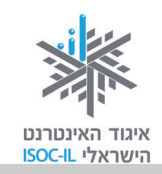

### הדפסה

עכשיו כשאתם יודעים כיצד לגלוש באינטרנט, בוודאי מצאתם מידע שברצונכם לשמור גם בדרך המקובלת, בהדפסה על נייר.

לחצו על לחצן קובץ (File) שבשורת התפריטים, בחרו באפשרות הדפסה (Print), ולחצו על הדפס (Print).

#### תרגיל להדפסת דף מהאינטרנט

- 1. פתחו את הדפדפן.
- .2 גלשו לאתר כלשהו ולדף שאתם רוצים להדפיס.
  - . ודאו שהמדפסת פועלת וכי יש בה נייר.
  - 4. לחצו על לחצן קובץ (File).
    - 5. בחרו באפשרות הדפסה (Print).
- 6. בחלון דו-שיח הנפתח לחצו על הלחצן הדפס (Print).

#### בעיה ופתרון

לא כל התוכן בדף הודפס. זה נראה חתוך. מה עושים?

- . לחצו על לחצן **קובץ** (File).
- 2. בחרו באפשרות הדפסה (Print), ותיפתח תיבת דו-שיח הדפסה (Print).
- 3. לחצו על **העדפות** (Preferences) בתיבת הדו-שיח **הדפסה**, שם תוכלו לקבוע את מאפייני ההדפסה וביניהם האם היא תהיה **לאורך** (Portrait) או **לרוחב** (Landscape).
  - . לחצו **אישור** (OK).
  - .5. לחצו הדפס (Print).

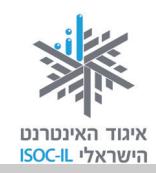

### אם קיים לחצן הדפסה באתר שבו אתם גולשים, עדיף להשתמש בו.

#### תרגיל להדפסת דף מהאתר באמצעות לחצן הנמצא באתר

- הקלידו את הכתובת של אתר החברה להגנת הטבע (משמאל לימין, התחילו באות w):
   www.teva.org.il.
  - 2. לחצו בעכבר על הקישור המלצות למסלולים.
  - 3. לחצו על שם אחד המסלולים המופיעים בטבלה.
    - 4. גללו לתחתית המאמר.
    - 5. בתחתית המאמר תמצאו את הטקסט **הדפס**.
      - 6. ודאו שהמדפסת פועלת וכי יש בה נייר.
        - .7. לחצו על **הדפס**.
  - 8. ייפתח חלון חדש שבו יופיע המאמר ומיד תופיע תיבת הדו-שיח הדפסה (Print).
    - 9. לחצו על לחצן הדפס (Print).

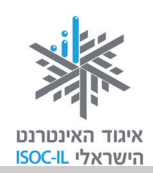

### שיעורי בית

- 1. הנושא של אתר <u>www.ynet.co.il</u> הוא: \_\_\_\_\_1
- 2. הנושא של אתר <u>www.eretzmuseum.org.il</u> הוא:
  - 3. הנושא של אתר <u>www.lessin.co.il</u> הוא:
- 4. הנושא של אתר <u>www.steiner.co.il</u> הוא: \_\_\_\_\_4
  - . גלשו לאתר <u>www.btl.gov.il</u>. 5
  - א. תחת הכותרת הגיל השלישי לחצו על זקנה.
    - ב. לחצו על **מועד תשלום** מרשימת הנושאים.
      - ג. קראו.
  - ד. לחצו על לחצן אחורה (Back), הנמצא בסרגל הכלים.
  - ה. לחצו על לחצן אחורה (Back), הנמצא בסרגל הכלים.
  - ו. לחצו על לחצן **קדימה** (Forward), הנמצא בסרגל הכלים.
    - ז. באיזה דף אתם?\_\_\_\_\_
- 6. עברו על הנספח "מה אפשר וכדאי לעשות באינטרנט", וגלשו לפי רצונכם.

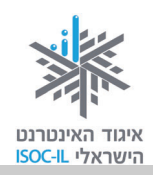

# סיכום היחידה: לימוד אינטרנט והכרת הדפדפן

מודרכים יקרים,

אנא סמנו ∕ ליד המיומנויות שלמדתם ותרגלתם במהלך השיעור.

אל דאגה, מה שלא הספקתם תוכלו ללמוד בשיעור הבא!

אל תשכחו לתרגל ולהכין שיעורי בית.

| עמוד    | מיומנויות                                            | נושא           |
|---------|------------------------------------------------------|----------------|
| 95      | להבין מהו האינטרנט 🖵                                 | מהו האינטרנט?  |
| 119 ,95 | להבין אילו שירותים מציע האינטרנט 📮                   |                |
| 95      | לדעת כיצד להתחבר לאינטרנט 📮                          | חיבור לאינטרנט |
| 97      | לזהות כיצד נראית כתובת אינטרנט 🛛                     | גלישה באינטרנט |
| 98      | Internet Explorer להפעיל דפדפן                       |                |
| 100     | לדעת לגלוש לאתר שכתובתו ידועה 🛛                      |                |
| 104     | לזהות קישור בדף אינטרנט ולנווט בעקבות קישורים 🛛      |                |
| 103     | לדפדף קדימה ואחורה 🛛                                 |                |
| 107     | להגדיל את הטקסט בחלון הדפדפן 🖵                       |                |
| 99      | כיצד נראה המסך ואילו לחצנים יש 🛛                     | מבנה מסך       |
| 102     | הגדלת המסך 🖵                                         |                |
| 110     | לבחור ולקבוע את מה יהיה דף הבית 🛽                    | קביעת דף הבית  |
| 111     | להיעזר ברשימת האתרים שבהם ביקרתי (היסטוריה) 🗖        | היסטוריה       |
| 111     | למחוק את רשימת האתרים שבהם ביקרתי (רשימת היסטוריה) 🗖 |                |
| 113     | להדפיס תוכן מהאינטרנט                                | הדפסה          |

כעת אתם מוזמנים להמשיך ליחידה הבאה או ליחידת לימוד אחרת שברצונכם ללמוד.

בהצלחה!

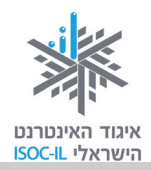

# אינטרנט

# הכרת הדפדפן

# **Internet Explorer 9**

| ייזום הפרויקט וניהולו | נאוה גלעד          |
|-----------------------|--------------------|
| ליווי הפרויקט         | מיכל הס ונאוה גלעד |
| ריכוז הפרויקט         | מיכל הס            |
| מחקר וייעוץ           | ד"ר טובה גמליאל    |
| פיתוח הדרכה           | הוצאת הוד-עמי      |
| עריכה לשונית          | גילת עירון-בהר     |

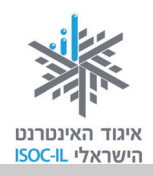

# מטרות היחידה: לימוד אינטרנט והכרת הדפדפן

| עמוד | פירוט                                                 | נושא            |
|------|-------------------------------------------------------|-----------------|
| 95   | הסבר כללי על האינטרנט, מה אפשר לעשות בו, כיצד מתחברים | הקדמה – מהו     |
|      | אליו, כיצד נראית כתובת אתר אינטרנט                    | האינטרנט?       |
| 99   | הכרת המסך הראשי והלחצנים בדפדפן Internet Explorer 9   | הכרת הדפדפן     |
| 100  | גלישה לאתר אינטרנט – הקלדת כתובת אינטרנט              | גלישה ראשונה    |
| 104  | מהו קישור, ניווט בעקבות קישורים                       |                 |
| 102  | הגדלת חלון הדפדפן למקסימום, תזכורת לגלילת עמוד        | נוחות העבודה עם |
| 107  | הגדלת הטקסט בדפדפן                                    | הדפדפן          |
| 110  | קביעת דף הבית על פי רצונכם                            | קביעת דף בית    |
| 111  | רשימת האתרים האחרונים שבהם ביקרתם ומחיקתם             | צפייה בהיסטוריה |
|      | מההיסטוריה                                            |                 |
| 113  | הדפסת תוכן מהאינטרנט                                  | הדפסה           |

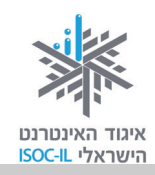

### הקדמה

**אינטרנט**. אין זו הפעם הראשונה שאתם שומעים את המושג "אינטרנט". על האינטרנט ועל מה שעושים בו אתם קוראים בעיתון, שומעים בחדשות, רואים ושומעים בטלוויזיה וצופים בקולנוע. יש לכם הרבה שאלות לשאול על האינטרנט: מה? איך? למה? כיוון שהידיעות על האינטרנט אינן תמיד חיוביות, אתם בוודאי שואלים: "האם זה בטוח?" כן, כמו שזה בטוח להתהלך בבית, לצאת לרחוב ולחצות כביש. סכנות אורבות בכל מקום, צריך להיות עירניים, אבל ודאי שזה לא מונע מאיתנו לקום בבוקר, לצאת מהבית לקניות ובכלל לנהל את חיינו (על דרכי ההתמודדות עם הסכנות ראו ביחידה 'תקשורת באינטרנט', ספר שני).

אז קדימה, הנה עוד מעט אנחנו גולשים. לצורך הגלישה באינטרנט לא צריך גלשן, גם לא צריך למרוח קרם שיזוף או לרכוש בגד מתאים. צריך לשבת מול מחשב המאפשר חיבור לאינטרנט.

ועוד מילה לפני שמתחברים לאינטרנט. משום מה קוראים לאופן העבודה באינטרנט **גלישה**. זה לא צריך להפחיד אתכם. אתם בוודאי מושכים כסף בכספומט ועושים זאת דרך מעבר בין המסכים השונים. באינטרנט, המעבר בין המסכים השונים נקרא גלישה. למה? ככה! אז בואו נתחיל.

### חיבור לאינטרנט

חיבור לאינטרנט הוא שירות שרוכשים מחברות כמו: בזק בינלאומי, אינטרנט זהב, נטוויז'ן או מחברות הכבלים, שדרכן מתחברים לאינטרנט. אופן החיבור שונה מחברה לחברה ואת ההנחיות המדויקות כיצד להתחבר לאינטרנט תוכלו לקבל מהחברה המספקת לכם שירות זה. חיבור לאינטרנט כרוך בהקלדת שם וסיסמה ובפרטים טכניים נוספים שאתם אמורים לקבל מהחברה שאתם משלמים לה. לא קיבלתם? לא ברור לכם מה לעשות? בשביל זה יש טלפון. צלצלו אל מחלקת התמיכה ובקשו עזרה והנחיה. הערה: הערה: הערה: הערה: לפעמים קוראים לפעמים קוראים לאינטרנט בשם לפעמים קוראים לאינטרנט בשם לפעמים קוראים לפעמים קוראים לפעמים קוראים לאינטרנט בשם לפעמים קוראים לפעמים קוראים לאינטרנט בשם אינטרנט.

זה הזמן להתחבר לאינטרנט.

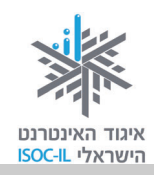

#### יש! אנחנו מחוברים לאינטרנט. מה הלאה?

אז מה כן אפשר לעשות באינטרנט?

- ⊙ לדבר עם כל אדם ברחבי העולם
  - ערוך קניות ⊙
  - ס להתעדכן בחדשות ⊙
- ⊙ להאזין למוזיקה (אל תשכחו להפעיל את הרמקולים!)
  - ⊙ לצפות בסרטים
  - € לבקר במוזיאונים

ועוד ועוד.

דוגמות למה ש"אפשר וכדאי לעשות באינטרנט" ראו בסוף החוברת.

השירות הנפוץ ביותר באינטרנט הוא **גלישה**. זוכרים שדיברנו על גלישה? ובכן, כדי לגלוש צריך להפעיל במחשב תוכנה שנקראת **דפדפן**, אבל אל דאגה, התוכנה הזאת כבר נמצאת במחשבים שלכם וקוראים לה Microsoft Internet Explorer (או בקיצור **IE**).

#### בפרק זה נעסוק בגרסה 9 של הדפדפן אינטרנט אקספלורר (או בקיצור 9 IE).

אם במחשב שבו אתם עובדים מותקן אינטרנט אקספלורר 6, עבדו עם היחידה שבקישור הזה: <u>http://www.isoc.org.il/senior/files/04-InternetA-F.pdf</u>

אם במחשב שבו אתם עובדים מותקן אינטרנט אקספלורר 8, פנו ליחידה הקודמת, שאליה אפשר להגיע מאזור ערכות בדף הבית של האיגוד www.isoc.org.il.

את הגרסה הזאת אפשר להתקין רק ב-Windows, ולא בגרסאות מוקדמות יותר של Windows. אם התקנתם אותה, לא תוכלו לחזור ולהתקין את גרסה 8, המוקדמת יותר.

למי שכבר מכיר אינטרנט אקספלורר בגרסאות קודמות ועבד עם התוכנה, צפויה הפתעה קטנה. המסך בגרסה 9 נראה שונה מעט. למשל, לא תמצאו יותר את שורת התפריט, אלא כל התפריטים נמצאים בתוך שלושה סמלים מצד שמאל של המסך (ראו סעיף "דפדפן – מבנה מסך").

בשוק קיימים דפדפנים אחרים שבעזרתם אפשר לגלוש באינטרנט, כמו Firefox ו-Chrome, אך לא נדון בהם בערכה זו.

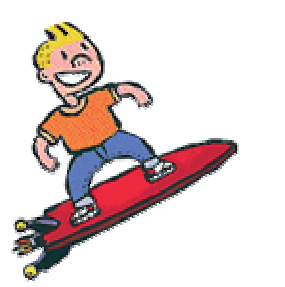

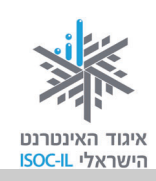

### גלישה באינטרנט

#### אתר ודפים

כשאתם מפנים את חבריכם לקבלת מוצר או שירות אתם נותנים להם כתובת של בית או בית עסק. כשאתם מפנים אותם למסעדה אתם מספקים להם כתובת. אתם שולחים אותם לחנות עם כתובת החנות. אותו הדבר באינטרנט. כדי לגלוש באינטרנט צריך כתובת. בעוד הכתובת בעולם הפיזי היא כתובת של בניין/בית, הכתובת באינטרנט היא של **אתר**.

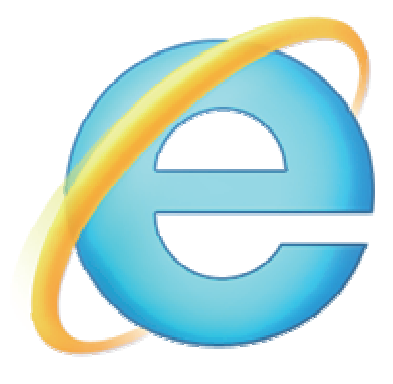

כל אתר באינטרנט מורכב מאוסף **דפים** כמו שבבית יש חדרים, ולכן, לפעמים תהיה בידיכם הכתובת של הבית ולפעמים הכתובת של חדר בתוך הבית.

#### ?איך נראית כתובת באינטרנט

.www.isoc.org.il כתובת באינטרנט נראית למשל כך: <u>www.isoc.org.il</u> או <u>www.ynet.co.il</u> צו

בשלב ראשון נזדקק לכתובת אינטרנט של אתר כדי לגלוש אליו. כפי שנלמד בהמשך (חיפוש מידע באינטרנט בחוברת השנייה), לא תמיד צריך לדעת כתובת של אתר כדי לגלוש בו.

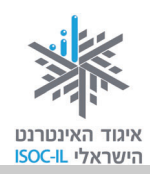

### איך "גולשים" ברשת?

באמצעות תוכנה הנקראת **דפדפן**. תוכנה בשם Microsoft Internet Explorer כבר מותקנת במחשבכם ולכן צריך רק להפעיל אותה.

1. לחצו על תפריט **התחל** (Start).

.3. לחצו על Internet Explorer.

2. לחצו על כל התוכניות (All Programs).

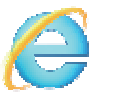

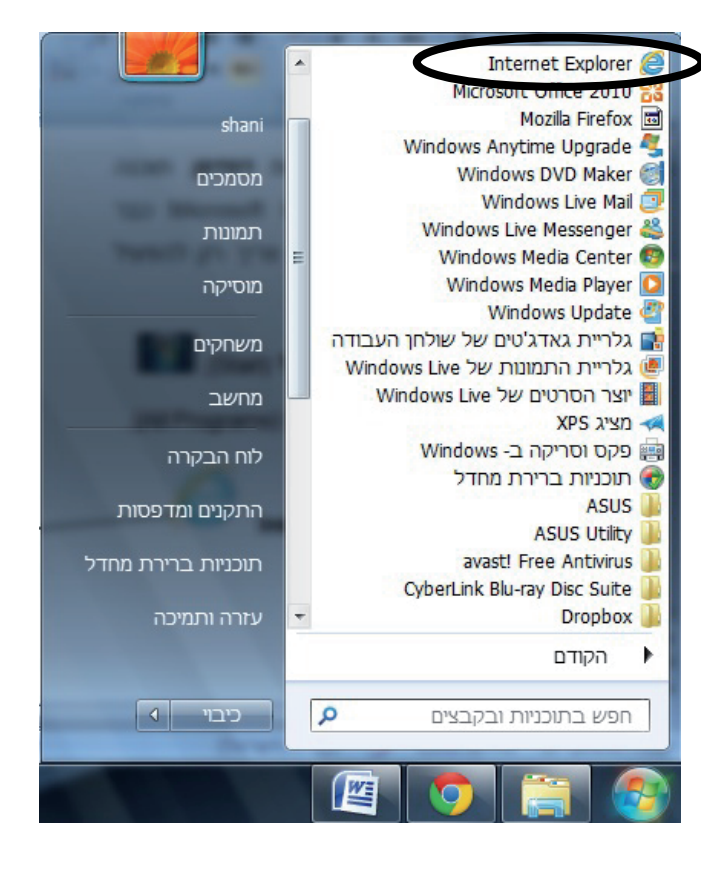

### בעיה ופתרון

לא מצאתי את Internet Explorer. מה לעשות?

- 1. סמנו בלחיצת עכבר את קיצור הדרך של Internet Explorer על שולחן העבודה.
  - 2. לחצו לחיצה ימנית בעכבר.
    - . בחרו פתח (Open).

נפתח חלון של תוכנת הדפדפן Internet **E**xplorer) וE שהיא התוכנה שבעזרתה נגלוש באינטרנט. בכל מחשב נפתח הדפדפן עם דף בית של אתר שנבחר על ידי משתמש זה או אחר במחשב.

ייתכן גם שהדפדפן נפתח עם חלון ריק, ולכן אתם רואים הרבה "לבן" או עם חלון ובו מוצג מידע – זה בסדר.

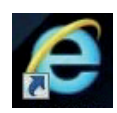

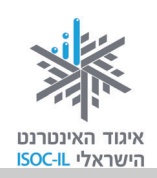

### דפדפן – מבנה מסך

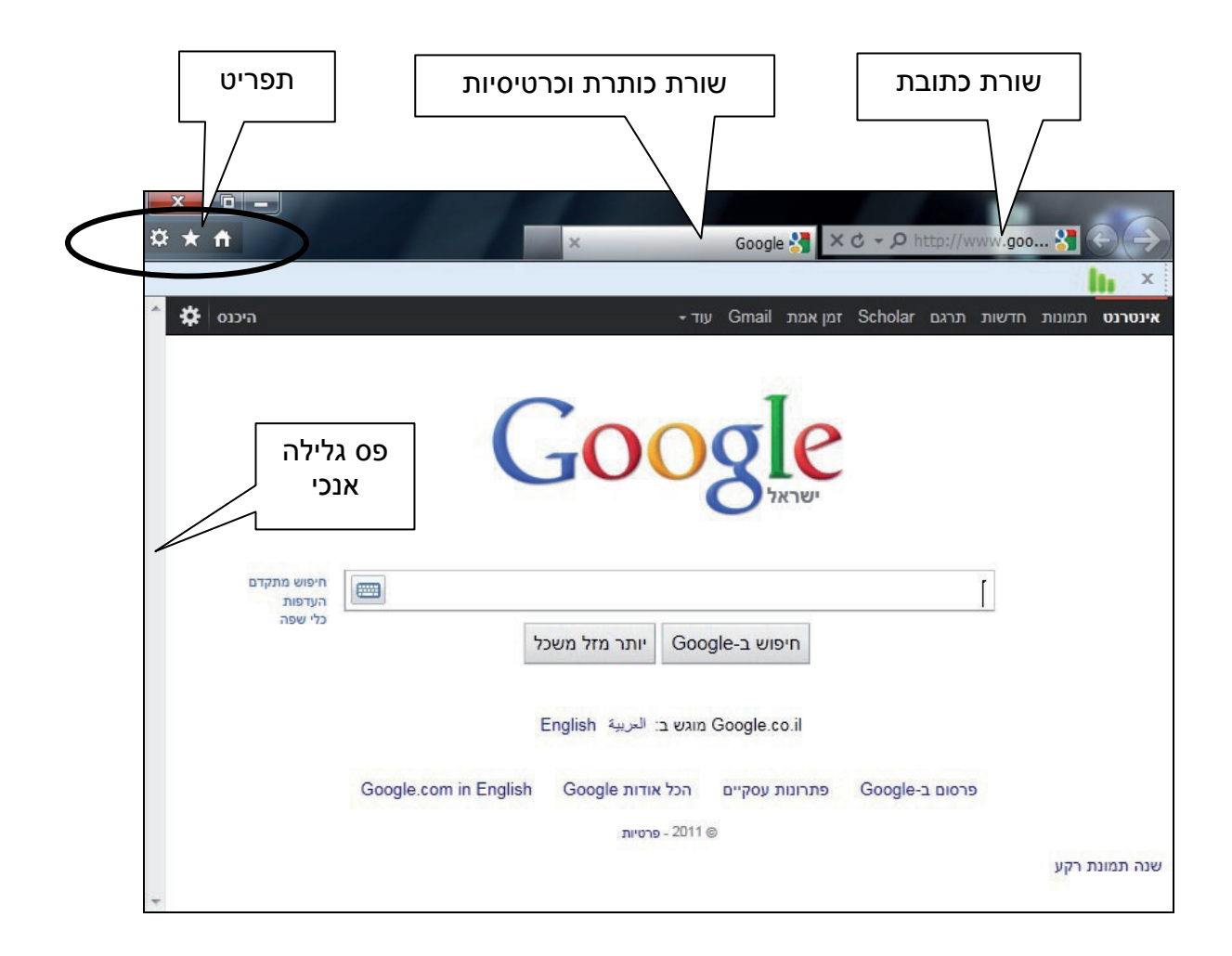

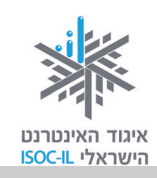

### גלישה ראשונה

#### כיצד גולשים לאתר שכתובתו ידועה לנו?

גלישה באינטרנט מחייבת אותנו לדעת כתובת של אתר או להגיע לדף אינטרנט שממנו יש קישור לאתר שאליו רוצים להגיע. יש כמה דרכים מרכזיות להגעה לדף הבית של **ידיעות אחרונות**. להלן שתיים מהן:

- 1. הקלדת הכתובת של האתר www.ynet.co.il בשורת הכתובת.
- 2. כתיבת הצירוף **ידיעות אחרונות** בשורת הכותרת בעברית תוביל אותנו לדף אינטרנט ובו קישורים שונים – הראשונים יהיו בדרך כלל קישורים לאתר **ידיעות אחרונות**.

כעת נתרגל את שתי הדרכים לגלישה לאתר.

1. הציבו את הסמן בשורת הכתובת (לחיצה בעכבר על שורת הכתובת).

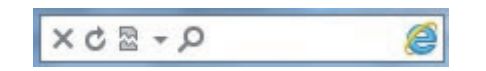

- 2. ודאו שאתם מקלידים באנגלית (הציצו לשורת המשימות בתחתית המסך וראו שם את הסמל EN).
  - 3. הקלידו (משמאל לימין): www.ynet.co.il.
    - 4. הקישו Enter.

המתינו כמה שניות והנה מוצג דף הבית של האתר. **דף הבית** הוא הדף הראשון של האתר (כמו שיש בבית חדרים, כך לאתר יש דפים). אז עכשיו אתם נמצאים בדף הבית, הדף הראשי של אתר **ידיעות** אחרונות. למה? כי ביקשתם לראות את הדף הראשי. כמה פשוט!

וכעת נתרגל את הדרך השנייה להגיע לאתר **ידיעות אחרונות**:

1. הציבו את הסמן בשורת הכתובת (לחיצה בעכבר על שורת הכתובת).

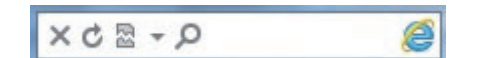

- 2. ודאו שאתם מקלידים בעברית (הציצו לשורת המשימות בתחתית המסך וראו שם את הסמל HE).
  - 3. הקלידו ידיעות אחרונות.
    - 4. הקישו Enter.

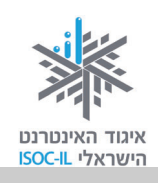

ynet" 5. כעת נפתחה לכם רשימה של קישורים לאתרים. לחצו על הקישור הראשון (היכן שכתוב. חדשות עדכונים ותוכן – ידיעות אחרונות").

והנה שוב – הגעתם לעמוד הראשי של אתר **ידיעות אחרונות**!

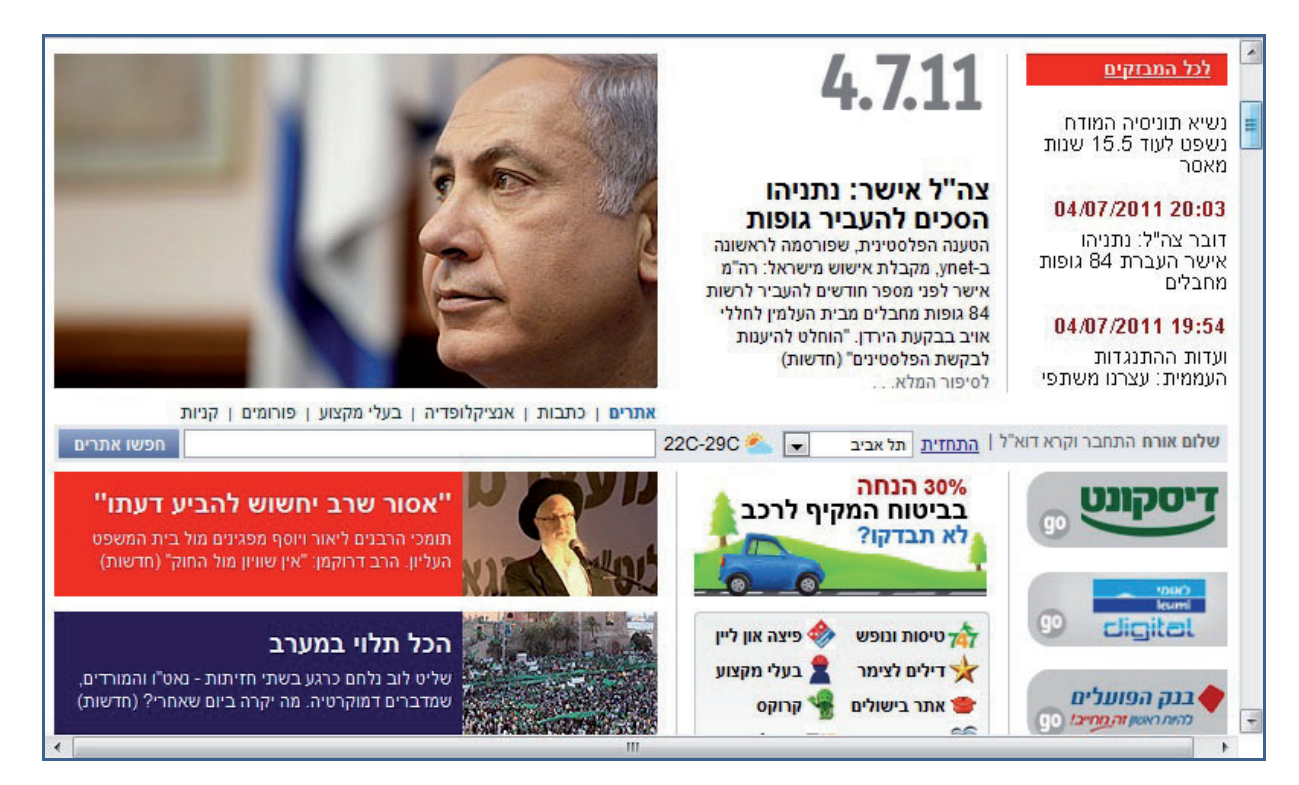

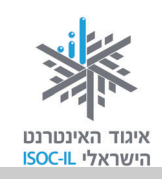

### להגדיל את החלון למקסימום, בבקשה?

אם פתחתם את הדפדפן והחלון מוצג על חלק מהמסך (כמו שנראה בתמונה), תוכלו להגדיל את החלון על פני כל המסך באופן הזה:

לחצו בעזרת העכבר על לחצן **הגדל** (Maximize) בשורת הכותרת העליונה של חלון הדפדפן

או

לחצו לחיצה כפולה בכותרת של חלון הדפדפן.

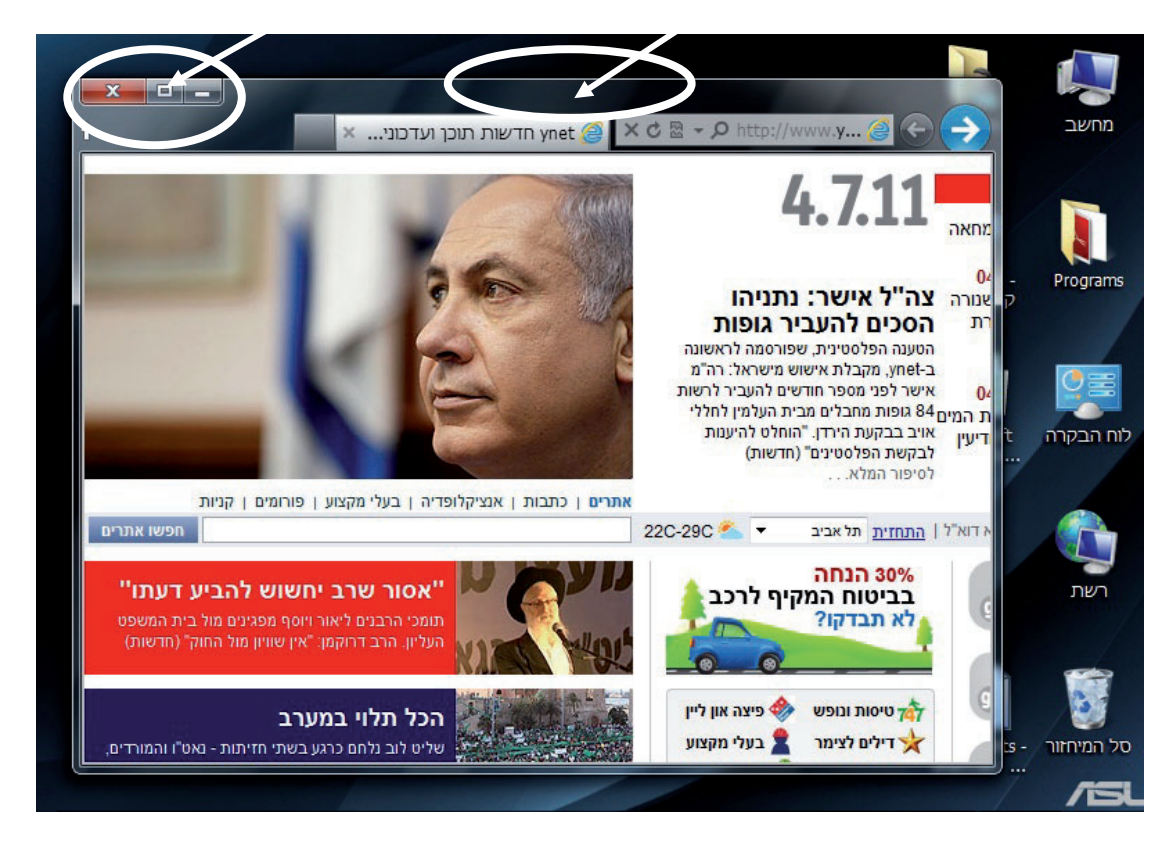

עכשיו מתחילה הגלישה האמיתית. מוכנים?

אם עניתם בחיוב, אז קחו פיקוד והניחו את היד על העכבר.

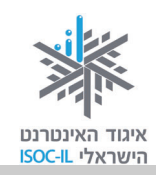

### גוללים ורואים יותר – תזכורת

#### כיצד נראה על המסך תוכן שמהווה חלק מדף אינטרנט אך הוא מוסתר?

דף האינטרנט שבו אתם צופים מכיל יותר תוכן משאפשר להציג על גבי המסך או החלון. חלק מהתכנים פשוט לא רואים. דרוש מנגנון שיסייע לנו להזיז את החלון על פני הדף כדי לראות את שאר התכנים.

> בתרשים מצד שמאל רואים דף אינטרנט ארוך עם הרבה שורות שאי-אפשר לראות את כולן בחלון הדפדפן.

> כשזה המצב, ייפתח בצד ימין או שמאל **פס גלילה** (Scroll Bar) שבעזרתו אפשר להזיז את החלון על פני המסמך.

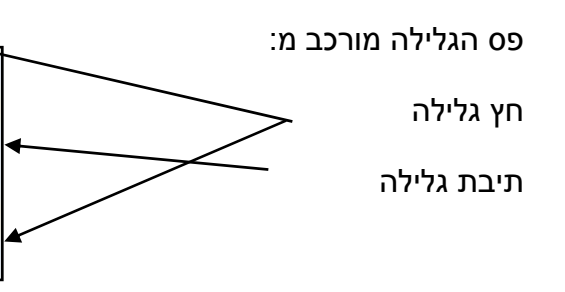

לחיצה על החצים שבפס הגלילה או גרירת התיבה של פס הגלילה בעזרת העכבר כלפי מטה, יגלו לנו תכנים שנמצאים בהמשך הדף. התכנים בחלקו העליון של הדף "ייעלמו".

אותו הדבר בנוגע ל**פס גלילה אופקי**.

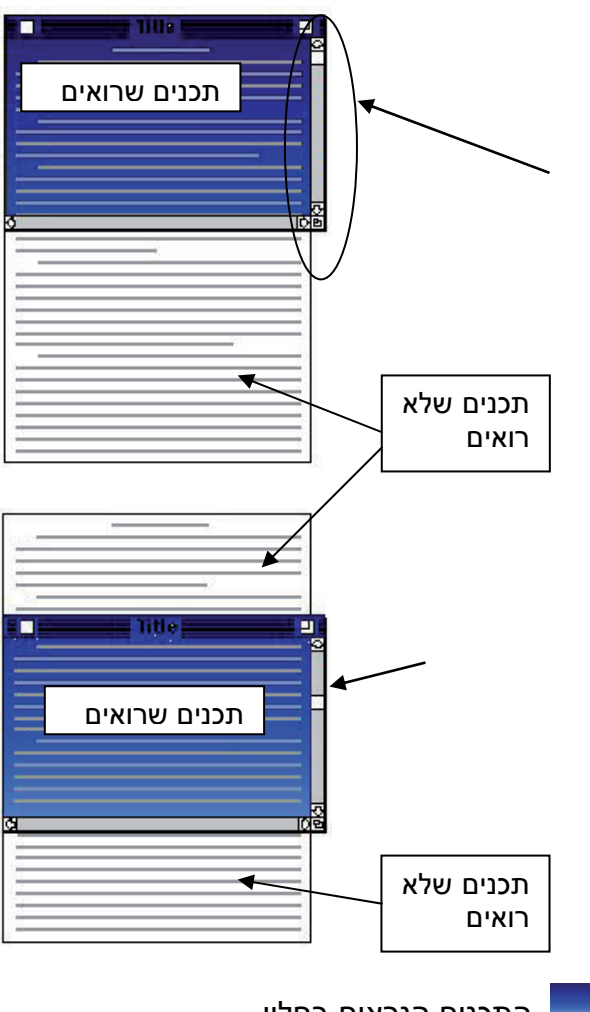

התכנים הנראים בחלון 📃

השתמשו במקשי Page Down ו-Page Up כדי להזיז את החלון מעלה/מטה.

**הערה:** אם דף האינטרנט כולו נכנס בחלון אחד, אין משמעות למקשים PgDn ו-PgUp וגם לא יופיע פס גלילה.

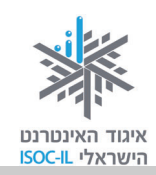

#### ניווט בעקבות הקישורים

אתם יכולים לעיין במידע (טקסטים, תמונות) המוצג בדף הבית של אתר **ידיעות אחרונות**.

- 1. גללו את הדף מעלה/מטה בעזרת פס הגלילה של חלון הדפדפן או הגלגלת שבעכבר.
- 2. העבירו את הסמן על גבי התכנים שבדף. בחלק מהאזורים שבחלון הוא ייראה כך: 🗟 ובחלקם הוא ייראה כך: 🖑 .
  - . 🗄 . הציבו את הסמן מעל טקסט או תמונה כך שהוא ייראה בצורת יד.
    - 4. לחצו לחיצה שמאלית בעכבר ואופס עברתם לדף אחר.

### איך אדע שהטקסט הוא קישור?

בדרך כלל טקסט המסומן עם קו תחתון, כמו <u>מזג האוויר,</u> הוא קישור. כשמציבים את סמן העכבר על קישור, הוא נראה כך: 🖑 .

### ואיך אדע שהתמונה היא קישור?

בדרך כלל תמונה עם מסגרת מסביב היא קישור. כמובן, כשמציבים את סמן העכבר על קישור, הוא נראה כר: 🖑 .

### איך חוזרים לדף הקודם?

ייתכן שלא התכוונתם להגיע לדף הנוכחי או שהגעתם אליו בטעות. לא נורא! לא קרה שום דבר. תוכלו לחזור בקלות לדף הקודם שממנו הגעתם.

לחצו על לחצן **אחורה** (Back) 之, הנמצא בראש העמוד, צמוד לשורת הכתובת, לחיצה שתחזיר אתכם לדף ממנו הגעתם.

### ואיך מתקדמים קדימה?

לחצו על לחצן **קדימה** (Forward) 🥌, הנמצא בסרגל הכלים שבראש העמוד.

לחצן **קדימה** (Forward) יוכל לשמש אתכם רק אם השתמשתם בלחצן **אחורה** (Back). הגיוני, נכון?

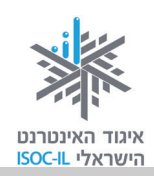

#### תרגיל ניווט באתר

1. הציבו את הסמן בשורת הכתובת.

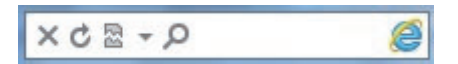

- 2. ודאו שאתם מקלידים באנגלית (הציצו לשורת המשימות בתחתית המסך וראו שם את הסמל EN).
  - 3. הקלידו את הכתובת של אתר **מועדון קריאה** (משמאל לימין, התחילו באות w): www.read4free.co.il.
    - 4. הקישו Enter.
- 5. הציבו את סמן העכבר על המילה **סופרים** בחלקו העליון של החלון. הסמן משתנה מחץ 🖓 ליד 🖑 .
  - 6. לחצו בעזרת העכבר על המילה סופרים.
  - 7. לחצו על שמו של הסופר <u>אהרון מגד,</u> שמופיע עם קו תחתון.
    - .8 כעת הגעתם לעמוד של הסופר אהרון מגד.
- . בצד ימין, הציבו את הסמן על תמונת הספר "זבובים". הסמן שהיה חץ 🖓 נראה עכשיו כמו יד 🖑 .
  - .10 לחצו בעזרת העכבר על תמונת הספר "זבובים".

#### סיכום ביניים

גלשנו לדפים האלה:

- .1 דף הבית של אתר מועדון קריאה.
  - .2 דף סופרים.
  - .3 דף של הסופר אהרון מגד.
    - 4. דף הספר זבובים.

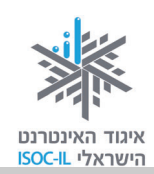

#### חוזרים לתרגיל

עכשיו אתם נמצאים בדף הספר **זבובים**.

- 1. לחצו על לחצן אחורה (Back) והנה אתם נמצאים בדף של הסופר אהרון מגד.
  - 2. לחצו על לחצן אחורה (Back) והגעתם לדף סופרים.
- 3. לחצו על לחצן **קדימה** (Forward) והנה אתם נמצאים בדף של הסופר אהרון מגד.

#### תרגיל

בואו נתרגל גלישה לאתרים אחרים:

- .1 הציבו את הסמן בשורת הכתובת.
- 2. ודאו שאתם מקלידים באנגלית (הציצו לשורת המשימות בתחתית המסך וראו שם את הסמל EN).
  - . הקלידו את הכתובת של אתר מוטק'ה (משמאל לימין, התחילו באות www.motke.co.il :(w
- 4. גלשו באתר כרצונכם: לחצו על קישורים (טקסט, תמונות), לחצו על לחצן **אחורה** (Back) ועל לחצן קדימה (Forward).
  - 5. הקלידו את הכתובת של אתר **דפי זהב** (משמאל לימין, התחילו באות www.d.co.il :(w
- גלשו באתר כרצונכם: לחצו על קישורים (טקסט, תמונות), לחצו על לחצן אחורה (Back) ועל לחצן
   קדימה (Forward).
- 7. הקלידו את הכתובת של אתר **מכבי שירותי בריאות** או של קופת החולים שלכם. אם לא ידועה לכם הקלידו את הכתובת, היעזרו במדריך (משמאל לימין, התחילו באות www.maccabi-health.co.il :(w
- ועל לחצן (Back). גלשו באתר כרצונכם: לחצו על קישורים (טקסט, תמונות), לחצו על לחצן אחורה (Back) ועל לחצן קדימה (Forward).
- 9. הקלידו את הכתובת של אתר **הביטוח הלאומי** (משמאל לימין, התחילו באות www.btl.gov.il :(w
- ועל לחצן (Back). גלשו באתר כרצונכם: לחצו על קישורים (טקסט, תמונות), לחצו על לחצן אחורה (Back) ועל לחצן קדימה (Forward).

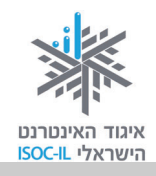

### אפשר לראות יותר גדול בבקשה?

הרבה טקסט יש באתרי אינטרנט, ולפעמים הוא מוצג בגודל שמקשה עלינו את הקריאה. ניתן לבצע שינויים במערכת ההפעלה – שינוי רזולוציית מסך למשל. כאן נלמד על כלים נוספים ומה ניתן לעשות בתוך תוכנת. Internet Explorer.

### לחיצה ממושכת על Ctrl ולחיצות קצרות על המקשים +/-

- 1. הפעילו את הדפדפן.
- .2. הקישו על המקש Ctrl והחזיקו אותו לחוץ.
  - 3. הקישו גם על המקש + פעמים מספר.

?איך נראה המסך עכשיו

- .2 בצעו את סעיף.
- 5. הקישו גם על המקש פעמים מספר.

איך נראה המסך עכשיו?

### מנגנון הקטנה והגדלה ייעודי באתר

- 1. הפעילו את הדפדפן.
- 2. הציבו את הסמן בשורת הכתובת.
- 3. הקלידו את הכתובת של אתר מוטק'ה (משמאל לימין, התחילו באות www.motke.co.il (w
  - 4. הקישו Enter.
  - 5. לחצו על הגדל, הנמצא בתיבת שינוי גודל הכתב.
    - ?איך נראה הטקסט עכשיו
    - 6. לחצו על **הגדל** פעם נוספת.
      - איך נראה הטקסט עכשיו?
  - . לחצו על **הקטן** או **הגדל** כדי להגיע לגודל אות המתאים לכם.

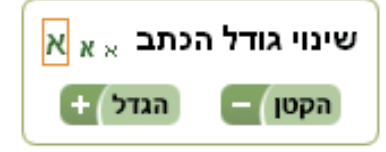

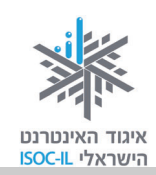

4

### הגדלת הטקסט על ידי שימוש בתפריט כלים בדפדפן

לא לכל האתרים יש מנגנון הגדלה והקטנה של הטקסט, אבל לדפדפן יש ולפעמים זה עובד.

- 1. הפעילו את הדפדפן.
- 2. הציבו את הסמן בשורת הכתובת.
- . הקלידו את הכתובת של האתר **מועדון קריאה** (משמאל לימין, התחילו באות w): .www.read4free.co.il
  - 4. הקישו Enter.
  - 5. משמאל לשורת הכתובת, לחצו על לחצן **כלים** (Tools), שנראה כך: 🔯
    - .6. בחרו באפשרות שינוי מרחק מתצוגה.
      - .7 בחרו הגדל תצוגה.
      - ?איך נראה הטקסט עכשיו

| _ |                              |                  | CICY                                                                |        |
|---|------------------------------|------------------|---------------------------------------------------------------------|--------|
| 7 | הגדל תצוגה<br>הקטן תצוגה     | Ctrl +<br>Ctrl - | קובד<br>שינוי מרחק מתצוגה (100%)<br>בטיחות                          | 6      |
|   | 400%<br>200%<br>150%<br>125% |                  | הצג הורדות<br>נהל הרחבות<br>כלי פיתוח של F12<br>עבור לאתרים מוצמדים | Ctrl+J |
| • | 100%<br>75%<br>50%           | Ctrl+0           | אפשרויות אינטרנט<br>אודות Internet Explorer אודות                   |        |
|   | התאמה אישית                  |                  |                                                                     |        |

הדפס

**טיפ!** דרך נוספת ומהירה להגדלת הכתב באתר: הקשה מתמשכת על מקש Ctrl וסיבוב הגלגלת שבין לחצני העכבר להגדלה ולהקטנה של הכתב. אם בעכבר שבידיכם לא קיימת גלגלת – אל דאגה! תוכלו לבצע את כל הפעולות שהגלגלת מאפשרת גם בעזרת העכבר שלכם. לדוגמה: בחרו באחת מהאפשרויות שלעיל לצורך הגדלת/הקטנת גודל התצוגה שעל המסך.

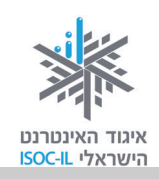

### **OK** אישור זה

#### חלון דו-שיח בזמן שימוש בדפדפן

הדו-שיח שלכם עם הדפדפן מתנהל בחלקו בעזרת חלונות, המכונים **חלונות דו-שיח**. חלון דו-שיח ייפתח כשהדפדפן זקוק למידע נוסף לביצוע הפעולה והוא יוצג מעל חלון הדפדפן. הוא יציג בפניכם חלון שבו תצטרכו לבחור ובסיום חובה עליכם ללחוץ **אישור** (OK), אחרת שום דבר לא יתרחש. כל עוד חלון הדו-שיח מוצג, הדפדפן מחכה לכם.

|                                  | חלון דו-שיח                                                                                                    |
|----------------------------------|----------------------------------------------------------------------------------------------------|
|                                  |                                                                                                    |
|                                  | אפשרויות אינטרנט 🗧 🖻 אפשרויות אינטרנט אפשרויות אינטרנט אפשרויות אפשרויות אינטרנט אפשרויות אפשרויות אינטרנט אפשרויות אינטרנט אפשרויות אפשרויות אינטרנט אפשרויות אינטרנט אפשרויות אפשרויות אפשרויות אינטרנט אפשרויות אינטרנט אפשרויות אפשרויות א |
| 🔺 🗱 היכנס                        | אינטרנט תמונות חדשות<br>דף הביתדף הבית                                                                                                    |
|                                  | /http://www.google.co.il                                                                                                    |
|                                  | השתמש בנוכחי השתמש בברירת מחדל השתמש בריק השתמש בריק                                                                                                    |
|                                  | היסטוריית גלישה<br>מחק מידע לגבי טפסי אינטרנט, קבצים זמניים, היסטוריה,<br>קבצי Cookie וסיסמאות שמורות.                                                                                                    |
| חיפוש מתקדם<br>העדפות<br>כלי שפה | מחק היסטוריית גלישה ביציאה 📃 🔲 מחק היסטוריית גלישה ביציאה                                                                                                    |
|                                  | חיפוש 🖉 שנה ברירות מחדל לחיפוש.                                                                                                    |
|                                  | כרטיסיות<br>שנה את אופן ההצגה של דפי אינטרנט<br>בכרטיסיות.                                                                                                    |
| Google.                          | פ<br>צבעים שפות גופנים נגישות                                                                                                    |
|                                  |                                                                                                    |
|                                  | שנה תמונת רקע                                                                                                    |

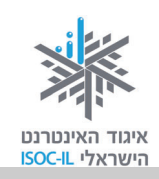

### קביעת לדף הבית בדפדפן

**דף הבית** הוא מושג המתאר את הדף שבו נפתח הדפדפן. ייתכן שהדפדפן שלכם נפתח עם דף ריק ואז אתם רואים הרבה "לבן", או שהוא נפתח עם דף מאתר כלשהו אחר. תוכלו לשנות את הבחירה.

#### תרגיל לקביעת דף בית בדפדפן

- 1. גלשו לאתר הרצוי לכם באמצעות הקלדת הכתובת או בחרו אתר מרשימת המועדפים.
  - לחצו בעזרת העכבר על לחצן כלים (Tools).
- .3 לחצו על **אפשרויות אינטרנט** (Internet Options) בתפריט שנפתח. נפתח חלון **אפשרויות** אינטרנט (Internet Options).
  - 4. לחצו על הלחצן השתמש בנוכחי (Use current), כדי שהדף הנוכחי יופיע בעת הפעלת הדפדפן.

בפעם הבאה שתפעילו את הדפדפן, הוא ייפתח ויציג את הדף הנוכחי שאותו קבעתם להיות דף הבית.

### להגיע מהר לדף הבית

לחצו על הסמל **דף הבית** (Home) <u>ם</u> בשורת הכתובת.

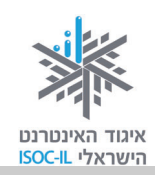

# היכן היינו? היסטוריה

### כיצד מאתרים דפי אינטרנט שגלשנו אליהם לאחרונה?

עם כל הדילוגים האלה קדימה ואחורה, כדאי למצוא דרך פשוטה ועקיבה כדי לאתר היכן גלשנו. לדפדפן Internet Explorer יש תכונה חביבה: כשאתם מקלידים כתובת אתר אינטרנט בשדה הכתובת, הוא מנסה להשלימה באופן אוטומטי.

#### תרגיל

- 1. לחצו עם העכבר בשורת הכתובת כדי לסמן את הכתובת הרשומה שם.
- 2. הקלידו w ומתחת לשדה הכתובת נפתחה תיבה ובה רשימות של אתרים.
  - 3. המשיכו להקליד www.m (בשדה הכתובת עכשיו רשום www.m).
- 4. ראו את ההצעות בתיבה שמתחת לשדה הכתובת (ההצעות מורכבות מכתובות שבהן ביקרתם. כיוון שכבר ביקרתם באתר www.motke.co.il תוכלו לראות את הכתובת שלו בין ההצעות).
  - 5. סמנו את אחת מהכתובות על ידי הקשה על מקשי החצים מטה/מעלה.
    - 6. הקישו Enter לבחירה או Esc אם התחרטתם.

#### מחיקת היסטוריה של אתרים

- לחצו בעזרת העכבר על לחצן כלים (Tools).
- בתפריט שנפתח. נפתח חלון אפשרויות (Internet Options) 2. לחצו על אפשרויות אינטרנט (Internet Options) אינטרנט (Internet Options).
  - 3. מתחת לכותרת היסטוריית גלישה לחצו על לחצן מחיקה (Clear History).
- 4. לחצו על **מחק** (Clear) בחלון שבו אתם נשאלים האם אתם בטוחים שברצונכם למחוק את רשימת ההיסטוריה.
  - 5. בדקו מה קרה לרשימת האתרים שבהם ביקרתם קודם. האם נותרה כתובת?

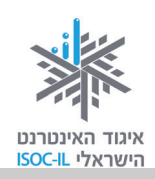

### קידוד

|                                                                 | בעיה ופתרון                                                                                                    |
|-----------------------------------------------------------------|----------------------------------------------------------------------------------------------------|
| ן:<br>זורה                                                      | <sup>₩</sup> ₩ <sup>₽</sup> <sup>₩</sup> , <sup>₩</sup> , <sup>™</sup> , <sup>™</sup> , <sup>™</sup> , <sup>™</sup> , <sup>™</sup> , <sup>™</sup> , <sup>™</sup> , <sup>™</sup> , <sup>™</sup> , <sup>™</sup> |
| קדימה<br>עבור אל הכתובת שהועתקה Ctrl+Shift+L                    | אינני יכול לקרוא את מה שכתוב. מה עושים?                                                                                                    |
| שמירת רקע בשם<br>קבע כרקע<br>העתק רקע                           | 1. הציבו את סמן העכבר על תוכן                                                                                                    |
| <b>בחר הכל</b><br>הדבק                                          | האתר הבלתי-קריא.                                                                                                    |
| Windows Live השתמש בדואר אלקטרוני באמצעות<br>Bing הרגום באמצעות | 2. לחצו לחיצה ימנית בעכבר.                                                                                                    |
| כל המאיצים<br>צור קיצור דרך<br>בנתקר למשיבתות                   | 3. בחרו <b>קידוד</b> (Encoding) ותראו את                                                                                                    |
| הווספר לנוער פים<br>הצג מקור                                    | הסימן 💽 ליד הקידוד הפעיל.                                                                                                    |
| קידוד<br>הדפסה<br>הצגה לפני הדפסה<br>רענן                       | בחרו קידוד אחר (השכיחים ה4. בחרו קידוד אחר (השכיחים ה4. עברית (Windows) עודיש) או עברית (Unicode (UTF-8) עוד י                                                                                                |
| Microsoft Excel ייצוא אל<br>מאפיינים                            | מסמר משמא לימין [     מסמר מימין לשמאל     ([Windows]).                                                                                                    |

5. אם העברית עדיין משובשת, חזרו לסעיף 1.

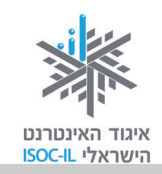

### הדפסה

עכשיו כשאתם יודעים כיצד לגלוש באינטרנט, בוודאי מצאתם מידע שברצונכם לשמור גם בדרך המקובלת, בהדפסה על נייר.

לחצו על לחצן **קובץ** (File) שבשורת התפריטים, בחרו באפשרות **הדפסה** (Print), ולחצו על **הדפס** (Print).

#### תרגיל הדפסת דף מהאינטרנט

- 1. פתחו את הדפדפן.
- 2. גלשו לאתר כלשהו ולדף שאתם רוצים להדפיס.
  - . ודאו שהמדפסת פועלת וכי יש בה נייר.
    - 4. לחצו על לחצן **כלים** (Tools). 🦉
      - 5. בחרו באפשרות הדפס (Print).
        - .6. לחצו על הדפסה (Print).
- 7. בחלון דו-שיח הנפתח לחצו על הלחצן הדפס (Print).

#### בעיה ופתרון

לא כל התוכן בדף הודפס. זה נראה חתוך. מה עושים?

- 1. לחצו על לחצן **כלים** (Tools).
- 2. בחרו באפשרות **הדפס** (Print), לחצו על **הדפסה** (Print), ותיפתח תיבת דו-שיח **הדפסה** (Print).
- 3. לחצו על **העדפות** (Preferences) בתיבת הדו-שיח **הדפסה,** שם תוכלו לקבוע את מאפייני ההדפסה וביניהם האם היא תהיה **לאורך** (Portrait) או **לרוחב** (Landscape).
  - . (OK) לחצו **אישור** (OK).
  - .5. לחצו הדפס (Print).

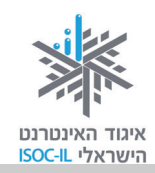

### אם קיים לחצן הדפסה באתר שבו אתם גולשים, עדיף להשתמש בו

#### תרגיל להדפסת דף מהאתר באמצעות לחצן הנמצא באתר

- הקלידו את הכתובת של אתר החברה להגנת הטבע (משמאל לימין, התחילו באות w):
   www.teva.org.il.
  - 2. לחצו בעכבר על הקישור המלצות למסלולים.
  - 3. לחצו על שם אחד המסלולים המופיעים בטבלה,
    - 4. גללו לתחתית המאמר.
    - 5. בתחתית המאמר תמצאו את הטקסט **הדפס**.
      - 6. ודאו שהמדפסת פועלת וכי יש בה נייר.
        - .7. לחצו על **הדפס**.
  - 8. ייפתח חלון חדש בו יופיע המאמר ומיד תופיע תיבת הדו-שיח הדפסה (Print).
    - 9. לחצו על לחצן הדפס (Print).

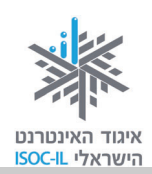

### שיעורי בית

- 1. הנושא של אתר <u>www.ynet.co.il</u> הוא: \_\_\_\_\_1
- 2. הנושא של אתר <u>www.eretzmuseum.org.il</u> הוא:
  - 3. הנושא של אתר <u>www.lessin.co.il</u> הוא:
- 4. הנושא של אתר <u>www.steiner.co.il</u> הוא:
  - . גלשו לאתר <u>www.btl.gov.il</u>. 5
  - א. תחת הכותרת הגיל השלישי לחצו על זקנה.
    - ב. לחצו על **מועד תשלום** מרשימת הנושאים.
      - ג. קראו.
  - ד. לחצו על לחצן **אחורה** (Back), הנמצא בסרגל הכלים.
  - ה. לחצו על לחצן אחורה (Back), הנמצא שבסרגל הכלים.
  - ו. לחצו על לחצן **קדימה** (Forward), הנמצא בסרגל הכלים.
    - ז. באיזה דף אתם? \_\_\_\_\_
- 6. עברו על הנספח "מה אפשר וכדאי לעשות באינטרנט", וגלשו לפי רצונכם.

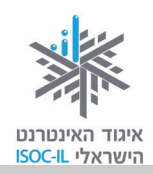

# סיכום היחידה: לימוד אינטרנט והכרת הדפדפן

מודרכים יקרים,

אנא סמנו ∕ ליד המיומנויות שלמדתם ותרגלתם במהלך השיעור.

אל דאגה, מה שלא הספקתם תוכלו ללמוד בשיעור הבא!

אל תשכחו לתרגל ולהכין שיעורי בית.

| עמוד    | יומנויות                                             | מי | נושא           |
|---------|------------------------------------------------------|----|----------------|
| 95      | להבין מהו האינטרנט 🗖                                 | ב  | מהו האינטרנט?  |
| 119 ,95 | להבין אילו שירותים מציע האינטרנט 🗖                   | ב  |                |
| 95      | לדעת כיצד להתחבר לאינטרנט 🕻                          | ב  | חיבור לאינטרנט |
| 97      | לזהות כיצד נראית כתובת אינטרנט 🗖                     | ב  | גלישה באינטרנט |
| 98      | רהפעיל דפדפן 10 Internet Explorer ⊐                  | ב  |                |
| 100     | לדעת לגלוש לאתר שכתובתו ידועה 🕻                      | ב  |                |
| 104     | לזהות קישור בדף אינטרנט ולנווט בעקבות קישורים 🗅      | ב  |                |
| 103     | לדפדף קדימה ואחורה 🗆                                 | ב  |                |
| 107     | להגדיל את הטקסט בחלון הדפדפן                         | ב  |                |
| 99      | כיצד נראה המסך ואילו לחצנים יש 🕻                     | ב  | מבנה מסך       |
| 102     | הגדלת המסך                                           | ב  |                |
| 110     | לבחור ולקבוע את מה יהיה דף הבית 🕻                    | ב  | קביעת דף הבית  |
| 111     | להיעזר ברשימת אתרים שבהם ביקרתם (היסטוריה) 🗖         | ב  | היסטוריה       |
| 111     | למחוק את רשימת האתרים שבהם ביקרתם (רשימת היסטוריה) 🗖 | ב  |                |
| 113     | להדפיס תוכן מהאינטרנט                                | ב  | הדפסה          |

כעת אתם מוזמנים להמשיך ליחידה הבאה או ליחידת לימוד אחרת שברצונכם ללמוד.

בהצלחה!

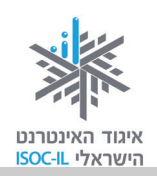

# נספחים

| מה אפשר ומה כדאי לעשות באינטרנט                                   | 119 |
|-------------------------------------------------------------------|-----|
| טופס מיפוי מיומנויות מחשב ואינטרנט                                | 123 |
| שאלות נפוצות                                                      | 126 |
| מילון מונחים                                                      | 130 |
| מה אפשר לעשות באמצעות מעבד תמלילים                                | 145 |
| Word 2010 – הבדלים מרכזיים מגרסת 2007                             | 152 |
| Internet Explorer – הבדלים בין הגרסאות                            | 155 |
| לוח זמנים ותכנים בקורס הכרת המחשב והאינטרנט לאזרח הוותיק – חלק א' | 157 |

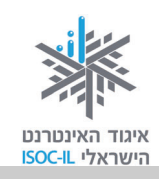

### מה אפשר ומה כדאי לעשות באינטרנט

בחרנו כמה תחומים שיאפשרו לכם להתנסות בשימושי האינטרנט במכלול של נגישות למידע, תקשורת בין-אישית, שירותים מקוונים, הורדות של טפסים, משחקים ותוכנות חינם.

#### 1. התמצאות

- www.google.co.il מנוע חיפוש, לחיפוש כל מידע שתרצו לפי מילות מפתח: √
  - <u>www.emap.co.il</u> לצאת לדרך עם מפה שהודפסה מהאינטרנט: <u>maps.walla.co.il</u>
    - להכיר אתרים המכילים מידע שימושי כמו: 🗸

 www.kafe.co.il
 קפה

 www.uzit.co.il
 UZIT

 www.all1.co.il
 "הכל באחד"

- ע להיות צרכנים נבונים השוואת מחירים ברשת, למשל זאפ: <u>www.zap.co.il</u> ✓
- www.google.co.il , www.walla.co.il : חיפושי מידע במנועי חיפוש ישראליים עישראליים ישראליים ישראליים עישראליים עישראליים ע

### 2. תעסוקה וחיפושי עבודה

- www.alljobs.co.il :"All Jobs": רשת, למשל באתר אתר און עבודה ברשת √
  - www.shatil.org.il :→ התנדבות ברשת
- www.haderech.co.il העצמה אישית: אישית: √

### 3. שירותים מקוונים

- www.gov.il כל אתרי האינטרנט הממשלתיים: √
- עפסים חשובים לטיפול מהבית בנושאים שונים אפשר למצוא באתר שירות הטפסים הממשלתי: <u>www.tofes.gov.il</u>
- ✓ לשלם ברשת (למשל מס הכנסה, מע"מ, פתיחת תיק ברבנות, בגרות מועד ב') באתר שוהם שירות ותשתית תשלומים ממשלתיים: www.gov.il/firstgov/ecom

### 4. קשרים

www.facebook.com רשתות חברתיות, כמו פייסבוק: ✓

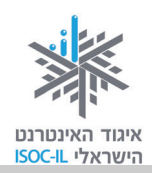

ראו ערכה ללימוד השימוש ברשת החברתית פייסבוק בקישור http://www.isoc.org.il/senior/kits.html

- ליזום היכרויות באמצעות הרשת: 🗸
- <u>www.cupid.co.il</u> קופידון
- www.jdate.co.il J-Date
- ע ליצירת קשר ולשמירתו באמצעות דוא"ל (מייל): <u>www.walla.co.il</u> , <u>www.gmail.com</u>

#### 5. להתעדכן מיד בעיתונות ישראלית מקוונת

- <u>www.ynet.co.il</u> YNET ידיעות אחרונות ✓
- www.nrg.co.il עיתון מעריב ✓
- <u>www.haaretz.co.il</u> עיתון הארץ √
- www.globes.co.il עיתון גלובס ✓

#### 6. תרבות ופנאי

- www.lametayel.co.il :"לתכנן טיולים בכיף עם אתר למטייל ע
  - www.issta.co.il :"א חיפוש חופשות ונופש באתר איסתא עיסתא עיסיש √
- www.myriddle.co.il :ע לפתור תשבצים באתר התשבצים הישראלי √
  - www.net-games.co.il לשחק באינטרנט: ✓
- www.ticketnet.co.il :לתכנן בילויים ורכישת כרטיסי קולנוע ותיאטרון √
  - radio.coolsite.co.il ַלהאזין לרדיו ברשת √
- www.youtube.com :YouTube אחרים באתר YouTube לצפות בסרטונים שהעלו גולשים אחרים באתר על איז יער ציער עליג על עלי

#### 7. בריאות

- www.infomed.co.il : הכול על תרופות ומחלות באתר הרפואה הישראלי √
  - ✓ קבלת שירותים רפואיים וקביעת תורים בקופות חולים:
     <u>www.clalit.co.il</u>
     שירותי בריאות כללית
     www.maccabi4u.co.il

120
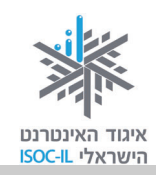

<u>www.meuhedet.co.il</u> קופת חולים מאוחדת <u>www.leumit.co.il/</u> לאומית שירותי בריאות

- ✓ כמוני רשת חברתית המציעה כלים שונים לבעלי מחלות כרוניות לקיים קשר עם מטופלים אחרים ובני משפחותיהם, מטפלים ומומחים שונים באמצעות רב-שיח, פורומים, דיונים, בלוגים, דואר פנימי http://camoni.xnet.co.il באתר ועוד:

#### 8. שימוש נבון ברשת

- ✓ הבנת המשמעות של גלישה נכונה על ידי טיפים ארגונומיים בעבודה מול מחשב: www.shabaton.co.il/health.asp
- ✓ שימוש נבון ברשת מהי התנהגות נאותה ומהם הסיכונים ברשת: אתר איגוד האינטרנט הישראלי – יותר חכמים מהאינטרנט – www.safe.org.il באתר עמותת אשנ"ב – eshnav.org.il

#### 9. לימוד עצמי והשכלה

- ע פורטל לימודים חינם ברשת: <u>www.autodidact.co.il</u> ✓
- www.morfix.co.il :שימוש במילון מקוון אנגלי-עברי מורפיקס √

#### 10. העצמה אישית

לקבל ולתת תמיכה בפורומים וקהילות ברשת במגוון תחומים: 🗸

<u>www.tapuz.co.il/forums</u> <u>community.walla.co.il</u> אין-ספור קהילות ופורומים בוואלה

- ✓ ביטוי עצמי ברשת סיפורי ארץ ישראל בלוג סיפורי האנשים שבונים את המדינה בעבר, בהווה story-of-israel.blogspot.com :ובעתיד:
  - בלוג אזרחים ותיקים המשתפים בחוויית האינטרנט עבורם: 🗸
  - http://www.seniors-webday.blogspot.com: Seniors OneWebDay
  - ✓ פתיחת בלוג במאגר יומנים אישיים (בלוגים) של אזרחים ותיקים באתר מוטק'ה: <u>http://www.motke.co.il/Blogs.aspx</u>
    - www.israblog.co.il בלוגים באתר ישרא-בלוג: √

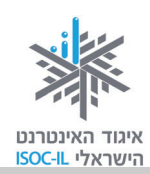

#### 11. אתרים נוספים לאזרחים ותיקים

- www.motke.co.il א מוטק'ה: √
- www.gil3.co.il אינדקס אתרים לגיל הזהב: √
  - http://www.gilhazahav.co.il גיל הזהב: √
- <u>http://www.sixtyplus.com/portal</u> שישים פלוס: √
  - <u>http://www.50plus.co.il</u> → חמישים פלוס:
- ✓ בלוג אזרחים ותיקים המשתפים גולשים בחוויית האינטרנט עבורם:
   ✓ www.seniors-webday.blogspot.com: Seniors OneWebDay
  - : ממשל זמין גמלאים

http://www.gov.il/FirstGov/TopNav/Audience/ASeniorsAndPensioners/

ע מילבת – מיזם שמטרתו לשפר את רמת חייהם של בעלי מוגבלויות ושל אזרחים ותיקים באמצעות סביבה טכנולוגית נגישה ומותאמת:

http://www.milbat.org.il/Hebrew/Pages/default.aspx

והדרת – מועצה לאומית לקידום מעמד האזרח הוותיק: 🗸

http://www.vehadarta.org.il/about/?pid=6

ע לדורות – מיזם של המשרד לאזרחים ותיקים לתיעוד סיפורים של ניצולי √ שואה: <u>/http://www.ledorot.gov.il</u>

#### 12. אחרים

- מיזם כל זכות – אתר העוסק באיסוף מידע בתחום הזכויות בישראל 🗸

http://www.kolzchut.org.il

פרויקט אגורה – פרויקט שיתוף חפצים: 🗸

http://www.agora.co.il/

ליקטה וערכה: נאוה גלעד, מנהלת קבוצות המשימה באיגוד האינטרנט הישראלי: nava@isoc.org.il. דף הבית של קבוצות המשימה של איגוד האינטרנט הישראלי: http://www.isoc.org.il/workgroup/index.html

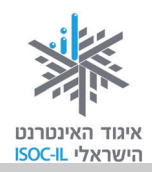

#### טופס מיפוי מיומנויות מחשב ואינטרנט

שם המדריך: \_\_\_\_\_\_

\_\_\_\_\_:דוא"ל

שם החניך: \_\_\_\_\_\_

\_\_\_\_\_\_

#### הכרת המחשב ומערכת הפעלה Windows

| הערכה בתום הקורס |       | ניחת הקורס | הערכה בפתיחת הקורס |        | מיומנות                  |
|------------------|-------|------------|--------------------|--------|--------------------------|
|                  | תאריך |            | תאריך              | בחוברת |                          |
| משתמש            | מכיר  | משתמש      | מכיר               |        |                          |
|                  |       |            |                    | 19 ,16 | הפעלה וכיבוי של מחשב     |
|                  |       |            |                    | 32 ,31 | הקלדה בסיסית             |
|                  |       |            |                    | 27–20  | הפעלת העכבר              |
|                  |       |            |                    | 27     | פתיחה וסגירה של יישום    |
|                  |       |            |                    |        | תיקיות                   |
|                  |       |            |                    | 44–40  | פתיחת תיקייה             |
|                  |       |            |                    |        | חלונות                   |
|                  |       |            |                    | 27     | מזעור חלון               |
|                  |       |            |                    | 27     | שחזור/הגדלה של גודל חלון |
|                  |       |            |                    | 27     | סגירת חלון יישום         |
|                  |       |            |                    | 27     | הגדלת סמלים על שולחן     |
|                  |       |            |                    |        | העבודה                   |

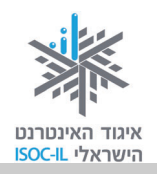

#### WORD מעבד תמלילים

| הערכה בתום הקורס<br>תאריך |      | הערכה בפתיחת הקורס<br>תאריך |      | עמוד<br>בחוברת | מיומנות                     |
|---------------------------|------|-----------------------------|------|----------------|-----------------------------|
| משתמש                     | מכיר | משתמש                       | מכיר |                |                             |
|                           |      |                             |      | ,52–49         | הפעלה ויציאה                |
|                           |      |                             |      | 92             |                             |
|                           |      |                             |      | ,57            | פתיחת מסמך                  |
|                           |      |                             |      | 67–66          |                             |
|                           |      |                             |      | 65–63          | שמירת מסמך                  |
|                           |      |                             |      | 57             | יצירת מסמך חדש              |
|                           |      |                             |      | 58             | הקלדת טקסט                  |
|                           |      |                             |      | 76–73          | עיצוב (גודל, סוג גופן, צבע) |
|                           |      |                             |      | 80–78          | העברה והעתקה של טקסט        |
|                           |      |                             |      | 61             | מחיקת טקסט שהוקלד           |
|                           |      |                             |      | 80             | ביטול פעולות                |
|                           |      |                             |      | 85–82          | הוספת תמונות                |
|                           |      |                             |      | 88–86          | WordArt                     |

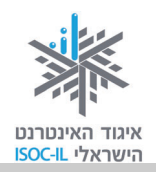

#### אינטרנט – הכרת דפדפן

| נום הקורס | הערכה בו | הערכה בפתיחת   |      | עמוד    | מיומנות                  |
|-----------|----------|----------------|------|---------|--------------------------|
|           | _תאריך   | הקורס<br>תאריך |      | בחוברת  |                          |
|           |          |                |      |         |                          |
| משתמש     | מכיר     | משתמש          | מכיר |         |                          |
|           |          |                |      | 99      | הפעלת תוכנה ויציאה       |
|           |          |                |      |         | ממנה                     |
|           |          |                |      | 104     | ניווט קדימה, ניווט אחורה |
|           |          |                |      | 114–113 | הדפסת דף אינטרנט         |
|           |          |                |      | 110     | קביעת דף הבית            |
|           |          |                |      | 111     | היסטוריה                 |

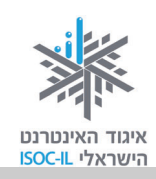

### שאלות נפוצות – חלק א'

לפניכם מאות שאלות שאת התשובות עליהן תמצאו בערכת ההדרכה. השאלות מסודרות לפי סדר הופעתן בערכה והן נועדו להביא אתכם מהר ככל האפשר אל העמוד שבו מפורט ההסבר.

הרעיון הוא קודם ללמוד מתוך הערכה באופן מסודר ואחר כך להיעזר ברשימת שאלות זו כדי להגיע להסבר כדי לפתור את הבעיה כמה שיותר מהר.

#### הכרת המחשב

| שאלה                                     | עמוד   |
|------------------------------------------|--------|
| איך מפעילים את המחשב?                    | 16     |
| איך מכבים את המחשב?                      | 19     |
| איך נכון להחזיק את העכבר?                | 20     |
| מה זה סמן העכבר?                         | 20     |
| איך יודעים שסימנו סמל על שולחן העבודה?   | 21     |
| איך מפעילים סמל על שולחן העבודה?         | 24-23  |
| איך מבטלים סימון של סמל על שולחן בעבודה? | 25 ,24 |
| איך מסדרים את הסמלים על שולחן העבודה?    | 25     |
| איך אפשר להזיז סמל על שולחן העבודה?      | 25     |
| איך מזיזים חלון?                         | 26     |
| איך סוגרים חלון?                         | 27     |
| איך ממזערים חלון?                        | 27     |
| איך מגדילים חלון?                        | 27     |
| איך משנים את גודל החלון?                 | 27     |
| איך מגדילים את הסמלים שעל שולחן העבודה?  | 33 ,31 |
| איך מגדילים את סמן העכבר?                | 34     |
| איך מגדילים את הטקסט על שולחן העבודה?    | 33     |

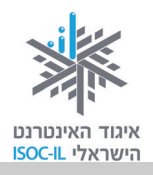

| עמוד                                                                                | שאלו          |
|-------------------------------------------------------------------------------------|---------------|
| זתאימים את העבודה עם המחשב לסובלים מקשיי ראייה, מקשיים בתפעול העכבר או<br>יי שמיעה? | איך נ<br>מקשי |
| ושבים נכון בעבודה עם מחשב?                                                          | איך יו        |
| זתאימים את גובה המושב/כיסא? 37                                                      | איך נ         |
| פותחים/יוצרים תיקייה?                                                               | איך כּ        |
| כנסים לתוך תיקייה?                                                                  | איך נ         |
| זציגים על המסך תכנים שהם חלק מהעמוד אך מוסתרים?                                     | איך נ         |

### Word מעבד תמלילים

| עמוד   | שאלה                                                           |
|--------|----------------------------------------------------------------|
| 49     | ?Word איך מפעילים את                                           |
| 50     | איך יוצרים קיצור דרך להפעלת תוכנה/קובץ/תיקייה על שולחן העבודה? |
| 51     | אילו אלטרנטיבות קיימות ללחיצה כפולה על העכבר?                  |
| 52     | איך מגדילים חלון לכל גודל המסך?                                |
| 62     | איך מונעים מצב שבו הקלדת טקסט מוחקת טקסט קיים?                 |
| 57     | איך משנים את השפה מעברית לאנגלית ומאנגלית לעברית?              |
| 59     | איך מעלימים את הקווים המסולסלים האדומים מתחת למילים?           |
| 60 ,59 | איך קובעים היכן להציב את סמן הכניסה?                           |
| 60     | איך מניעים את הסמן בשורה?                                      |
| 60     | איך נעים בדילוגים ממילה למילה באותה שורה?                      |
| 61     | איך עוברים לתחילת השורה?                                       |
| 61     | איך עוברים לסוף השורה?                                         |
| 61     | י<br>איך עוברים לתחילת המסמר?                                  |
| 61     | איר עוברים לסוף המסמר?                                         |
| 61     | איך מדפדפים במסמך?                                             |

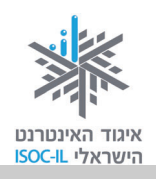

Т

| עמוד   | שאלה                                                        |
|--------|-------------------------------------------------------------|
| 61     | איך מוחקים אות?                                             |
| 69     | איך מסמנים אות?                                             |
| 70     | איך מסמנים מילה?                                            |
| 71     | איך מסמנים משפט?                                            |
| 72     | איך מסמנים פיסקה?                                           |
| 74 ,73 | איך מעצבים עם <u>קו תחתון</u> ?                             |
| 74 ,73 | איך מעצבים עם <b>הדגשה</b> ?                                |
| 74     | איך משנים את גודל האותיות המוקלדות (גופן)?                  |
| 75     | איך משנים את צורת האותיות המוקלדות (גופן)?                  |
| 75     | איך משנים את צבע האותיות המוקלדות (גופן)?                   |
| 75     | איך ממרכזים (מהמילה "מרכז") פיסקה?                          |
| 75     | איך מצמידים את הפיסקה לימין?                                |
| 75     | איך מצמידים את הפיסקה לשמאל?                                |
| 76     | איך קובעים את המרווח בין השורות?                            |
| 78     | איך מעבירים קטע טקסט במסמך?                                 |
| 78     | איך מעתיקים קטע טקסט במסמך?                                 |
| 80     | איך מבטלים פעולה (UNDO)? מומלץ לנסות גם אם הטקסט פתאום נעלם |
| 63     | איך שומרים מסמך בפעם הראשונה?                               |
| 65     | איך שומרים מסמך שכבר נשמר?                                  |
| 66     | איך פותחים מסמך שנשמר לאחרונה?                              |
| 67     | איך פותחים מסמך?                                            |
| 82     | איך מוסיפים תמונה או איור מאוסף התמונות והאיורים?           |
| 83     | איך מוסיפים תמונה מהאינטרנט?                                |
| 85     | איך מזיזים את התמונה במסמך?                                 |
| 85     | איך משנים את גודל התמונה?                                   |

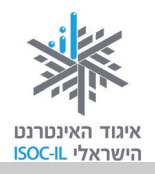

| שאלה                                       | עמוד |
|--------------------------------------------|------|
| איך מוחקים תמונה?                          | 85   |
| איך נותנים רקע לתמונה?                     | 85   |
| איר מוסיפים WordArt למסמר?                 | 86   |
| י<br>איר מעצבים WordArt?                   | 87   |
| איר מסובבים WordArt?                       | 87   |
| יין בטיבב WordArt איר מטים WordArt         | 88   |
| איר מדפיסים מסמר?                          | 89   |
| יאך באיס פ' ב בספק י<br>איך יוצאים מ-Word? | 90   |
|                                            |      |

#### אינטרנט, הכרת הדפדפן

| עמוד    | שאלה                                                       |
|---------|------------------------------------------------------------|
| 116 ,97 | מה אני יכול לקבל מהשימוש באינטרנט?                         |
| 95      | איך מתחברים לאינטרנט?                                      |
| 99      | ?Internet Explorer איך משתמשים באינטרנט ומפעילים את הדפדפן |
| 100     | היכן מקלידים את כתובת האתר?                                |
| 104     | מה זה קישור?                                               |
| 104     | איך מנווטים בעקבות הקישור?                                 |
| 104     | איך יודעים שטקסט הוא קישור?                                |
| 104     | איך יודעים שתמונה היא קישור?                               |
| 104     | איך חוזרים לדף הקודם שבו ביקרתי?                           |
| 104     | איך חוזרים לדף הבא (במקרה שחזרתי לדף הקודם)?               |
| 107     | איך אפשר לראות אותיות גדולות יותר?                         |
| 110     | איך קובעים את עמוד הבית?                                   |
| 111     | איך מאתרים דפי אינטרנט שגלשנו בהם לאחרונה?                 |
| 113     | איך מדפיסים?                                               |

### איגוד האינטרנט ואיגוד האינטרנט הישראלי ISOC-IL

### מילון מונחים

#### (Internet) אינטרנט

עמוד 93–116

רשת עולמית של מחשבים המחוברים ביניהם לשם שיתוף במידע. יש מחשבים שהם שרתים והם נותנים מידע (על השרתים מאוחסנים האתרים) ויש מחשבים המבקשים מידע (כמו המחשבים האישיים שלנו). האינטרנט ידוע גם בשם WWW, שהוא קיצור של World Wide Web.

בדרך כלל אנשים מדברים על האינטרנט, אבל למעשה הם מדברים על WWW. זה לא בדיוק אותו דבר. האינטרנט הוא רשת תקשורת (תשתית תקשורת) וה-WWW הוא אחד השירותים הנפוצים בה. במילים אחרות, WWW פועל על גבי האינטרנט.

#### (website) אתר אינטרנט

עמוד 101, 104, 105, 111

אוסף של דפי אינטרנט הנמצאים באותה כתובת. בכל דף מופיע תוכן שונה ומגוון (טקסט, תמונות, סרטי וידאו וקובצי קול).

### (Scroll) גלילה

עמוד 42, 53, 103

הזזה של תוכן על גבי המסך – בדרך כלל למטה/מעלה אבל אפשר גם ימינה/שמאלה – כדי שמידע חדש יופיע והמידע הקודם ייעלם (לא יימחק).

### (Surfing) גלישה

עמוד 97–98, 100, 109

הפעלת קישורים בדף אינטרנט ומעבָר לדף אחר נקראים גלישה, בדומה לגולשי גלים העוברים מגל לגל. עיון במידע (טקסט, תמונות, קובצי מוזיקה, סרטי וידאו, אנימציות) המוצג בחלון הדפדפן ולחיצה על קישורים המעבירים אתכם לדפים אחרים ולאתרים אחרים.

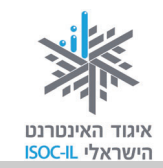

#### דואר אלקטרוני

עמוד 234–211

דוא"ל – **דו**אר **אל**קטרוני. הודעה אלקטרונית המועברת ממחשב למחשב באמצעות האינטרנט. ההודעה נשלחת בצורת טקסט ואפשר לצרף אליה קבצים מסוגים שונים: מסמכים הכתובים ב-Word, מצגות, תמונות, קובצי מוזיקה או סרטוני וידאו.

### (Home Page) דף הבית

עמוד 96, 100, 110

הדף הראשון המוצג כשמפעילים את הדפדפן או הדף הראשון המוצג באתר. מדף הבית של אתר אפשר לגלוש לכל שאר הדפים שבאותו אתר.

לחיצה על לחצן ն תציג את בחלון הדפדפן את הדף המוגדר כדף הבית.

### (Internet Explorer) |979T

עמוד 17, 93, 98–101

תוכנה, דוגמת Microsoft Internet Explorer, המשמשת לעיון במידע הנמצא באתרי אינטרנט.

| 🛱 היכנס                          | - זמן אמת Gmail זמן אמת Scholar                               | אינטרנט תמונות חדשות תרגם |   |
|----------------------------------|---------------------------------------------------------------|---------------------------|---|
|                                  | Coorle                                                        |                           |   |
|                                  | GOOSIE                                                        |                           |   |
|                                  |                                                               |                           |   |
| חיפוש מתקדם<br>העדפות<br>כלי שפה |                                                               | ٦                         |   |
| חיפוש מתקדם<br>העדפות<br>כלי שפה | Google אינער מזל משכל                                         | ]                         |   |
| חיפוש מתקדם<br>העדפות<br>כלי שפה | יותר מזל משכל Google בי משכל Google ב<br>מגש ב: قريبة English | 1                         | 6 |

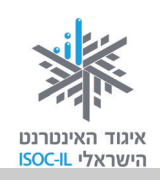

| 111 עמוד (History) היסטוריה                            | 111     |
|--------------------------------------------------------|---------|
| רשימת האתרים בהם ביקרת לאחרונה.                        |         |
| חומרה (Hardware)<br>רכיבי המחשב הפיזיים (רשימה חלקית): | 15      |
| סורק מסך מחשב                                          | שב 🥅    |
|                                                        |         |
| מצלמה 🌉 עכבר                                           |         |
| מקלדת                                                  | מקלדת   |
| מדפסת מחשב נייד                                        | שב נייד |

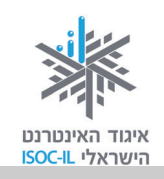

### (Window) חלון

עמוד 22, 24, 26, 27, 24, 25, 53, 201, 109 עמוד

אזור תָחום במסגרת על מסך המחשב שבו פועלת תכנית: Internet Explorer ,Word, המסמכים שלי, סל המיחזור וכד'.

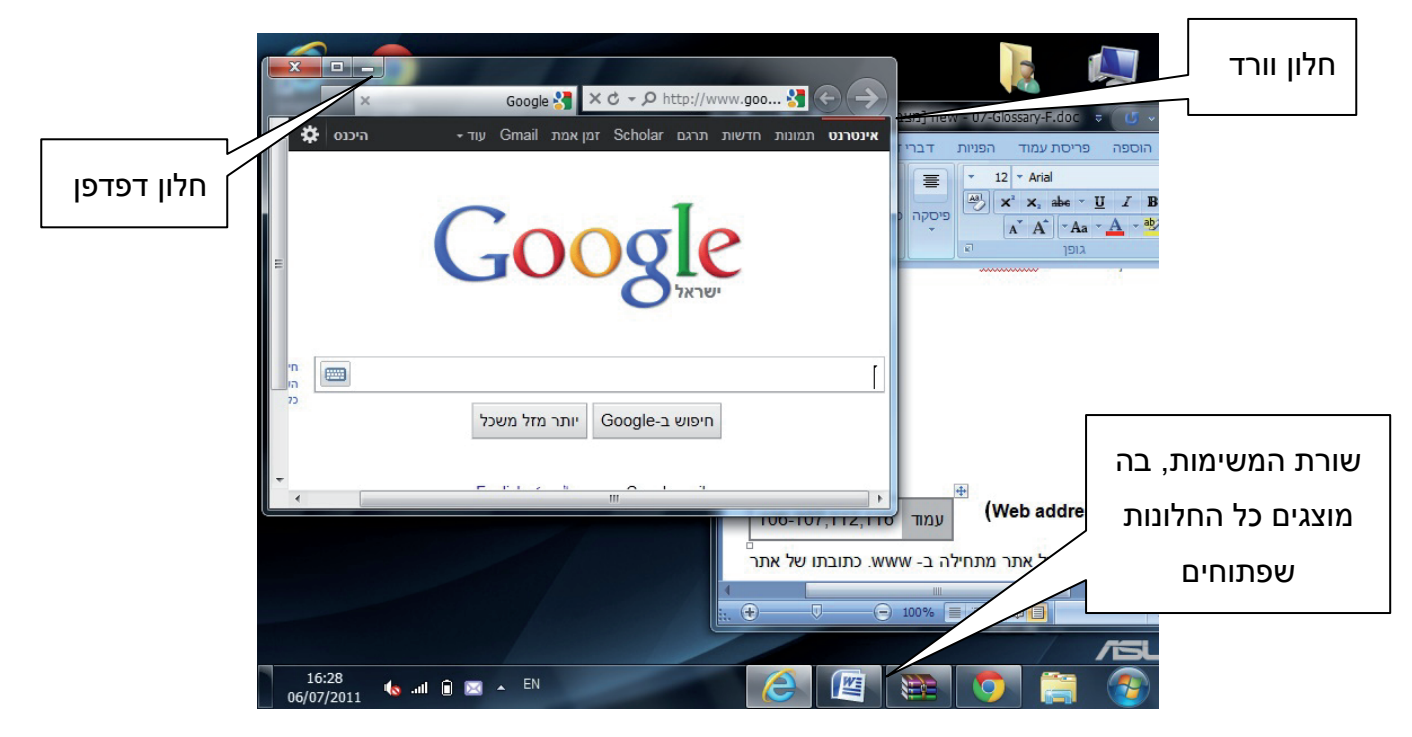

#### (Web address, Domain or URL) כתובת אתר

עמוד 104–105, 111, 119

כתובת של אתר באינטרנט. בדרך כלל כתובת של אתר מתחילה ב-www. כתובתו של אתר ישראלי בדרך כלל מסתיימת ב-co.il.

הכתובת של אתר וואלה היא <u>www.walla.co.il,</u> של מועדון קריאה – <u>www.read4free.co.il,</u> של טבעלייף, של אתר וואלה היא <u>www.walla.co.il</u>, של מועדון קריאה – <u>www.tevalife.com</u>. הסיומת com או כל סיומת אחרת אינן מעידות על שפת האתר ולא על בעליו. זה פשוט שם.

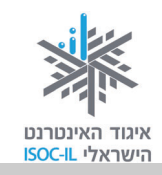

#### כתובת דואר אלקטרוני

עמוד 213

כתובת של תיבת דואר הנמצאת באחד השרתים באינטרנט. הכתובת מורכבת משלושה חלקים: שם info@motke.co.il התיבה, הסימן @ ושם השרת. למשל את הכתובת: <u>info@motke.co.il</u> צריך לקרוא כך: תיבה בשם אצל (ב) שרת בשם motke.co.il.

#### לחיצה על עכבר

עמוד 19–27, 40–42, 50

לחיצה על לחצן העכבר ושחרורו נועדו:

- לסמן סמל על שולחן העבודה
- להניע את נקודת הכניסה במסמך Word
  - להפעיל לחצן
  - להפעיל קישור.

בדרך כלל לוחצים על הלחצן השמאלי של העכבר. כדי "לדבר" לוחצים על הלחצן הימני בעכבר ובוחרים אפשרות מהתפריט המוצג.

### (Button) לחצן

עמוד 16–19, 25, 26, 40, 30, 52, 55–54, 78, 78, 113, 111, 110, 104, 90, 85, 81

דוגמות ללחצנים בתוכנת חלונות:

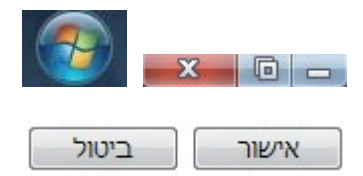

דוגמות ללחצנים בתוכנת Word:

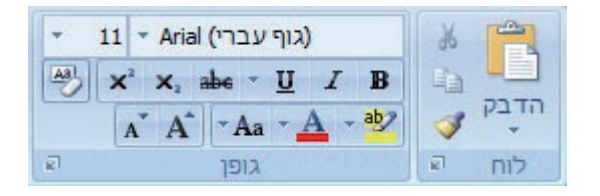

דוגמות ללחצנים בתוכנת Internet Explorer:

0

דוגמות ללחצנים בתוך חלון הדפדפן:

(Forward Button) לחצן קדימה

לחצן זה נמצא בחלקו העליון של חלון הדפדפן. כשלוחצים על לחצן **הבא** (Forward) מתקדמים אל הדף שבו כבר הייתם בסדר הגלישה. אם הייתם בדף, לחצתם הקודם (Back), אז תוכלו עכשיו ללחוץ הבא (Forward). בשיטה זו תוכלו להתקדם עד הדף האחרון שבו ביקרתם באותו חלון. כשהלחצן אינו פעיל הוא בצבע אפור.

המשך

XCZ-D

额命

104

הכרויות

עמוד

#### (Back Button) לחצן אחורה

לחצן זה נמצא בחלקו העליון של חלון הדפדפן. כשלוחצים על לחצן **הקודם** (Back), חוזרים לדף שבו הייתם בסדר הגלישה. לחיצה נוספת תחזיר אתכם עוד דף אחורה, עד שתגיעו לדף הראשון שבו התחלתם את הגלישה באותו חלון. כשהלחצן אינו פעיל הוא בצבע אפור.

(Favorites) מועדפים

רשימה של אתרים שאתם מקטלגים כדי שתוכלו לגשת אליהם ביתר מהירות. לחיצה על לחצן מועדפים . תציג בפניכם את הרשימה

135

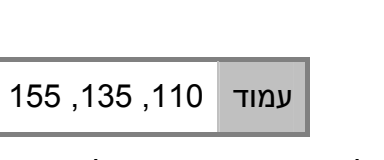

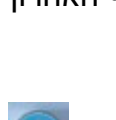

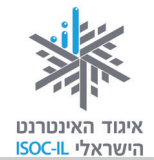

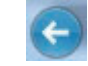

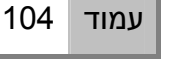

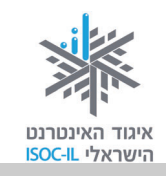

#### מחשב (Computer)

| 19–15 | עמוד |
|-------|------|
|-------|------|

מארז שבו נמצאים החלקים הפנימיים של המחשב, שהעיקריים בהם: מעבד (ה"מוח" שמאחורי המחשב), זיכרון ואמצעי אחסון (דיסק, תקליטור).

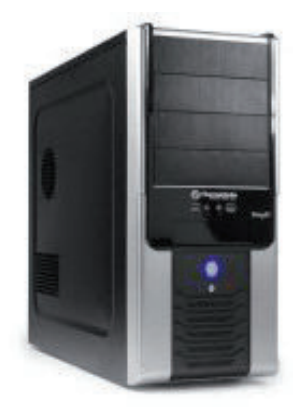

#### (Search Engine) מנוע חיפוש

עמוד 192–183, 119

תוכנה הסורקת את האינטרנט ומקטלגת אתרים. כשאתם עורכים חיפוש באחד מאתרי החיפוש, כמו Yahoo! ,Google, או MSN, מוצגות בפניכם תוצאות החיפוש.

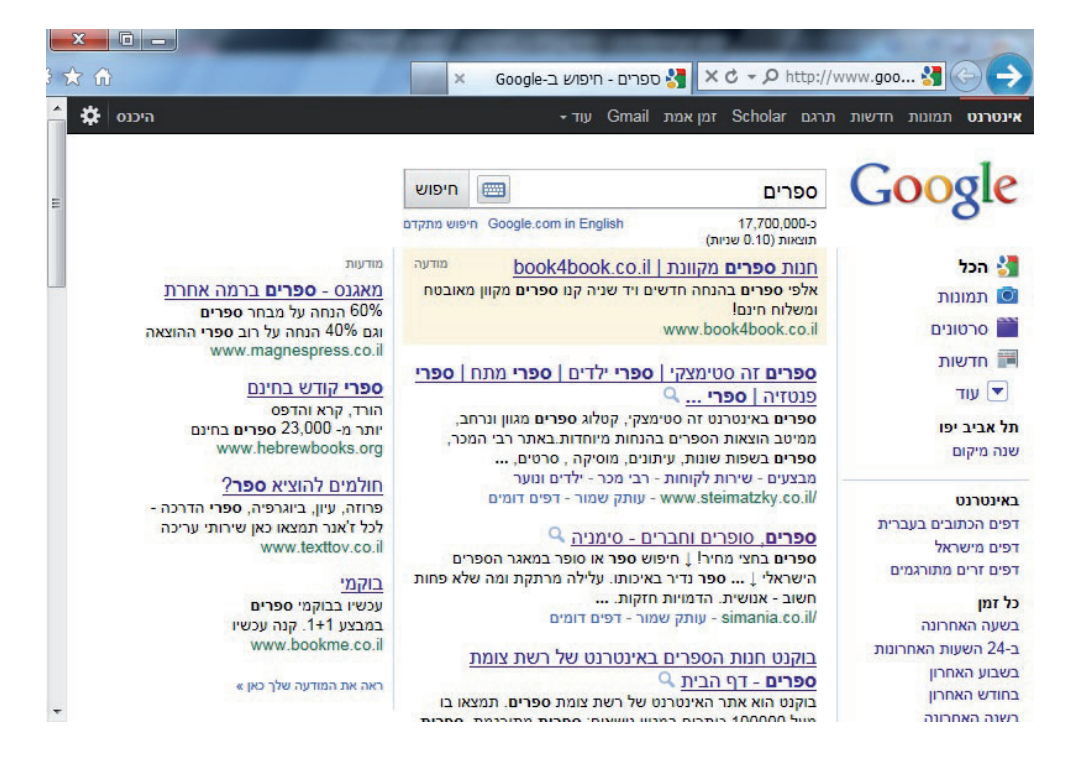

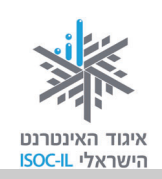

### מסך (Monitor)

חומרה. זהו למעשה טלוויזיה, רק בלי מקלֵט.

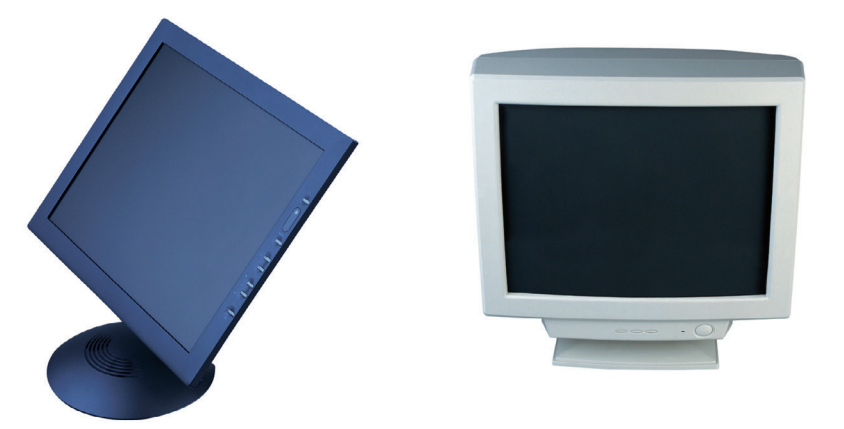

### (Keyword) מקלדת

עמוד 15, 28, 57

15

עמוד

חומרה. כלי שבאמצעותו אנו שולטים במחשב ומקלידים טקסטים.

### (Navigate) ניווט

עמוד 104

הפעלת קישורים באתר כדי להגיע למידע המבוקש.

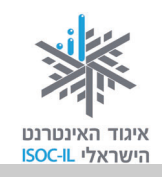

### (Icon) סמל

עמוד 17, 21, 24–26, 31–26, 50, 50

תמונה קטנה המייצגת פקודה (אז היא גם נקראת לחצן, כמו לחצן הדפסה, לחצן הקודם), קובץ או תכנית. כשלוחצים על הסמל:

- אם הסמל הוא לחצן (פקודה) הפקודה תבוצע.
  - אם הסמל הוא תכנית הוא יסומן.
  - אם הסמל הוא קובץ הקובץ יסומן.

דוגמות לסמלים על שולחן העבודה:

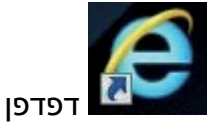

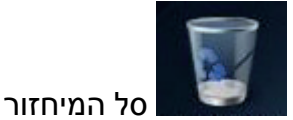

#### (Cursor) סמן

עמוד 20–27, 34, 50, 58, 50, 59

תמונה קטנה על פני המסך המציינת היכן אתם מצביעים. תנועת העכבר מזיזה את הסמן. הסמן יכול להופיע במספר צורות וביניהן:

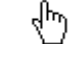

חץ, מצביע על מיקום העכבר.

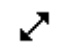

כאשר נמצאים על הפינה של החלון.

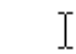

מיקום סמן העכבר.

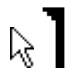

מיקום סמן העכבר בו יופיעו התווים שיוקלדו.

שעון חול, מורה שהתוכנה נמצאת כרגע בזמן ביצוע משימה (למשל, שמירה או פתיחה). עליכם 🖾 לחכות עד שהסמן יצא ממצב זה כדי להמשיך.

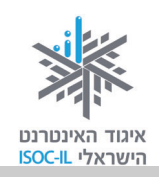

### (Mouse) עכבר

עמוד 10, 20–27, 31–32

חומרה. אמצעי לשליטה במחשב. את העכבר מניעים בעזרת יד ותנועתו מזיזה את הסמן על פני המסך.

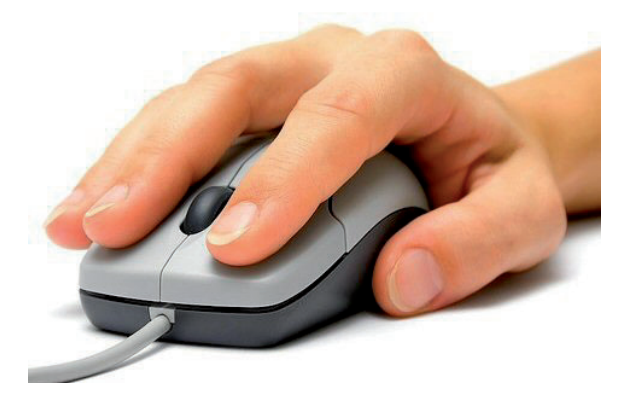

### פסי גלילה (Scroll Bar)

עמוד 42, 53, 99, 103

פסי הגלילה מופיעים בצד החלון (פס גלילה אנכי) או בתחתית החלון (פס גלילה אופקי).

|      |             | Google 🚰 🗙 ♂ → ♀ http://www.goo 🚼 🗲 🔿                 |
|------|-------------|-------------------------------------------------------|
| $\ $ | - היכנס 🛱 - | - אינטרנט תמונות חדשות תרגם Scholar זמן אמת Gmail עוד |
|      | =           | Google                                                |
|      | ч<br>г      | ]                                                     |
|      | 24          | חיפוש ב-Google יותר מזל משכל                          |
|      |             |                                                       |

### (Short Cut) קיצור דרך

סמל שהוא תכנית. הפעלתו תגרום להפעלת תכנית. הוא נראה כמו סמל עם חץ קטן בחלקו התחתון.

### (Link) קישור

.טקסט או תמונה בחלון הדפדפן שלחיצה עליו גורמת להצגת דף אינטרנט, באותו אתר או באתר אחר בדרך כלל טקסט שהוא קישור יופיע עם קו תחתון, ותמונה שהיא קישור תופיע עם מסגרת.

שלום אורח | כמסה | הירשמו תוף

חומרה. הרמקולים באים כיחידה נפרדת או כחלק מהמסך (בדומה לטלוויזיה).

<u>לכל המבדקים</u>

🖑 כשמציבים את הסמן מעל קישור, הוא הופך ל-

מועדון

(Speakers) רמקולים

קריאה

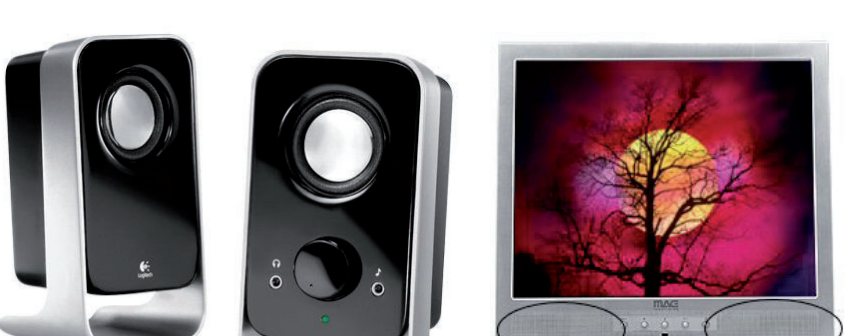

140

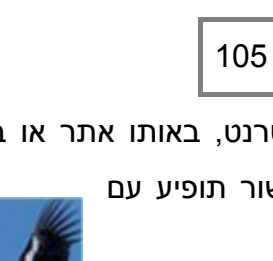

35,15

עמוד

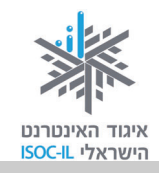

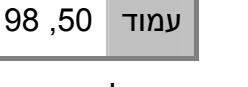

עמוד

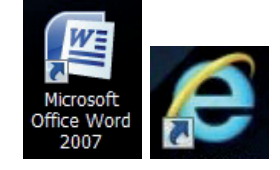

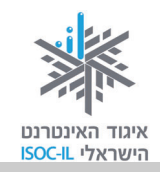

### (Desktop) שולחן עבודה

עמוד 17–18, 20–26, 33, 37, 50

הדבר הראשון שרואים לאחר שמפעילים את המחשב. על שולחן העבודה מופיעים כמה סמלים וקיצורי דרך שאפשר להפעיל.

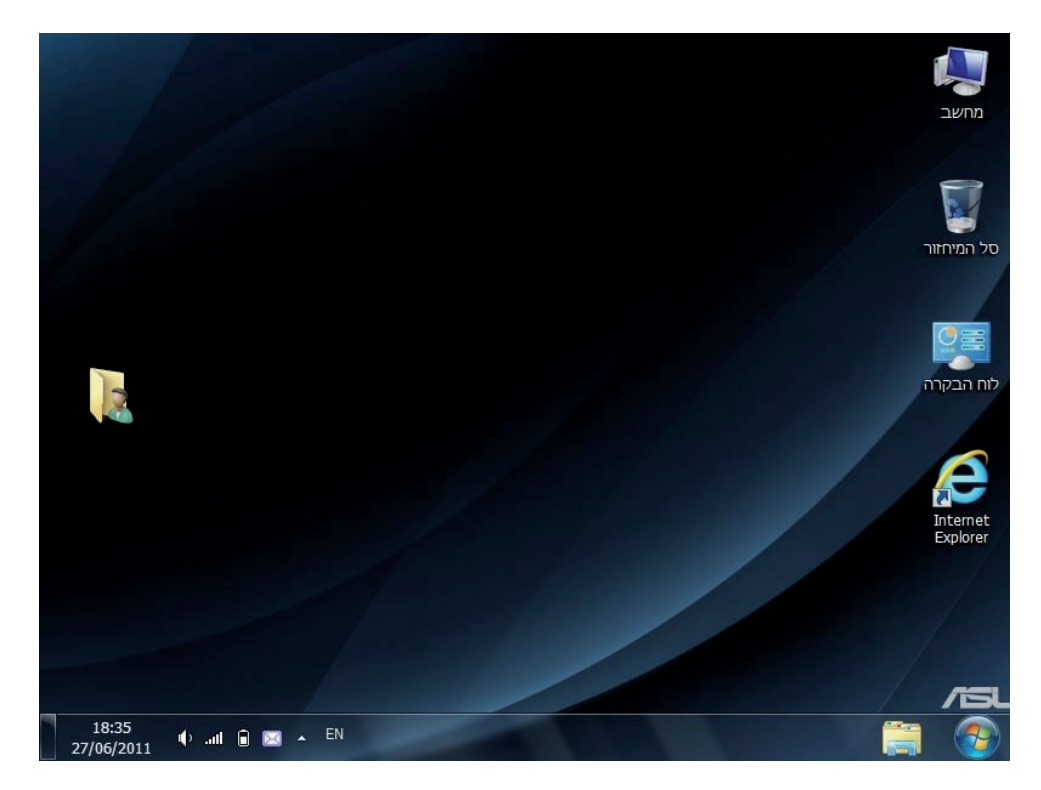

#### שורת כתובת (Address bar)

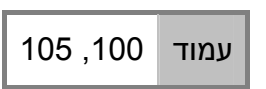

שדה ארוך הנמצא בחלון הדפדפן מתחת לסרגל הכלים, היכן שיש לכתוב את כתובת האתר. הקלידו את כתובת האתר בשורת הכתובת והקישו Enter במקלדת כדי להגיע לאתר שאת כתובתו הקלדתם.

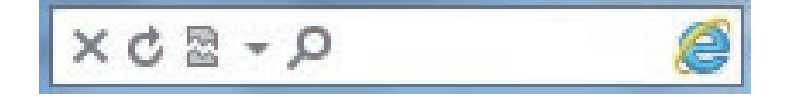

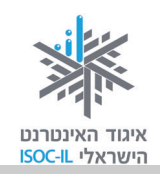

#### תוכנה (Software)

עמוד 17, 18, 49, 54, 96

תוכנה המותקנת במחשב לצורך ביצוע משימות שהוגדרו לה. תוכנת Windows היא תוכנה מסוג של מערכת הפעלה, תוכנת Word היא תוכנה לעיבוד תמלילים, תוכנת Internet Explorer היא תוכנה לגלישה באינטרנט (דפדפן), תוכנת Messenger היא תוכנה למסרים מיידיים ותוכנת Skype היא תוכנה לשיחה ממחשב לטלפון (היא גם יכולה לדבר בין מחשב למחשב, כמו ה-Messenger).

#### (Dialog Box) תיבת דו-שיח

עמוד 30, 56, 64

חלון שאותו מציגה התוכנה כשהיא זקוקה לנתונים נוספים לביצוע המשימה. למשל, כשאתם מבקשים לפתוח קובץ בתוכנת Word, התוכנה תבקש מכם לציין היכן נמצא הקובץ ומה שמו. צריך לבחור ובכל מקרה בסיום ללחוץ אישור (OK) או על כל לחצן אחר. כל עוד תיבת הדו-שיח מופיעה, התוכנה מחכה להוראות מכם ולכן לא יתרחש דבר.

|                       | Microsoft Wora - Docur<br>י דואר סקירה תצוגה                                                                                                    | ופה פריסת עמוד הפניות דברי<br>ארפסה פריסת עמוד אריים אוייניים אריים אריים אוייניים אריים אייניים אייניים אייניים אייניים אייניים אייניים איינ<br>אריים אייניים אייניים אייניים אייניים אייניים אייניים אייניים אייניים אייניים אייניים אייניים אייניים אייניים א                      |                                          |
|-----------------------|----------------------------------------------------------------------------------------------------|----------------------------------------------------------------------------------------------------|------------------------------------------|
| שנה<br>סגנונות י<br>ה | מאפיינים Microsoft XPS Document Writer<br>                                                                                                    | מדפסת<br>שם:<br>מצב: פנוי<br>סוג: Microsoft XPS Document Writer<br>היכן: XPSPort:<br>הערה:<br>טווח עמודים                                                                                                    | B איין איין איין איין איין איין איין איי |
|                       | מספר עותקים: עוקים: עותקים: עותקים | <ul> <li>הַלֵּל</li> <li>עמוד נוכחי הקטע הנבחר</li> <li>עמודים:</li> <li>קעמודים:</li> <li>הקלד מספרי עמודים /או טווחי</li> <li>הקלד מספרי עמודים לאו טווחי</li> <li>החל מתחילת המסמך או המקטע.</li> <li>החל מתחילת המסמך או המקטע.</li> <li>נקלד 1, 5, 3 – 11 או 121, 152</li> </ul> |                                          |
|                       | מרחק מתצוגה<br>עמודים ל≀ֵיליון: עמוד אחד<br>התאם לגו <u>ד</u> ל הנייר: ללא שינוי קנה מידה ▼<br>אישור ביטול                                                                                                    | הדפסַ את: מסמך ▼<br>דַדפס: כל העמודים בטווח ▼<br>אפשַרויות                                                                                                    |                                          |
|                       |                                                                                                    |                                                                                                    |                                          |

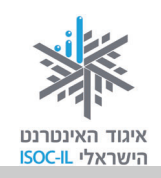

#### תיבת חיפוש (Search Box)

עמוד 82, 185, 193 , 194

מלבן, בדרך כלל ריק, בחלון הדפדפן שבו אפשר להקליד מילה או ביטוי שמחפשים. לחיצה על הלחצן בצד תיבת החיפוש (בדרך כלל רשום עליו: חפש, חיפוש, Go או כל ביטוי אחר) תציג בפניכם דף תוצאות בהתאם למילה/ביטוי שהקלדתם.

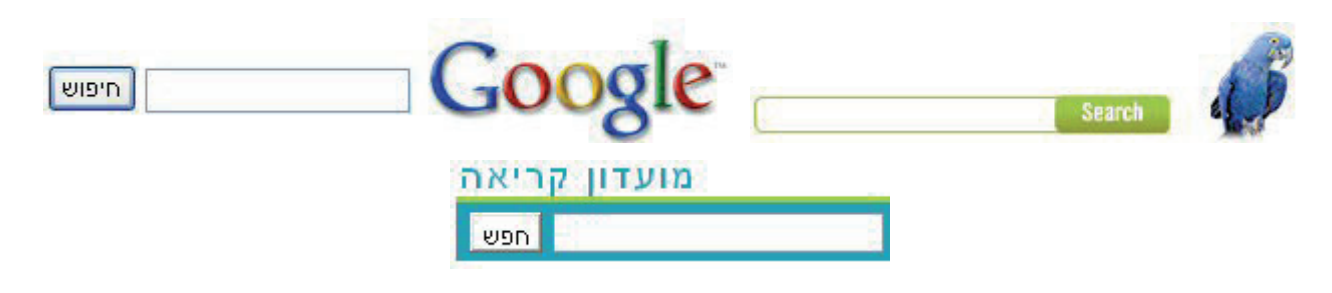

### (Menu) תפריט

עמוד 11, 23–26, 99, 108, 110, 113

סדרה של פקודות הנמצאות בחלק העליון של התוכנה (Word, דפדפן) שמהן אפשר לבחור. לחיצה על פקודה בתפריט תפתח תפריט אנכי עם אפשרויות נוספות לבחירה.

|                        |                                                                                                    | Microsoft Word - Doc                                  | ument1                   | - 0               | ·                                        |
|------------------------|----------------------------------------------------------------------------------------------------|-------------------------------------------------------|--------------------------|-------------------|------------------------------------------|
| 0                      |                                                                                                    | ואר סקירה תצוגה                                       | פריסת עמוד הפניות דברי ד | הוספה             | בית                                      |
| ר משוואה π<br>Ω סימן י | Image: Construct on the second second sec | <u>בותרת עליתה *</u><br>כותרת תחתונה *<br>מספר עמוד * | אורות                    | שם<br>טבלה ח<br>י | עמוד שער ד 🖹 עמוד עמוד ער דיק 🗋 עמוד ריק |
| סימנים                 | טקסט                                                                                                    | כותרת עליונה וכותרת תח                                | איורים                   | טבלאות            | עמודים                                   |

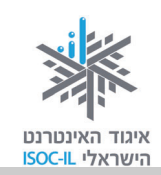

#### תפריט באתר

12

9

עמוד 105–105

תפריט באתר יכול להיות רשימה של קישורים (טקסט או תמונה) המסודרים בצורה אופקית או אנכית.

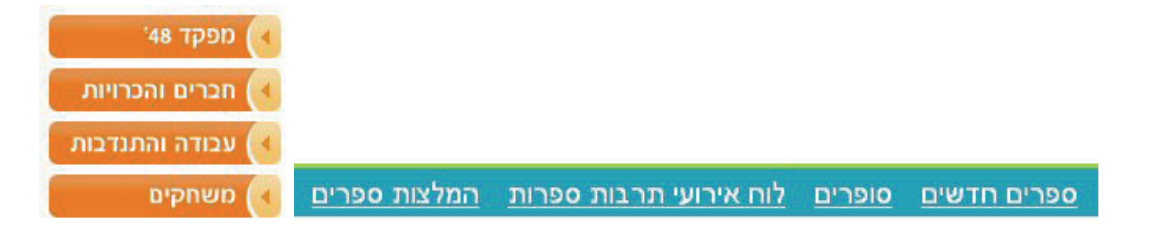

### (Drop Down List) תפריט נגלל

74 עמוד

רשימה של ערכים שמהם צריך לבחור ערך אחד בלבד.

- כשאתם רואים לחצן עם חץ, ייתכן שלא יהיה ערך או יהיה ערך אחד.
  - כדי לראות את רשימת הערכים ללחצן זה, יש ללחוץ על חץ מטה.
- כדי לבחור ערך מרשימת הערכים יש ללחוץ עליו באמצעות העכבר.

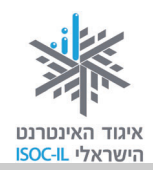

### מה אפשר לעשות באמצעות מעבד תמלילים?

#### <u>דוגמות למסמכים:</u>

- 1. מכתבים
- 2. קורות חיים
  - 3. טבלאות
  - 4. מתכונים
- 5. הזמנה לאירוע
  - 6. מודעות

145

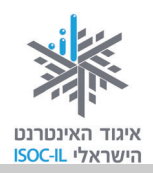

#### <u>מכתבים</u>

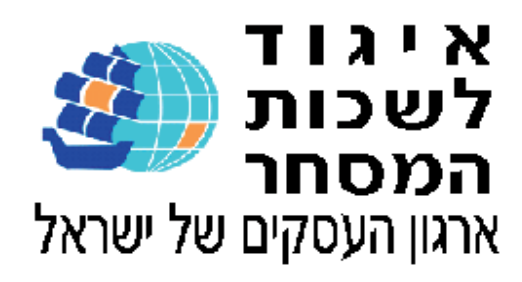

2008 בנובמבר 4 318720

מגדלים יקרים,

#### הנדון: 1. תעריפי חשמל

#### 2. משכורות לעובדים זרים

1. בישיבה שהתקיימה עם יו״ר הרשות לחשמל ב-13 בינואר 2003 סוכם שמגדלים שברשותם שעון תעו״ז על פי ההסכם בין איגוד מגדלי הפרחים לחברת החשמל – השעון בטל ומבוטל.

מגדלים יוכלו לבחור בשעון תעו״ז וולונטרי שהיתרון בבחירתו הוא שבמקום עלות קבועה של 198 ש״ח לחודש ישולמו רק 22.80 ש״ח לחודש. כל שעליהם לעשות זה לפנות לחברת החשמל באזור מגוריהם, לבקש שעון תעו״ז וולונטרי ולשלם את עלותו.

חברת החשמל תהיה מחויבת להתקין את השעון תוך שנה מקסימום.

במידה ואתם נתקלים בבעיות בעניין לעיל, אנא פנו לחיימ.

2. להזכירכם, באיגוד קיימת כמה שנים מערכת ייחודית יעילה ואמינה המטפלת בהעברת משכורות העובדים הזרים לתאילנד. חקלאים המעוניינים להעביר את שכר עובדיהם באמצעותנו מוזמנים לפנות ליעל באיגוד בטלפון : 562965–03, 281678–051.

בברכה, אברהם דניאל, מזכיר איגוד מגדלי הפרחים

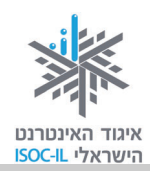

#### <u>קורות חיים</u>

#### פרטים אישיים

- שם פלונית אלמונית
- עיר מגורים תל-אביב
- מען למכתבים השבלול 989 ת״א 98989
- טלפון 050-00000-03, 0000000
  - ploni@walla.co.il כתובת מייל

#### <u>השכלה</u>

- 1980–1988 אוניברסיטת ת״א הפקולטה לרפואה, החוג לריפוי בעיסוק – תואר ראשון 1986–1983 - 1986 תיכון דויד רמז – אשדוד

#### קורסים והשתלמויות

- 2000–2001 שימושי מחשב ואינטרנט - 1999 טיפול במגע

#### <u>שירות צבאי</u>

תקופה 1988–1988
 דרגה סמל
 קורסים קורס השתבללויות והסתננויות בחיל הסנונית

#### <u>משרות קודמות</u>

| - | 2001–1994 | מרפאה בעיסוק – ביה״ח תל השומר                             |
|---|-----------|-----------------------------------------------------------|
|   |           | טיפול בילדים אחרי תאונות קשות. פגיעות בגפיים ועמוד השדרה. |
| - | 1993—1986 | מוקדנית חברת ביפר                                         |

147

#### <u>שונות</u>

- שליטה באנגלית ברמת גבוהה.
- שליטה מלאה בסביבה ממוחשבת.

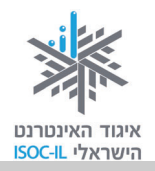

#### <u>טבלאות</u>

#### בית אבא חושי – מחירון לעונה 9/2008

| החלום<br>ונפש<br>האדם<br>א' אליצור | אמנות<br>לפני<br>ומאחורי<br>הקלעים<br>ד"ר לוריא | אמנות<br>עכשווית<br>רותי<br>דירקטור | ערים<br>מרתקות      | סלון<br>ספרותי | תרבויות<br>בראי<br>הקולנוע | עוד על-<br>אודות<br>הג'אז<br>ד' קרפל | ג'אז חם<br>שמים | שם<br>המופע                   |
|------------------------------------|-------------------------------------------------|-------------------------------------|---------------------|----------------|----------------------------|--------------------------------------|-----------------|-------------------------------|
| 240                                | 210                                             | 210                                 | 420                 | 245            | 280                        | 240                                  | 450             | מנוי                          |
|                                    |                                                 |                                     |                     |                |                            | 180                                  |                 | מנוי<br>משולב                 |
|                                    |                                                 |                                     |                     |                |                            |                                      |                 | על-אודות<br>ג'אז +<br>ג'אז חם |
| 50                                 | 45                                              | 45                                  | 70                  | 60X2           | 50                         | 50                                   | 110             | ַכרטיס                        |
|                                    |                                                 |                                     |                     | 50X1           |                            |                                      |                 | בודד רגיל                     |
|                                    |                                                 |                                     |                     | 45X4           |                            |                                      |                 |                               |
| 45                                 | 40                                              | 40                                  | 60                  | 50X2           | 40                         |                                      | 100             | חברי                          |
|                                    |                                                 |                                     |                     | 40X1           |                            |                                      |                 | ארגון                         |
|                                    |                                                 |                                     |                     | 40X4           |                            |                                      |                 |                               |
| 6<br>מפגשים                        | 6<br>מפגשים                                     | 6<br>מפגשים                         | 7 מפגשים            | 7<br>מפגשים    | 7 מפגשים                   | 6<br>מפגשים                          | 5<br>קונצרטים   | הערות                         |
|                                    |                                                 |                                     | קמפוס<br>לגיאוגרפיה |                | קמפוס<br>לגיאוגרפיה        |                                      |                 |                               |

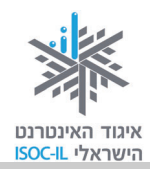

#### <u>מתכונים</u>

#### כעכים מזרחיים

<u>חומרים</u> 4 כוסות קמח 1 שקית אבקת אפיה 250 גר' מרגרינה רכה 1 כף סוכר 1 כף חומץ 1 כף שמן 2 כפית כמון 1-2 כפיות תבלין מחלב ½ כוס מי סודה או מים (מי סודה ולא אבקת סודה לשתייה) שומשום, קצח

#### <u>אופן ההכנה</u>

לערבב את כל החומרים מלבד הביצה והשומשום. ליצור כעכים קטנים (כדורים קטנים מגולגלים לנחש). לטבול בביצה ולפזר שומשום. לאפות בחום 180 מעלות 30–40 דקות, עד שמקבלים צבע זהוב. מצוין!

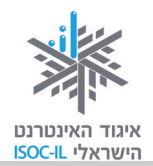

### <u>הזמנה לאירוע</u>

# גילי חוגג יום הולדת 6

# אתם מוזמנים להשתתף בחגיגת יום ההולדת שלי.

החגיגה תתקיים בביתי, ברחוב כלנית בית מספר 6 דירה 8 (קומה 2)

150

ביום שישי, 18.12.2006, בשעה 17:00

בואו ותיהנו...

גילי

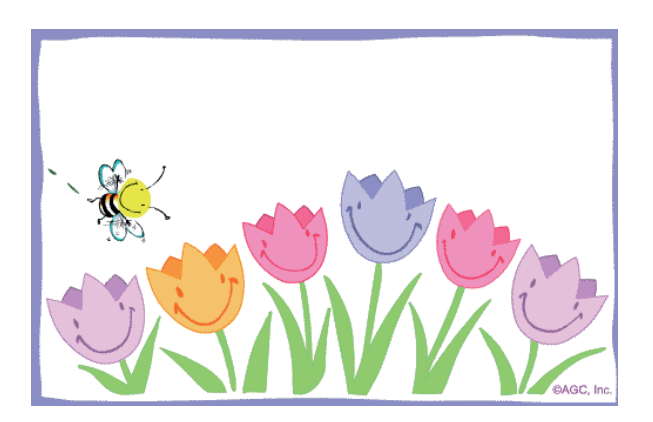

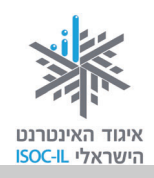

<u>מודעות</u>

# <u>דירה להשכיר</u>

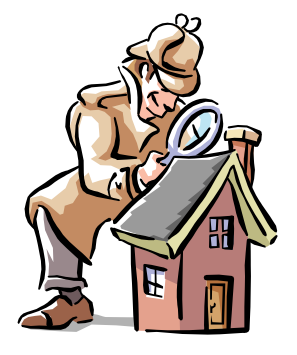

# להשכרה, דירת 3 חדרים, ברחוב עמוס בעפולה.

# משופצת ומרוהטת. קומה 3 + מעלית וחניה

מחיר: 500\$ לחודש

# לפרטים: נעמי 050-5468872

| 50-5468872  | 50-5468872  | 50-5468872  | 50-5468872  | 50-5468872  | 50-5468872  | 50-5468872  |
|-------------|-------------|-------------|-------------|-------------|-------------|-------------|
| נעמי        | נעמי        | נעמי        | נעמי        | נעמי        | נעמי        | נעמי        |
| דירה להשכרו | דירה להשכרו | דירה להשכרו | דירה להשכרו | דירה להשכרו | דירה להשכרו | דירה להשכרו |
| ö i         | S i         |             | i i         | i i         | i i i       | i G         |

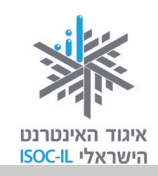

# Word 2010 – הבדלים מרכזיים מגרסת Word 2010

### חלון Word 2010 – מבט כללי

מעבד התמלילים שהוצג בחוברת זו הוא Word בגרסת 2007. חברת מיקרוסופט, שפיתחה את התוכנה, הוציאה כמה גרסאות שלה, וממשיכה כל הזמן להוציא גרסאות חדשות. אף שהגרסה הנפוצה ברוב המחשבים היום היא 2007, ייתכן שבמחשב שלכם מותקנת הגרסה החדשה – Word 2010. אם זה אכן המצב, חשוב שתכירו את ההבדלים העיקריים בין הגרסאות.

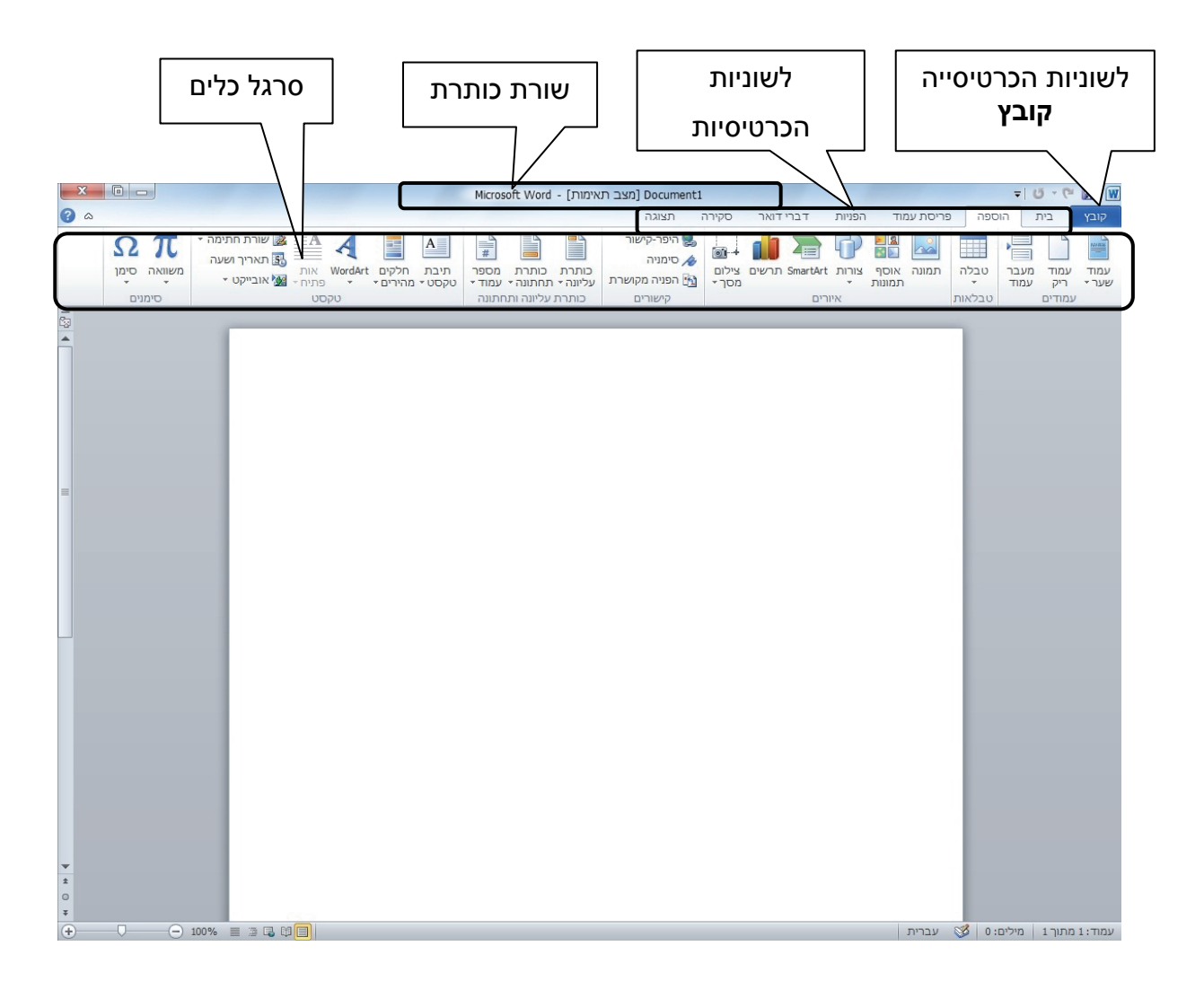

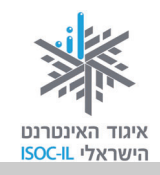

**כרטיסייה קובץ** – זהו ההבדל העיקרי והגדול ביותר שנערך בגרסה החדשה. בגרסה הקודמת, גרסת 2007, פעולות נפוצות ב-Word רוכזו תחת לחצן Office. בגרסה החדשה, פעולות נפוצות מרוכזות תחת תפריט בשם **קובץ** (File), במקום בלחצן Office. לחיצה על **קובץ** תפתח את תפריט הפעולות.

אם אתם מתחילים ללמוד את השימוש בגרסת Word 2010 בעזרת ערכת הלימוד שנכתבה עבור Word 2007, בכל פעם שיפנו אתכם ללחצן **Office** – החליפו אותו בתפריט **קובץ** (File).

#### כתיבת מסמך ועיצובו

יש לציין כי אין הבדלים גדולים במיוחד בין הגרסאות, ולכן הרוב המוחלט של הלחצנים ושמות התפריטים לא השתנה. נוסף על כך, אין כלל שינוי בפעולות הכתיבה והמחיקה של טקסט במסמך, ולא בפעולות העיצוב הנלמדות בפרק "מעבד תמלילים Word".

#### ארגון ושמירה

כאמור, הכרטיסייה **קובץ** מאגדת בתוכה את הפעולות הנפוצות ב-Word, בדומה ללחצן Office בגרסת 2007, ביניהן **שמור** (Save as) ו**שמור בשם** (Save as).

לאחר לחיצה על **קובץ**, תוכלו להמשיך לבצע את ההוראות כפי שמופיעות בפרק על 2007 Word.

כך גם תוכלו לפתוח מסמך ששמרתם – באמצעות האפשרות **פתח** (Open) בתפריט זה.

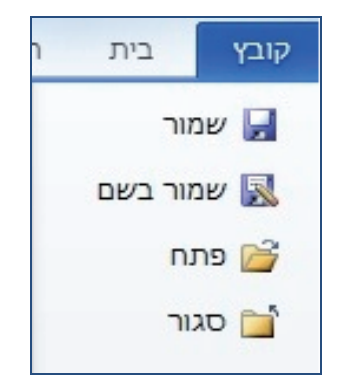

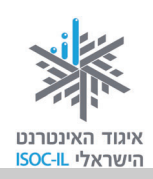

#### הדפסה של מסמך

אנו יכולים לראות כי גם אפשרות ההדפסה הוכנסה תחת הכרטיסייה קובץ.

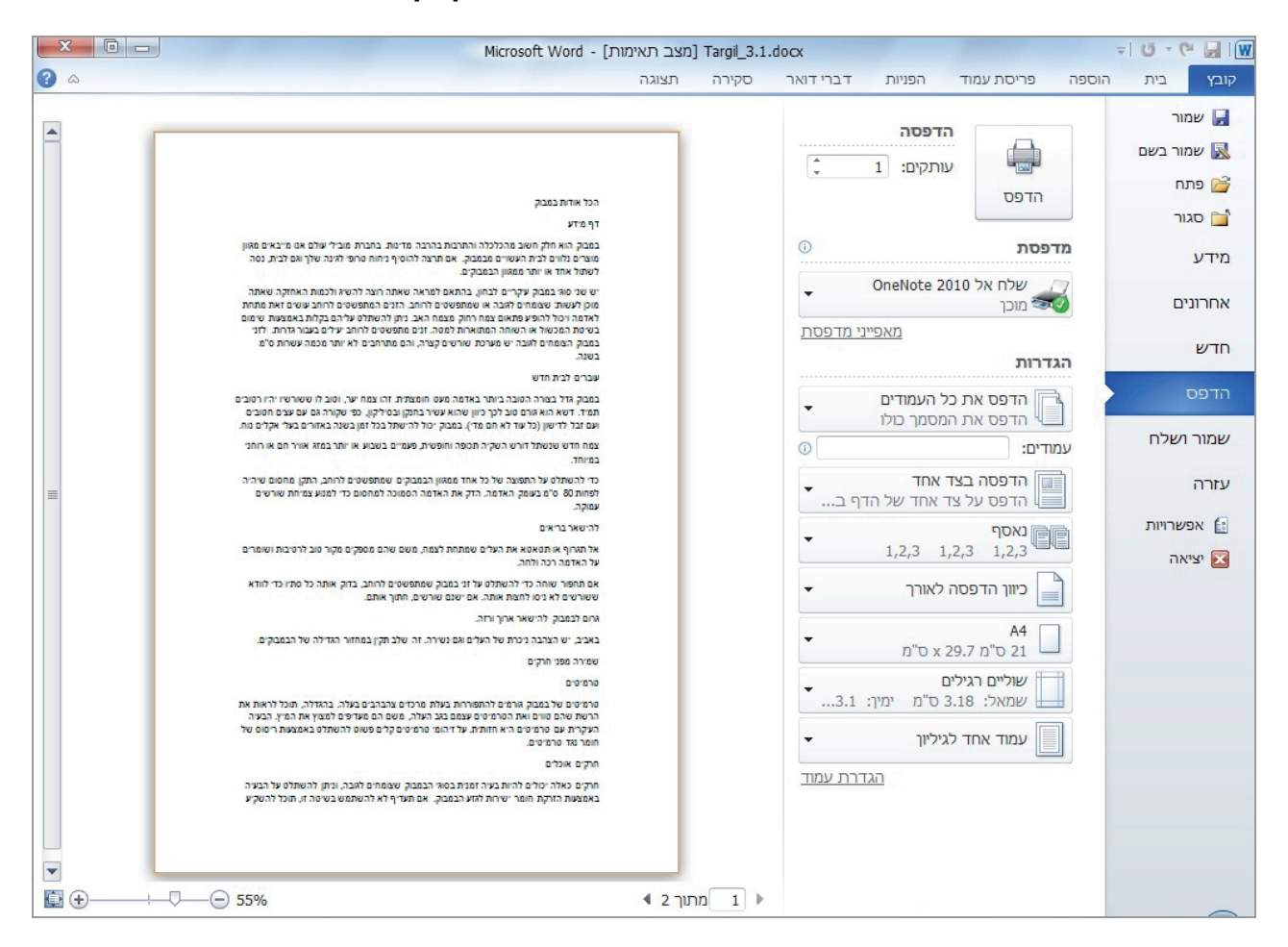

כשתרצו להדפיס מסמך, לחצו על הכרטיסייה **קובץ**, ואז על האפשרות **הדפס** (Print). ייפתח חלון הדפסה. בחלון שנפתח אנחנו יכולים לראות את המסמך שאנחנו רוצים להדפיס בצד שמאל, כפי שייראה על גבי דף נייר. כדי להדפיס את המסמך, לחצו על הלחצן **הדפס**, המופיע בראש הדף.

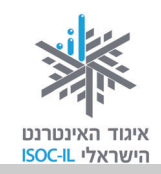

# Internet Explorer – הבדלים בין הגרסאות

בנספח זה יוצגו ההבדלים העיקריים בין הגרסאות. עם זאת, יש לציין כי כל אחת מהיחידות בחוברת העוסקות באינטרנט מותאמת לגרסת הדפדפן המדוברת בה, ולכן לא צפויה בעיה למי שיעקוב אחר ההוראות ביחידה המתאימה.

אם בכל זאת אתם מעוניינים להכיר את ההבדלים, הנה כמה מהעיקריים שבהם:

#### סרגל כלים

בגרסת IE8 אפשר למצוא את כל הפונקציות המרכזיות המוצגות ביחידה העוסקת באינטרנט, תחת סרגל הכלים הנמצא מתחת לשורת הכתובת:

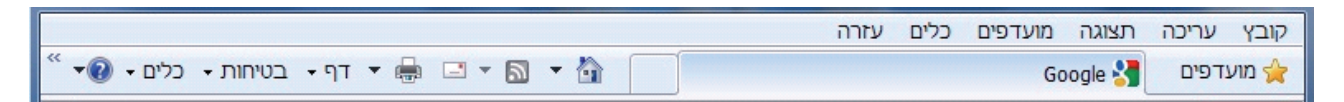

לעומת זאת, בגרסת IE9 "הוצנע" סרגל הכלים לכדי שלושה לחצנים עיקריים המכילים את כל הפונקציות:

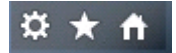

לחצן בית – יוביל אותנו לדף הבית שלנו.

לחצן הכוכב (מועדפים) – מאפשר לגשת לאתרים בהיסטוריה שלנו וכן ברשימת המועדפים שלנו.

לחצן גלגל השיניים (כלים) – מחליף את כל הפונקציות העיקריות הנמצאות תחת הלחצנים קובץ, עריכה, תצוגה וכלים בגרסת IE8.

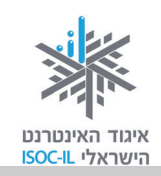

#### שורת הכרטיסיות

בגרסת IE8 שורת הכרטיסיות המייצגות את עמודי האינטרנט הפתוחים, נמצאות **מתחת** לשורת הכתובת, ואילו בגרסת IE9 אפשר למצוא את שורת הכרטיסיות **צמוד** לשורת הכתובת.

#### Internet Explorer 6 הבדלים בולטים מגרסת

בין גרסת IE6 לגרסת IE8 לא תמצאו הבדל רב, מלבד מבחינת העיצוב. סרגל הכלים והפונקציות כמעט זהים בשתי הגרסאות. ההבדל המהותי הוא בין גרסת IE6 לגרסת IE9, ועל כן היחידה העוסקת ב-IE9 מציגה את כלל הפעולות שהכרתם ב-IE6 ואת דרך ביצוען בגרסה החדשה.
|           | סיכום (√ טבלה מסכמת, עמודים לקריאה ולתרגול)               | מצגת                  | 5                              |                              |                                 |
|-----------|-----------------------------------------------------------|-----------------------|--------------------------------|------------------------------|---------------------------------|
|           |                                                           |                       |                                | , <del>20~21</del> ,17<br>43 | , <del>27 - 20</del> , 10<br>44 |
|           |                                                           | הפטקה<br>מצות + תרנול | 05 (UL)                        | 77 72 80                     | 07 DF 10                        |
|           | <ul> <li>העכבר</li> </ul>                                 | מצגת + תרגוד סודיטר   | (20) 60                        | 23-18                        | 27-57                           |
|           | הכרת המחשב – חלק ב'                                       | -                     |                                |                              |                                 |
|           |                                                           | הצגת מטרות השיעור     | ഗ                              |                              |                                 |
| 'n        | פתיחת השיעור                                              | פתרון בעיות (ש"ב ו-√) | 10                             |                              |                                 |
|           | • סיכום (√ טבלה מסכמת, עמודים לקריאה ולתרגול)             | LIXYI C               | c                              |                              |                                 |
|           | <ul> <li>הכרת שולחן העבודה</li> </ul>                     | UXYLC<br>LIXYLC       | л U                            | CI                           | -                               |
|           | <ul> <li>הפעלת המחשב</li> </ul>                           | נגארוך                | 1 C                            | - 1<br>4 n                   | 7 0                             |
|           | <ul> <li>הצגת הנושא, מטרות השיעור + חלקי המחשב</li> </ul> | מצגת                  | 01 (7)                         | 13-12                        | 15-14                           |
|           | הכרת המחשב – חלק א'                                       | הפסקה                 | (20) 10                        |                              | 1                               |
|           |                                                           | מצגת מתכונת הקורס     | 10                             |                              |                                 |
|           | <ul> <li>שאלון מיפוי מיומנויות והיכרות</li> </ul>         | שאלון והצהרת כוונות   | 15                             | 125                          | 123                             |
|           | <ul> <li>מדוע כדאי לנו להשתמש באינטרנט?</li> </ul>        | פרונטלי – מצגת        | (25) 35                        | 121                          | 119                             |
|           | • היכרות                                                  | שיחה                  | 10                             |                              |                                 |
| <u>.</u>  | פתיחת הקורס:                                              |                       |                                |                              |                                 |
|           |                                                           |                       | בסוגריים הערכה<br>ללימוד פרטני | גרסה א'                      | גרסה ב                          |
|           |                                                           |                       | ('שיעור 120 דק                 | בחוברת;                      | בחוברת:                         |
| שיעור מס' | מה נלמד?                                                  | פירוט / חומרים        | זמן (סך כל                     | עמודים                       | עמודים                          |
|           |                                                           | ħ                     |                                |                              |                                 |
|           | חלק א' – הכרת ה                                           | <u>מחשב והדפדפן</u>   |                                |                              |                                 |

.IE6, Office–Word 2003 ,Windows XP גרסה א: IE8-9 ,Office–Word 2007–2010 ,Windows 7.

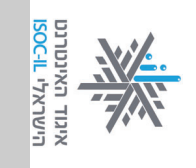

## אזרחות דיגיטלית – הכרת המחשב והאינטרנט

## <u>לוח זמנים ותכנים בקורס הכרת המחשב והאינטרנט לאזרח הוותיק</u>

| _         | י אינאן וסנידו<br>• הדפסת מסמך<br>סיכום (√ טבלה מסכמת, עמודים לקריאה ולתרגול)         | מצגת<br>מצגת                               | (<br>ງ<br>ບ<br>າ<br>ບ<br>າ<br>ບ | 91<br>91            | 89                |
|-----------|---------------------------------------------------------------------------------------|--------------------------------------------|---------------------------------|---------------------|-------------------|
|           |                                                                                       | הפסקה<br>מצגת + תרגול                      | 10<br>30                        | 68-64               | 67-63             |
| _         | עבודה על מעבד תמלילים – חלק ב'<br>• כתיבת טקסט, עריכתו ותנועה במסמך                   | מצגת + תרגול                               | 45                              | 63–58               | 62–57             |
| ເກ        | פתיחת השיעור                                                                          | פתרון בעיות (ש"ב ו-√)<br>הצגת מטרות השיעור | 10<br>5                         |                     |                   |
|           | עם חלון Word אינרות ראשונית עם חלון Word סיכום (√ טבלה מסכמת, עמודים לקריאה ולתרגול)  | מצגת + תרגול<br>מצגת                       | 45<br>5                         | 57-49               | 56-49             |
|           | <ul> <li>תיקיות וניהול ידע בחלונות</li> <li>עבודה על מעבד תמלילים – חלק א'</li> </ul> | מצגת + תרגול<br>הפסקה                      | (0) 45<br>10                    | 42–38               | 41–38             |
| _         | הכרת המחשב – חלק ד' ואחרון                                                            |                                            |                                 |                     |                   |
| 1         |                                                                                       | הצגת מטרות השיעור                          | ۍ<br>م                          |                     |                   |
| 4         | פתיחת השיעור                                                                          | פתרוו רעיות (ע״ר ו-√)                      | 10                              |                     |                   |
|           | סיכום (√ טבלה מסכמת, עמודים לקריאה ולתרגול)                                           | מצגת                                       | 5                               |                     |                   |
|           | <ul> <li>הסרירה הישורה" – ארגונומיה וכווה</li> </ul>                                  | מצגת                                       | ,<br>10                         | 37–35               | 37–36             |
|           | נגישות •                                                                              | מצגת + תרגול                               | (0)40                           | 34-31               | 35-31             |
|           | <ul> <li>המקלדת</li> </ul>                                                            | מצגת + תרגול<br>הפסקה                      | 40                              | 30–29               | 30–28             |
|           | הכרת המחשב – חלק ג'                                                                   |                                            |                                 |                     |                   |
| _         |                                                                                       | הצגת מטרות השיעור                          | ъ                               |                     |                   |
| ω.        | פתיחת השיעור                                                                          | פתרון בעיות (ש"ב ו-√)                      | 10                              |                     |                   |
|           |                                                                                       |                                            | בסוגריים הערכה<br>ללימוד פרטני  | גרסה א <sup>1</sup> | גרסה ב            |
| שיעור מס' | מה נלמד?                                                                              | פירוט / חומרים                             | זמן (סך כל<br>שיעור 120 דק')    | עמודים<br>בחוברת:   | עמודים<br>בחוברת: |
|           |                                                                                       |                                            |                                 |                     |                   |

אזרחות דיגיטלית – הכרת המחשב והאינטרנט

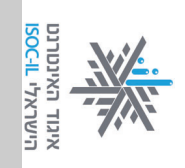

|           | ע-נום (א טבז וו נוטכנוונ, ענוו ים ז זןו אוו וז ונו אוז )      |                       | (                              |         |         |
|-----------|---------------------------------------------------------------|-----------------------|--------------------------------|---------|---------|
|           | רוביני לא מראר מסומה וומודות אבוצרו אודיואל                   | מאנת                  | רט                             |         |         |
|           | <ul> <li>קידוד</li> </ul>                                     | פרונטלי               | 10                             | 113     | 112     |
|           | <ul> <li>הוספת תמונה למסמך Word</li> </ul>                    | פרונטלי + תרגול       | 35                             | 87-83   | 85-82   |
|           |                                                               | הפסקה                 | 10                             |         |         |
|           | <ul> <li>חיפוש תמונה ושמירת תמונה</li> </ul>                  | מצגת + תרגול          | 35                             | 104     | 104     |
|           | אינטרנט – הכרת הדפדפן – חלק ב'                                |                       |                                |         |         |
|           |                                                               | הצגת מטרות השיעור     | ഗ                              |         |         |
| œ         | פתיחת השיעור                                                  | פתרון בעיות (ש"ב ו-√) | 10                             |         |         |
|           | סיכום (√ טבלה מסכמת, עמודים לקריאה ולתרגול)                   | מצגת                  | л                              |         |         |
|           | <ul> <li>ניווט באתר, קביעת דף הבית</li> </ul>                 | מצגת + תרגול          | 40                             | 111-105 | 110-104 |
|           |                                                               | הפסקה                 |                                |         |         |
|           | הדפדפן                                                        |                       |                                |         |         |
|           | <ul> <li>גלישה ראשונה באינטרנט – היכרות ראשונית עם</li> </ul> | מצגת + תרגול          | 40                             | 103–99  | 102–97  |
|           | <ul> <li>חיבור לאינטרנט</li> </ul>                            | מצגת                  | 10                             | 98–97   | 96–95   |
|           | אינטרנט – הכרת הדפדפן – חלק א'                                |                       |                                |         |         |
|           |                                                               | הצגת מטרות השיעור     | ഗ                              |         |         |
| .7        | פתיחת השיעור                                                  | פתרון בעיות (ש"ב ו-√) | 10                             |         |         |
|           | סיכום (√ טבלה מסכמת, עמודים לקריאה ולתרגול)                   | מצגת                  | σ                              |         |         |
|           | • יציאה מ-Word                                                | פרונטלי + תרגול       | 10                             | 2.6     | 06      |
|           | WordArt •                                                     | מצגת + תרגול          | 15                             | 88-06   | 88-86   |
|           | <ul> <li>העברה, העתקה ובטל (Undo)</li> </ul>                  | מצגת + תרגול          | 30                             | 82-79   | 81-78   |
|           | <ul> <li>עריכת מסמכים – סימון, מחיקה, עיצוב</li> </ul>        | מצגת + תרגול          | 35                             | 78–69   | 77–68   |
|           | מעבד התמלילים Word – חלק ג'                                   |                       |                                |         |         |
|           |                                                               | הצגת מטרות השיעור     | ഗ                              |         |         |
| .6        | פתיחת השיעור                                                  | פתרון בעיות (ש"ב ו-√) | 10                             |         |         |
|           |                                                               |                       | בסוגריים הערכה<br>ללימוד פרטני | גרסה א' | גרסה ב  |
|           |                                                               |                       | ('שיעור 120 דק                 | בחוברת; | בחוברת: |
| שיעור מס' | מה נלמד?                                                      | פירוט / חומרים        | זמן (סך כל                     | עמודים  | עמודים  |
|           |                                                               |                       |                                |         |         |

אזרחות דיגיטלית – הכרת המחשב והאינטרנט

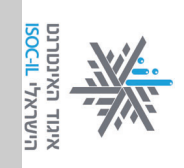

|           | תיאור נושאי הלימוד שיעורים 11–20 (חוברת ב')   | מצגת                  | 5              |                     |         |
|-----------|-----------------------------------------------|-----------------------|----------------|---------------------|---------|
|           | חזרה מפורטת לאור הסבב                         |                       | 65             |                     |         |
|           |                                               | הפסקה                 | 10             |                     |         |
|           | סבב שאלות / נושאים הדורשים חזרה               | שיחה                  | 15             |                     |         |
|           | 0יכום הנושאים שנלמדו בשיעורים 1–9             | פרונטלי               | 15             |                     |         |
| .10       | פתיחת השיעור                                  | הצגת מטרות השיעור     | 10             |                     |         |
|           | סיכום (√ טבלה מסכמת, עמודים לקריאה ולתרגול)   | מצגת                  | ഗ              |                     |         |
|           | <ul> <li>הדפסה</li> </ul>                     | פרונטלי (+ תרגול)     | 20             | 115–114             | 114–113 |
|           | <ul> <li>היסטוריה</li> </ul>                  | פרנטלי + תרגול        | 20             | 112                 | 111     |
|           |                                               | הפסקה                 | 10             |                     |         |
|           | <ul> <li>מה כדאי לי לעשות באינטרנט</li> </ul> | פרונטלי תוך הדגמות    | 50             | 124–121             | 122–119 |
|           | אינטרנט הכרת הדפדפן – חלק ג'                  |                       |                |                     |         |
|           |                                               | הצגת מטרות השיעור     | ъ              |                     |         |
| .9        | פתיחת השיעור                                  | פתרון בעיות (ש"ב ו-√) | 10             |                     |         |
|           |                                               |                       | ללימוד פרטני   |                     |         |
|           |                                               |                       | בסוגריים הערכה | גרסה א <sup>1</sup> | גרסה ב  |
|           |                                               |                       | ('שיעור 120 דק | בחוברת:             | בחוברת: |
| שיעור מס' | מה נלמד?                                      | פירוט / חומרים        | זמן (סך כל     | עמודים              | עמודים  |
|           |                                               |                       |                |                     |         |

## אזרחות דיגיטלית – הכרת המחשב והאינטרנט

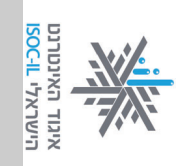